| (19) | Europäisches Patentamt<br>European Patent Office<br>Office européen des brevets<br>EUROPEAN PATE                                                   | (11) EP 0 910 011 A2                                                                                                    |
|------|----------------------------------------------------------------------------------------------------|----------------------------------------------------------------------------------------------------|
| (43) | Date of publication:<br>21.04.1999 Bulletin 1999/16                                                                                                | (51) Int CI. <sup>6</sup> : <b>G06F 3/12</b>                                                                                                    |
| (21) | Application number: 98308359.3<br>Date of filing: 13.10.1998                                                                                       |                                                                                                    |
| (84) | Designated Contracting States:<br>AT BE CH CY DE DK ES FI FR GB GR IE IT LI LU<br>MC NL PT SE<br>Designated Extension States:<br>AL LT LV MK RO SI | <ul> <li>Ibaraki, Shouichi, Canon Kabushiki Kaisha<br/>Tokyo (JP)</li> <li>Takayama, Masayuki, Canon Kabushiki Kaisha<br/>Tokyo (JP)</li> <li>Suda, Aruna Rohra, Canon Kabushiki Kaisha<br/>Tokyo (JP)</li> </ul> |
| (30) | Priority:14.10.1997JP280735/9714.10.1997JP280736/9714.10.1997JP280737/9714.10.1997JP280738/9714.10.1997JP280745/9730.10.1997JP298806/97            | <ul> <li>Fujii, Kenichi, Canon Kabushiki Kaisha<br/>Tokyo (JP)</li> <li>Takahashi, Satomi, Canon Kabushiki Kaisha<br/>Tokyo (JP)</li> <li>Jeyachandran, Suresh, Canon Kabushiki Kaisha<br/>Tokyo (JP)</li> </ul>  |
| (71) | Applicant: CANON KABUSHIKI KAISHA<br>Tokyo (JP)                                                                                                    | (74) Representative:<br>Beresford, Keith Denis Lewis et al<br>BERESFORD & Co.                                                                                                    |
| (72) | Inventors:<br>Wakai, Masanori, Canon Kabushiki Kaisha<br>Tokyo (JP)                                                                                | 2-5 Warwick Court<br>High Holborn<br>London WC1R 5DJ (GB)                                                                                                    |

# (54) Apparatus and method for displaying job list, and storage medium for such a program

(57) The name of a job and a corresponding type of process (transmission, printing, etc). are displayed on a job list. When a local apparatus is selected as an apparatus having a job to be processed, the list of the jobs stored in that apparatus is displayed. When another apparatus is selected, a job list is read from the apparatus and displayed. Then, a job is selected from the list and a type of process to be performed is instructed. When the instructed process type matches the process type that is stored with the selected job, a setup change menu is displayed. When the process types do not match, a new setup menu is displayed so that the job can be easily changed or set. When a job for a user is present immediately after the log-in process, the job list is displayed. When a job for a user is not present, the main menu is displayed. In addition, when there is mail that has not yet been read and there is only one relevant mail message, the contents of the mail message are displayed. When the number of mail messages is more than one and is equal to or smaller than a predetermined count, the names of the senders, the reception dates, and the subjects of the mail messages are displayed. When the number of mail messages that have not yet

been read is greater than the predetermined number, if the same sender, or senders, transmitted a plurality of mail messages, the total number of new mail messages, and the name of the sender and the mail count are displayed.

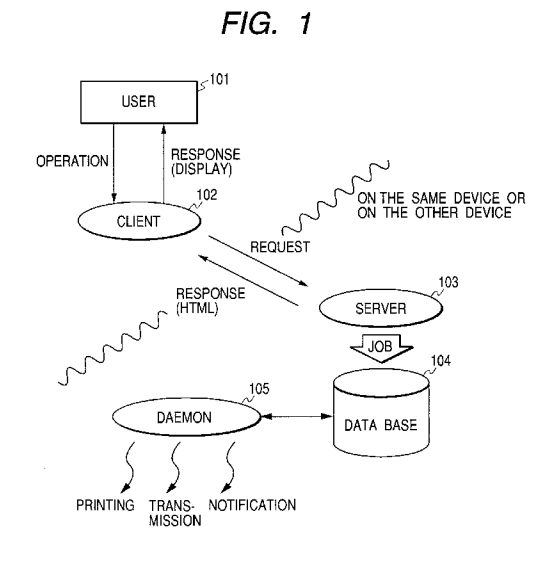

EP 0 910 011 A2

20

25

40

45

## Description

**[0001]** The present invention relates to an information processing apparatus and to a method for displaying a list of stored jobs to enable the confirmation or to permit the changing of a job, and to a storage medium on which such a program is stored.

**[0002]** A conventional information processing apparatus displays a list of the names of files that are stored, and edits or prints a selected file. On the list, not only are file names displayed, but also the sizes and the creation dates of the files. To print a file, a printer on a network is designated for the transmission thereto of a printing instruction. For the transmission of data, a transmission source and a transmission time are set. Further, the same file may be printed and transmitted.

**[0003]** Conventionally, however, when a plurality of processes, such as printing and transmission, can be performed for stored information, the information is not managed in correlation with the processing type and the processing setup.

**[0004]** Further, during the transmission process, information stored in a transmission source apparatus is transmitted to a transmission destination apparatus. Therefore, when a user of a specific apparatus desires to transmit information available at a different device to a further different apparatus, first, the information must be transmitted from the specified source apparatus to the user's apparatus, which then transmits the received information to the destination apparatus. For printing, a printing instruction, accompanied with print data, is issued by an apparatus, such as a computer, to a printer. Therefore, the printer can not store or manage print information, and it can not select and print information that is stored in a host computer or another printer.

[0005] In addition, an apparatus that a plurality of users can employ, or an apparatus that can access a resource that can be used in common by a plurality of users, examines identification information entered by a user before it will permit the user to employ the apparatus. In this manner, it is possible to prevent an unauthorized user from employing the apparatus, or to restrict usage of a function that is available at the apparatus in accordance with the level of a user. For a user who stores in an apparatus object information to be processed, the purpose for using the apparatus would be the confirmation, the deletion or the correction of the information rather than the setup and the execution of a new process. For a user who does not store in the apparatus object information to be processed, such confirmation is meaningless, and the setup and the execution of a new process is required.

**[0006]** However, the procedures employed for the use of a conventional apparatus are essentially the same for users, regardless of whether they have stored object information to be processed, although, depending on the user, some procedures may differ due to the above described restriction placed on the use of functions. **[0007]** Computers are conventionally employed to exchange e-mail and to manage files and schedule information. A software application for handling mail notifies a user of the arrival of new mail. However, the user must activate the mail software application to ascertain what mail was received, and must select and open specific mail to read the contents of the mail. Personal information concerning a user, such as mail or a schedule, is managed by a user's computer, and can not be control-

10 led by another apparatus. Furthermore, when storing a file, a user must create a plurality of folders, and must issue an instruction or perform an operation to designate the folder in which the file is to be stored. Thus, it is sometimes difficult to locate the folder in which a file is 15 stored. In addition, conventionally, files and mail are in-

dependently managed.

**[0008]** One aspect of the present invention provides an apparatus and a method that render the relationship existing between object information to be processed and a process type easy to understand.

**[0009]** Another aspect of the present invention provides an apparatus and a method that through the employment of an easy operation make it possible to process information stored in another apparatus in the same manner as is information stored in a local apparatus.

**[0010]** An additional aspect of the present invention provides an apparatus and a method for easily changing the setup of, or for adding, a process for specific information.

30 [0011] A further still aspect of the present invention provides an apparatus and a method, in accordance with the status of a user, for easily changing a setup or for performing a new setup for a process for information.
 [0012] Still another aspect of the present invention

<sup>35</sup> provides an apparatus and a method that render the management of mail and files easy.

**[0013]** According to one aspect of the present invention, an information processing apparatus comprises:

- execution means for performing a process; object information storage means for storing, together with a corresponding identification name and process type, object information to be processed; and
- display means for displaying, together with the identification names and the process types that are stored in the object information storage means, a list of object information to be processed.
- *50* **[0014]** According to one more aspect of the present invention, an information processing method comprises:

an execution step of performing a process; and a display step of displaying a list of object information to be processed, together with identification names and process types that are stored in an object information storage unit, which stores object in-

10

15

25

30

35

45

formation to be processed together with a corresponding identification name and process type.

**[0015]** According to another aspect of the present invention, provided is a storage medium on which is stored a program, which comprises:

an execution step of performing a process; and a display step of displaying a list of object information to be processed, together with identification names and process types that are stored in an object information storage unit, which stores object information to be processed together with a corresponding identification name and process type.

**[0016]** According to an additional aspect of the present invention, an information processing apparatus comprises:

object information storage means for storing object 20 information to be processed;

apparatus selection means for selecting a local apparatus or a different apparatus as an apparatus whereat is present the object information to be processed;

display means for, when the local apparatus is selected by the apparatus selection means, displaying a list of object information stored in the object information storage means, and for, when the different apparatus is selected, accessing the selected apparatus to display a list of object information stored in the different apparatus;

information selection means for selecting object information from the list displayed by the display means; and

processing means for processing the object information that is selected by the information selection means.

**[0017]** According to a further aspect of the present in- 40 vention, an information processing method comprises:

an apparatus selection step of selecting a local apparatus or a different apparatus as an apparatus whereat is present object information to be processed;

a display step of, when the local apparatus is selected by the apparatus selection means, displaying a list of object information stored in an object information storage unit for storing the object information, and of, when the different apparatus is selected, accessing the selected apparatus to display a list of object information stored in the different apparatus;

an information selection step of selecting object information from the list displayed at the display step; and

a processing step of processing the object informa-

tion that is selected at the information selection step.

**[0018]** According to one further aspect of the present invention, provided is a storage medium on which is stored a program, which comprises:

an apparatus selection step of selecting a local apparatus or a different apparatus as an apparatus whereat is present object information to be processed;

a display step of, when the local apparatus is selected by the apparatus selection means, displaying a list of object information stored in an object information storage unit for storing the object information, and of, when the different apparatus is selected, accessing the selected apparatus to display a list of object information stored in the different apparatus;

an information selection step of selecting object information from the list displayed at the display step; and

a processing step of processing the object information that is selected at the information selection step.

**[0019]** According to yet one more aspect of the present invention, an information processing apparatus comprises:

input means for entering identification information concerning a user;

permission means for, based on the identification information, permitting the user to employ an apparatus;

object information storage means for storing object information in conjunction with identification information for a user of the object information;

determination means for employing the identification information to determine whether the object information belonging to the user to whom the identification information applies is stored in the object information storage means; and

decision means for determining a post-permission process to be performed immediately after the permission means permits the user to employ the apparatus.

**[0020]** According to yet another aspect of the present invention, an information processing method comprises:

an input step of entering identification information concerning a user;

a permission step of, based on the identification information, permitting the user to employ an apparatus;

a determination step of employing the identification

20

25

30

35

information to determine whether the object information belonging to the user to whom the identification information applies is stored in an object information storage unit for storing object information in conjunction with identification information for a user of the object information; and

a decision step of determining a post-permission process to be performed immediately after at the permission step the user is permitted to employ the apparatus.

**[0021]** According to yet an additional aspect of the present invention, provided is a storage medium on which is stored a program, which comprises:

an input step of entering identification information concerning a user;

a permission step of, based on the identification information, permitting the user to employ an apparatus;

a determination step of employing the identification information to determine whether the object information belonging to the user to whom the identification information applies is stored in an object information storage unit for storing object information in conjunction with identification information for a user of the object information; and

a decision step of determining a post-permission process to be performed immediately after at the permission step the user is permitted to employ the apparatus.

**[0022]** According to yet a further aspect of the present invention, an information processing apparatus comprises:

execution means for performing at least one of a plurality of processes for object information that is to be processed;

object information storage means for storing object 40 information in conjunction with a process type;

display means for displaying a list of object information that is stored in the object information storage means;

selection means for selecting object information <sup>45</sup> from the list displayed by the display means;

instruction means for instructing a type of process to be performed;

determination means for determining whether the type of process instructed by the instruction means <sup>50</sup> matches the process type that is stored in conjunction with the object information selected by the selection means; and

menu display means for, when the determination means determines that the process types match, <sup>55</sup> displaying a setup change menu for the object information stored in the object information storage means, and for, when the determination means determines that the process types do not match, displaying a new setup menu for the process of the type instructed by the instruction means.

5 [0023] According to yet one further aspect of the present invention, an information processing method, whereby at least one of a plurality of processes is capable of being performed for object information that is to be processed, comprises:

a display step of displaying a list of object information that is stored in an object information storage unit for storing the object information in conjunction with process types;

a selection step of selecting object information from the list displayed at the display step;

an instruction step of instructing a type of process to be performed;

a determination step of determining whether the type of process instructed at the instruction step matches the process type that is stored in conjunction with the object information selected at the selection step; and

a menu display step of, when it is determined at the determination step that the process types match, displaying a setup change menu for the object information stored in the object information storage unit, and of, when it is determined at the determination step that the process types do not match, displaying a new setup menu for the process of the type instructed at the instruction step.

**[0024]** According to still one more aspect of the present invention, provided is a storage medium on which is stored a program whereby at least one of a plurality of processes is capable of being performed for object information that is to be processed, the program comprising:

a display step of displaying a list of object information that is stored in an object information storage unit for storing the object information in conjunction with process types;

a selection step of selecting object information from the list displayed at the display step;

an instruction step of instructing a type of process to be performed;

a determination step of determining whether the type of process instructed at the instruction step matches the process type that is stored in conjunction with the object information selected at the selection step; and

a menu display step of, when it is determined at the determination step that the process types match, displaying a setup change menu for the object information stored in the object information storage unit, and of, when it is determined at the determination step that the process types do not match, dis-

10

15

20

25

40

playing a new setup menu for the process of the type instructed at the instruction step.

**[0025]** According to still another aspect of the present invention, an information processing apparatus comprises:

reception means for receiving mail;

management means for ascertaining whether a user has read received mail and for managing the received mail; and

display means for, when mail messages that the user has not yet read are managed by the management means, displaying information related to the mail messages using a display form that is consonant with a number of the mail messages.

**[0026]** According to still an additional aspect of the present invention, an information processing apparatus comprises:

designation means for designating an apparatus to be accessed;

input means for entering a password of a user;

transmission means for accessing the apparatus designated by the designation means, and transmitting the password to the apparatus;

request means for requesting personal information of the user; and

output means for outputting the personal informa- *30* tion of the user that is received upon a request from the request means.

**[0027]** According to still a further aspect of the present invention, an information processing apparatus com- *35* prises:

file storage means for storing a file for information in accordance with a category that is based on a process type performed for information; identification means for identifying a type of process performed for object information to be processed;

and storage control means for storing a file for the object information in the file storage means in accordance 45 with the category that is based on the process type identified by the identification means.

**[0028]** According to still one further aspect of the present invention, an information processing apparatus 50 comprises:

execution means for performing a process based on a process instruction;

process instruction storage means for storing a plu- <sup>55</sup> rality of process instructions;

search condition designation means for designating a search condition related to the attribute of the

process instruction; and search means for searching the process instruction storage means for the process instruction in accordance with the search condition that is designated by the search condition destination means.

**[0029]** According to again one more aspect of the present invention, an information processing method comprises:

a reception step of receiving mail;

a management step of ascertaining whether a user has read received mail and of managing the received mail; and

a display step of, when mail messages that the user has not yet read are managed at the management step, displaying information related to the mail messages using a display form that is consonant with a number of the mail messages.

**[0030]** According to again another aspect of the present invention, an information processing method comprises:

a designation step of designating an apparatus to be accessed;

an input step of entering a password of a user;

a transmission step of accessing the apparatus designated at the designation step, and transmitting the password to the apparatus;

a request step of requesting personal information of the user; and

an output step of outputting the personal information of the user that is received upon a request at the request step.

**[0031]** According to again an additional aspect of the present invention, an information processing method comprises:

an identification step of identifying a type of process performed for object information to be processed; and

a file storage step of, in accordance with the category that is based on the process type identified at the identification step, storing a file for the object information in a file storage unit for storing a file for information in accordance with a category that is based on a process type performed for the information.

**[0032]** According to again a further aspect of the present invention, an information processing method comprises:

an execution step of performing a process based on a process instruction;

a search condition designation means for designat-

10

15

25

ing a search condition related to the attribute of a process instruction; and

a search step of searching a process instruction storage unit for storing a plurality of process instructions, for the process instruction in accordance with the search condition that is designated at the search condition destination step.

**[0033]** According to again one further aspect of the present invention, provided is a storage medium on which is stored a program, which comprises:

a reception step of receiving mail;

a management step of ascertaining whether a user has read received mail and of managing the received mail; and

a display step of, when mail messages that the user has not yet read are managed at the management step, displaying information related to the mail messages using a display form that is consonant with a <sup>20</sup> number of the mail messages.

**[0034]** According also to one more aspect of the present invention, provided is a storage medium on which is stored a program, which comprises:

a designation step of designating an apparatus to be accessed;

an input step of entering a password of a user;

a transmission step of accessing the apparatus <sup>30</sup> designated at the designation step, and transmitting the password to the apparatus;

a request step of requesting personal information of the user; and

an output step of outputting the personal informa- <sup>35</sup> tion of the user that is received upon a request at the request step.

**[0035]** According also to another aspect of the present invention, provided is a storage medium on 40 which is stored a program, which comprises:

an identification step of identifying a type of process performed for object information to be processed; and

a file storage step of, in accordance with the category that is based on the process type identified at the identification step, storing a file for the object information in a file storage unit for storing a file for information in accordance with a category that is <sup>50</sup> based on a process type performed for the information.

**[0036]** According also to an additional aspect of the present invention, provided is a storage medium on <sup>55</sup> which is stored a program, which comprises:

an execution step of performing a process based

on a process instruction;

a search condition designation means for designating a search condition related to the attribute of a process instruction; and

a search step of searching a process instruction storage unit for storing a plurality of process instructions, for the process instruction in accordance with the search condition that is designated at the search condition destination step.

**[0037]** Embodiments of the present invention will now be described with reference to the accompanying drawings, in which:

Fig. 1 is a diagram illustrating the functional arrangement of one embodiment of the present invention;

Fig. 2 is a detailed diagram illustrating the functional arrangement of the embodiment;

Fig. 3 is a diagram showing the transmission of information in accordance with the manipulation of input devices performed by a user;

Fig. 4 is a detailed diagram showing the sequence of the processing performed until a command entered by a user is executed;

Fig. 5 is a diagram showing the sequence of the processing performed to display for a user the processing results and a status change;

Fig. 6 is a diagram illustrating the functional relationship existing among a plurality of devices;

Fig. 7 is a diagram illustrating a system configuration according to the embodiment;

Fig. 8 is a diagram illustrating the essential hardware arrangement according to the embodiment;

Fig. 9 is a flowchart showing the order of activation when power is switched on;

Fig. 10 is a flowchart showing the processing performed by a client component;

Fig. 11 is a flowchart showing the processing performed by a server component upon receiving a request from a client;

Fig. 12 is a flowchart showing the CancelAllPrinterjobs processing;

Fig. 13 is a flowchart showing the GetAllPrinterjobs processing;

Fig. 14 is a flowchart showing the SetPrinterJobStatus processing;

Fig. 15 is a flowchart showing the processing performed for requests "Login" and "Logout";

Fig. 16 is a flowchart showing the processing performed for requests "GotoOtherDevice" and "GotoDesktop";

Fig. 17 is a flowchart showing the processing performed for requests "Search", "Help" and "Receive Job/Receive Notification";

Fig. 18 is a flowchart showing the IdAnalyze processing;

Fig. 19 is a flowchart showing the DUMMY process-

ing;

ing;

ing;

processing;

processing;

processing;

processina:

processing;

processing;

processing;

processing;

processing;

processing;

processing;

ing;

ing;

processing;

Fig. 47 is a flowchart showing the ExecutionInstruc-Fig. 20 is a flowchart showing the IdAnalyzeNotify tion processing; Fig. 48 is a flowchart showing the processing per-Fig. 21 is a flowchart showing the ReceiveHttpNoformed by a desktop server component; 5 tification processing; Fig. 49 is a flowchart showing the processing per-Fig. 22 is a flowchart showing the processing performed for a request concerning mail; formed for requests "Print", "Send", "Delete", "Re-Fig. 50 is a flowchart showing the processing perschedule", and "Preview"; formed for a request concerning a schedule; Fig. 23 is a flowchart showing the PrintJob process-Fig. 51 is a flowchart showing the processing per-10 formed for a request concerning another device; Fig. 24 is a flowchart showing the SendJob process-Fig. 52 is a flowchart showing the processing performed for a request concerning logout and help; Fig. 25 is a flowchart showing the SendJob trans-Fig. 53 is a flowchart showing the processing permission processing; formed on an initial menu screen; Fig. 26 is a flowchart showing the CancelJob 15 Fig. 54 is a flowchart showing the processing performed for public information; Fig. 27 is a flowchart showing the SendNotification Fig. 55 is a flowchart showing the login processing; Fig. 56 is a flowchart showing the processing per-Fig. 28 is a diagram showing the relationship beformed to select a job and to perform an action; tween input information for a server and corre- 20 Fig. 57 is a flowchart showing the processing persponding processes; formed to preview a selected Job; Fig. 29 is a flowchart showing the processing per-Fig. 58 is a flowchart showing the processing performed beginning with the activation of a daemon; formed to delete a selected Job; Fig. 30 is a flowchart showing the notification Fig. 59 is a flowchart showing the processing per-25 processing performed by a daemon module; formed to change a schedule for a selected Job; Fig. 31 is a diagram showing the relationship be-Fig. 60 is a flowchart showing the processing pertween the job types that are handled by the daemon formed to print a selected Job; and corresponding processes; Fig. 61 is a flowchart showing the processing per-Fig. 32 is a flowchart showing the PrintPrinterJob formed to change a print setup for a selected Job; 30 Fig. 62 is a flowchart showing the processing per-Fig. 33 is a flowchart showing the SendJob processformed to transmit a selected Job; Fig. 63 is a flowchart showing the processing per-Fig. 34 is a flowchart showing the ReceiveJobData formed to change a transmission setup for a selected Job: Fig. 35 is a flowchart showing the GetListOfJobAt-35 Fig. 64 is a flowchart showing the processing pertributes processing; formed beginning at a main menu; Fig. 36 is a flowchart showing the PollJob process-Fig. 65 is a flowchart showing the search processina<sup>.</sup> Fig. 37 is a flowchart showing the PollNotify Fig. 66 is a flowchart showing the processing per-40 formed to add information to public information; Fig. 38 is a flowchart showing the CancelAction Fig. 67 is a flowchart showing the printing processing; Fig. 39 is a flowchart showing the EditAction Fig. 68 is a flowchart showing the remote printing processing performed by a printer; Fig. 40 is a flowchart showing the EditAction 45 Fig. 69 is a flowchart showing the transmission processing; Fig. 41 is a flowchart showing the RescheduleAc-Fig. 70 is a diagram showing an example transmistion processing; sion setup menu; Fig. 42 is a flowchart showing the RescheduleAc-Fig. 71 is a diagram showing an example transmis-50 tion processing; sion setup change menu; Fig. 43 is a flowchart showing the RescheduleAc-Fig. 72 is a flowchart showing the remote sending processing performed by a printer; tion processing; Fig. 44 is a flowchart showing the AddNotification Fig. 73 is a diagram showing an example menu for selecting a device wherein a Job to be deleted is Fig. 45 is a flowchart showing the AddInstruction 55 located: Fig. 74 is a diagram illustrating an example list for Fig. 46 is a flowchart showing the GetInstruction Jobs to be deleted; Fig. 75 is a flowchart showing the deletion process-

| ing                                                   |    | Fig. 105 is a flowebort aboving the SearabData               |
|-------------------------------------------------------|----|--------------------------------------------------------------|
| Ing,                                                  |    | Fig. 105 is a nowchart showing the SearchData                |
| Fig. 76 is a flowchart showing the remote deletion    |    | processing;                                                  |
| processing performed by a printer;                    |    | Fig. 106 is a diagram showing an example screen              |
| Fig. 77 is a flowchart showing the command setup      |    | for an initial menu;                                         |
| processing;                                           | 5  | Fig. 107 is a diagram showing a URL print setup              |
| Fig. 78 is a flowchart showing the schedule change    |    | screen;                                                      |
| processing;                                           |    | Fig. 108 is a diagram showing a password input               |
| Fig. 79 is a flowchart showing the remote resched-    |    | screen;                                                      |
| ulina processina:                                     |    | Fig. 109 is a diagram showing a setup screen for             |
| Fig. 80 is a flowchart showing the processing per-    | 10 | the processing performed for a job selected from a           |
| formed to access another device:                      |    | nrint queue:                                                 |
| Fig. 91 is a diagram showing a pattur paraon for as   |    | Fig. 110 is a diagram abowing a patun agreen for             |
| Fig. of is a diagram showing a setup screen for ac-   |    | Fig. 110 is a diagram showing a setup screen ion             |
| cessing another device;                               |    | processing public information;                               |
| Fig. 82 is a flowchart showing the desktop process-   | _  | Fig. 111 is a diagram showing an example setup               |
| ing;                                                  | 15 | screen for publishing information using another de-          |
| Fig. 83 is a flowchart showing the processing per-    |    | vice;                                                        |
| formed for unread mail;                               |    | Fig. 112 is a diagram showing a login screen;                |
| Fig. 84 is a flowchart showing the processing per-    |    | Fig. 113 is a diagram showing an example pending             |
| formed for read mail:                                 |    | iob list:                                                    |
| Fig. 85 is a diagram showing an example unread        | 20 | Fig. 114 is a diagram showing a job preview screen           |
| mail liet                                             |    | example:                                                     |
| Fig. 96 is a discrem showing on example display       |    | Eig 115 is a diagram abowing a careon for confir             |
| fig. oo is a diagram showing an example display       |    | Fig. 115 is a diagram showing a screen for comm-             |
| for the content of mall;                              |    | mation of deletion;                                          |
| Fig. 87 is a diagram showing an example read mail     |    | Fig. 116 is a diagram showing a setup screen for             |
| list;                                                 | 25 | changing a schedule;                                         |
| Fig. 88 is a flowchart showing the file processing;   |    | Fig. 117 is a diagram showing an example print set-          |
| Fig. 89 is a flowchart showing the ResetInstructions  |    | up menu;                                                     |
| processing;                                           |    | Fig. 118 is a diagram showing a notification setup           |
| Fig. 90 is a flowchart showing the DeleteAllInstruc-  |    | screen;                                                      |
| tions processina:                                     | 30 | Fig. 119 is a diagram showing an example print set-          |
| Fig. 91 is a flowchart showing the DeleteInstruc-     |    | up change menu.                                              |
| tions processing:                                     |    | Fig. 120 is a diagram showing an example correc-             |
| Fig. 92 is a flowchart showing the GatInstruction De- |    | tion monu:                                                   |
| toile processing:                                     |    | Lig 101 is a disgram abouing on example main                 |
| Tails processing,                                     | 25 |                                                              |
| Fig. 93 is a nowchart showing the Check process-      | 35 | menu,                                                        |
| ing;                                                  |    | Fig. 122 is a diagram showing an example menu for            |
| Fig. 94 is a flowchart showing the GetJobData         |    | designating a position whereat a job to be printed           |
| processing;                                           |    | is located;                                                  |
| Fig. 95 is a flowchart showing the GetJobAttributes   |    | Fig. 123 is a diagram showing an example menu for            |
| processing;                                           | 40 | selecting a job to be printed;                               |
| Fig. 96 is a flowchart showing the GetActionAttrib-   |    | Fig. 124 is a diagram showing an example menu for            |
| utes processing;                                      |    | designating a position whereat a job to be transmit-         |
| Fig. 97 is a flowchart showing the DeleteJob          |    | ted is located:                                              |
| processing.                                           |    | Fig. 125 is a diagram showing an example menu for            |
| Fig. 98 is a flowchart showing the GetNotification-   | 45 | selecting a job to be transmitted.                           |
| List processing:                                      |    | Fig. 126 is a diagram showing an example com-                |
| Fig. 00 is a flowebart abowing the SatNetification    |    | mend actus acroos:                                           |
| Fig. 99 is a nowchait showing the Sethothication-     |    | Fig. 107 is a discusse abouting an evented area of factorial |
| Condition processing;                                 |    | Fig. 127 is a diagram snowing an example menu lor            |
| Fig. 100 is a flowchart showing the SetNotification-  |    | designating a device whereat a Job to be changed             |
| Condition processing;                                 | 50 | is located;                                                  |
| Fig. 101 is a flowchart showing the SetNotification-  |    | Fig. 128 is a diagram showing an example screen              |
| Status processing;                                    |    | for selecting a Job for which a schedule is to be            |
| Fig. 102 is a flowchart showing the ClearHistory      |    | changed;                                                     |
| processing;                                           |    | Fig. 129 is a diagram showing an example desktop             |
| Fig. 103 is a flowchart showing the DeleteAllPub-     | 55 | main menu:                                                   |
| licinfo lobs processing:                              |    | Fig. 130 is a diagram showing an example setup               |
| Fig. 104 is a flowchart showing the PrintPublicInfo   |    | screen for obtaining a file.                                 |
|                                                       |    | Eig. 191 is a diagram showing an avample deal-ter.           |
| processing,                                           |    | rig. To the a diagram showing an example desktop             |

20

25

35

40

45

50

manager 207

file list;

Fig. 132 is a diagram showing an example screen for selecting the processing to be performed for an obtained file;

Fig. 133 is a diagram showing a setup screen for 5 establishing limitations for a job;

Fig. 134 is a diagram showing a setup screen for setting a rejection for a job;

Fig. 135 is a diagram for explaining the structure of a job;

Fig. 136 is a diagram showing the functional arrangement of the embodiment.

Figs. 137, 138 and 139 are diagrams showing example initial desktop screens;

Fig. 140 is a flowchart showing the new mail display <sup>15</sup> processing;

Fig. 141 is a diagram showing an example job search setup screen;

Fig. 142 is a flowchart for the job search processing; Fig. 143 is a flowchart showing the search condition

matching processing; Figs. 144A, 144B and 144C are flowcharts showing

the filing processing;

Fig. 145 is a flowchart showing an example setup screen;

Fig. 146 is a diagram showing an example voice modem setup screen;

Fig. 147 is a flowchart showing the voice modem setup processing;

Fig. 148 is a flowchart showing the schedule display *30* processing;

Fig. 149 is a flowchart showing the processing for a function for displaying a schedule;

Fig. 150 is a flowchart showing the processing for the function for displaying a schedule;

Fig. 151 is a flowchart showing the processing for a function for displaying a schedule;

Fig. 152 is a flowchart showing the processing for a function for displaying an error message;

Fig. 153 is a flowchart showing the processing for a function for generating a message;

Fig. 154 is a flowchart showing the processing for a function for displaying a daily schedule;

Fig. 155 is a flowchart showing the processing for a function for displaying a Description page;

Figs. 156A and 156B are flowcharts showing the processing for a function for handling a monthly schedule;

Fig. 157 is a flowchart showing the processing for a function for handling a Description page;

Fig. 158 is a flowchart showing the processing for a Void DrivesHTMLPage function for displaying a drive;

Fig. 159 is a flowchart showing the processing for a function for handling a drive;

Fig. 160 is a flowchart showing the processing for a function for updating an Explorer display;

Fig. 161 is a flowchart showing the processing for

a function for an update process;

Fig. 162 is a flowchart showing the processing for a function for logging in on a mail system;

Fig. 163 is a flowchart showing the processing for obtaining the total number of mail messages;

Fig. 164 is a flowchart showing the processing for a function for fetching mail;

Fig. 165 is a flowchart showing the processing for a function for fetching a subsequent mail message; Fig. 166 is a flowchart showing the processing for a function for deleting mail;

Fig. 167 is a flowchart showing the processing for a function for fetching the contents of mail; and Fig. 168 is a flowchart showing the processing for

marking mail as "Already read".

**[0038]** Fig. 1 is a diagram showing the functional arrangement of the embodiment. A client component 102 and a server 103 may be present in the same device, or may be in different devices connected across a network, etc.

**[0039]** When a user 101 specifically operates the client component 102, the client component 102 transmits to the server 103 a request that corresponds to the operation. The server 103 interprets the received request, and adds or deletes a job to or from a database 104, or acquires data from the database 104. As a result, a response is prepared in HTML (Hyper Text Markup Language), as needed, and is transmitted to the client component 102. The client component 102 displays the received HTML data and allows the user 101 to perform additional device manipulations.

**[0040]** A daemon module 105 monitors the job stored in the database 104, and performs the processing (printing, transmission or notification) that corresponds to the job for which the execution condition is satisfied.

**[0041]** Fig. 2 is a detailed diagram showing the functional arrangement of the embodiment.

**[0042]** The client component 102 is constituted by an operating unit 201 and two Web browsers 202 and 203. The user manipulates the operating unit 201, and an instruction for starting the processing is converted into a request by the Web browser 202, while an instruction for displaying the status of a device (printer 206) is converted into a request by the Web browser 203. These requests are transmitted to the server component 103. **[0043]** The server component 103 is constituted by a Web server 204, a device manager 205, a request manager 207, and a command analysis/process unit 208. A request originating at the client component 102 is received by the Web server 204, which in turn transmits the request to the device manager 205 or to the request

[0044] In accordance with the request, the device manager 205 either acquires the status of the printer 206 or exercises control of the printer 206. The request manager 207 converts the request into a process command, and transmits it to the command analysis/proc-

10

20

25

30

45

50

55

ess unit 208.

**[0045]** The command analysis/process unit 208 performs the processing corresponding to the process command, and accesses the database 104 via a database manager 209 to add or to update a job.

**[0046]** The daemon module 105 accesses the database 104 via the database manager 209 at a constant time interval, and determines whether there is a job for which the execution condition is satisfied. If there is such a job, the daemon module 105 executes a corresponding process.

**[0047]** Fig. 3 is a diagram showing the transmission of information in accordance with the operations performed by a user.

**[0048]** The client component 102 receives as input information the data produced by the operations performed by the user, and generates a request and transmits it to the server component 103.

**[0049]** The server component 103 interprets the received request, and communicates with the database 104 via the database manager 209 to add or to update a job, or to acquire data. In addition, the server component 103 communicates with the printer 206 to obtain the status of the printer 209. As a result, the server component 103 generates, as needed, a corresponding display command (an HTML page) and transmits it to the client component 102.

**[0050]** The client component 102 displays the received display command (an HTML page) for the user, and allows the user to perform a new operation.

**[0051]** Jobs stored in the database 104 are monitored by the daemon module 105 via the database manager 209, and a job for which the execution condition is satisfied is printed or transmitted, or brought to the attention of the user.

**[0052]** Fig. 4 is a detailed diagram showing the sequence of the processing performed until a command corresponding to the user's entry is executed.

**[0053]** The manipulation of data input devices by the user is converted into corresponding operation instruction data by the operating unit 201. For example, the manipulation by the user of a keyboard or of a mouse is converted into corresponding key code or into information, such as mouse movement information, that can be handled by an information processing apparatus.

**[0054]** The operating instruction data converted by the operating unit 201 are converted into a corresponding request by the Web browser 202, and the request is transmitted to the Web server 204. When, for example, one of the buttons on a screen is selected, a request "selection of a specific button" is prepared.

**[0055]** The Web server 204 transmits the received request to the request manager 207, which thereafter converts the request into a corresponding process command and transmits it to the command analysis/process unit 208. When, for example, the user chooses a button to instruct printing, a request "selection of a print button" is converted into a print command "execution of a proc-

ess corresponding to the print button", and printing is performed.

**[0056]** Fig. 5 is a diagram showing the sequence of the processing performed until the results of the processing and the change in the status of the printer 206 are displayed for a user.

**[0057]** The request manager 207 receives the process result from the command analysis/process unit 208, and transmits corresponding operating instruction data

to the Web server 204. Similarly, the device manager 205 detects the change of the status of the printer 206 and transmits corresponding operating instruction data to the Web server 204. To display, for example, a new operating screen as the processing result, the contents

15 to be displayed are converted into HTML data for the new operating screen. Also, to display a new screen for the status of the printer 206, the contents to be displayed are converted into HTML data for the screen.

**[0058]** The Web server 204 transmits the received operating screen data to the Web browsers 202 and 203. The Web browser 202 provides the data for a user by displaying the data on a display operating unit, such as a touch panel. The Web browser 203 displays the status of the printer 206.

**[0059]** Fig. 6 is a diagram showing the functional relationship among a plurality of devices (device A and device B in this embodiment). In this embodiment, device A is a printer, and device B is a desktop personal computer for managing both a user's mail and a schedule. The devices A and B each include a client compo-

nent 102, a server component 103 and a daemon module 105. It should be noted, however, that the user is located on the same side as is the device A, and the client component 102 of the device B is not shown.

*35* [0060] When the user manipulates the device A, the operating unit 201 acquires as input information the information input by the user's manipulation of the device, and transmits it as a request to the device manager 205 and the request manager 207 in the server component
 *40* 103.

**[0061]** The device manager 205 responds to the user's request by acquiring the status of the printer 206. In accordance with the type of the request, the request manager 207 permits a printer control unit 601 to control the printer 206, or permits the command analysis/process unit 208 to analyze more detailed information and to perform a corresponding process.

**[0062]** As a result, the information form is changed by a conversion control unit 603, as needed, or various processes are performed by a controller 602. When it is determined that management of the job is required, the addition of a job or the updating of a job is performed for the database 104. When it is determined that the display of data is required, the data are displayed by a display control unit 604. When it is determined that the issuance of a data notification is required, the data notification is issued by a notification control unit 605.

**[0063]** The daemon module 105 periodically monitors

10

15

20

25

30

35

40

45

50

55

the database 104. When there is a job for which the execution condition is satisfied, the daemon module 105 executes the corresponding processing.

**[0064]** When it is determined that the processing has not been completed by the device A, a request is issued to the device B, and the request manager 207 of the device B performs the corresponding process. To print a file at the device B, for example, a printing unit 607 employs a corresponding application, and for accessing mail, a mail control unit 608 employs a corresponding application. For other operations, such referencing schedule information, a corresponding application is employed.

**[0065]** In addition, a job stored in the database 104 of the device B can also be accessed.

**[0066]** Fig. 7 is a diagram showing the configuration of a system according to this embodiment.

**[0067]** In Fig. 7, various apparatuses are connected to a network 701, and data are exchanged across the network 701. A printer 702, which includes an input/output operation unit 703, prints data received across the network 701. The input/output operating unit 703 provides various displays for a user, and accepts instructions from the user. A scanner 704 and a multifunction apparatus 705 also include such an input/output operating unit. The scanner 704 optically reads data printed on paper, etc., and the multifunction apparatus 705 functions as the printer 702 and as the scanner 704. A personal computer 706 creates documents and images, and manages for the user such personal data as mail and a schedule.

**[0068]** Fig. 136 is a diagram showing the functional arrangement for the embodiment.

**[0069]** Features of this arrangement are that a process instruction command (job) is employed as one process unit, and that a job generation unit 1362, an analysis/performance unit 1363 and an output unit 1364 are operated at adequate timings.

**[0070]** A detailed explanation will now be given for a job. Fig. 135 is a diagram for explaining the structure of a job.

**[0071]** A job includes a process (Action), a process performance condition (Condition), a process performance instructor = owner (Owner), a current process status (Status), and information concerning a process creation time (Created Time) and the job that triggered the creation (Parent Job). With the job, the previously performed process can be refereed to and the performance of a new process can be instructed.

**[0072]** The above process performance conditions (Condition) are When To Do (initiation when a designated time has been reached), After Time (initiation after a designated time has elapsed), Before Time (initiation before a designated time has elapsed), On Action (initiation upon the performance of a designated process), Object (initiation at the time for a designated object), From (initiation at the time for a designated process source), By (initiation when a designated method is em-

ployed for a process), Device Status (initiation when the status of a device attains a designated value), and Result Status (initiation in accordance with the process results obtained).

**[0073]** The values for the Device Status are OK, Toner low, Staples low, Unknown, Printing, No toner cart, Printer open, Paper jam, Hardware failure, Tray failure, Paper deck open, and Stapler low.

**[0074]** The values for the Result Status are Success, Fail, and Hold job accessed.

**[0075]** The Owner represents the issuer of process execution instructions, i.e., the owner of the processes, and includes User Device ID, User ID, Password, and User Type. The types of users are Sender, Receiver, Other, Receiver to be, and Don't care.

**[0076]** The values for the process status (Status) are Done (execution terminated), To Do (execution scheduled), Don't care (invalid), Cancel (deleted), Active (in progress), Spooling (spooling in progress), Failed (execution failure) and Ignored (execution ignored).

**[0077]** The Action includes the types of processes that were performed or are to be performed (Type), the object to be processed (Object), Object Count (the number of copies of the object), To (process destination), From (process source), By (process method), and all other process associated information.

**[0078]** The types of processes (Type) are None, Get, Send, Delete, Scan, Extract data, Print, File, Set instruction, Hold, Extend hold, Pause printing, Change priority, Receive, Convert, Notify, and Operate.

**[0079]** As the Object, there are Action and Object. To (process destination) and From (process source) include the Sender or the Receiver, as a Person, and a Device. By (process method) includes Popup window, Voice message, E-mail, Fax, Phone, and Pager.

**[0080]** The Object includes the substance of an object (Content), management information such as the data format (Format) and the size (Size) of the object, additional information (Addition) concerning the object, such as a comment, and source information (Source) for the object. For a file having a print format, the original MS-

Word file is employed as source information. **[0081]** The data formats (Format) of the object are Text Html Btf Bmp Tiff Pcx liner G3 G4 Pc15 and

Text, Html, Rtf, Bmp, Tiff, Pcx, Jpeg, G3, G4, Pc15, and MS-Word.

**[0082]** Referring again to Fig. 136, the job generation unit 1362, the analysis/performance unit 1363 and the output unit 1364 are installed in a control box 1361, which is connected to a conventional printer 206. The printer 206, as in the prior art, receives external print information, performs the printing process in accordance with an instruction, and outputs the print results.

**[0083]** First, an explanation will be given for the time that an instruction is entered by a user. When the user enters a specified instruction via an operating unit 101, the job generation unit 1362 generates a job corresponding to the instruction, and adds the job to the database 104.

10

30

35

40

**[0084]** The job added to the database 104 is monitored by the analysis/performance unit 1363, and whether the execution condition has been satisfied is sequentially examined. If there is a job for which the execution condition has been satisfied, a corresponding process is performed, and the database 104 is updated using the job that reflects the execution result.

**[0085]** When, for example, the user instructs the printing of specific data at a designated time, the job generation unit 1362 generates as a job the contents of the operation input by the user, and adds the job to the database 104.

**[0086]** At this time, if the database 104 includes a job "analyze the contents of an operation entered by a user and re-register this job", which designates a process to be performed when the operation input by the user takes place, the analysis/performance unit 1363 for detecting the presence of an unanalyzed job in the database 104 analyzes the contents of the operation entered by the user, determines a corresponding process to be performed and generates it as a job, and adds the job to the database 104.

**[0087]** In this case, the printing process is added as a job to the database 104. Also, the job that represents the contents of the operation input by the user is regarded as having already been analyzed and updated, and the above mentioned job for analyzing the user's operation is re-registered.

**[0088]** When the time designated by the user is reached, the job for the printing process is performed, and print information 107 is generated and transmitted to the printer 206. When new job print results are obtained, the job "reflect the print results in this job" is added to the database 104. The printer 206, as in the prior art, performs the instructed, and outputs the print results. In addition, after the printing has been completed, the print results are obtained as the printer status from the printer 206, and are reflected in the job.

**[0089]** When in this embodiment the paper or the toner has run out, or an error has occurred at the printer 206, job generation unit 1362 obtains the change in the printer status for the printer 206, and generates a corresponding job and adds it to the database 104. When it is ascertained from the printer status for the printer 206 that the toner has run out, the occurrence of the change in the printer status is created as a job and is added to the database 104.

**[0090]** At this time, if the database 104 includes the job "issue an order request when toner has run out, and re-register this job", which designates a process to be performed upon the occurrence of a change in the status, an order request is issued and the job is re-registered. As a result, each time a like condition occurs, this process is performed.

**[0091]** The process performed for the change in the status of the printer 206 is also performed for changes in the internal statuses of the other sections.

[0092] As an example, there is one case where the

backlight for a liquid crystal display panel 801, which will be described later, is powered off. When the database 104 includes the job "perform initialization process when the backlight is powered off, and re-register this job", which designates a process to be performed upon the occurrence of the change in the status, the initialization process is performed and the job is re-registered. As a result, the periodical initialization process that is required for stably activating a product can be performed in consonance with a timing that is satisfactory under the circumstances.

**[0093]** When the job generation unit 1362 is notified of a change in the external status, it generates a corresponding job and adds it to the database 104.

15 [0094] When, for example, an error has occurred in an external printer connected across a network, the occurrence of the change in the external status is generated as a job and is added to the database 104. At this time, if the database 104 includes the job "transmit a job 20 transmission instruction when an error has occurred in an external printer, and re-register this job", which designates a process to be performed upon the occurrence of a change in the external status, a job transmission instruction is transmitted by the output unit 1364 to the 25 printer at which the error occurred, and this job is reregistered in the database 104. As a result, each time a like condition occurs, the same process is performed.

**[0095]** When a process instruction (job) is received from an external device, the job generation unit 1362 generates a corresponding job and adds it to the database 104.

**[0096]** For example, upon receiving a job transmission instruction, the reception of the job transmission instruction is generated as a job and is added to the database 104.

**[0097]** At this time, if the database 104 includes the job "add a received job and re-register it", which designates a process to be performed upon receiving the job, the job transmission instruction is added and the job is re-registered.

**[0098]** Sequentially, when the execution condition of the job transmission instruction is matched, a transmission process corresponding to the job is performed and the job is transmitted.

45 [0099] Next, an explanation will be given for a case wherein a job transmission instruction other than the above, i.e., a print information transmission instruction, is received.

[0100] To print information stored in another informa tion output apparatus, the corresponding print information must be extracted from the above print information. Transmission of the print information by the pertinent apparatus is one method that is employed. With this method, however, a printing function for the information
 <sup>55</sup> is required by an information requesting apparatus. In this embodiment, an explanation will be given for another method for the transmission of print information that corresponds to the information stored in a specific ap-

20

40

45

50

55

### paratus.

**[0101]** When a print information transmission instruction 106 is received from a specific device, the receipt of the job is generated as a job and added to the database 104. Then, when the execution condition of the job is matched, a print information transmission process that corresponds to the job is performed. In the print information transmission process, print information is prepared from the requested information and is transmitted as instructed.

**[0102]** In the information output apparatus that has received the print information, the job generation unit 1362 generates as a job the acquisition of print information, and adds it to the database 104.

**[0103]** At this time, as is described above, since when the print information transmission instruction was issued the job "execute a printing process upon receiving from a transmission source print information for a print information transmission instruction" was added to the database 104, with the assumption that print information had been received, the printing process is performed, and the received print information is transmitted to the printer 206, which then initiates the printing and outputs the printing results.

**[0104]** In addition to the above described process instruction, there are instructions for notification and for output. These process instructions may be externally received or may be stored in the database 104 in advance.

**[0105]** For example, when the execution condition of the notification instruction is matched, the notification process is performed using E-mail, a telephone, or a facsimile machine. When the execution condition of the output instruction is matched, the output process is performed, and a display is provided or a voice is released. **[0106]** Fig. 8 is a diagram showing the essential hardware arrangement according to the embodiment. Switches, a fan, etc., are not shown.

**[0107]** An information output apparatus according to the embodiment of the present invention includes input devices, such as a microphone 809, a touch panel 801, a keyboard/mouse 810, an IrDA transmission/reception unit 811, a network 804 and a modem 812, and acquires information through an input unit 803.

**[0108]** The touch panel 801 is used to display for the user the printer status and a menu screen. And when the user touches the display screen, a menu item can be selected and characters can be entered using a keyboard that is displayed. A common display and a common keyboard may be used instead of the touch panel 801.

**[0109]** The status of the printer 206 is also obtained via a centrocable from the input unit 803. Besides the status of the printer 206, the internal status is detected and obtained by an internal sensor or a monitor.

**[0110]** The processing results are output by an output unit 813 to certain output devices, such as the printer 206, a display 814, a loudspeaker 815, an LED 816, the IRDA transmission/reception unit 811, the network 804,

and the modem 812. When the printing process is performed, for example, the print information is transmitted via the centrocable to the printer 206. The printer 206 performs the printing in accordance with the received print information, and outputs the printing results. It should be noted that the input unit 803 and the output unit 813 are not necessarily physically separate components.

[0111] A CPU 802 executes various programs, includ ing the processing which will be described later while referring to the flowcharts, and controls the individual sections connected by a system bus 808. Further, by executing corresponding programs, the CPU 802 provides the functions for the job generation unit 1362, the
 analysis/performance unit 1363, and the output unit

1364 that are described above.

**[0112]** A ROM 805 is used to store fixed data and programs. A RAM 806 is used to temporarily store data and programs. A hard disk drive (HDD) 807 is used for the above described database 104 as permanent storage for programs and data. The system bus 808 is employed as a medium for the connection of the above individual sections and for the exchange of data, address signals and control signals by the sections.

[0113] The programs, including the processing which will be described later while referring to the flowcharts, may be stored in the ROM 805, or may be loaded from the HDD 807 into the RAM 806, as needed, before the initiation of the processing or during the performance of
 the processing. An external storage device, such as an

MO drive, may be employed instead of the HDD 807.
[0114] With the above described arrangement, the job generation unit 1362 generates a job that corresponds to the input information and adds it to the database 104
on the hard disk 807; the analysis/performance unit

1363 obtains a job from the database 104 and performs a corresponding process; and the output unit 1364 outputs the processing results.

**[0115]** Fig. 9 is a flowchart showing an activation order when a user powers on a machine. When at step S901 the user turns on the power, at step S902 the OS is activated, and at step S903 the Web server 103 is activated. Then, at step S904 the client component 102 is activated, and finally at step S905 the daemon module 105 is activated.

**[0116]** Fig. 10 is a flowchart showing the processing performed by the client component 102.

**[0117]** When the client component 102 is activated, at step S1001 a Web browser object is created, and at step S1002, a request to prepare an HTML page is issued to the server component 103. The page at this time is an opening screen. At step S1003 the HTML page transmitted by the server 103 as a response is displayed, and at step S1004 input by the user is waited for. Then, a process corresponding to the user's input is performed. When at step S1005 a request from the user is "exit", at step S1006 the system is shut down, and the processing is thereafter terminated. When at step S1007 the re-

25

quest from the user should be processed by the client component 102, at step S1009 this process is handled and input by the user is again waited for. When the process should be performed by the server 103, at step S1008 a process request is issued to the server component 103, and an HTML page prepared as a consequence of the request is received and displayed. Then, input by the user is again waited for.

[0118] Fig. 11 is a flowchart showing the processing performed by the server component 103 upon receiving a request from the client component 102.

[0119] The server component 103 receives a request from the client component 102 at step S1101, and analyzes this request at steps S1102 to S1103 and performs a corresponding process. As for a request for the display of an OpeningScreen page, at step S1104 the printer status is obtained. As for a Cancel All Jobs request, at step S1105 the CancelAllPrinterJobs() function, which will be described later while referring to Fig. 12, is called, and all the jobs are canceled. As for the Cancel/Pause/ Restart request, at step S1106 the SetPrinterJobsStatus() function is called, and a designated status is set for the job.

[0120] For all these requests, at step S1107 a corresponding HTML page is finally prepared, and at step S1108 the HTML page is transmitted to the client component 102. The processing is thereafter terminated.

[0121] The processing performed for the request "login" or "logout" will be described later while referring to Fig. 15, and the processing performed for the request "GotoOtherDevice" or "GotoDesktop" will be described later while referring to Fig. 16. Further, the processing performed for the request "Search", "Help" or "Receive Job/Receive Notification" will be described later while referring to Fig. 17, and the processing performed for the request "Print", "Send", "Delete", "Reschedule" or "Preview" will be described later while referring to Fig. 22.

[0122] Fig. 12 is a flowchart showing the CancelAll-PrinterJobs processing. The prototype is DWORD CancelAllPrinterjobs().

[0123] First, at step S1201 the GetAllPrinterJobs function, which will be described later while referring to Fig. 13, is called, and jobs are obtained from the spool. At step S1202 a specific printer is opened, and at step S1203 the statuses of the individual jobs that are to be canceled are set to "Cancel". Then, at step S1204 the printer is closed. This process is repeated until the statuses of all the jobs have been set to "Cancel".

[0124] Fig. 13 is a flowchart showing the GetAll-Printerjobs processing. The prototype is Int GetAll-Printerjobs(pInfo).

[0125] First, at step S1301 the EnumPrinter() function is employed to list a printer, a print server, a domain and a print provider that are available. At step S1302 one of the listed objects is opened, and at step S1303 a job available in the spool is listed by using the EnumJob() function. At step S1304 the printer is closed. This process is performed for all the objects.

[0126] Fig. 14 is a flowchart showing the SetPrinter-JobStatus processing. The prototype is Int SetPrinter-JobStatus(pPrinterName, JobId, Status).

[0127] First, at step S1401 the GetJob function is employed to extract a designated job from the spool. At step S1402 a specific printer whereat the job is present is opened, and at step S1403 the status of the job is set to a designated value. At step S1404 the printer is 10 closed, and the processing is thereafter terminated.

[0128] Fig. 15 is a flowchart showing the processing performed by the server 103 when the request from the client component 102 is "Login" or "Logout".

[0129] When at step S1501 the request is "Login", 15 first, at step S1502 a login verb and a remote device list are obtained, and at step S1503 the name of a user is acquired. At step S1504 the GetUserId() function is called to obtain a job list for the user. At step S1505 a corresponding HTML page is prepared, and at step 20 S1506 detailed information for the user and the job are stored in a hidden domain on the HTML page.

[0130] When the request from the client component 102 is "Logout", at step S1507 a check is performed to determine whether the remote device list is empty. When the list is empty, at step S1510 the Opening-Screen page is created in accordance with the existing status. When the remote device list is not empty, at step S1508 the next device is logged-in using the login verb "Disconnect", and at step S1509 the device is deleted

30 from the remote device list. The processes at steps S1508 and S1509 are repeated until the list is emptied. That is, until all the devices in the remote device list are logged out. When the list has been emptied, the OpeningScreen page is prepared.

35 [0131] For both of the requests "Login" and "Logout", at step S1511 the obtained page is finally transmitted to the client component 102, and the processing is thereafter terminated.

[0132] Fig. 16 is a flowchart performed by the server 40 when the request from the client component 102 is "GotoOtherDevice" or "GotoDesktop".

[0133] When at step S1601 the request is "GotoOtherDevice", at step S1602 a device name and a device address are acquired. For the GotoDesktop request, at step S1603 a desktop address is acquired. Then, at step S1604 the pertinent device is added to the remote device list, and at step S1605 a login verb is composed. When at step S1606 the type of the login verb is Device or Desktop, Print, Send, Delete or Reschedule, at step S1607 the device is logged in using the corresponding login verb. When the login verb is Device or Desktop, at step S1608 the HTML page for the opening screen is prepared. When the login verb is Print, Send, Delete or Reschedule, at steps S1609, 55 S1610, S1611 and S1612, respectively, HTML pages are prepared for the Print Job screen, the Delete Job screen, and the Reschedule Job screen. When the login verb is Disconnect, at step S1613 the processing for the

45

20

25

30

45

50

device is logged out, and at step S1614 the pertinent device is deleted from the remote device list. At step S1615 the HTML page for the opening screen is prepared. And, finally, at step S1616 the HTML page is transmitted to the client component 102. The processing is thereafter terminated.

**[0134]** Fig. 17 is a flowchart showing the processing performed by the server 103 when the request from the client component 102 is "Search", "Help" or "Receive Job/Receive Notification".

**[0135]** When at step S1701 the request is "Search", at step S1702 a search parameter is acquired and at step S1703 a search is performed. At step S1704 an HTML page is prepared in accordance with the search results. For the Help request, at step S1705 a help context parameter is acquired, and at step S1706 a corresponding HTML page for a help screen is prepared. Finally, for both requests, at step S1707 the HTML page that is created is transmitted to the client component 102, and the processing is thereafter terminated.

**[0136]** When the request type is "Receive Job/Receive Notification", at step S1708 a data buffer is read. For the Receive Job request, at step S1709 the contents of the buffer are transmitted for the IDAnalyze processing, which will be described while referring to Fig. 18. For the Receive Notification request, at step S1709 the contents of the buffer are transmitted for the IDAnalyze Processing, which will be described while referring to Fig. 20. The processing is thereafter terminated.

**[0137]** Fig. 18 is a flowchart showing the IdAnalyze processing. During this processing, a job received as row data from another device is interpreted. This job is added to the database 104 and is executed by the daemon module 105.

**[0138]** At step S1801 the Demarshal function is called to perform the demarshal calculation, and an available buffer object is obtained. At step S1802 the Unformat-Data function is employed to decode and develop compressed data, and the data can be validated as units of rows. At step S1803 the Demarshal function is called again, and an available message object is obtained. Finally at step S1804 the ReceiveJob function (DUMMY), which will be described while referring to Fig. 19, is called, and the job is added to the database 104.

**[0139]** Fig. 19 is a flowchart showing the DUMMY processing. This module is transmitted to a CGI application, which is a dummy for an ISAPI expansion "Receive" module that receives a row buffer transmitted by SendJob.

**[0140]** Actually, at step S1901 the ReceiveJob function is read from the row buffer received from SendJob, and at step S1902 the buffer is dumped into a temporary file. At step S1903 the name of this file is transmitted to IDExtn.Exe of the CGI module. At step S1904 the name of the file is read and data are obtained. At step S1905 this module employs the Internet client call to send data to the CGI application.

**[0141]** Fig. 20 is a flowchart for the IdAnalyzeNotify processing. During this processing, a notification that is received as row data from another device of the same type is interpreted. The notification module is added to the processing, and the contents of the notification are performed by the daemon module 105.

**[0142]** Specifically, at step S2001 the Demarshal function is called, and the demarshal calculation is performed to obtain an available buffer object. Then, at step

10 S2002 the UnformatData function is employed to decode and develop compressed data, and the available data are obtained as units of rows. At step S2003 the Demarshal function is called again, and an available message object is obtained. Finally, at step S2004 the 15 ReceiveHttpNotification function, which will be de-

scribed while referring to Fig. 21, is called and the job is added to the database 104. [0143] Fig. 21 is a flowchart showing the ReceiveHt-

tpNotification processing. The prototype is Void CIDAction::ReceiveHttpNotification(poNotify).

**[0144]** This function is one used for receiving a notification transmitted according to the HTTP protocol. Even if the device does not support a requested notification method, the notification can be transmitted to the destination device via an intermediate device.

**[0145]** At step S2101 the name and the address of a notification receiver, and a notification method are obtained. At step S2102 a check is performed to determine whether the device is a destination device for receiving the notification, or an intermediate device for relaying the notification to another device.

[0146] If the device is the final destination, at step S2103 a temporary file is created, and at step S2104 the notification message is written to the file. At step S2105 a fixed file "pollfile" (a file polled by the daemon module 105) in the Windows directory is created and overwritten. At step S2106 a command line parameter for a notification module (a module for displaying or creating a message) is designated in the file. And at step S2107 the parameter is transmitted by a designated notification method.

**[0147]** If the device is an intermediate device, at step S2108 a check is performed to determine whether the device has a function for issuing a notification. If the device can issue a notification, at step S2110 the device transmits a notification to a designated device using a designated notification method. If the intermediate device does not have a function for issuing a notification, at step S2112 a notification in accordance with HTTP protocol is transmitted to another intermediate device.

**[0148]** Fig. 22 is a flowchart showing the processing performed by the server 103 when a request from the client component 102 is "Print", "Send", "Delete", "Reschedule" or "Preview".

<sup>55</sup> **[0149]** Upon receiving one of these five requests, first, at step S2201 the user ID, the Job ID and the Action ID are obtained.

[0150] When at step S2202 the request is "Print", at

15

20

step S2203 the time and a place for printing are obtained, and at step S2204 a notification list is acquired. At step S2205 the PrintJob() function is called to perform printing.

**[0151]** For the Send request, at step S2206 the time and a place for transmission are obtained, and at step S2207 a notification list is acquired. At step S2208 the SendJob() function is called to perform transmission.

**[0152]** For the Delete request, at step S2209 the CancelAction() function is called to delete a job.

**[0153]** For the Reschedule request, at step S2210 the RescheduleAction() function is called to change a schedule.

**[0154]** For the Preview request, at step S2211 the format conversion library is employed to convert the job into a JPG or GIF format.

**[0155]** For all these requests, at step S2212 a corresponding HTML page is prepared, and at step S2213 the HTML page is transmitted to the client component 102. The processing is thereafter terminated.

**[0156]** Fig. 23 is a flowchart showing the PrintJob processing. The prototype is Void CIDAction::PrintJob (ActionId, NotifyList). Input parameters are the ID for a designated action, and a notification setup list for a user. The job is immediately printed by the device A.

**[0157]** When the action ID is Print/Hold, the attributes of the action (the printing time, a notification, etc). are corrected to a current time and a new notification. When the action ID is Send, a new action is created in the database 104. This depends on whether there is another PrintAction that relates to the job that the user is holding. When the job is printed, the action status is "Done", and this action is one part of the user's history.

**[0158]** At step S2301 a record related to a designated action is obtained to examine the action in detail. At step S2302 a check is performed to determine whether the previous action type is "Hold", and at step S2303 the information is stored. At step S2304 job data required for this action are obtained, and at step S2305 the entry in the database 104 is revised to "Printing" because the daemon module 105 is inhibited from performing the action in this record.

**[0159]** At step S2307 or S2308, a new record is prepared, or the current record is revised. If at step S2306 the previous action was Print/Hold, its record is revised. If the previous action was Send, and if there is no PrintAction for its job that the user is holding, a new record is prepared. Then, the new/old action ID is returned (in accordance with the condition).

**[0160]** At step S2309 the notification status is unconditionally changed to False. At step S2310 the notification is added to the new action, and the user type is set to "Don't care" (i.e., neither a sender nor a recipient exists).

**[0161]** At step S2311 the job is transmitted to a print <sup>55</sup> queue to perform printing using Spooler API Calls. At step S2312 the entry is revised to "Printing successful" or "Printing failure". At step S2313 the notification status

is set in accordance with the printing status. [0162] Fig. 24 is a flowchart showing the SendJob processing. The prototype is Void CIDAction::SendJob (bsendjobToDatabase, ActionId, roJobMessage).

**[0163]** A designated "Present" job or a new job is transmitted to a designated receiver device list. For each transmission, a copy is obtained for each device. When there are a plurality of receivers, one the copy of the job is used by them in common. Since information

10 for all the other devices is also transmitted, a specific device can access the job. The HTML protocol is employed for the transmission of the job.

**[0164]** Specifically, at step S2401 a check is performed to determine whether the job is a job wherein the action ID is present, or a new job. When the action ID is present in the job, at step S2402 the attribute of the action is obtained, and at step S2403 a check is performed to determine whether the action type is Hold. When the action type is Hold Job, at step S2404 information is stored indicating that the Hold Job was accessed.

[0165] If at step S2405 storage of the information in the database 104 is designated, at step S2406 the SendJob() function is called, and all the information (a sender, a receiver, etc). concerning the job is stored in the database 104. At step S2407 the time is examined to determine whether the job is to be transmitted immediately. If the job need not be transmitted immediately, the processing is terminated and the transmission by the daemon module 105 is waited for. When the job is to be transmitted immediately, at step S2408 the job is transmitted, and the processing is thereafter terminated.

**[0166]** Fig. 25 is a flowchart showing the transmission processing performed using the SendJob() function.

[0167] First, the EditAction() function is called to set 35 the action status to "Active". Then, the receiver list is processed to obtain the user's name, the device name, and the URL address of the device. A format conversion is performed using an appropriate image conversion library that corresponds to the receiver device. Message 40 data are converted into a byte string, which is then compressed and encoded. The obtained data are transmitted using the HTML protocol, and the action status is set to "Done". Furthermore, the action is included in the database 104 as one part of the user's history, and in 45 accordance with the transmission state, the notification status is set to "Success" or "Fail". The status indicating that the job is one in the HeldList that was accessed is set (steps S2501 to S2511).

**[0168]** Fig. 26 is a flowchart showing the CancelJob processing. The prototype is Void CIDAction::CancelJob(dwActionId).

**[0169]** This function is employed to cancel a designated action. Specifically, at step S2601 the attribute of the action is obtained, and the CancelAction() function is called to set the action to "Cancel". If at step S2602 the action is included in the Hold list, at step S2603 it is included as a part of the user's history. When the action is already a part of the user's history, at step S2604 the

10

15

entry is deleted. When at step S2605 the action type is Hold, at step S2606 the notification condition is set to "Accessing the Hold Job". When at step S2607 the user is a receiver for this device, the processing is thereafter terminated. When the user is present for another device, at step S2608 that device is logged in. At step S2609 the details of the action to be canceled are set, and at step S2610 the SendJob() function is called to transmit this information to the actual device. As a result, a cancellation of the action is effected.

**[0170]** Fig. 27 is a flowchart showing the SendNotification processing. The prototype is Void CIDAction:: SendNotification(dwActionId).

**[0171]** This function is used to effect an actual notification. The transmission of the notification type, such as Popup, is performed using the HTTP protocol. The notification of a call or mail is performed by calling a proper module. When a method that is not supported is designated, a notification is transmitted to a designated intermediate device, which then re-transmits it. This function is employed only when the notification should be transmitted "Now". In this case, the notification status is set to "Done" to prevent the daemon module 105 from polling it.

[0172] Specifically, first, at step S2701 a notification means is examined. If at step S2702 the notification means is a popup window or a voice message, at step S2703 data are transmitted using the HTTP protocol. If the notification means is a telephone, at step S2705 a check is performed to determine whether the device possesses a notification capability. If the device possesses such a capability, at step S2704 the notification is sent using the designated method. When the device does not possess the notification capability, at step S2706 an intermediate device is obtained. The intermediate device supports a designated mechanism for issuing a notification. At step S2707 the notification message and its details are transmitted to the intermediate device using the HTTP protocol. This method can be employed for mail, for a facsimile, and for a pager.

**[0173]** Fig. 28 is a diagram showing the relationship between input information for the server 103 and corresponding processes.

**[0174]** The control unit 602 handles the processes for Print Job, Send Job, Cancel Job, and Send Notification and Receive HTTP Notification. This module is a main module for the back end of the printer 206, and performs the operations "Print a job here now", "Print a job here later", "Print a job at a different place now", "Print a job at a different place later", "Transmit a job to another device now, or later", "Change a schedule", "Cancel the action of a job", "Set a notification type (voice, popup window, telephone, E-mail or Fax)", "Receive a notification", and "Obtain or set the status for a device".

**[0175]** This module covers the database module 104 so that the database 104 and calls for it are transparent to a module (a GUI module or a daemon module) that employs the database 104.

**[0176]** Fig. 29 is a flowchart showing the processing beginning with the activation of the daemon module 105. **[0177]** The daemon module 105 constantly polls the database 104 and the files to perform an action or an operation has been registered for execution later. The entries for these actions are prepared in the database 104.

**[0178]** First, at step S2901 threads for performing polling using an infinite loop are generated, and a job to be executed "Now" is polled. When a job (action) is found in the database 104, its action type is examined

(steps S2902 to S2905). **[0179]** When the action type is Print, at step S2906 the PrintJob() function is called and printing is performed. When the action type is Send, at step S2908 the ConstructSendMessage() function is called and a message is prepared. Then, at step S2909 the SendJob () function is called and transmission of the message is performed.

- 20 [0180] When the action type is Hold, at step S2907 the CancelJob() function is called and the job is canceled.
  - **[0181]** At step S2910 the notification message is processed.
- <sup>25</sup> [0182] Fig. 30 is a flowchart showing the notification processing performed by the daemon module 105.
  [0183] At step S3001 the PollNotify() function is called to determine whether a notification message to be issued by the device is present. If such a notification message is present, at step S3002 the SendNotification() function is called and the notification message is issued. If a notification message to be issued is not present, at step S3003 a check is performed to determine whether an application file is present.
- <sup>35</sup> [0184] When at step S3004 an application file is present, at step S3005 a command line parameter is read from the file and the file is deleted. The ShowNotify. Exe module is started through which the command line parameter is passed.
- 40 [0185] When at step S3006 the module type is Pull-Print, at step S3007 the PrintOcx.Exe file is started. When the module type is Schedule, at step S3008 the DataDump.Exe is started.

**[0186]** Fig. 31 is a diagram showing the relationship between the job types handled by the daemon module 105 and corresponding processes.

**[0187]** Fig. 32 is a flowchart showing the PrintPrinter-Job processing. The prototype is IntPrintPrinterJob (pPrinterName, pDocumentName, pVoid, Bufsize).

- <sup>50</sup> **[0188]** This function is used for to notify the printer that a job is spooled. Specifically, a designated printer is opened, and notification that a job is spooled is issued to the printer. Data are written to the printer, and then the printer is closed (steps S3201 to S3204).
  - **[0189]** Fig. 33 is a flowchart showing the SendJob processing.

**[0190]** At step S3301 a check is performed to determine whether a job to be transmitted is a new one or

55

35

40

45

50

55

one already present in the database 104. When the job is a new one, at step S3303 the details concerning the job are added to the database 104. At step S3311 the sender and receiver of the job are also examined. When these are present in the database 104, at step S3312 a new action is added to the user's ID, and at step S3313 new entries are added to the database 104 for data that are not present in the database 104.

**[0191]** As for the transmission of an already existing job, the action type of the sender is examined. When the action type is Send and the status is Todo or Active, the Whentodo time for the action is changed to a new time that is designated in the job message. When the action type is Send and the action has already been performed, a new action is added to the database 104. When the action type is not Send, the action entered for the job is created in the database 104.

**[0192]** In all the cases, at step S3311 a check is performed to determine whether the receiver of the job is present. When the receiver is not present in the database 104, at step S3313 a new entry is created. When the action type is Hold (S3304) and the action status is Todo (S3306), at step S3307 the action type is changed to Send, and at step S3308 the Whentodo time is changed to a new time designated in the JobMessage. When at step S3306 the action status is not Todo, at step S3309 a new record for the action type Send is created, and at step S3310 the WhenTodoTime is changed to a new time designated in the JobMessage.

**[0193]** Fig. 34 is a flowchart showing the Receivejob-Data processing.

**[0194]** First, at step S3400 the check item "Deny Jobs From Person/Device" is examined. When a job is transmitted from a transmission source set in that item, at step S3417 acceptance of the job is rejected. This item is set by a manager.

**[0195]** Fig. 134 is a diagram showing a setup screen for the setting up the rejection of a job. In Fig. 134, the identifier for a user from whom jobs are to be rejected is set for "Deny Jobs From Person" and a device from which jobs are to be rejected is set for "Deny Jobs From Device". Then, while referring to Fig. 77, the job is rejected as will be described later in the setup for a command.

**[0196]** The effective period and the types of processes to be rejected may be set. The thus determined check items are examined to determine whether or not the reception of a job from a transmission source user or device is permitted. When the reception of a job is permitted, the reception process is performed.

**[0197]** The job to be received is supposed to be a new one and to be a conventional job.

**[0198]** When a new job is received, at step S3402 a new entry is added to the details for the job. When at step S3403 no sender is present, at step S3404 the entry for a sender is added. At step S3405 the details of the action and the notifications are also added. When a sender is present, at step S3406 the details of the noti-

fication are added. If at step S3407 no receiver is present, at step S3408 a receiver is added, and at step S3409 the action performed by receiver is also added. [0199] When a conventional job is received, a receiv-

- <sup>5</sup> er for the job is checked. If a receiver is present and can perform the same action as that required for the received job, the action status of the previous job is canceled, and a new record is created. When the existing receiver can perform an action that differs from that for
- 10 the receiver, a new entry is added for the receiver. The details contained in the notification may also be added. Except when the user type differs, the action status is set to Todo.
- **[0200]** Fig. 35 is a flowchart showing the GetListOf-<sup>15</sup> JobAttribute processing.

**[0201]** All the jobs for a user at a designated place are examined, and the details for all the jobs are obtained. The jobs are Heldjobs and Historyjobs. The database 104 searches for jobs for individual UserIDs, and to obtain a list, all such jobs are selected and entered in the list (steps S3501 to S3507).

**[0202]** Fig. 36 is a flowchart showing the PollJob processing.

[0203] A search is performed for a job for which the user type is Receiver, the action status is Todo, and WhenTodo is shorter than the current system time (steps S3601 to S3605). When such a job is found, the details of the job are obtained and are added to the action setup, and TRUE is returned (steps S3606 to S3608). When no such job as is described above is found, FALSE is returned (step S3609).

**[0204]** Fig. 37 is a flowchart showing the PollNotify processing.

**[0205]** A search is performed for a first record for which CanNotify is Receiver, WhetherToNotify is TRUE and WhenToNotify is shorter than the current system time (steps S3701 to S3705). When such a record is found, the details of the notification are obtained and are added to the notification setup, and TRUE is returned (steps S3706 to S3708). When no such job as is described above is found, FALSE is returned (step S3709). **[0206]** Fig. 38 is a flowchart showing the CancelAction processing.

**[0207]** First, a search is made for a record having a designated action ID. When such a record is found, a search is made for a job having the same action ID, and the size of the job is obtained (steps S3801 to S3804). When the job size is smaller than the JobSizeLimit set by the manager, at step S3805 the action status is examined. When the action status is "Done", or the job size is equal to or greater than the JobSizeLimit, the action status is changed to "Deleted", and the record is deleted (steps S3807 and S3808). In the other cases, at step S3806 the action status is set to "Cancel", and at step

S3809 all notifications corresponding to the action ID are deleted.

**[0208]** Fig. 39 is a flowchart showing the EditAction processing.

10

15

**[0209]** A search is performed for a record having a designated action ID. When such a record is found, the action status is converted into a received parameter (steps S3901 to S3903).

**[0210]** Fig. 40 is a flowchart showing the EditAction processing. The prototype differs from that explained in Fig. 39.

**[0211]** A search is made for a record having a designated action ID. When the action for the pertinent record matches the action designated by the action ID, and when the action status is Hold, the action status is changed to a received parameter (steps S4001 to S4006). When a pertinent record is not found, at step S4004 a new action is added.

**[0212]** Fig. 41 is a flowchart showing the Reschedule-Action processing.

**[0213]** A search is made for a record having a designated action ID. When a pertinent record is found and the action status is not "Done", Whentodo is converted to received NewTime (steps S4101 to S4104).

**[0214]** Fig. 42 is a flowchart showing the Reschedule-Action processing. The prototype differs from that explained in Fig. 41.

**[0215]** At step S4201 a search is made for a record having a designated action ID. When a pertinent record is found and the UserType matches, the action status is changed to "Cancel", and a new record for which the action status is Todo is added (steps S4201 to S4204). When no pertinent record is found, an examination is performed to determine whether a user is present. If a user is found, the UserID is obtained. If no user is found, a new action that corresponds to the UserID is added (steps S4206 to S4209).

**[0216]** Fig. 43 is a flowchart showing the Reschedule-Action processing. The prototype differs from those as explained in Figs. 41 and 42.

**[0217]** A search is made for a record having a designated action ID. When a pertinent record is found, the action status and the action are examined. When the action and the action ID match, and when the action status is Hold and Uncompleted, the WhenTodo time is changed to a NewTime (steps S4301 and S4302 and S4304 to S4308). When no pertinent record is found, at step S4303 a new action for which the action status is Todo is added, and the WhenTodo time is changed to a NewTime.

**[0218]** Fig. 44 is a flowchart showing the AddNotification processing.

**[0219]** A new record is added to a notification, and the general information for parameters (GeneratedFromparameter) are examined to prepare a new entry concerning this information.

**[0220]** Fig. 45 is a flowchart showing the AddInstruction processing.

**[0221]** When a ReceiveJob or a SendJob is encountered, the setup for an instruction is called. First, at step S4501 a check is performed to determine whether a

designated UserID is present in the database 104. When the UserID is not present, the processing is thereafter terminated. When the UserID is present, at step S4502 a record is obtained from the instruction list, and at step S4503 details for a new instruction are added to the user ID.

**[0222]** The instruction is added to an instruction table in the database 104. An associated action and a notification provided upon receiving the instruction are reflected in an action table and a notification table (steps

S4504 and S4506). **[0223]** For both the ReceiveJob and the SendJob, when instructions for generating these jobs are established, a record, which serves as a template for gener-

ating a new action and a new notification, is added to the action table and the notification table.

**[0224]** Fig. 46 is a flowchart showing the GetInstruction processing.

[0225] This function is called using ReceiveJobData and SendJobData. First, at step S4601 all the records in the instruction table are examined to determine whether the action type is Receive or Send, and all the instructions for the action type are obtained. At step S4602 the details (values set as instructions) contained in the JobMessage are employed to determine whether an instruction can be executed. A check function, which will be described later, is used to examine the validity of the instruction. When the instruction is valid, at step S4603 the ID for the instructions have been processed

at step S4604 all the instructions have been processed, a listing of the effective instruction IDs is returned. [0226] Fig. 47 is a flowchart showing the Execution-Instruction processing.

[0227] This function is called using ReceiveJobData
 and SendJobData. A search is made for records in the action table and in the notification tables. These records are used in accordance with the instructions in the instruction list, and copies of them are prepared for each table having a Todo flag (set to TRUE) (steps S4701 to \$4708).

**[0228]** The action table is searched to find a dummy action that is set in accordance with the instruction. Based on the dummy action, a new, appropriate record is added and the action is performed.

<sup>45</sup> [0229] The notification table is searched to find a dummy notification that is set in accordance with the instructions. Based on the dummy notification, a new, appropriate record is added and the notification is issued.

**[0230]** Fig. 89 is a flowchart showing the Reset tInstruction processing. The prototype is Void Reset tInstructions(dwUserld, pInstructionList).

**[0231]** First, a search is made for all the commands for a designated user ID, and obtained commands and corresponding actions and notifications are deleted (steps S8901 to S8905). Then, new commands that re-

ceived are entered in the command list (step S8906). [0232] Fig. 90 is a flowchart showing the DeleteAl-Instructions processing. The prototype is Void DeleteAl-

50

10

15

20

25

30

35

40

45

50

IInstructions(dwUserId).

**[0233]** A search is made for all the commands for a designated User ID, and obtained commands and corresponding actions and notifications are deleted (steps S9001 to S9005).

**[0234]** Fig. 91 is a flowchart showing the Deletelnstructions processing. The prototype is Void Deletelnstructions(dwlnstructionId).

**[0235]** A search is made for a command for a designated instruction ID, and the obtained command and a corresponding action and a notification are deleted (steps S9101 to S9104).

**[0236]** Fig. 92 is a flowchart showing the GetInstructionDetails processing. The prototype is Void GetInstructionDetails(dwUserId).

**[0237]** A search is made for commands for a designated user ID, and the obtained commands and a list of the details of corresponding actions and notifications are returned (steps S9201 to S9208).

**[0238]** Fig. 93 is a flowchart showing Check processing. The prototype is Bool Check(nJobChk, JobName-Connector, nDeviceChk, DeviceConnector, nPerson-Chk, PersonConnector, nTimeChk, TimeConnector, nStatusChk, nStatusCode).

**[0239]** This function is called from inside GetInstructionIds(). A check is performed to determine whether the command can be executed and is effective. If the command is effective, TRUE is returned. If the command is not effective, FALSE is returned (steps S9301 to S9303).

**[0240]** Fig. 94 is a flowchart showing the GetJobAttributes processing. The prototype is Void GetJobAttributes(dwJobId, poJobMessage).

**[0241]** A search is made for a job having a designated job ID, the details concerning the job are set in the JobMessage (steps S9401 to S9403).

**[0242]** Fig. 95 is a flowchart showing the GetJobAttributes processing. The prototype is Void GetJobAttributes(dwJobId, poJobMessage).

**[0243]** A search is made for a job having a designated job ID, and the details concerning the job are set in the JobMessage. Further, a search is made for details concerning the sender and the receiver of the job and the details concerning the associated action, and these are set in the JobMessage (steps S9501 to S9505).

**[0244]** Fig. 96 is a flowchart showing the GetAction-Attributes processing. The prototype is Void GetAction-Attributes(dwActinId, poActionMessage).

**[0245]** A search is made for an action having a designated action ID, and the details concerning the obtained action are set in the ActionMessage. Further, the names and addresses of the sender and the receiver of the job are set in the ActionMessages for the sender and the receiver (steps S9601 to S9605).

**[0246]** Fig. 97 is a flowchart showing the DeleteJob processing. The prototype is Void DeleteJob(dwUserld, dwJobld).

**[0247]** At step S9701 a search is made for an action

for a designated UserID having a designated JobID. If at step S9702 such an action is found, at step S9703 the type of action status is examined. When the action status is "Done", at step S9704 the action status is changed to "Cancel", and the current time is set as the execution time.

**[0248]** When the action status is already set to "Done" or "Cancel", at step S9705 the action and all the associated notifications are deleted. At step S9706 a check

is performed to determine whether there is an action for a UserID other than the designated UserID having the designated JobID. If no such action is found, at step S9707 all the actions for the designated UserID having the designated JobID are considered to have been done

or canceled. When there are no actions for other users and all the actions have been done or canceled, at step S9708 the record for this job is deleted from the job table.

**[0249]** Fig. 98 is a flowchart showing the GetNotificationList processing. The prototype is Void GetNotificationList(nGeneratedFrom, dwld).

**[0250]** A search is made for all the notifications that were generated at designated generation places (either actions or instructions) and that have designated IDs, and the details concerning the obtained notifications are added to the list, which is then returned (steps S9801 to S9804).

**[0251]** Fig. 99 is a flowchart showing the SetNotificationCondition processing. The prototype is Void SetNotificationCondition(nGeneratedFrom, dwld, nResult).

**[0252]** A search is made for a notification that was generated at a designated place (nGeneratedFrom) and that has a designated Id. If the obtained notification consists of a designated value (nResult), the WhetherToNo-

tify is set to TRUE. When the notification does not consist of a designated value, the WhetherToNotify is set to FALSE (steps S9901 to S9905).

**[0253]** Fig. 100 is a flowchart showing the SetNotificationCondition processing. The prototype is Void SetNotificationCondition(nGeneratedFrom, dwld, bCanNotifyFlag, nDummy).

**[0254]** A search is made for a notification that was generated at a designated place and that has a designated notification ID, and CanNotifyFlag is set to a designated value (bCanNotifyFlag) (steps S10001 to S10003).

**[0255]** Fig. 101 is a flowchart showing the SetNotificationStatus processing. The prototype is Void SetNotificationStatus(dwNotificationId, bNotificationStatus).

[0256] A search is made for a notification having a designated notification ID, and the notification status is set to a designated value (steps S10101 to S10103).
[0257] Fig. 102 is a flowchart showing the ClearHistory processing. The prototype is Void ClearHistory().

55 [0258] First, at step S10201 the action status is examined, and actions having the status "Done", "Canceled", "Ignored" and "Deleted" are obtained. If at step S10203 a job has the action status "Done", at step

15

20

25

30

35

40

S10204 the execution time for each of the obtained actions is examined. For the other jobs, at step S10205 the WhenTodo time is examined. At step S10206 the obtained time is compared with the history time limit. Such a limit is set for the job by the manager. Fig. 133 is a diagram showing an example setup screen. On this screen, the history time limit is set to one month (1 Month). When, as a result of the comparison, it is found that a time period equal to or longer than that set for the time limit has elapsed since the execution time or the scheduled execution time, at step S10207 the action and the job are deleted.

**[0259]** Fig. 103 is a flowchart showing the DeleteAllPublicInfoJobs processing. The prototype is Void DeleteAllPublicInfoJobs().

**[0260]** A search is made for all the PublicInfoJobs, and the action status is set to "Cancel" (steps S10301 to S10304).

**[0261]** Fig. 104 is a flowchart showing the PrintPublicInfo processing. The prototype is Void PrintPublicInfo (dwActionId).

**[0262]** A search is made for an action having a designated action ID to determine whether there is a PublicInfoJob. When a PublicInfoJob is found, a new action is added. The action that is so set using PublicInfo that Print is the action type, WhenTodo is the current time and Todo is the action status (steps S10401 to S10407).

**[0263]** Fig. 105 is a flowchart showing the SearchData processing. The prototype is Void SearchData(dwU-serld, poSearchData).

**[0264]** A list is obtained of all the jobs for a designated user, and the details in the list are compared with the details for the Search Data object. When the details match, a node is added to a new list, which is then returned (steps S10501 to S10507).

**[0265]** Fig. 48 is a flowchart showing the processing performed by the desktop server component 103 in response to a request from the client component 102.

**[0266]** At step S4801 the server component 103 receives a request from the client component 102 and performs a corresponding process. When at step S4802 the request is for "Login", the login verb and the remote device list are acquired, and then a user password is obtained (steps S4803 and S4804). Following this, an HTML page corresponding to the user is created, the user password is stored, and the HTML page is transmitted to the client component 102 (steps S4805, S4806 and S4814). The processing is thereafter terminated.

**[0267]** When the request is for "Print a File", the user password and the name of a file to be printed are obtained. Then an external application is called, and the file having the designated file name is written to a print file employed by the application. The output print file is then converted into a message object, and the job is transmitted to the first device on the remote device list. Finally, a corresponding HTML page is created and is transmitted to the client component 102 (steps S4807 to S4813 and S4814). The processing is thereafter ter-

minated. The processing performed when the request from the client component 102 is "Read Mail" or "Print Mail" will be described later while referring to Fig. 49. The processing performed when the request from the client component 102 is "View Schedule" or "Print Schedule" will be described later while referring to Fig. 50. The processing performed when the request from the client component 102 is "Goto Other Device" will be described later while referring to Fig. 51. And the

10 processing performed when the request from the client component 102 is "Logout" or "Help" will be described later while referring to Fig. 52.

**[0268]** Fig. 49 is a flowchart showing the processing performed for a request related to mail. This processing is employed when the request from the client compo-

nent 102 is "Read Mail" or "Print Mail".

**[0269]** When the request is "Read Mail", first, the user password for the mail server is obtained, and a session for the reading of mail is opened. When the designated mail has been read, the session is closed (steps S4902 to S4905).

**[0270]** For the request "Print Mail", the same process is performed as for the "Read Mail" request, mail is written to a file, a Job message is generated, and the job is transmitted to the first device on the remote device list (steps S4906 to S4912).

**[0271]** Finally, in either case, a corresponding HTML page is generated and is transmitted to the client component 102 (steps S4913 and S4914). The processing is thereafter terminated.

**[0272]** Fig. 50 is a flowchart showing the processing performed for a request related to a schedule. This processing is performed by the desk server when the request from the client component 102 is "View Schedule" or "Print Schedule".

**[0273]** When the request is "View Schedule", a check is performed to determine whether the schedule type is "Daily" or "Monthly", and schedule data are obtained (steps S5002 and S5003). When the request is "Print Schedule", the same process is performed as above, the data are written to a print file, a job message is generated, and the job is transmitted to the first device on the remote device list (steps S5004 to S5009).

**[0274]** In either case, a corresponding HTML page is generated, and is transmitted to the client component 102. The processing is thereafter terminated (steps S5010 to S5011).

**[0275]** Fig. 51 is a flowchart showing the processing performed for a request related to another device. This processing is performed by the desk server when the request from the client component 102 is "Goto Other Device".

**[0276]** When the request is Goto Other Device, the name and the address of a device are obtained. Then, the device is added to the remote device list and the login verb is generated (steps S5102 to S5104). Using the login verb, the device is logged in, and finally a corresponding HTML page is generated and is transmitted

45

50

30

40

to the client component 102 (S5105 to S5115). The processing is thereafter terminated. This processing is the same as that explained while referring to Fig. 16.

[0277] Fig. 52 is a flowchart showing the processing performed for a request related to logging-out or to help. This processing is performed by the desk server when the request from the client component 102 is "Logout" or "Help".

[0278] When at step S5201 a "Logout" request is received, at step S5202 a check is performed to determine whether the remote device list is empty. When the remote device list is empty, at step S5205, in accordance with the status, an OpeningScreen page is generated. When the remote device list is not empty, however, at step S5203 the next device is logged in using the login verb = Disconnect, and at step S5204 this next device is deleted from the remote device list. These processes are repeated until the remote device list has been emptied. That is, when all the devices on the remote device list have been logged out. When the list has been emptied, at step S5205 the OpeningScreen page is generated

[0279] Upon receipt of a "Help" request, a help context parameter is obtained, and a corresponding help screen HTML page is generated (steps S5206 and S5207).

[0280] For both the requests, the generated HTML page is transmitted to the client component 102, and the processing is thereafter terminated.

**[0281]** Fig. 53 is a flowchart showing the processing performed beginning at the initial menu screen. Fig. 106 is a diagram showing an example initial menu screen. When a job is present in a print queue, it is displayed on the status screen for the initial menu. The name and the sender of the job are displayed as job information.

[0282] At step S5301 a user selects a desired item from the initial menu. At step S5302 the selected item is established, and a new screen is displayed in accordance with the item.

[0283] First, when "Device" is selected, at step S5303 the state of the device is displayed. When "Back" or "Forward" is selected, at step S5304 the preceding or the succeeding screen is displayed. When "End" is selected, at step S5305 the end process is performed.

[0284] Furthermore, when "New Interaction" is selected, at step S5306 a new process (login process), which will be described later while referring to Fig. 55, is initiated, and the screen is changed to a "Login" screen (Fig. 112). When "Help" is selected, at step S5307 the help screen is displayed.

[0285] When "Print URL" is selected, the screen is changed to a "URL print" screen (Fig. 107). When at step S5308 the URL is directly input or is designated by a reference and "Go" is selected, at step S5309 information is obtained and previewed. At step S5310 the contents that are confirmed are printed, and then the screen is returned to the initial menu screen.

[0286] When "Public Info" is selected, at step S5311

program control goes to the public information processing, which will be described later while referring to Fig. 54, and the screen is changed to a "public information process" screen (Fig. 110).

5 [0287] When "Goto Device" is selected, at step S5312 a setup screen (Fig. 81) for accessing another device is displayed. Hereinafter performed is the same process as was performed when the login verb was "Device" in the processing for accessing another device that was 10 explained in Fig. 51.

[0288] A job in a print queue can also be selected on the initial screen. To select a job, a user touches a button displayed in front of a desired job name. When a specific job is selected in this manner, at step S5313 a password

15 input screen (Fig. 108) is displayed. A password is input, and when it matches the password assigned for the selected job, a process setup screen (Fig. 109) is displayed for the job in the print queue that was selected. [0289] Following this, at step S5314 an action for the

job is selected, and at step S5315 an item concerning the execution of the action is selected. When "Print later" is selected as an action, a print time can be set as the item. A specific date (absolute date) can be set for the print time, or a relative time that must elapse following 25 a setup time, such as "After 1 Hour", can be set. For this setup, items such as "1 hour later", "2 hours later", "6 hours later", "Tomorrow", "Day after tomorrow", "1 week later" or "2 weeks later", are prepared and listed as choices in a menu. When an absolute date is employed, the current date is regarded as a default value. To select and input another date, a pertinent date displayed on a calendar is touched. To select another time, the current time is changed.

[0290] When "Hold Here" is selected, the time for the 35 holding period is set. In this case, as well as in the print data later case, the absolute date is designated for the holding limit, or a holding period, such as one hour (For 1 Hour), can be selected and set in the menu. To designate an absolute date or a relative date, a touch keyboard may be displayed with which numerals can be directly entered, or a displayed numeral may be incremented or decremented the number of times a specific button is selected.

[0291] The action is set and is performed in accord-45 ance with the action-associated item and the date item that are thus selected or established. First, when "Print later" is selected, at step S5317 a print job is deleted from the print queue, and with the print time (absolute time) is entered in the pending job list. The screen is 50 then returned to the initial menu screen, and when the setup time is reached, printing is performed.

[0292] When "Hold" is selected, at step S5318 the print job is deleted from the print queue, and with the action "Hold" and the set holding limit is entered in the pending job list. The screen is then returned to the initial menu screen. Thereafter, the job is held the period of time represented by the holding period, but will be canceled if it is not processed before the holding period has

25

#### expired.

**[0293]** When "Pause/Restart Printing" is selected, at step S5319 printing is temporarily halted, the screen is returned to the initial menu screen, and the selection of "Pause/Restart Printing" (a second depression of the same button) is waited for. When "Cancel Printing" is selected, at step S5320 the print job is deleted from the print queue, and "Cancel" is recorded in the history as the action taken for this job. The screen is then returned to the initial menu screen.

**[0294]** Fig. 54 is a flowchart showing the processing for public information. The screen shifting and the sequence for the processing are shown when the "Public Info" item in the initial menu screen is selected. First, at step S5401 a public information list for the printer is displayed. Fig. 110 is a diagram showing an example setup screen for a public information list and for public information processing. Information having an attribute called public information (a job having an action called "public") is displayed in the list, and can be printed without any password being required.

**[0295]** When at step S5402 a specific job is selected from the list, program control goes to step S5405. When "From Other Device" is selected, program control goes to step S5415 to process the public information stored in another device.

**[0296]** At step S5405 a process corresponding to the specific job is selected. When "Print" is selected, at step S5407 a printing place, which will be descried later in detail in the printing process for a normal job, and the printing time, as needed, are designated. At step S5408 the selected public information is printed. When "Preview" is selected, at step S5409 the previewing of data is performed, and at step S5410 the next process is selected.

**[0297]** If at step S5406 or S5410 "Add (Make Job Public Info. For Other Device)" is selected, another device is designated for publishing the selected public information, and the selected public information is added to the publication list for the device. Fig. 111 is a diagram showing a setup screen for publishing the information on another device.

[0298] At step S5412 the address and the name are given of a device that is designated to serve as an added destination. Also designated is the period of time for the publication of the information. For this, as in the previous Printing/Holding case, an absolute date may be set to constitute the publication period, or instead, a time period may be set that is measured from the current time. If immediate publication of the information is not desired, a beginning date for the publication process may be set. In this case, a relative period, such as "1 week later", can also be employed. In order to limit the publication period, the period designated for the publication of public information is examined before a list of such information is displayed, and information for which the publication period has expired is disregarded. Such a list may be examined periodically, and information for which the

publication period has expired can be deleted. **[0299]** At step S5415 the previously described setup screen (Fig. 81) for accessing another device is displayed, and the address and the name of the designated device that is to be accessed are entered. At step S5416 the public information list is obtained from the accessed device and is displayed. Hereinafter, the same process can be performed as is performed for a local device. **[0300]** Fig. 55 is a flowchart showing the login

processing performed when the performance of a new process on the initial menu is selected. First, at step S5501 a "Login" screen (Fig. 112) is displayed, and the user's identifier that has been input is examined. When the login is permitted, at step S5502 a check is per-

15 formed to determine whether there are jobs available for the user who has logged in, i.e., pending jobs. If there are such jobs, at step S5504 the list of jobs (Fig. 113) is displayed, and to initiate a process to perform the action, a job is selected which will be described later while referring to Fig. 56. If no jobs are available, at step S5503 the main menu (Fig. 121) is displayed and is used for the initiation of processing, a process which will be described while referring to Fig. 64.

**[0301]** Fig. 56 is a flowchart showing the processing for selecting a job and for performing an action. This processing is performed when a job is available for a user who has logged in, and at step S5601 a list of pending jobs is displayed. Fig. 113 is a diagram showing an example pending job list.

30 [0302] The pending jobs are a job that is to be printed on a specific date, a job that is to be transmitted on a specific date, and a job that is simply to be held until a specific date has been reached (and which will be deleted if it is not processed before the specified date). Job

<sup>35</sup> names, the senders or the recipients, the action types (Print, Send and Hold), and scheduled action dates are entered in the list. A variety of colors or identifying marks that correspond to different action types are employed for the displayed jobs so that their types can be readily
<sup>40</sup> identified. By changing their statuses to "Done" or "Canceled", jobs that have already been executed or that have been canceled can continue be maintained in the history and, as needed, can be displayed in the list with the jobs that are to be executed. It should be noted that,
<sup>45</sup> in this case, the display forms of these jobs are changed in accordance with their statuses.

**[0303]** At step S5602 a target job is selected, and at step S5603 a process (action) corresponding to the selected job is selected. When at step S5604 "Main Menu" is selected, at step S5605 processing beginning at the main menu, which will be described later while referring to Fig. 64, is performed. When "Search" is selected, at step S5606 search processing is performed that will be described later while referring to Fig. 64, at step S5607 the selected job is printed, which will be described later while referring to Fig. 65. When "Print" is selected, at step S5607 the selected job is printed, which will be described later while referring to Fig. 60. When "Send" is selected, at step S5610 the selected job is transmitted, which will be described later while refer-

23

50

10

20

25

ring to Fig. 62. When "Preview" is selected, at step S5608 the selected job is previewed, which will be described later while referring to Fig. 57. When "Delete" is selected, at step S5609 the selected job is deleted, which will be described later while referring to Fig. 58. When "Schedule" is selected, at step S5611 the schedule for the selected job is changed, which will be described later while referring to Fig. 59. And when "Logout" is selected, at step S5612 the logout processing that was explained while referring to Fig. 52 is performed.

[0304] Fig. 57 is a flowchart showing the selected job preview processing for previewing a job that is selected from the list of available jobs. At step S5701 a specified job is previewed. Fig. 114 is a diagram showing an example job preview screen. At step S5702 a process for the specified job is selected.

[0305] When at step S5703 "Print" is selected, at step S5704 the selected job is printed, which will be described later while referring to Fig. 60. When "Send" is selected, at step S5706 the selected job is transmitted, which will be described later while referring to Fig. 62. When "Delete" is selected, at step S5705 the selected job is deleted, which will be described later while referring to Fig. 58. When "Schedule" is selected, at step S5707 the schedule for the selected job is changed, which will be described later while referring to Fig. 59. And when "Cancel" is selected, at step S5708 the screen display is returned to that for the display of the job list that was explained while referring to Fig. 56.

[0306] Fig. 58 is a flowchart showing the selected job deletion processing performed when a job selected from the list of available jobs is to be deleted. First, at step S5801 a job to be deleted is previewed together with the identification information for the job in order to permit the user to confirm the deletion. Fig. 115 is a diagram showing a deletion confirmation screen. When "Delete" is selected, at step S5802 the deletion of the job is initiated. At this time, the processing explained in Fig. 97 is performed. Since a job to be deleted is selected from the pending job list, its action status is "Unexecuted", whereas the status of a deleted job is "Canceled", which is recorded in the history for the user. At step S5803 the screen is returned to the display of the job list explained in Fig. 56.

[0307] Fig. 59 is a flowchart showing the processing for changing the schedule of a selected job. This processing is performed to change the schedule for a job selected from an available job list. At step S5901 the current schedule, which is to be changed, is displayed. Fig. 116 is a diagram showing a setup screen for changing the schedule. At step S5902 the schedule is changed. At step S5903 the screen is returned to the display of the job list explained in Fig. 56.

**[0308]** Fig. 60 is a flowchart showing the processing for printing a selected job. This processing is performed to print a job that is selected from the available job list. At step S6001 the original action type of a selected job

is determined. When the original action type is not "Print", at step S6002 a print setup menu is displayed. Fig. 117 is a diagram showing an example print setup menu. The setup items are the place at which printing is to be performed (a local device or another device), a

device name and, if a different device is selected for employment, its address, and the printing time.

[0309] To print using a different device, "Send" is recorded as the action type in the history for the job. When printing is initiated by a different device, a Send method, which will be described later, or a Transfer method may be employed for the transmission of data.

[0310] At step S6003 a process is selected. When at step S6004 "Print" is selected, at step S6005 the con-15 tents entered by the user are set for the device, and if immediate printing is instructed, the printing is initiated. At step S6006 the screen is returned to the display of the job list that was explained in Fig. 56. When "Preview" is selected, at step S6007 the data are previewed, and if printing is required, program control moves to step S6005. When "Notify" is selected, at step S6009 a notification is set and the screen is returned to the print setup menu. Fig. 118 is a diagram showing an example notification setup screen. The notification setup items are the name of a notification recipient, a notification medium (a voice message, a popup window, e-mail, a telephone, a facsimile machine, or a pager), a notification

- destination (an address, a telephone number, etc)., a notification trigger (at the time of a success, at the time 30 of a failure, at the time of accessing, etc)., and a time extending from the triggering of the notification until the actual issuance of a notification. In addition, on this screen can be displayed a list of notifications, for each of which are included the setup contents.
- 35 [0311] Fig. 61 is a flowchart showing the processing for changing the print setup for a selected job. In Fig. 61 the state shifting and the processing sequence are shown when the original action type of a selected job is "Print".

40 [0312] At step S6101 a print setup change menu is displayed. Fig. 119 is a diagram showing an example print setup change menu. At step S6102 a process corresponding to a selected job is designated. When "Print Now Also" is selected, at step S6104, in addition to the

45 selected job, a job is added for which the print time for the selected job is used as the current time. When "Print Now" is selected, the print time for the selected job is changed to the current time. Therefore, in these cases, the printing is performed at the current time. When 50 "Schedule" is selected, at step S6106 the schedule change menu in Fig. 116 is displayed. At step S6107 the print schedule is changed by using the menu. In either case, at step S6108 the screen is returned to the display for the job list that was explained in Fig. 56.

55 **[0313]** Fig. 62 is a flowchart showing the selected job transmission processing. In Fig. 62, the state shifting and the sequence of processing are shown for the transmission of a job that is selected from the list of available

jobs. At step S6201 the original action type of the selected job is determined. When the original action type is "Send", the transmission setup change processing, which will be described later while referring to Fig. 63, is performed. When the original action type is not "Send", at step S6202 a transmission setup menu is displayed. Fig. 70 is a diagram showing an example transmission setup menu.

**[0314]** At step S6203 a destination and a transmission time are set and a process is selected. These setups are performed in the same manner as in the printing. When at step S6204 "Send" is selected, at step S6205 a selected job is copied and the copy is transmitted. In this case, the selected job remains in the job list. When "Transfer" is selected, at step S6206 the selected job is transferred and is deleted from the job list. For either the transmission or the transferring of a job, at step S6209 the screen is returned to the display of the job list that was explained in Fig. 56. When "Notification" is selected, at step S6207 the notification has been completed, the screen is returned to the transmission setup menu for selecting transmission or transfer.

**[0315]** Fig. 63 is a flowchart showing the processing for changing the transmission setup for a selected job. In Fig. 63, are shown the state shifting and the sequence of processing when the original action type of a selected job is "Send".

[0316] At step S6301 the transmission setup change menu is displayed. Fig. 71 is a diagram showing an example transmission setup change menu. At step S6302 a process for the selected job is selected. When "Send Now Also" is selected, at step S6304, in addition to the selected job, a job is added for which the transmission time for the selected job is used as the current time. When "Send Now" is selected, the transmission time for the selected job is changed to the current time. Therefore, in these cases, the transmission of a job is performed at the current time. When "Schedule" is selected, at step S6306 the schedule change menu in Fig. 116 is displayed, and at step S6307 the transmission schedule is changed by using the menu. In either case, at step S6308 the screen is returned to the display for the job list that was explained in Fig. 56. When "Notify" is selected, at step S6309 a correction menu is displayed.

**[0317]** Fig. 120 is a diagram showing an example correction menu. At this time, the list of transmission destinations is displayed. At step S6310 a new transmission destination is added/designated, a transmission destination selected from the list is corrected (deleted or changed), a process to be performed by the transmission destination is changed, a password is changed, and a transmission time is changed. For the setup of the notification, at step S6312 the notification setup menu is displayed, and is then returned to the correction menu. When the notification setup is not required, the screen is returned to the transmission setup change menu.

**[0318]** Fig. 64 is a flowchart showing the processing performed beginning at the main menu. In Fig. 64 is shown the screen shifting on the main menu and the processing sequence. At step S6401 the main menu is displayed. Fig. 121 is a diagram showing an example main menu. At step S6402 a process (action) is selected.

[0319] When at step S6402 "Logout" is selected, at step S6404 the logout processing that was explained in 10 Fig. 52 is performed. When "Help" is selected, at step S6405 the help processing that was explained in Fig. 52 is performed. When "Search" is selected, at step S6406 the search processing, which will be described later while referring to Fig. 65, is performed. When "Print" is 15 selected, at step S6407 the print processing, which will be described later while referring to Fig. 67, is performed. When "Send" is selected, at step S6408 the transmission processing, which will be described later while referring to Fig. 69, is performed. When "Delete" 20 is selected, at step S6409 the deletion processing, which will be described later while referring to Fig. 75, is performed. When "Set Instructions" is selected, at step S6410 the instruction setup processing, which will be described later while referring to Fig. 77, is performed. When "Reschedule" is selected, at step S6411 25 the rescheduling processing, which will be described later while referring to Fig. 78. When "ADD Public Information" is selected, at step S6412 the processing for adding public information, which will be described later while 30 referring to Fig. 66, is performed. When "Goto Device" is selected, at step S6413 the processing for accessing another device, which will be described later while referring to Fig. 80, is performed. When "Goto My Desktop" is selected, at step S6414 the processing for ac-35 cessing a desktop, which will be described later while referring to Fig. 82, is performed.

**[0320]** Fig. 65 is a flowchart showing the search processing performed when "Search" is selected on the main menu.

40 [0321] At step S6501 a search condition for searching for a job is set. A job setup time, an execution time, an execution state and a sender can be employed as the search condition. Not only pending jobs but also jobs that were executed and stored in the history are
45 searched for. Especially when the condition where the execution state "Done" (also "Canceled", if needed) is employed for the search, the history can be displayed. At step S6502 the search is initiated and a list of the jobs that are found is displayed. At step S6503 a job is se50 lected from the job list, and at step S6504 a process corresponding to the selected job is designated.

**[0322]** When at step S6504 "Print" is selected, at step S6506 the selected job is printed, which was explained in Fig. 60. When "Preview" is selected, at step S6508 the selected job is deleted, which was explained in Fig. 58. When "Reschedule" is selected, at step S6510 the schedule of the selected job is changed, which was explained in Fig. 59. When "Main Menu" is selected, at

step S6511 the processing beginning at the main menu is performed, which was explained in Fig. 64.

**[0323]** Fig. 66 is a flowchart showing the public information addition processing performed when "Add Public Information" is selected. At step S6601 a job used as public information is selected from a job list. At step S6602 a public information addition menu (Fig. 111) is displayed, and an added destination and a publication period are designated. The details are the same as was explained for the public information processing. It should be noted that a job in the user's job list is to be published. After the designation of the details, at step S6603 the addition of the job to the public information list is instructed, and at step S6605 a selected job is added to the public information list. When "Cancel" is selected after the processing has been completed, at step S6606 the screen is returned to the main menu.

**[0324]** Fig. 67 is a flowchart showing the printing processing performed when "Print" is selected from the main menu.

**[0325]** At step S6701 a place whereat a job to be printed is present is selected. Fig. 122 is a diagram showing an example menu screen for selecting a place whereat a job to be printed is present. When "Jobs on this Device" is selected, at step S6703 the list of print jobs in the current device is displayed. Fig. 123 is a diagram showing an example menu for selecting a job to be printed. At step S6704 a job to be printed is selected, and at step S6705 the printing setup is performed for a selected job. This process is performed in the same manner as explained in Fig. 60.

[0326] When "Jobs on other Device" or "Jobs from my Desktop" is selected, at step S6706 the address of the device is designated, and at step S6707 the login screen is downloaded from the device at that address. At step S6708 the login process is performed in accordance with the downloaded screen. When the login is completed, since the login verb is "Print", at step S6710 the menu screen in Fig. 122, for selecting a job to be printed, is downloaded to select a printing device, as is explained in Fig. 51. When a current printer is employed, at step S6711 the remote printing process, which will be described while referring to Fig. 68, is performed by the printer. When the desktop is employed, at step S6712 the remote printing process is performed by the desktop. When another device is employed, at step S6713 the remote printing process is performed by that device.

**[0327]** Fig. 68 is a flowchart showing the remote printing processing performed by the printer. In Fig. 68 is shown the sequence of post-login processing performed when printing using another device is designated on the main menu and the designated device is the same type of printer. The processing is the same as that for the printing of a job stored in the current device. It should be noted that the menu and the list are downloaded from a device that is accessed.

**[0328]** Fig. 69 is a flowchart showing the transmission processing. In Fig. 69 are shown the screen shifting and

the sequence of processing performed when "Send" is selected from the main menu.

**[0329]** At step S6901 a place, either a current device, another device or a desktop, is selected whereat a job to be transmitted is present. Fig. 124 is a diagram showing an example menu screen for selecting a place whereat a job to be transmitted is present. When "jobs on this Device" is selected, at step S6902 the job list for this device is displayed. Fig. 125 is a diagram showing

10 an example menu for selecting a job to be transmitted.-At step S6903 a job to be transmitted is selected. Hereinafter the selected job transmission processing that was explained in Fig. 62 is performed.

[0330] When another device or a desktop is selected 15 as a place whereat a job to be transmitted is present, at step S6904 the address of the device is designated, and at step S6905 the login screen is downloaded from the device at that address. At step S6906 the login process is performed in accordance with the screen. When the 20 login is completed, since the login verb is "Send", at step S6908 the menu screen in Fig. 124, for selecting a job to be transmitted, is downloaded to select a transmission source device, as is explained in Fig. 51. When the printer is employed for the transmission, at step S6909 25 the remote sending processing using the printer, which will be described while referring to Fig. 72, is performed. When the desktop is employed for the transmission, at step S6910 the remote sending processing using the desktop is performed. When another device is em-30 ployed for the transmission, at step S6911 the remote sending processing using another device is performed. [0331] Fig. 72 is a flowchart showing the remote sending processing performed by the printer. In Fig. 72 is shown the sequence of post-login processing per-35 formed when transmission by another device is designated on the main menu, and the designated device is the same type of printer.

[0332] When there is a job in the designated device, at step S7202 the list of jobs to be transmitted is displayed. At step S7203 a job is selected from the job list, and at step S7204 a process is selected. When "Send" is selected, the selected job is transmitted. This processing is the same as the transmission of a selected job by the current device, which was explained while referring to Fig. 69. It should be noted that the menu and the list are downloaded from the device that is accessed. [0333] When at step S7204 "Search" is selected, at step S7206 a new job to be transmitted is searched for. When "Logout" is selected, at step S7207 the logout processing that was explained in Fig. 52 is performed. When "Main Menu" is selected, at step S7208 the screen is returned to the display of the main menu.

**[0334]** Fig. 75 is a flowchart showing the deletion processing performed when "Delete" is selected from the main menu.

**[0335]** At step S7501 a place, either a current device, another device or a desktop, whereat a job to be deleted is present is selected. Fig. 73 is a diagram showing an

40

45

50

example menu for selecting a device whereat a job to be deleted is present. When the current device is selected, at step S7502 the job list for this device is displayed. Fig. 74 is a diagram showing an example list for jobs to be deleted. At step S7503 a job to be deleted is selected. Then, the selected job is deleted in the manner as is explained in Fig. 58.

[0336] When another device or a desktop is selected as a place whereat a job to be deleted is present, at step S7505 the address of the device is designated, and at step S7506 the login screen is downloaded from the device at that address. At step S7507 the login process is performed in accordance with the downloaded screen. When the login is completed, since the login verb is "Delete", the menu screen in Fig. 74 for selecting a job to be deleted is downloaded to select a job, as explained in Fig. 51. When a job is to be deleted from the printer, at step S7510 the remote deletion processing, which will be described while referring to Fig. 76, is performed by the printer. When a job is to be deleted from the desktop, at step S7511 the remote deletion process is performed by the desktop. When a job is to be deleted from another device, at step S7512 the remote deletion process is performed by that device.

[0337] Fig. 76 is a flowchart showing the remote deletion processing performed by the printer. In Fig. 76 is shown the sequence of post-login processing when the transmission from another device is designated on the main menu and the designated device is the same type of printer.

[0338] When a job is present in the designated device, at step S7601 the job list is displayed, at step S7602 a job to be deleted from the list is selected, and at step S7603 a process is selected. When "Delete" is selected, at step S7605 the deletion confirmation menu in Fig. 115 is displayed, and at step S7606 the selected job is deleted. This processing is performed in the same manner as is the deletion of the selected job in the current device, which was explained in Fig. 58. It should be noted that the list and the menu are downloaded from the device that is accessed.

[0339] When at step S7604 "Search" is selected, at step S7607 a new job to be deleted is searched for. When "Logout" is selected, at step S7608 the logout process explained in Fig. 52 is performed. When "Main Menu" is selected, at step S7609 the screen is returned to the main menu.

[0340] Fig. 77 is a flowchart showing the processing for setting instructions. In Fig. 77 are shown the screen shifting and the sequence of processing when "Set Instructions" is selected on the main menu. At step S7701 an instruction setup screen is displayed. Fig. 126 is a diagram showing an example instruction setup screen. On this screen, an instruction execution condition is designated. The conditions are a job name, a device name, a user's name, a state as a trigger for executing an instruction (upon receipt of a job, during transmission, at the time of printing, upon a change in a status, etc)., an

instruction effective time limit or period (including an infinite time), and a printer status. Furthermore, "AND" or "OR" can be also set for these conditions. The current setup is displayed as is "On receiving jobs from others", which is shown in Fig. 126.

[0341] When at step S7702 a process is selected, if "Take Action" is selected, at step S7704 an action is selected that is to be performed when the setup condition is established. The printing or the holding of a job can

10 be selected. In addition, transmission (transfer) of a job or cancellation of a job may be selected. When "Set Notification" is selected, at step S7705 a notification is set. When "Add Instruction" is selected, at step S7706 the instruction set on the screen is validated. When "Delete"

15 is selected, at step S7707 the instruction that is set on the screen is deleted. Then, at step S7708 the screen is returned to the main menu. An instruction whose effective period has expired remains in the history in addition to the jobs that have been executed. When a spe-20 cific period of time has elapsed since the expiration of

the time limit, the instruction is deleted in accordance with the management process for the history. [0342] Fig. 78 is a flowchart showing the schedule

change processing performed when "Reschedule" is selected on the main menu. [0343] At step S7801 a schedule change screen is

displayed to select a place, either a current device, another device or a desktop, whereat a job to be changed is present. Fig. 127 is a diagram showing an example 30 menu for selecting a device whereat a job to be changed is present. When at step S7802 the current device ia selected, at step S7803 the list of jobs in the current device is displayed. Fig. 128 is a diagram showing an example screen for selecting a job that is to be rescheduled. At step S7804 a job to be changed is selected, and

at step S7805 the schedule of the selected job is changed, as was explained in Fig. 59.

[0344] When another device or a desktop is selected as a place whereat a job to be changed is present, at step S7806 the address of the device is designated, at step S7807 the login screen is downloaded from the device at the address, and at step S7808 the login process is performed in accordance with the screen. When at step S7809 the login process is completed, since the login verb is "Reschedule", at step S7810 a menu screen in Fig. 128 for selecting a job to be rescheduled is downloaded to select a job, as explained in Fig. 51. To change the schedule of the printer, at step S7811 the remote rescheduling process, which will be described while referring to Fig. 79, is performed by the printer. To change the schedule for the desktop, at step S7812 the remote rescheduling process is performed by the desktop

[0345] Fig. 79 is a flowchart showing the remote re-55 scheduling processing performed when rescheduling of a job for another device (same type of printer) is selected on the main menu.

**[0346]** When there is a job in the device, at step S7902

25

35

40

45

30

45

50

the list of all the jobs is displayed, and at step S7903 a process is selected. When a job is selected and the rescheduling process is selected, at step S7905 a job rescheduling screen in Fig. 116 is displayed, and the selected job is rescheduled. This processing is performed in the same manner as is the rescheduling of the selected job for the current device, which was explained in Fig. 59. It should be noted that the list and the menu are downloaded from the device that is accessed.

**[0347]** When at step S7904 "Search" is selected, at step S7906 a search is made for a new job to be rescheduled. When "Logout" is selected, at step S7907 the logout processing explained in Fig. 52 is performed. When "Main Menu" is selected, at step S7908 the screen is returned to the display of the main menu.

[0348] Fig. 80 is a flowchart showing the processing for accessing another device. In Fig. 80 is shown the sequence of the processing performed when an access of another device or an access of a desktop is selected on the main menu. Fig. 81 is a diagram showing an example setup screen for accessing another device. At step S8001 the address of the device is designated, and at step S8002 the login screen is downloaded from the device at that address. At step S8003 the login process is performed in accordance with the downloaded screen. When at step S8004 the login process is completed, since the login verb is "Device", at step S8005 the initial menu screen in Fig. 106 is downloaded to determine a device to be operated, as explained in Fig. 51. When a printer is to be operated, at step S8006 the same process as is performed for the local printer is performed for the other printer. When a desktop is to be operated, at step S8007 the desktop processing is performed, which will be described later while referring to Fig. 82. When another device is to be operated, at step S8008 the process for that device is performed.

**[0349]** Fig. 82 is a flowchart showing the desktop processing. In Fig. 82 are shown a shift from the initial screen and the sequence of the processing performed when "Goto My Desktop" is selected on the main menu. First, at step S8201 the main menu is displayed. Fig. 129 is a diagram showing an example desktop main menu. At step S8202 a process (action) is selected.

**[0350]** When at step S8202 "Fetch a File" is selected, at step S8204 the file printing process, which will be described later while referring to Fig. 88, is performed. When the acquisition of new mail is selected, at step S8205 the new mail reading processing, which will be described while referring to Fig. 83, is performed. When the acquisition of old mail is selected, at step S8206 the old mail acquisition processing, which will be described later while referring to Fig. 84, is performed. When the printing of a schedule is selected, at step S8207 the schedule is printed. When a reference to a schedule is selected, at step S8208 the schedule reference processing is performed. When a reference to an address book is selected, at step S8209 the address book reference processing is performed. When "Logout" is

selected, at step S8210 the logout processing explained in Fig. 52 is performed.

**[0351]** Fig. 83 is a flowchart showing the new mail reading processing performed when a user accesses his or her desktop to read new mail. At step S8300 a list of new mail is displayed. Fig. 85 is a diagram showing an example new mail list. At step S8301 mail to be read is selected, and at step S8302 a process for the selected mail is selected.

10 [0352] When at step S8302 "Main Menu" is selected, at step S8304 the screen is returned to the main menu of the desktop. When "Open" is selected, at step S8305 the selected mail is opened and the contents of the mail are displayed. Fig. 86 is a diagram showing an example

<sup>15</sup> display for the contents of mail. When at step S8306 the preceding display or the succeeding display is selected, program control returns to step S8305 whereat the contents of corresponding mail are displayed. When "Print" or "Delete" is selected, mail is deleted at step S8308 or
<sup>20</sup> mail is printed at step S8309. Similarly, when at step S8302 "Print" or "Delete" is selected, mail is deleted at step S8308 or mail is printed at step S8309. When "Print All" is selected, at step S8310 all mail is printed. When "Old" (mail that has been read) is selected, the read mail
<sup>25</sup> acquisition processing, which will be described later while referring to Fig. 84, is performed.

**[0353]** During mail printing, a user accesses his or her desktop and obtains and prints mail. The printing destination can be designated as in the previous job printing. For the printing of all the mail, a user accesses his or her desktop to obtain and print all the mail. For the deletion of mail, a user accesses his or her desktop to delete mail. At this time, as well as the deletion of a job,

the confirmation of the deletion may be performed.
35 [0354] Fig. 84 is a flowchart showing the old mail acquisition processing performed when a user accesses his or her desktop to read old mail. At step S8401 a list for old mail is displayed. Fig. 87 is a diagram showing an example list of old mail. At step S8402 mail to be read
40 is selected, and at step S8403 a process for the selected mail is selected.

**[0355]** When at step S8404 "Main Menu" is selected, at step S8405 the screen is returned to the main menu of the desktop. When "Open" is selected, at step S8406 the selected mail is opened and the contents are displayed. Fig. 86 is a diagram showing an example display of the contents of mail. When at step S8407 the preceding display or the succeeding display is selected, program control returns to step S8406 whereat the contents of corresponding mail are displayed. When "Print" or

"Delete" is selected, mail is deleted at step S8409 or mail is printed at step S8410. Similarly, when at step S8404 "Print" or "Delete" is selected, mail is deleted at step S8409 or mail is printed at step S8410. When "Un<sup>55</sup> read" is selected, the new mail reading processing explained in Fig. 83 is performed.

**[0356]** Fig. 88 is a flowchart showing the file processing performed when a user accesses his or her desktop

35

40

45

50

to operate a file on the desktop. At step S8801 setup is performed to obtain a file. Fig. 130 is a diagram showing an example setup screen for obtaining a file. On this screen the file name can be designated. At step S8802 a process to be performed to obtain a file is selected.

[0357] When at step S8802 "Search" is selected, at step S8803 a search condition is designated, at step S8804 a search is made for a file on the desktop, and at step S8805 a list for files that correspond to the setup condition is displayed. When at step S8802 "Show All" is selected, the list of the files in the desktop is displayed. Fig. 131 is a diagram showing an example display for the file list for the desktop. At step S8807 a file is selected from the search results or from the list. When the file is thus selected, or when at step S8802 the file name is entered to instruct the acquisition of the file, at step S8808 the pertinent file is obtained from the desktop. At step S8809 a process for this file is selected. Fig. 132 is a diagram showing an example screen for selecting a process corresponding to the obtained file. When "Print" is selected, at step S8811 the obtained file is printed. When "Send" is selected, at step S8812 the obtained file is transmitted.

[0358] Figs. 137 to 139 are diagrams showing an example initial desktop screen. When the desktop is activated and logged in, the screens in Figs. 137 to 139 are displayed. In this embodiment, information concerning new mail addressed to a user is displayed in the upper portion on the screen, and a user's job that is being held is displayed in the center of the screen. In Fig. 137 are shown four new mail messages, in Fig. 138 are shown three new mail messages, and in Fig. 139 is shown one new mail message. In this embodiment, the display form is changed in accordance with the number of mail messages. Hereinafter, the mail message related display is provided for all the screens.

[0359] Fig. 140 is a flowchart showing the new mail display processing.

[0360] First, the number of new mail messages is acquired. When there is no new mail, "No New Message" is displayed, and the total number of mail messages in Inbox is displayed (steps S14001 to S14004). When there is one new mail message, the contents of that mail message are displayed, as is shown in Fig. 139 (step S14005). When the new mail messages are equal to or greater than two and equal to or smaller than a predetermined maximum number (three in this embodiment, but this setup can be changed), the names of senders, the reception dates and the subjects of the messages are displayed, as is shown in Fig. 138 (step S14006). When the count of the new mail messages is greater than the maximum number, as is shown in Fig. 137, the total number of new mail messages is displayed, and when more than one mail message has been received from the same sender, the name of the sender and the number of messages received are displayed (steps S14007 and S14008).

[0361] When there are plurality messages of new

mail, one of the messages can be selected and its contents can be displayed or printed, or all the new mail messages can be printed in accordance with an instruction (steps S14009 to S14014).

5 [0362] A performed search for a job will now be explained. Fig. 141 is a diagram showing an example job search setup screen.

[0363] On the job search setup screen in Fig. 141, the job search conditions can be Job Name (the name of a

- 10 job), From Device (the name of an operation source device), To Device (the name of an operation destination device), To Person (the name of an operation destination user), After Time/Before Time (operation time zone), Action Type (the type of action), and an AND or 15
  - an OR of them can also be employed as a search condition. Furthermore, symbols, such as \* and ?, can be employed for a specific part.
- [0364] When Search is selected on the job search setup screen in Fig. 141 after the search conditions have 20 been set, based on these conditions the search processing is initiated that will be described while referring to Fig. 142. When Cancel is selected, the search processing is canceled and the display on the screen reverts to the main menu. When another item is select-25 ed, a corresponding process is performed.

**[0365]** Fig. 142 is a flowchart showing the job search processing.

[0366] When the job search conditions are set and when there are jobs for which the search condition matching has not yet been performed, one of the jobs is obtained and the matching of the job with the search conditions is performed. When a match is found, the job is added to the search result. When there are no jobs for which the search condition matching has not been performed, the list of the search results is displayed (steps S14201 to S14205).

[0367] The conditions Job Name, To/From and Action Type are employed for the display of a job that was selected during the search.

[0368] Fig. 143 is a flowchart showing the search condition match processing.

[0369] The following process is performed for each job. First, a check is performed to determine whether Job Name (the name of a job) is designated as a search condition. If Job Name is designated, Job Name matching is performed. When the Job Name matching is successful, the matching process is begun for the next condition, with conditions that have not been designated as search conditions being regarded as having been matched (step S14301 and S14302). In similar fashion, matching is performed for the other search conditions, i.e., From Device (the name of an operation source device), To Device (the name of an operation destination device), To Person (the name of an operation destina-55 tion user), After Time/Before Time (operation time zone) and Action Type (the type of action). When the job has satisfied all the search conditions, it is added to the search result list (step S14303 to S14313). And when

the processing of all the jobs has been completed, the search list is displayed.

**[0370]** As a result, a search can be performed to satisfy such a condition as "A job transmitted to Mr. XX yesterday", or "A file printed this morning". The contents of a job can be easily confirmed or the search can be performed again.

**[0371]** The filing processing will now be explained. Figs. 144A to 144C are flowcharts showing the filing processing.

**[0372]** The system according to this embodiment employs different types of receptacles for holding material to be filed: In Tray, Out Tray, Filed Mail, Filed Document, User Field Mail, Explorer and Trash.

**[0373]** When filing is requested and the type of the requested file is Incoming Document, which represents an input or a received message, Incoming Document is held in the In Tray folder. In the In Tray folder, in accordance with the data type, Mail is filed in the Mail folder, Job/Messages are filed in the Job/Message folder, and data input by scanning are filed in the Scanned In folder (steps S14401 to S14407).

**[0374]** When the requested type is Outgoing Document, which represents an output or a transmission, the Outgoing Document is filed in the Out Tray folder. In the Out Tray folder, in accordance with the data type, Mail is filed in the Mail folder, and Job/Messages are filed in the Job/Message folder (steps S14408 to S14411).

**[0375]** When the requested type is deletion, it is filed in the Trash folder. In the Trash folder, in accordance with the data type, Mail is filed in the Mail folder, Documents are filed in the Document folder, and Win Files are filed in the Win File folder (steps S14412 to S14416). When the requested type is another application, this job is filed as another application (step S14417).

**[0376]** When the requested type is other than those described above, it is filed in a folder prepared by a user or one that the user selects. If no designation is selected by the user, in accordance with the data type, the header attributes (To, CC To, From and Subject) of Mail are obtained and the Mail is filed in the Filed Mail folder, or the attributes (owner, keyword and category) of the Document are obtained and the Document is filed in the Filed Document folder (step S14419 to S14424).

**[0377]** The voice modem setup will now be explained. When the setup is selected on the initial menu screen, the setup screen is displayed. Fig. 145 is a diagram showing an example setup screen. When Voice Modem Settings is selected on the setup screen in Fig. 145, the voice modem setup screen is displayed.

**[0378]** Fig. 146 is a diagram showing an example voice modem setup screen, and Fig. 147 is a flowchart showing the voice modem setup processing for sending a notification by telephone.

**[0379]** When there is a request for a notification by <sup>55</sup> telephone, and when the desktop includes a voice modem, the telephone number is set. When the desktop does not include a voice modem, a proxy device that includes a voice modem and can be used for notification by telephone is designated by using the device name and the address (steps S14701 to S14704). As is shown in Fig. 146, a maximum of three proxy devices can be cat. As is described above, when the desited deep not

set. As is described above, when the desktop does not include a voice modem, a proxy device is set so that the notification by telephone is ensured.

**[0380]** Fig. 148 is a flowchart showing the schedule display processing.

10 [0381] When ViewSchedule is selected on the main menu, a schedule menu is displayed. In this embodiment, two types of schedules, a daily schedule and a monthly schedule, can be displayed. A year, a month and a day are designated for the display of the daily schedule. and the year and the month are designated

schedule, and the year and the month are designated for the display of the monthly schedule (steps S14801 to S14804). When Done is selected, the display reverts to the one presented on the previous screen. When Logout is selected, the logout processing is performed
(steps S14805 and S14815).

[0382] For the daily schedule, the display of a schedule for a designated day is broken down into hours, and details of a schedule entry are displayed by clicking on the entry. When the next display is selected, the schedule for the following day is displayed; when the previous display is selected, the schedule for the previous day is displayed; and when printing is selected, the currently displayed schedule is printed (steps S14807 to S14810).

30 [0383] For the monthly schedule, the display of a schedule for a designated month is displayed. When the next display is selected, the schedule for the next month is displayed; when the previous display is selected, the schedule for the previous month is selected; and when
 35 printing is selected, the currently displayed schedule is

printed (steps S14811 to S14814). [0384] An explanation will now be given for the functions that are used for the above described processing in this embodiment.

40 [0385] Fig. 149 is a flowchart showing the processing for the Void CreateScheduleHTMLPage function for displaying a schedule. When the value held by a selection variable is "1", ViewSchedule is displayed on an HTML page. When the value held by a selection variable is "2",
45 PrintSchedule is displayed on an HTML page (step S14901 to S14903).

**[0386]** Fig. 150 is a flowchart showing the processing for the Void ScheduleViewProc function for displaying a schedule.

**[0387]** The click action by a user is obtained, and Initialize is set to Yes (step S15001 and S15002). When the selection type is ViewSchedule, Operation is set to View. When the selection type is PrintSchedule, Operation is set to Print (step S15003 to S15005). When the schedule type is Day View, Select is set to DayClick. When the schedule type is Month View, Select is set to MonthClick and Year is set to a designated year (step S15006 to S15008). When the type of date designated

10

30

35

40

45

50

is a complete date, Value is set to the designated date. When the type of date designated is the name of a month, Value is set to the designated month (step S15009 to S15011). And when an entry is prepared in datadump.ini, data are dumped therein (steps S15012 to S15013).

**[0388]** Fig. 151 is a flowchart showing the Void ScheduleViewProc function for displaying a schedule. This processing is initiated when the daemon executes datadump.exe.

**[0389]** A request for obtaining data is issued to a schedule application, and a data acquisition status is read. When the data have been obtained and the size of the obtained data is not zero, data are acquired from datadump.dat and displayed. When the size of the obtained data is not zero, a General Error HTML page is displayed (steps S15101 to S15108).

**[0390]** Fig. 152 is a flowchart showing the processing for the Void DisplayErrorHTMLPage function for displaying an error message.

**[0391]** When a request for obtaining data is transmitted to the schedule application, and an error occurs when data are acquired from datadump.exe, an error message HTML page is displayed to notify a user of this error, and a track for the error, which occurred while data were extracted from the Microsoft Outlook or LotusOrganizer, is held at the StrSource (steps S15201 to S15204).

**[0392]** Fig. 153 is a flowchart showing the processing for a function for generating a message. When the value held by the selection variable is "1", a DayView message is generated; and when the value held by the selection variable is "2", a MonthView message is generated. Further, the viewSchedule button or the printSchedule button that was depressed to call the function is stored as a call source in the StrDesktop (steps S15301 to S15303).

**[0393]** Fig. 154 is a flowchart showing the processing for the Void MakeDayViewHTMLPage function for displaying a daily schedule.

**[0394]** Three strings, Init\_Str, Send\_Str and Rem\_Str, are converted into integers. These string values are employed to determine whether a Back/Forward button can be used for this page. The StrCurrPage includes a current page number, and the StrTotalPage includes the total number of schedule pages for the DayViewSchedule. In accordance with the string values, the Back/Forward button, the page number of a current page, and the total number of pages for the selected DayViewSchedule are set (steps S15401 to S15403).

**[0395]** When the type of schedule is application 1, the headers for the time, the subject and the place are set; and when the type of schedule is application 2, the headers for the time and the subject are set (steps S15404 to S15406). Further, a command button is set, a display start date is obtained and displayed at the top of the header, and data are obtained and displayed (steps S15407 to S15411).

**[0396]** The processing for the Void DisplayMonthViewHTMLPage function for displaying a monthly schedule is the same as that in Fig. 154, with the exception that the MonthViewSchedule is selected, not the DayViewSchedule.

**[0397]** Fig. 155 is a flowchart showing the processing for the Void DisplayDescriptionHTMLPage function for displaying Description. When the Description button is depressed, a Description page that is related to a designated schedule entry is displayed (steps S15501 and S15502).

**[0398]** Figs. 156A and 156B are flowcharts showing the processing for the Void MonthViewProc() function for handling a monthly schedule.

*[0399]* When the MonthlyViewHTML page is displayed and the Description command button is depressed, data are acquired from Datadump.dat, nodes for all the link lists are obtained, a Descfile HTML page is prepared, and a DescriptionHTML page is displayed *(steps S15601 to S15606)*. When the Back/Forward button is depressed, corresponding data are acquired from Datadump.dat and a MonthlyViewHTML page is displayed (steps S15607 to S15609). When the Print button is depressed, Initialize is set to False, Operation is *set to Print, and Select is set to MonthClick (steps S15610 to S15613).*

[0400] The data are stored in the memory and are dumped, and a print file is created and its name is stored in the memory (steps S15614 to S15617). When the creation of the print file is successful, transmission of a job is performed. When the creation of the print file fails, an error HTML page is displayed (step S15618 to S15629). [0401] The processing for the Void DayViewProc() function for handling a daily schedule is performed in the same manner as in Figs. 156A and 156B, with the exceptions that the DayViewHTML page is displayed instead of the MonthlyViewHTML page, and that Select is set to DayClick instead of to MonthClick.

**[0402]** Fig. 157 is a flowchart showing the processing for the Void DescriptionProc() function for handling Description.

**[0403]** When a DescriptionHTML page is displayed and the OK button is depressed, Int\_count, Send\_count and Rem\_Count are obtained, and data are acquired from Datadump.dat (steps S15701 to S15704). When the type of schedule is Month, a MonthViewHTML page is displayed; and when the type of schedule is Day, a DayViewHTML page is displayed (steps S15705 to S15707).

**[0404]** The processing for a file will now be described. Fig. 158 is a flowchart showing the processing for the Void DrivesHTML page function for displaying a drive. The total numbers of drives present in a user's machine is obtained and all the drives are displayed (steps S15801 and S15802).

**[0405]** Fig. 159 is a flowchart showing the processing for the Void DriveProc() function for handling a drive. The name of a designated drive is obtained and a cur-

10

15

rent directory is set (steps S15901 and S15902). When the setting of the directory is successful, a link list is obtained. When the setting of the directory fails, all the drive lists are displayed (steps S15903 to S15905).

**[0406]** Fig. 160 is a flowchart showing the processing for the Void RefreshExplorerPage for updating the display of Explorer.

**[0407]** A desktop and a designated drive are displayed on the left side of PVExplorer, all the files on the designated drive and a directory node are displayed, and the node in the list is displayed (steps S16001 to S16003). When the node in the list is empty, the data values for the selected drive and the selected node are set to zero (steps S16004 and S16005). When a node is clocked, a new page is set. When an item is clicked on, the selected item is obtained and a hidden file related to the obtained item is set (step S16006 to S16010).

**[0408]** Fig. 161 is a flowchart showing the processing for the Void RefreshProc() function of an updating process. When a node is selected, the name of its parent is examined. When the parent is the desktop, all the drive lists are displayed. When the parent is not the desktop, the current directory is set (steps S16101 to S16105). When the processing is successful, a link list is obtained and the Explorer page is obtained (steps S16108).

**[0409]** The processing for mail will now be described. Fig. 162 is a flowchart showing the processing for the SXMailClientLogin function for logging in a mail system.

**[0410]** A user is confirmed by using a password and a VIM session is opened. When this process is successful, access to CCMail is permitted. When the process fails, access to the CCMail is not permitted (steps S16201 to S16205).

**[0411]** Fig. 163 is a flowchart showing the processing for the SXTotalMail function for obtaining the total number of mail messages. CCMail is logged in and the total number of mail messages of a designated type (Sxmtype) is issued as a reply (steps S16301 and S16302). In the CCMail system, Sxmtype is limited to two types, old or new.

**[0412]** Fig. 164 is a flowchart showing the processing for the Void SXGetMail function for obtaining mail. CC-Mail is logged in and the number of a designated type (Sxmtype) of mail messages that were initially counted is obtained, and the header information for the mail is replied to pMails (steps S16401 to S16403).

**[0413]** Fig. 165 is a flowchart showing the processing for the SXGetNextMail function for obtaining the next mail. CCMail is logged in, and the number of designated type mail messages that were counted next time is obtained and the header information for mail is issued as a reply to pMails (steps S16501 to S16503).

**[0414]** Fig. 166 is a flowchart showing the processing for the SXDeleteMail function for deleting mail. CCMail is logged in and a designated message is deleted from CCMail (steps S16601 and S16602).

[0415] Fig. 167 is a flowchart showing the processing

for the SXGetMailContent function for obtaining the contents of mail.

**[0416]** CCMail is logged in and the contents (content, body) of designated mail are obtained (steps S16701 and S16702). When an RTF format flag is True and the format of displayed mail is other than simple text, the mail in the RTF format is stored in the file that corresponds to the designated name. In the other cases, the mail is stored in the simple text format (steps S16703 to S16706).

**[0417]** Fig. 168 is a flowchart showing the processing for a function for marking mail as "Already Read". CC-Mail is logged in and the type of designated mail is marked as "Already Read (old)" (steps S16801 and S16802).

**[0418]** The present invention may be applied for an apparatus constituted by a single device, or for a system constituted by a plurality of apparatuses. For implementing the present invention, a memory medium on which

20 is stored software program code for implementing the functions in the above embodiment may be supplied to an apparatus or to a system, and the computer in the apparatus or in the system may read the program code from the memory medium.

25 [0419] In addition, the scope of the present invention includes not only a case where the functions in the embodiment can be performed when program code is read and executed by the computer, but also a case where, in accordance with an instruction in the program code,

30 an OS running on the computer, etc., can perform the processing required to accomplish the functions included in the above embodiment.

**[0420]** The memory medium on which such program code is recorded constitutes the present invention.

<sup>35</sup> **[0421]** Further, since the present invention can be implemented using a computer program, the present invention provides a signal carrying the computer program e.g. when the computer program is downloaded over a network.

#### Claims

40

45

50

55

1. An information processing apparatus comprising:

execution means for performing a process; object information storage means for storing, together with a corresponding identification name and process type, object information to be processed; and display means for displaying, together with said identification names and said process types that are stored in said object information storage means, a list of object information to be processed.

2. An information processing apparatus according to claim 1, wherein said display means displays said

10

30

45

object information with a display form that is consonant with said process type.

- 3. An information processing apparatus according to claim 2, wherein said display form that is consonant with said process type is a color consonant with a process type.
- 4. An information processing apparatus according to claim 1, wherein said process type includes at least one of printing, transmission and holding of said object information.
- 5. An information processing apparatus according to claim 1, wherein said object information storage 15 means stores an execution time or an execution time limit for a process for said object information, and wherein said display means displays said execution time or said execution time limit for said process, together with said identification name of said 20 object information and said process type.
- 6. An information processing apparatus according to claim 1, wherein said object information storage means stores an issuing user or a recipient for said 25 object information, and wherein said display means displays said issuing user or said recipient for said object information, together with said identification name and said process type of said object information.
- An information processing apparatus according to 7. claim 1, further comprising:

selection means for selecting specific information to be processed from said object information 35 list.

8. An information processing apparatus according to claim 7, further comprising:

change means for changing a process execu-40 tion condition for said object information selected by said selection means.

9. An information processing apparatus according to claim 7, further comprising:

addition means for adding a new process for said object information selected by said selection means.

**10.** An information processing apparatus according to 50 claim 7, further comprising:

cancellation means for canceling a process for said object information selected by said selection means.

11. An information processing apparatus according to claim 7, wherein said storage means is capable of storing a password in association with said object information, further comprising:

request means for requesting the entry of a password when a password is stored in said storage means for said object information selected by said selection means; and comparison means for comparing said password stored in said storage means with said password entered upon the request.

12. An information processing method comprising:

an execution step of performing a process; and a display step of displaying a list of object information to be processed, together with identification names and process types that are stored in an object information storage unit, which stores object information to be processed together with a corresponding identification name and process type.

- 13. An information processing method according to claim 12, wherein at said display step said object information is displayed with a display form that is consonant with said process type.
- 14. An information processing method according to claim 12, wherein said display form that is consonant with said process type is a color consonant with a process type.
- 15. An information processing method according to claim 12, wherein said process type includes at least one of printing, transmission and holding of said object information.
- 16. An information processing method according to claim 12, wherein said object information storage unit stores an execution time or an execution time limit for a process for said object information, and wherein at said display step said execution time or said execution time limit for said process is displayed together with said identification name of said object information and said process type.
- 17. An information processing method according to claim 12, wherein said object information storage unit stores an issuing user or a recipient for said object information, and wherein at said display step said issuing user or said recipient for said object information is displayed together with said identification name and said process type of said object information.
- 55 18. An information processing method according to claim 12, further comprising:

a selection step of selecting specific information to be processed from said object information

list.

**19.** An information processing method according to claim 18, further comprising:

a change step of changing a process execution condition for said object information selected at said selection step.

**20.** An information processing method according to claim 18, further comprising:

an addition step of adding a new process for said object information selected at said selection step.

**21.** An information processing method according to claim 18, further comprising:

a cancellation step of canceling a process for said object information selected at said selection step.

**22.** An information processing method according to claim 18, wherein said object information storage unit is capable of storing a password in association with said object information, further comprising:

a request step of requesting the entry of a password when a password is stored in said storage unit for said object information selected at said selection step; and

a comparison step of comparing said password <sup>30</sup> stored in said storage unit with said password entered upon the request.

**23.** A storage medium on which is stored a program, which comprises:

an execution step of performing a process; and a display step of displaying a list of object information to be processed, together with identification names and process types that are stored in an object information storage unit, which stores object information to be processed together with a corresponding identification name and process type.

24. An information processing apparatus comprising:

object information storage means for storing object information to be processed;

apparatus selection means for selecting a local apparatus or a different apparatus as an apparatus whereat is present said object information to be processed;

display means for, when said local apparatus is selected by said apparatus selection means, <sup>55</sup> displaying a list of object information stored in said object information storage means, and for, when said different apparatus is selected, accessing said selected apparatus to display a list of object information stored in said different apparatus;

information selection means for selecting object information from said list displayed by said display means; and

processing means for processing said object information that is selected by said information selection means.

10

15

20

35

40

- **25.** An information processing apparatus according to claim 24, wherein said processing means performs transmission of said object information.
- **26.** An information processing apparatus according to claim 24, wherein said processing means prints said object information.
- **27.** An information processing apparatus according to claim 24, wherein said selection means selects said different apparatus using the address and the name thereof.
- 28. An information processing apparatus according to claim 24, wherein, when a different apparatus is selected by said selection means, said display means accesses said selected apparatus to transmit thereto identification information entered by a user, and receives and displays an object information list from said selected apparatus after said apparatus has confirmed said identification information.

29. An information processing apparatus according to claim 24, wherein, when object information that is stored in a different apparatus is selected by said information selection means, said processing means accesses said selected apparatus to obtain and process said object information that is selected.

- **30.** An information processing apparatus according to claim 24, wherein object information before being processed is stored in said object information storage means.
- 45 31. An information processing apparatus according to claim 24, wherein object information after being processed is stored in said object information storage means.
- 50 32. An information processing apparatus according to claim 24, wherein said processing means is capable of processing one of a plurality of processes.
  - **33.** An information processing apparatus according to claim 32, wherein object information for said plurality of process types is collectively stored in said object information storage means.

10

15

25

30

- 34. An information processing apparatus according to claim 32, wherein said plurality of process types include at least two of transmission, printing and holding.
- 35. An information processing method comprising:

an apparatus selection step of selecting a local apparatus or a different apparatus as an apparatus whereat is present object information to be processed;

a display step of, when said local apparatus is selected by said apparatus selection means, displaying a list of object information stored in an object information storage unit for storing said object information, and of, when said different apparatus is selected, accessing said selected apparatus to display a list of object information stored in said different apparatus; an information selection step of selecting object 20 information from said list displayed at said dis-

play step; and a processing step of processing said object information that is selected at said information selection step.

- 36. An information processing method according to claim 35, wherein transmission of said object information is performed at said processing step.
- 37. An information processing method according to claim 35, wherein said object information is printed at said processing step.
- 38. An information processing method according to 35 claim 36, wherein at said selection step said different apparatus is selected using the address and the name thereof.
- **39.** An information processing method according to 40 claim 36, wherein, when a different apparatus is selected at said selection step, at said display step said selected apparatus is accessed to transmit thereto identification information entered by a user, 45 and an object information list is received from said selected apparatus and displayed after said apparatus has confirmed said identification information.
- 40. An information processing method according to claim 36, wherein, when object information that is 50 stored in a different apparatus is selected at said information selection step, at said processing step said selected apparatus is accessed to obtain and process said object information that is selected. 55
- 41. An information processing method according to claim 36, wherein object information before being processed is stored in said object information stor-

age unit.

- 42. An information processing method according to claim 36, wherein object information after being processed is stored in said object information storage unit.
- 43. An information processing method according to claim 36, wherein one of a plurality of processes is capable of being processed at said processing step.
- 44. An information processing method according to claim 36, wherein object information for said plurality of process types is collectively stored in said object information storage unit.
- 45. An information processing method according to claim 43, wherein said plurality of process types include at least two of transmission, printing and holdina.
- 46. A storage medium on which is stored a program, which comprises:

an apparatus selection step of selecting a local apparatus or a different apparatus as an apparatus whereat is present object information to be processed;

a display step of, when said local apparatus is selected by said apparatus selection means, displaying a list of object information stored in an object information storage unit for storing said object information, and of, when said different apparatus is selected, accessing said selected apparatus to display a list of object information stored in said different apparatus; an information selection step of selecting object information from said list displayed at said display step; and

a processing step of processing said object information that is selected at said information selection step.

47. An information processing apparatus comprising:

input means for entering identification information concerning a user;

permission means for, based on said identification information, permitting said user to employ an apparatus;

object information storage means for storing object information in conjunction with identification information for a user of said object information:

determination means for employing said identification information to determine whether said object information belonging to said user to whom said identification information applies is

10

30

35

45

50

55

stored in said object information storage means; and

decision means for determining a post-permission process to be performed immediately after said permission means permits said user to employ said apparatus.

- **48.** An information processing apparatus according to claim 47, wherein, when it is determined that said object information for said user is stored, said decision means decides, as said post-permission process, a process for displaying an object information list for said user.
- 49. An information processing apparatus according to claim 47, wherein, when it is determined that said object information for said user is not stored, said decision means decides, as said post-permission process, a process for displaying a menu for generating new object information.
- **50.** An information processing apparatus according to claim 47, further comprising:

selection means for selecting specific object information from said object information list.

- 51. An information processing apparatus according to claim 50, further comprising:

   addition means for adding a new process for said object information selected by said selection means.
- **52.** An information processing apparatus according to claim 50, wherein said object information storage means stores a process before being performed.
- **53.** An information processing apparatus according to claim 52, further comprising:

change means for changing the setup for a process for said object information selected by said <sup>40</sup> selection means.

**54.** An information processing apparatus according to claim 52, further comprising:

cancellation means for canceling a process for said object information selected by said selection means.

55. An information processing method comprising:

an input step of entering identification information concerning a user;

a permission step of, based on said identification information, permitting said user to employ an apparatus;

a determination step of employing said identification information to determine whether said object information belonging to said user to whom said identification information applies is stored in an object information storage unit for storing object information in conjunction with identification information for a user of said object information; and

a decision step of determining a post-permission process to be performed immediately after at said permission step said user is permitted to employ said apparatus.

- 56. An information processing method according to claim 55, wherein, when it is determined that said object information for said user is stored, at said decision step, a process for displaying an object information list for said user is decided as said post-permission process.
- **57.** An information processing method according to claim 55, wherein, when it is determined that said object information for said user is not stored, at said decision step, a process for displaying a menu for generating new object information is decided as said post-permission process.
- 25 58. An information processing method according to claim 55, further comprising:

a selection step of selecting specific object information from said object information list.

- 59. An information processing method according to claim 58, further comprising: an addition step of adding a new process for said object information selected at said selection
  - step.
- **60.** An information processing method according to claim 58, wherein said object information storage unit stores a process before being performed.
- **61.** An information processing method according to claim 60, further comprising:

a change step of changing the setup for a process for said object information selected at said selection step.

**62.** An information processing method according to claim 60, further comprising:

a cancellation step of canceling a process for said object information selected at said selection step.

**63.** A storage medium on which is stored a program, which comprises:

an input step of entering identification information concerning a user;

> a permission step of, based on said identification information, permitting said user to employ
10

15

25

30

45

an apparatus;

a determination step of employing said identification information to determine whether said object information belonging to said user to whom said identification information applies is stored in an object information storage unit for storing object information in conjunction with identification information for a user of said object information; and

a decision step of determining a post-permission process to be performed immediately after at said permission step said user is permitted to employ said apparatus.

64. An information processing apparatus comprising:

execution means for performing at least one of a plurality of processes for object information that is to be processed;

object information storage means for storing 20 object information in conjunction with a process type;

display means for displaying a list of object information that is stored in said object information storage means;

selection means for selecting object information from said list displayed by said display means;

instruction means for instructing a type of process to be performed;

determination means for determining whether said type of process instructed by said instruction means matches said process type that is stored in conjunction with said object information selected by said selection means; and 35 menu display means for, when said determination means determines that said process types match, displaying a setup change menu for said object information stored in said object informa-40 tion storage means, and for, when said determination means determines that said process types do not match, displaying a new setup menu for said process of said type instructed by said instruction means.

**65.** An information processing apparatus according to claim 64, further comprising:

change means for, based on said setup change menu, changing the setup for a process for said object information stored in said object infor- <sup>50</sup> mation storage means.

- **66.** An information processing apparatus according to claim 65, wherein said change means changes a process execution time.
- **67.** An information processing apparatus according to claim 65, wherein said change means adds a proc-

ess for which a different execution time is set.

- **68.** An information processing apparatus according to claim 65, wherein said change means changes a process execution place.
- **69.** An information processing apparatus according to claim 64, further comprising:

setup means for, based on said new setup menu, setting a new process for said object information stored in said object information storage means.

- **70.** An information processing apparatus according to claim 69, wherein said setup means sets a process execution time.
- **71.** An information processing apparatus according to claim 69, wherein said setup means sets a process execution place.
- 72. An information processing apparatus according to claim 64, wherein said plurality of process types include at least two of printing, transmission and hold-ing.
- 73. An information processing method, whereby at least one of a plurality of processes is capable of being performed for object information that is to be processed, comprising:

a display step of displaying a list of object information that is stored in an object information storage unit for storing said object information in conjunction with process types;

a selection step of selecting object information from said list displayed at said display step; an instruction step of instructing a type of process to be performed;

a determination step of determining whether said type of process instructed at said instruction step matches said process type that is stored in conjunction with said object information selected at said selection step; and

a menu display step of, when it is determined at said determination step that said process types match, displaying a setup change menu for said object information stored in said object information storage unit, and of, when it is determined at said determination step that said process types do not match, displaying a new setup menu for said process of said type instructed at said instruction step.

*55* **74.** An information processing method according to claim 73, further comprising:

a change step of, based on said setup change menu, changing the setup for a process for said ob-

10

15

35

40

50

55

ject information stored in said object information storage unit.

- **75.** An information processing method according to claim 74, wherein a process execution time is changed at said change step.
- **76.** An information processing method according to claim 74, wherein a process for which a different execution time is set is added at said change step.
- **77.** An information processing method according to claim 74, wherein a process execution place is changed at said change step.
- **78.** An information processing method according to claim 73, further comprising:

a setup step of, based on said new setup menu, setting a new process for said object information stored in said object information storage <sup>20</sup> unit.

- **79.** An information processing method according to claim 78, wherein a process execution time is set at said setup step.
- **80.** An information processing method according to claim 78, wherein a process execution place is set at said setup step.
- **81.** An information processing method according to claim 73, wherein said plurality of process types include at least two of printing, transmission and hold-ing.
- **82.** A storage medium on which is stored a program whereby at least one of a plurality of processes is capable of being performed for object information that is to be processed, said program comprising:

a display step of displaying a list of object information that is stored in an object information storage unit for storing said object information in conjunction with process types;

a selection step of selecting object information from said list displayed at said display step; an instruction step of instructing a type of process to be performed;

a determination step of determining whether said type of process instructed at said instruction step matches said process type that is stored in conjunction with said object information selected at said selection step; and a menu display step of, when it is determined at said determination step that said process

types match, displaying a setup change menu for said object information stored in said object information storage unit, and of, when it is determined at said determination step that said process types do not match, displaying a new setup menu for said process of said type instructed at said instruction step.

83. An information processing apparatus comprising:

reception means for receiving mail; management means for ascertaining whether a user has read received mail and for managing said received mail; and display means for, when mail messages that said user has not yet read are managed by said management means, displaying information related to said mail messages using a display form that is consonant with a number of said mail messages.

- **84.** An information processing apparatus according to claim 83, wherein, when there is only one mail that is not yet read, said display means displays the contents of said mail.
- **85.** An information processing apparatus according to claim 83, wherein, when the number of mail messages that are not yet read is more than one and equal to or smaller than a predetermined number, said display means displays a mail list.
- 30 86. An information processing apparatus according to claim 83, wherein, when the number of mail messages that are not yet read is greater than a predetermined number, said display means displays said number of said mail messages.
  - **87.** An information processing apparatus according to claim 86, wherein, when the number of mail messages that are not yet read is greater than a predetermined number and when a plurality of mail messages are arrived from the same transmission source, said display means displays said transmission source and the number of mail messages transmitted therefrom.
- 45 88. An information processing apparatus according to claim 83, wherein, when there is no mail that is not yet read, said display means displays at least either a message that indicates no pertinent mail, or the total number of mail messages.
  - 89. An information processing apparatus according to claim 83, further comprising: processing means for printing or reading information.
  - 90. An information processing apparatus comprising:

designation means for designating an appara-

10

15

20

30

35

tus to be accessed;

input means for entering a password of a user; transmission means for accessing said apparatus designated by said designation means, and transmitting said password to said apparatus;

request means for requesting personal information of said user; and

output means for outputting said personal information of said user that is received upon a request from said request means.

- **91.** An information processing apparatus according to claim 90, wherein said personal information is mail received by said user.
- **92.** An information processing apparatus according to claim 90, wherein said personal information is schedule information for said user.
- **93.** An information processing apparatus according to claim 90, wherein said output means displays said personal information.
- **94.** An information processing apparatus according to <sup>25</sup> claim 90, wherein said output means prints said personal information.
- **95.** An information processing apparatus according to claim 90, further comprising: processing means for printing or reading information.
- 96. An information processing apparatus comprising:

file storage means for storing a file for information in accordance with a category that is based on a process type performed for information; identification means for identifying a type of process performed for object information to be processed; and storage control means for storing a file for said object information in said file storage means in accordance with said category that is based on said process type identified by said identification means.

- **97.** An information processing apparatus according to claim 96, wherein said file storage means stores, in a first holder, a file for information that is entered or <sup>50</sup> received, and stores, in a second holder, a file for information that is output or transmitted.
- **98.** An information processing apparatus according to claim 96, further comprising: processing means for printing or reading information.

99. An information processing apparatus comprising:

execution means for performing a process based on a process instruction;

process instruction storage means for storing a plurality of process instructions;

search condition designation means for designating a search condition related to the attribute of said process instruction; and

search means for searching said process instruction storage means for said process instruction in accordance with said search condition that is designated by said search condition destination means.

- **100.** An information processing apparatus according to claim 99, wherein said process instruction storage means stores, as said attribute of said process instruction, at least one of the name of a process instruction, the name of an apparatus or a user for a process, the time for a process and a type of process.
- **101.**An information processing apparatus according to claim 99, further comprising: processing means for printing or reading information.
- **102.** An information processing method comprising: a reception step of receiving mail;

a management step of ascertaining whether a user has read received mail and of managing said received mail; and

a display step of, when mail messages that said user has not yet read are managed at said management step, displaying information related to said mail messages using a display form that is consonant with a number of said mail messages.

- **103.** An information processing method according to claim 102, wherein, when there is only one mail that is not yet read, the contents of said mail are displayed at said display step.
- **104.** An information processing method according to claim 102, wherein, when the number of mail messages that are not yet read is more than one and equal to or smaller than a predetermined number, a mail list is displayed at said display step.
- **105.** An information processing method according to claim 102, wherein, when the number of mail messages that are not yet read is greater than a predetermined number, said number of said mail messages is displayed at said display step.

55

15

20

25

30

45

50

55

- **106.** An information processing method according to claim 105, wherein, when the number of mail messages that are not yet read is greater than a predetermined number and when a plurality of mail messages are arrived from the same transmission source, said transmission source and the number of mail messages transmitted therefrom are displayed at said display step.
- **107.**An information processing method according to claim 102, wherein, when there is no mail that is not yet read, at least either a message that indicates no pertinent mail, or the total number of mail messages is displayed at said display step.
- **108.**An information processing method according to claim 102, further comprising:
  - a processing step of printing or reading information.
- 109.An information processing method comprising:

a designation step of designating an apparatus to be accessed;

an input step of entering a password of a user; a transmission step of accessing said apparatus designated at said designation step, and transmitting said password to said apparatus; a request step of requesting personal information of said user; and

an output step of outputting said personal information of said user that is received upon a request at said request step.

- **110.** An information processing method according to <sup>35</sup> claim 109, wherein said personal information is mail received by said user.
- **111.** An information processing method according to claim 109, wherein said personal information is 40 schedule information for said user.
- **112.** An information processing method according to claim 109, wherein said personal information is displayed at said output step.
- **113.** An information processing method according to claim 109, wherein said personal information is printed at said output step.
- 114.An information processing method according to claim 109, further comprising:a processing step of printing or reading information.
- 115.An information processing method comprising:
  - an identification step of identifying a type of

process performed for object information to be processed; and

a file storage step of, in accordance with said category that is based on said process type identified at said identification step, storing a file for said object information in a file storage unit for storing a file for information in accordance with a category that is based on a process type performed for said information.

- **116.** An information processing method according to claim 115, wherein at said file storage step, a file for information that is entered or received is stored in a first holder of said file storage unit, and a file for information that is output or transmitted is stored in a second holder of said file storage unit.
- **117.**An information processing method according to claim 115, further comprising:

a processing step of printing or reading information.

- 118.An information processing method comprising:
  - an execution step of performing a process based on a process instruction; a search condition designation means for des
    - ignating a search condition related to the attribute of a process instruction; and
  - a search step of searching a process instruction storage unit for storing a plurality of process instructions, for said process instruction in accordance with said search condition that is designated at said search condition destination step.
- 119.An information processing method according to claim 118, wherein said process instruction storage unit stores, as said attribute of said process instruction, at least one of the name of a process instruction, the name of an apparatus or a user for a process, the time for a process and a type of process.
- **120.**An information processing method according to claim 118, further comprising:

a processing step of printing or reading information.

**121.**A storage medium on which is stored a program, which comprises:

a reception step of receiving mail; a management step of ascertaining whether a user has read received mail and of managing said received mail; and

a display step of, when mail messages that said user has not yet read are managed at said management step, displaying information related to

25

35

said mail messages using a display form that is consonant with a number of said mail messages.

**122.**A storage medium on which is stored a program, which comprises:

a designation step of designating an apparatus to be accessed;

an input step of entering a password of a user; 10 a transmission step of accessing said apparatus designated at said designation step, and transmitting said password to said apparatus; a request step of requesting personal information of said user; and 15 an output step of outputting said personal information of said user that is received upon a request at said request step.

**123.**A storage medium on which is stored a program, <sup>20</sup> which comprises:

an identification step of identifying a type of process performed for object information to be processed; and

a file storage step of, in accordance with said category that is based on said process type identified at said identification step, storing a file for said object information in a file storage unit for storing a file for information in accordance with a category that is based on a process type performed for said information.

**124.**A storage medium on which is stored a program, which comprises:

an execution step of performing a process based on a process instruction; a search condition designation means for designating a search condition related to the at-

tribute of a process instruction; and a search step of searching a process instruction storage unit for storing a plurality of process instructions, for said process instruction in accordance with said search condition that is designated at said search condition destination step.

- **125.**A client for use in the method of any one of claims 12 to 22, 35 to 45, 55 to 62, 73 to 81 or 102 to 120. *50*
- **126.**A server for use in the method of any one of claims 12 to 22, 35 to 45, 55 to 62, 73 to 81 or 102 to 120.
- 127.A carrier medium carrying processor implementable instructions for controlling a processor to carry out the method of any one of claims 12 to 22, 35 to 45, 55 to 72, 73 to 81 or 102 to 120.

**128.** A signal carrying processor implementable instructions for controlling a processor to carry out the method of any one of claims 12 to 22, 35 to 45, 55 to 72, 73 to 81 or 102 to 120.

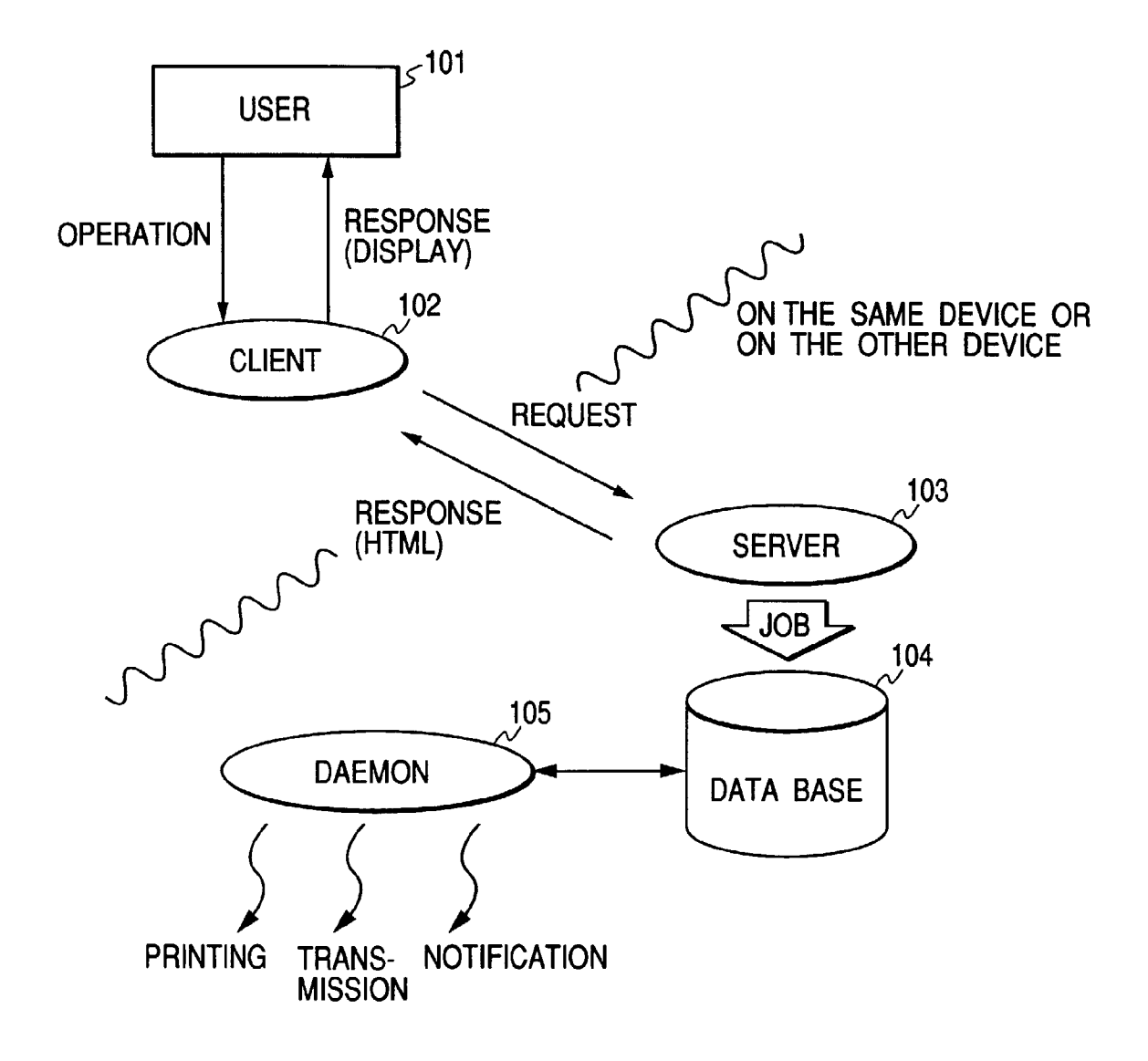

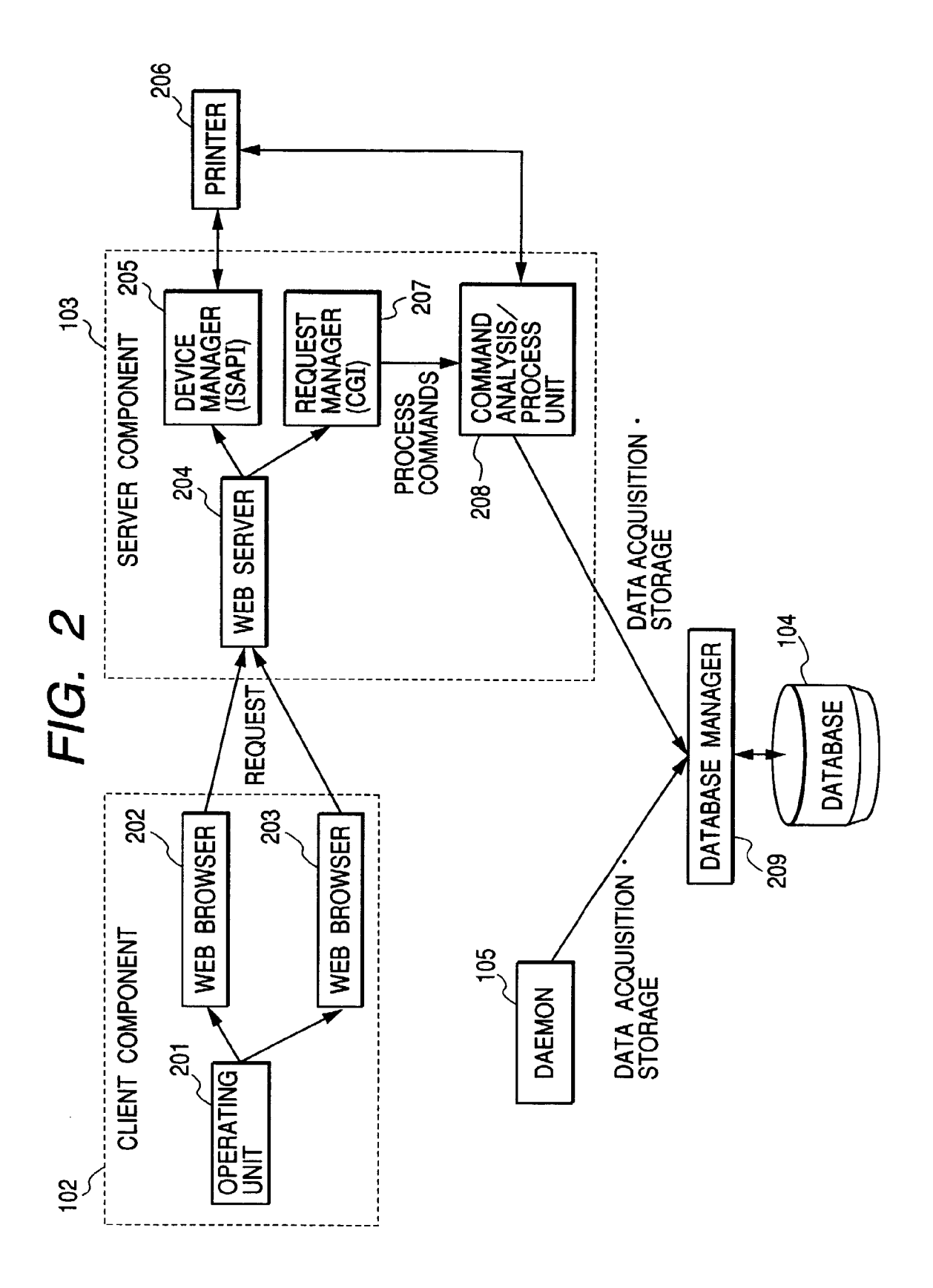

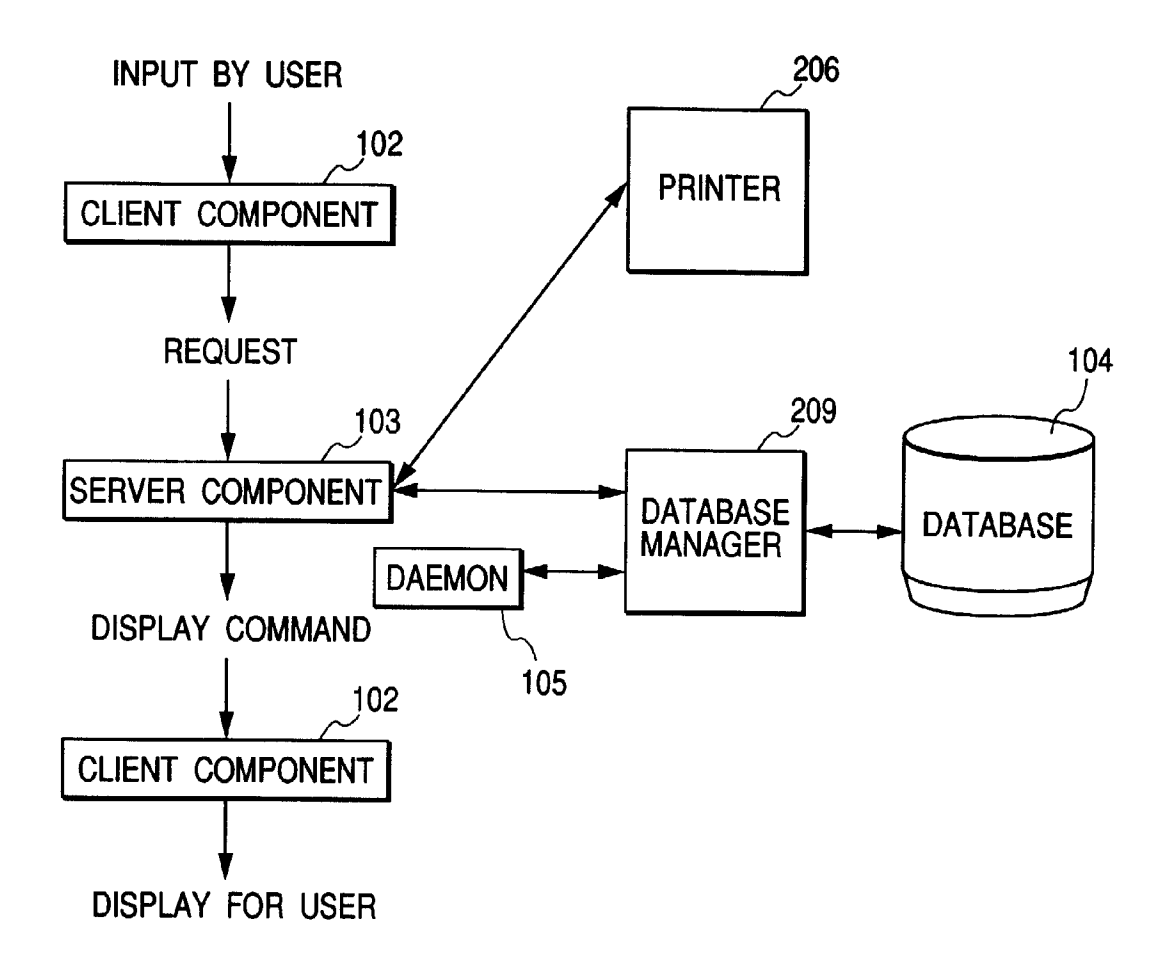

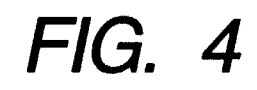

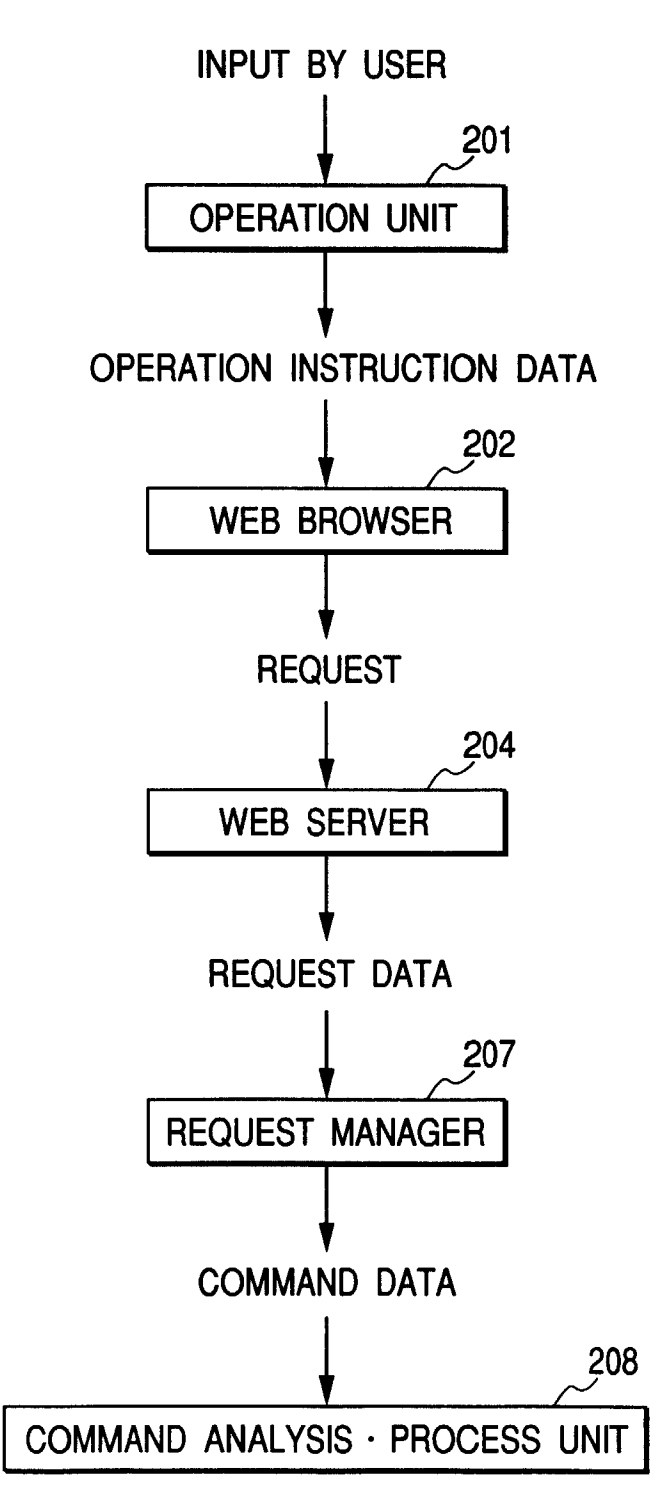

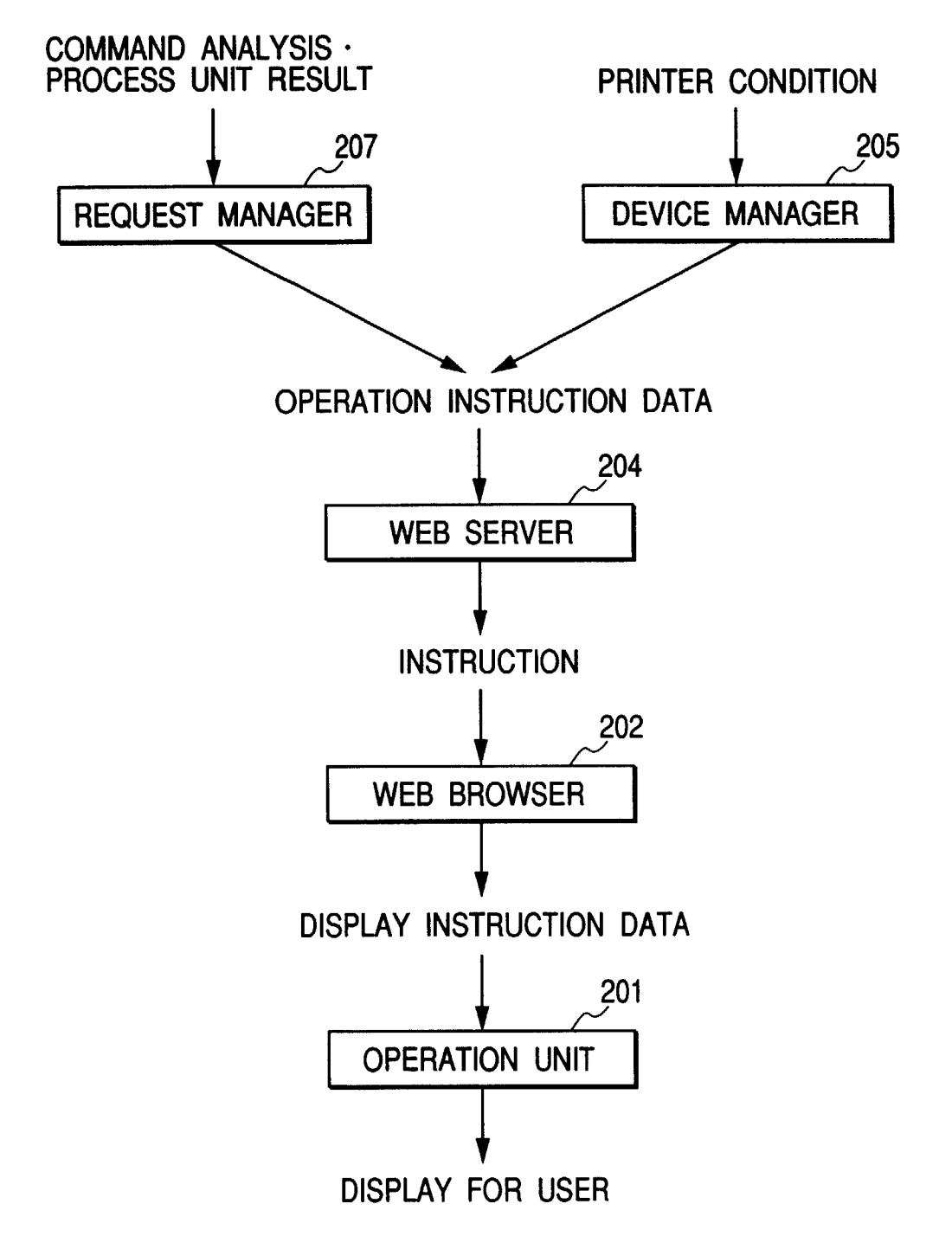

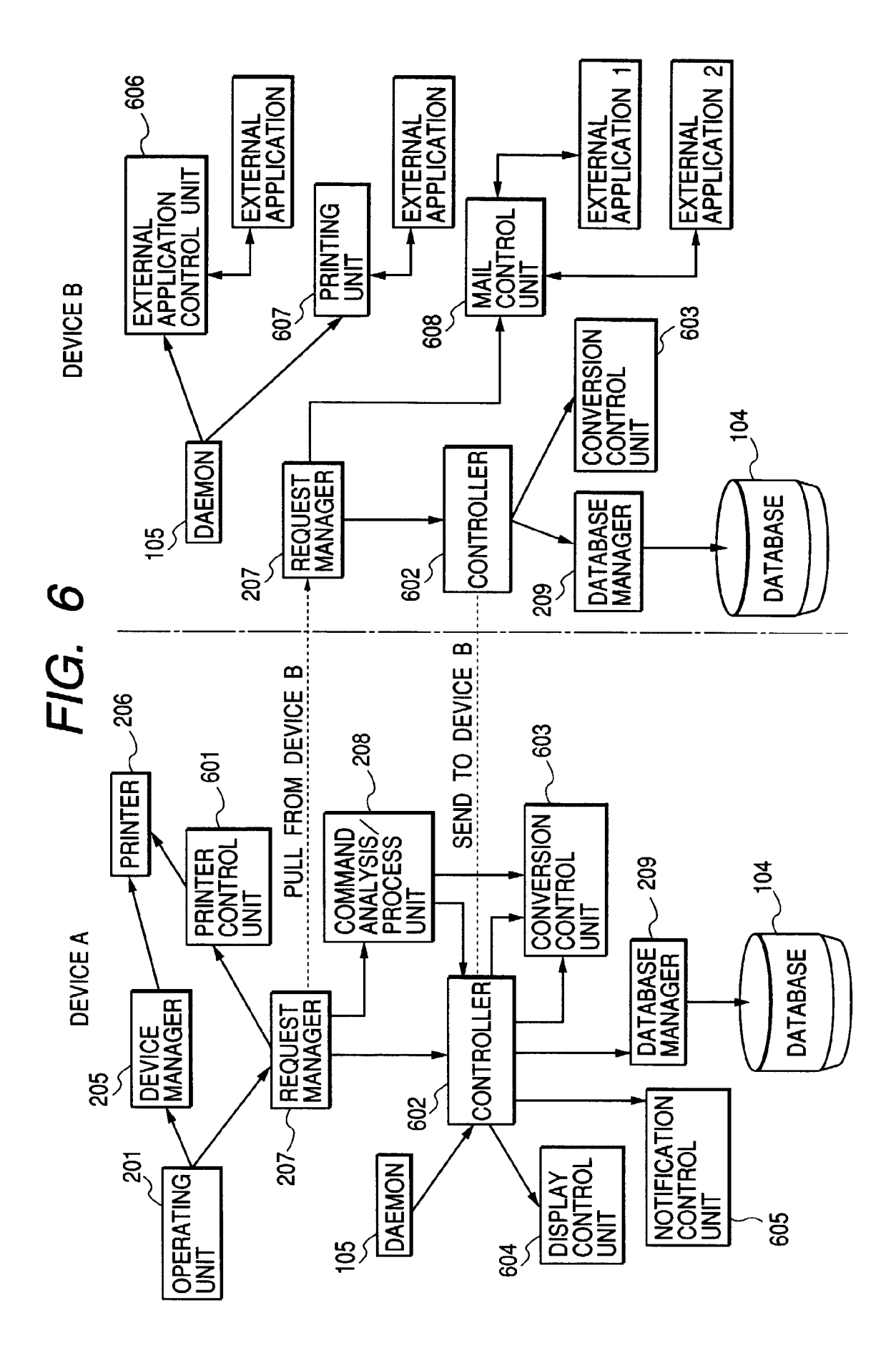

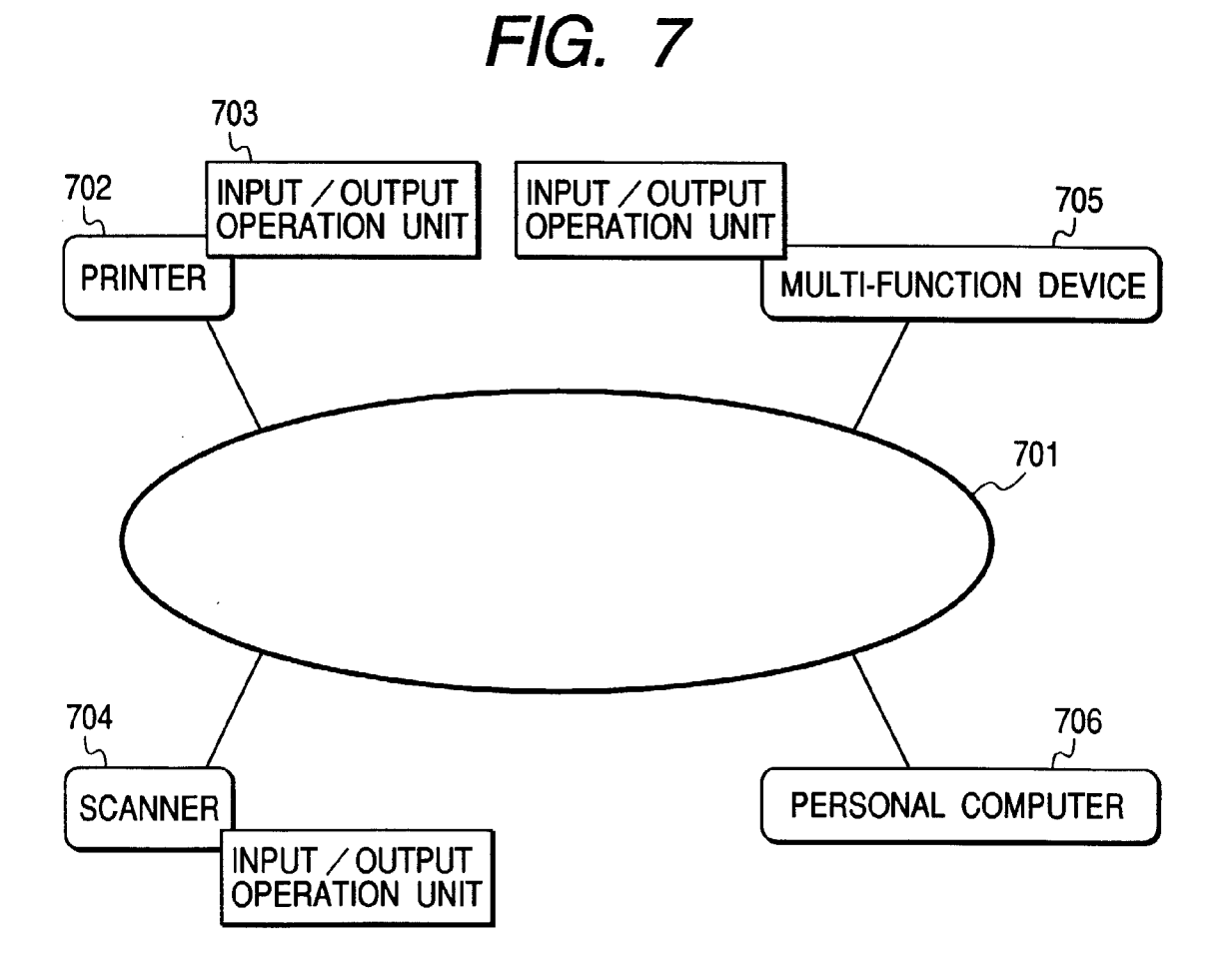

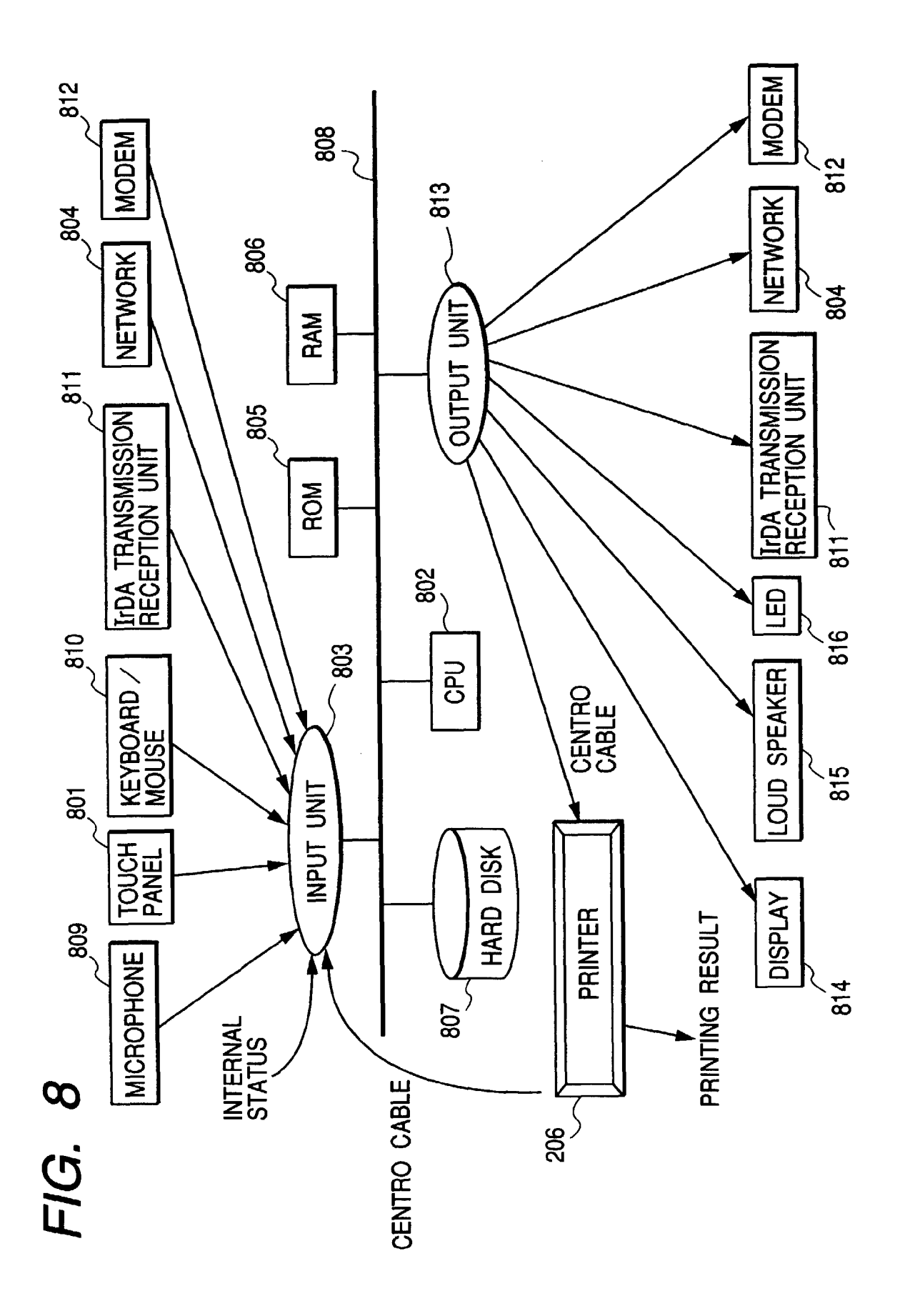

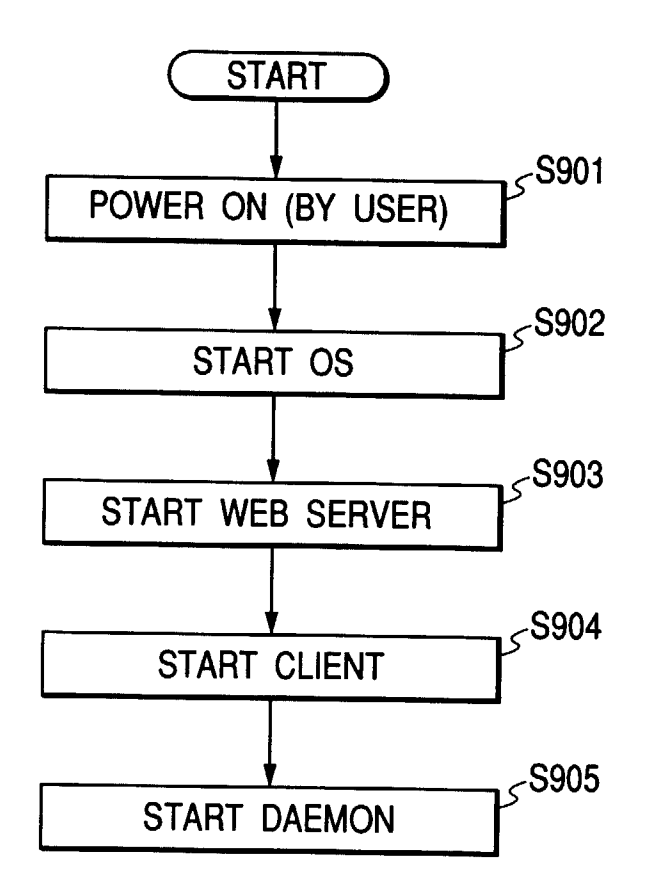

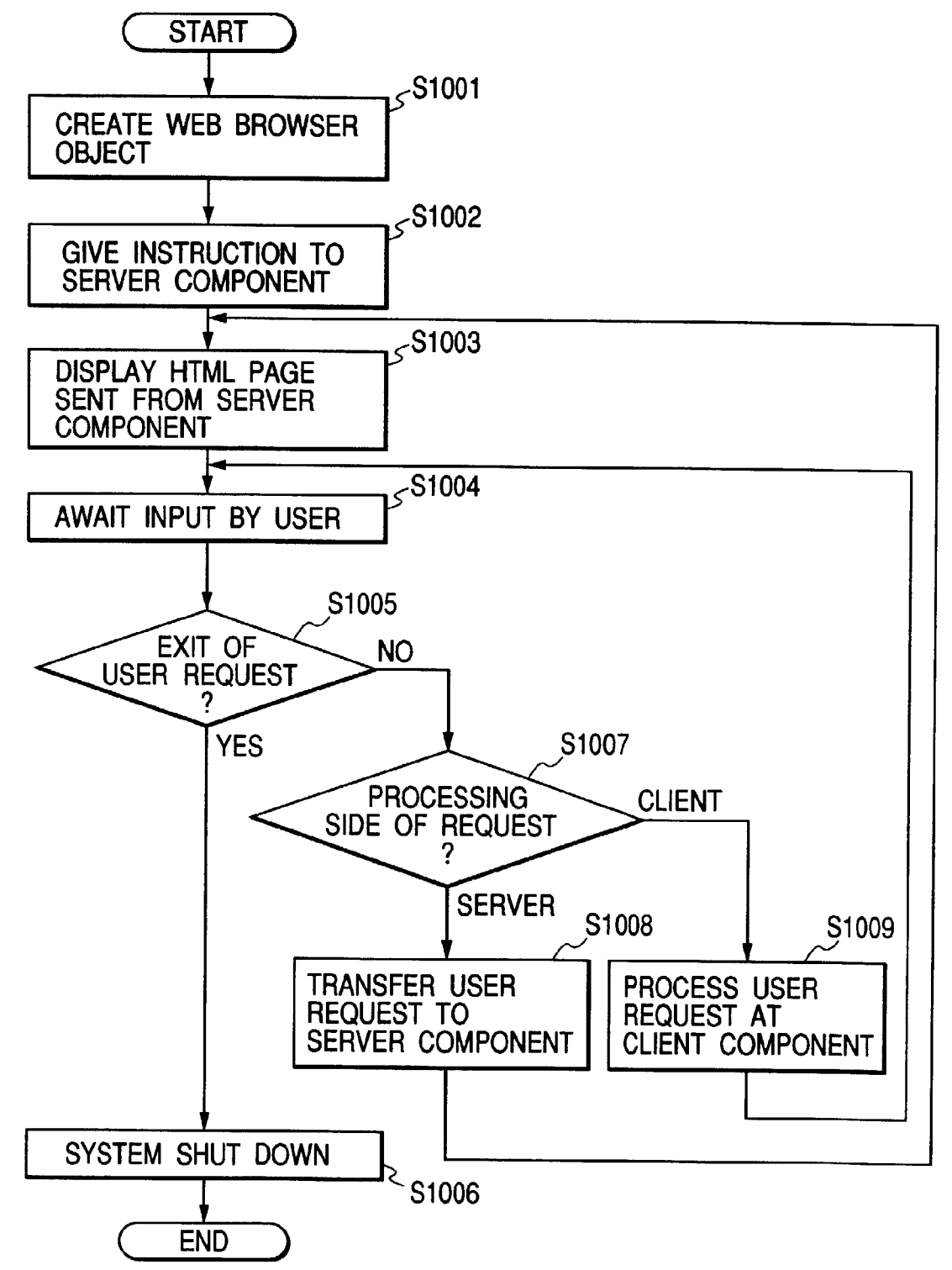

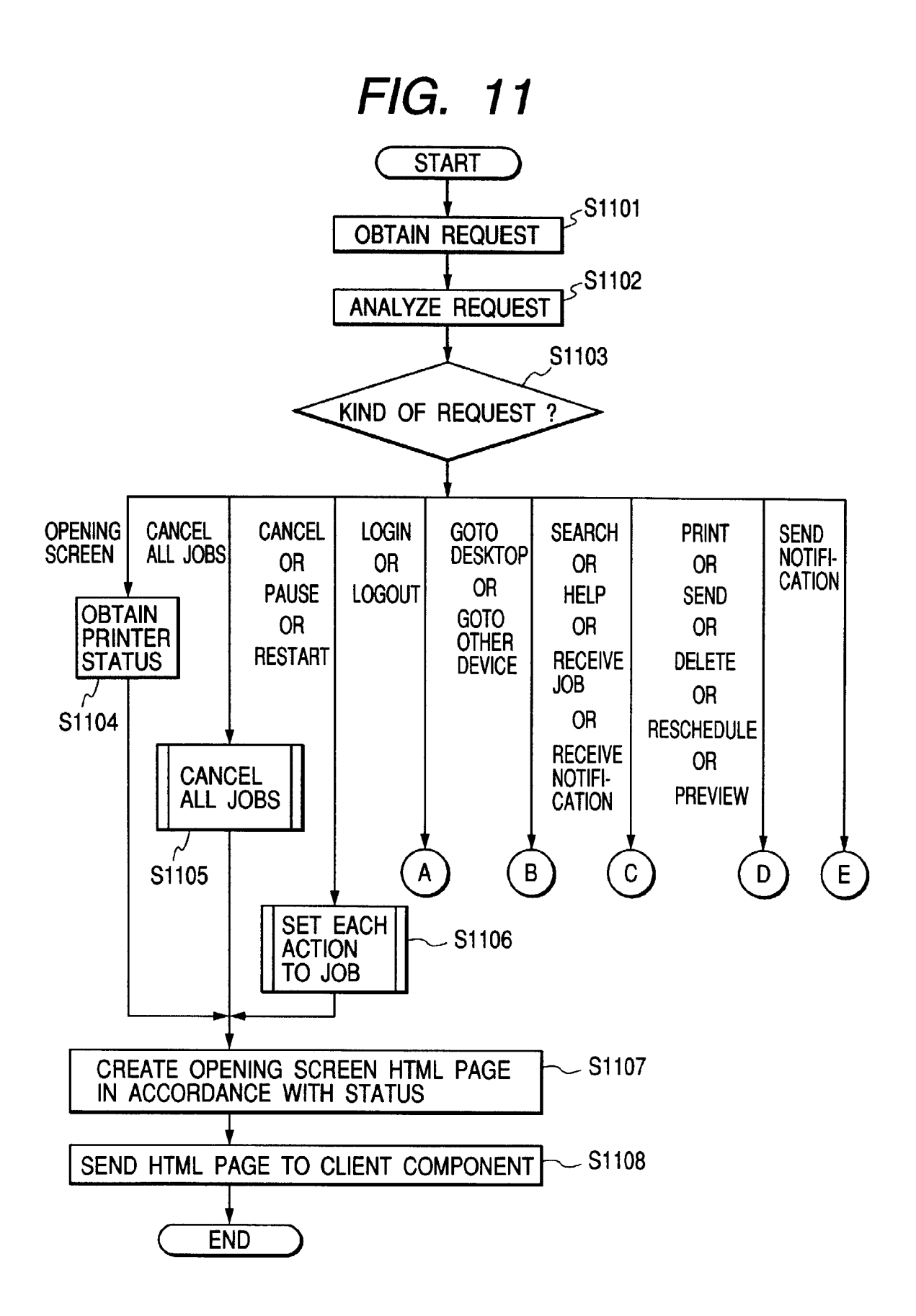

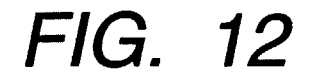

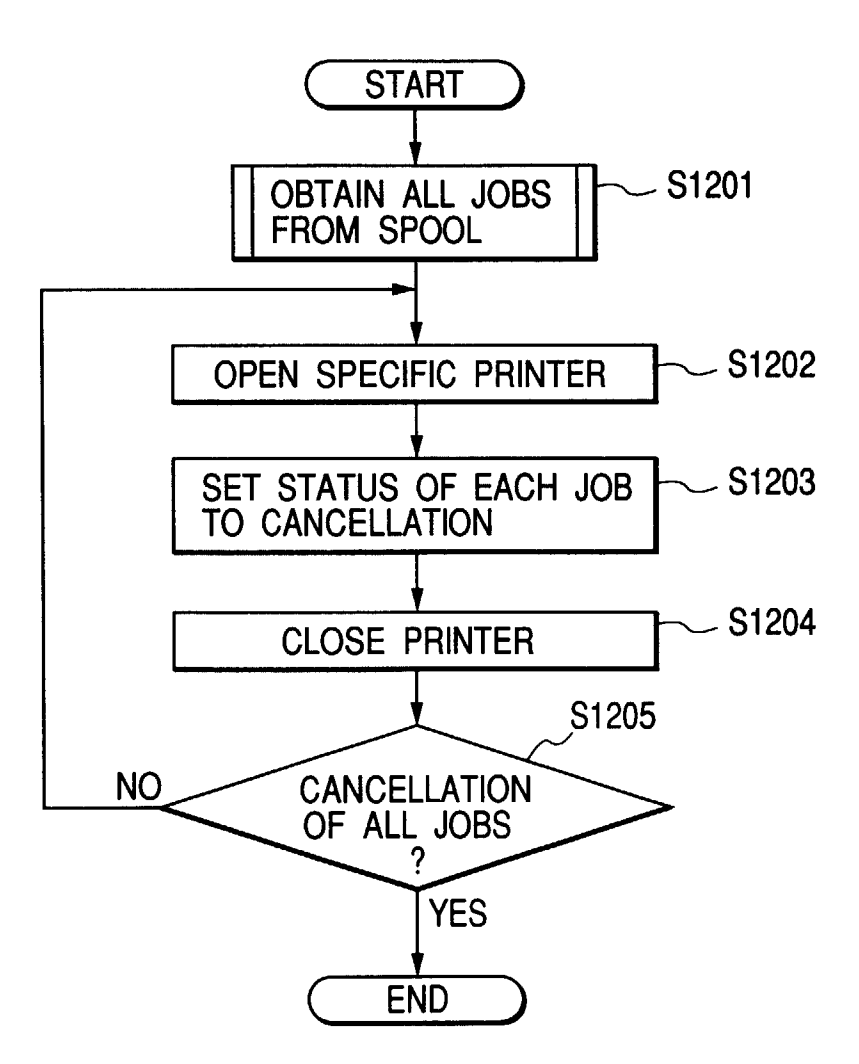

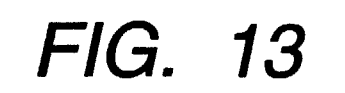

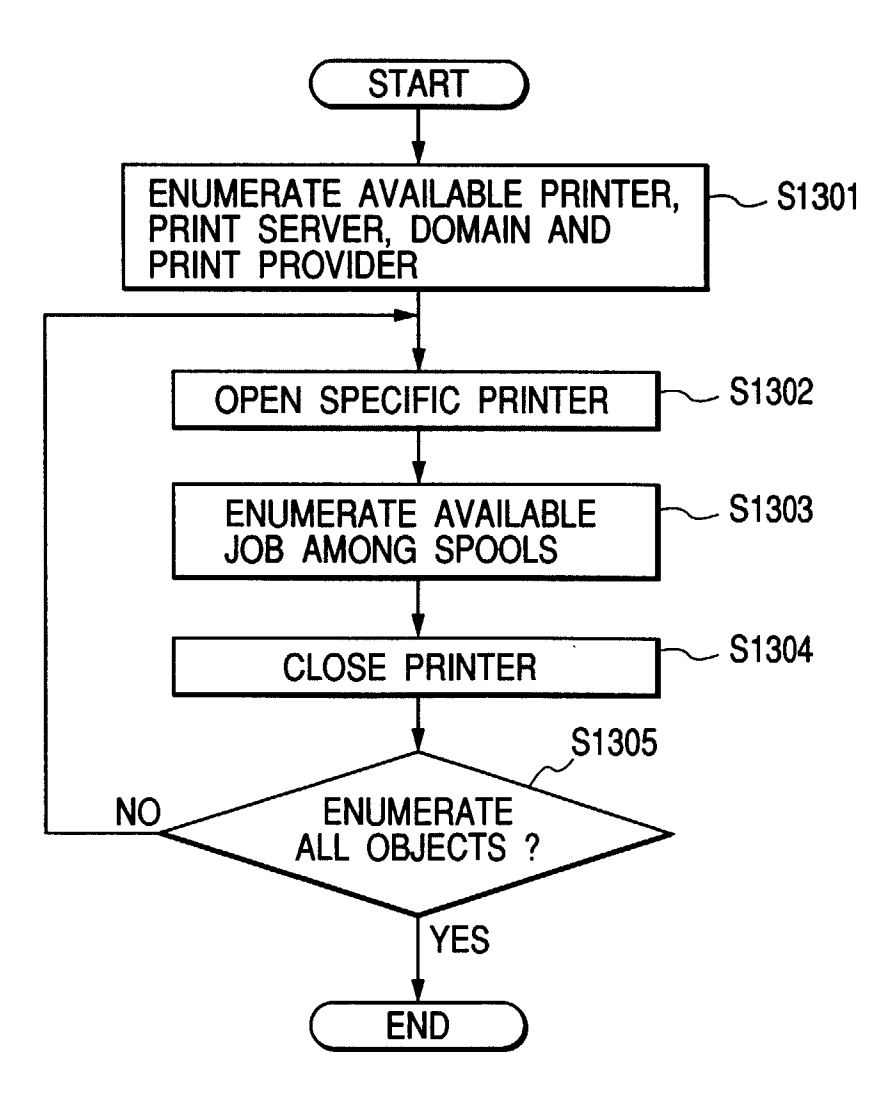

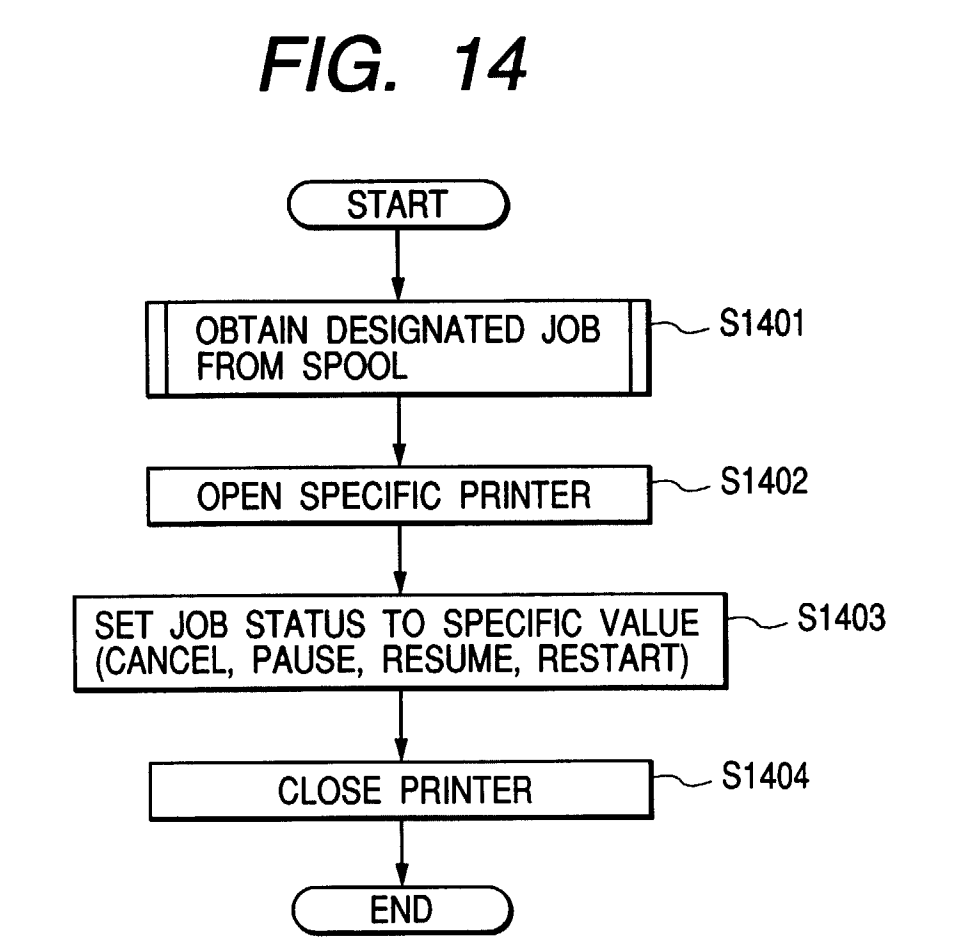

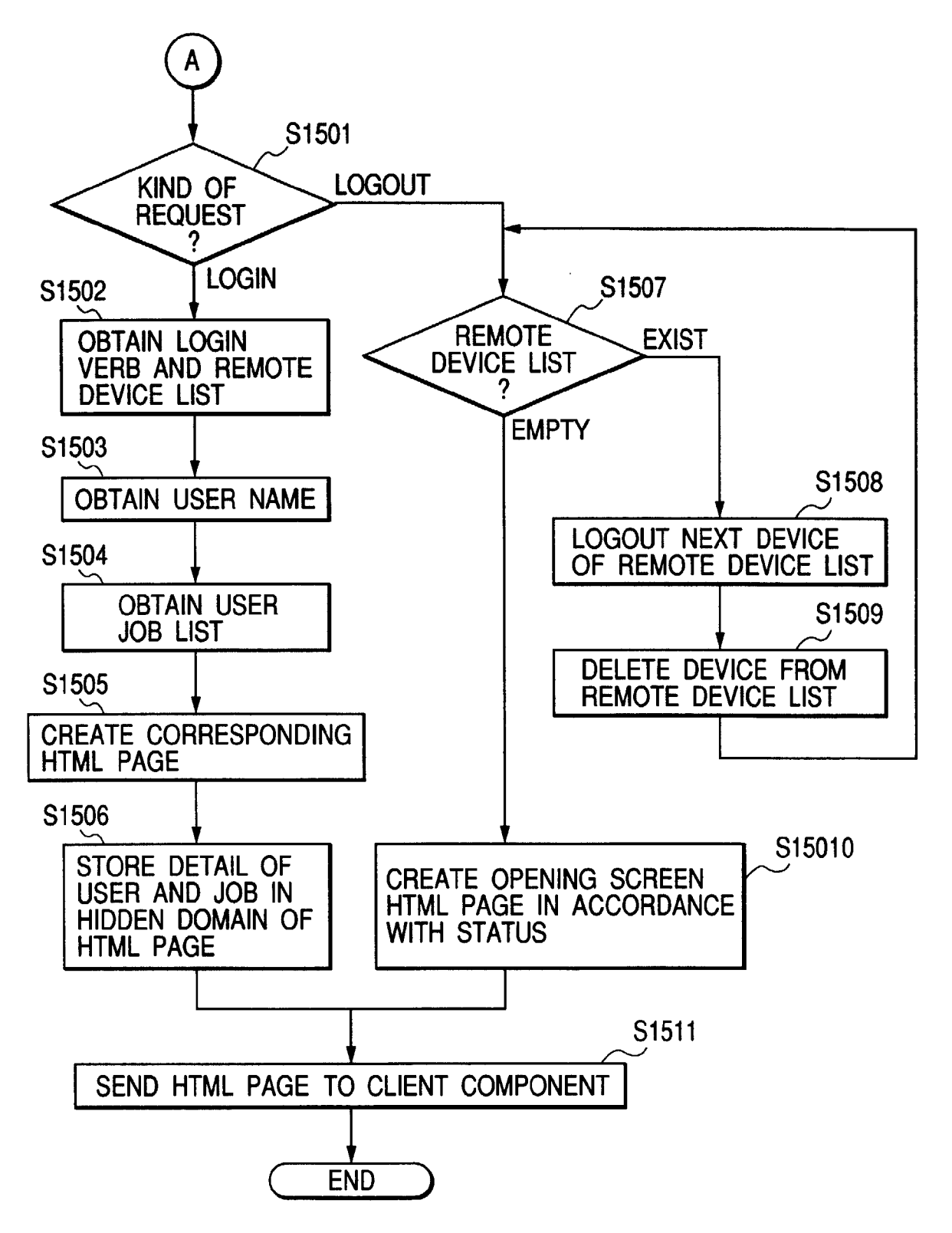

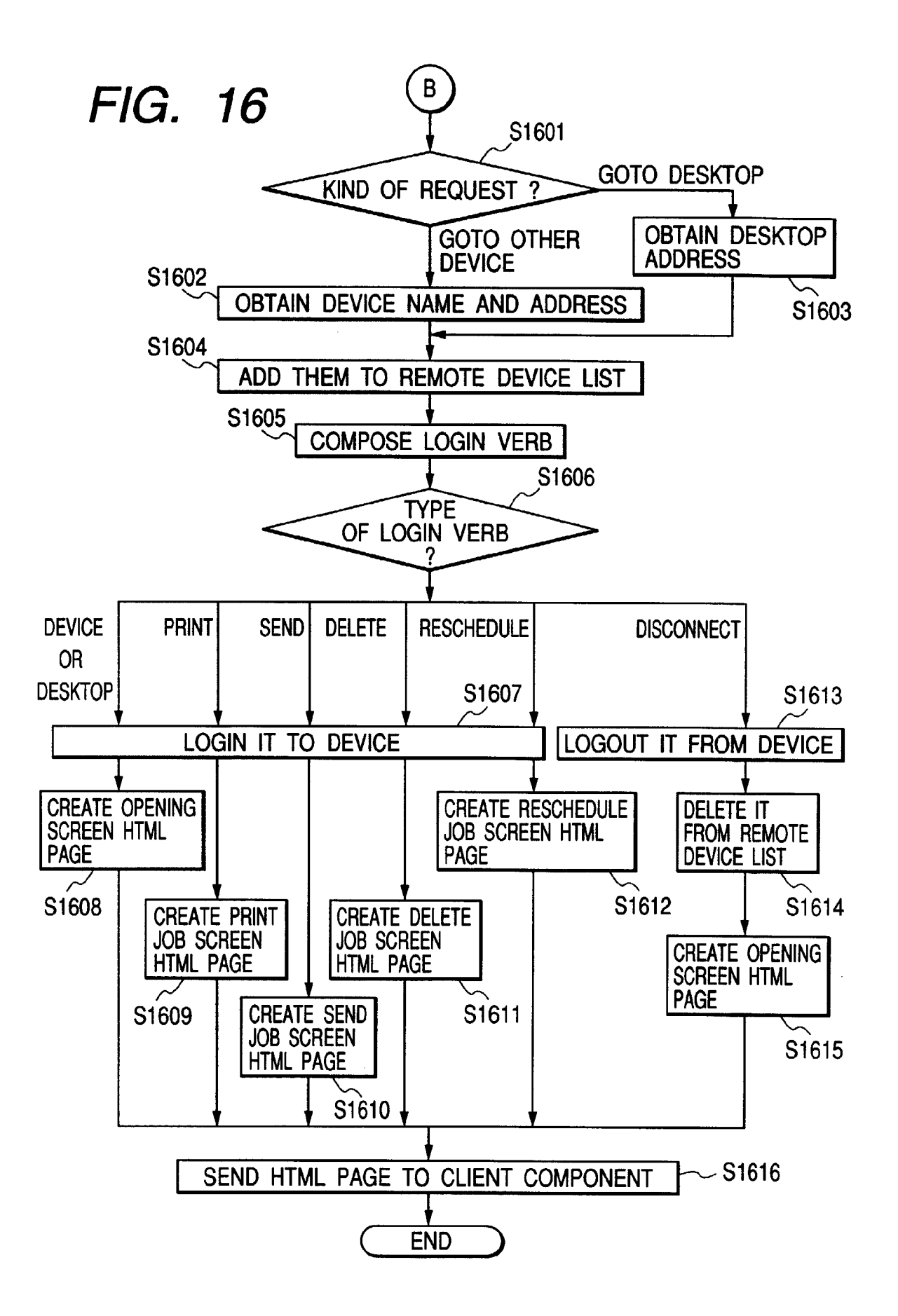

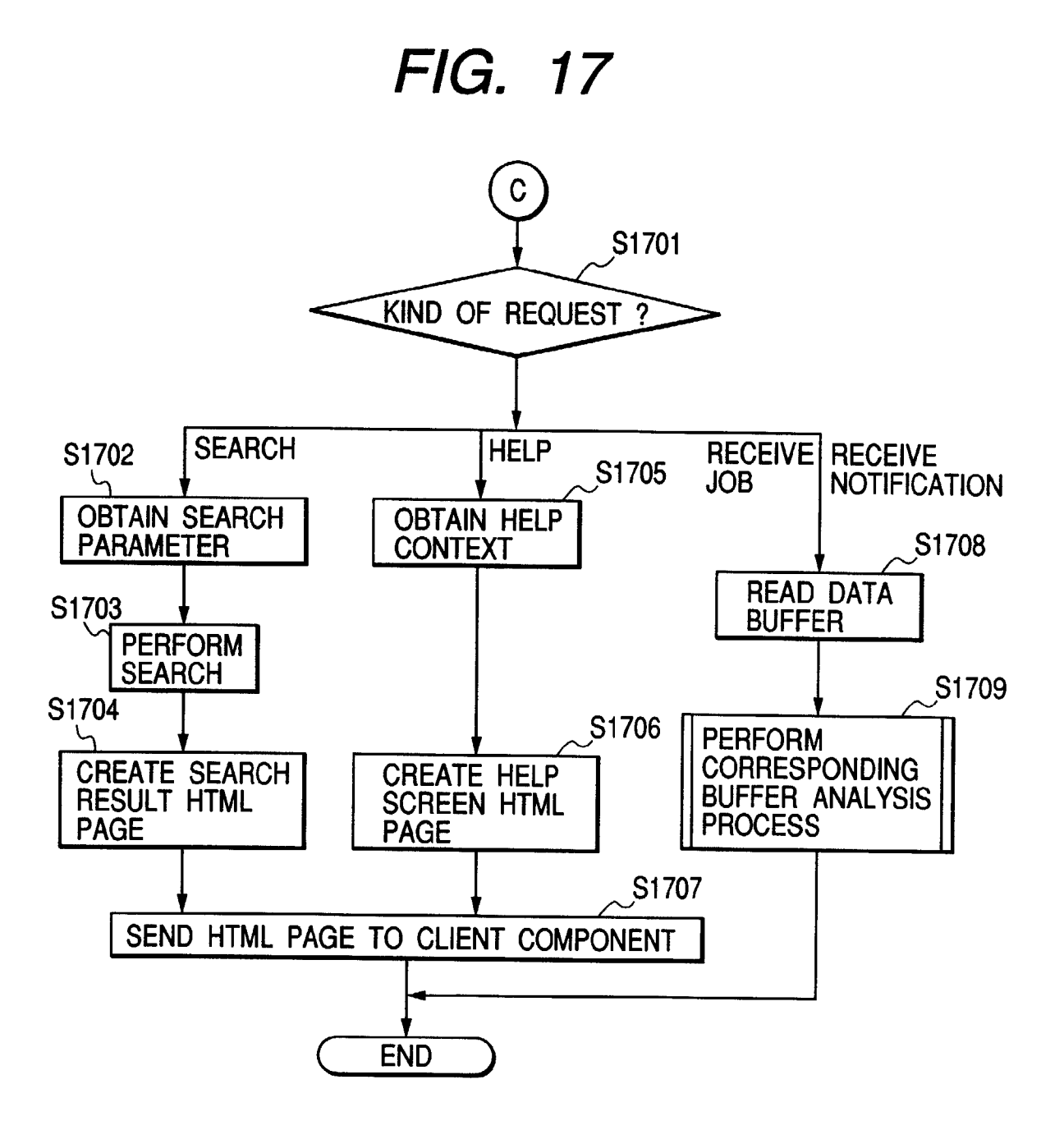

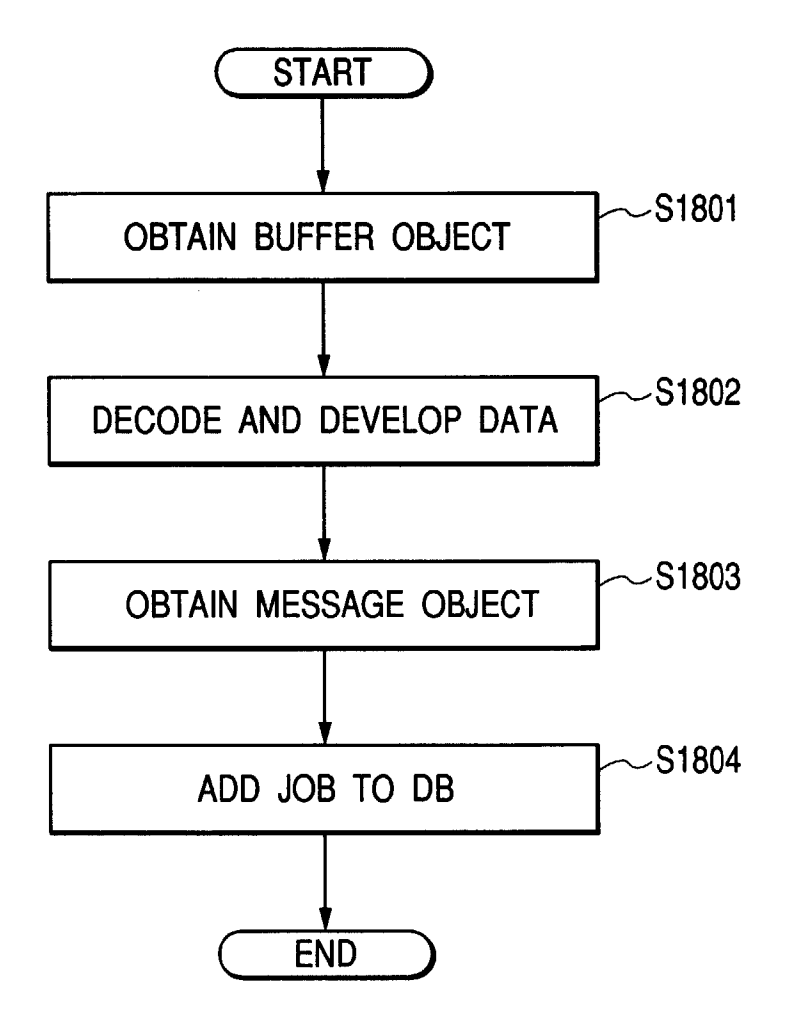

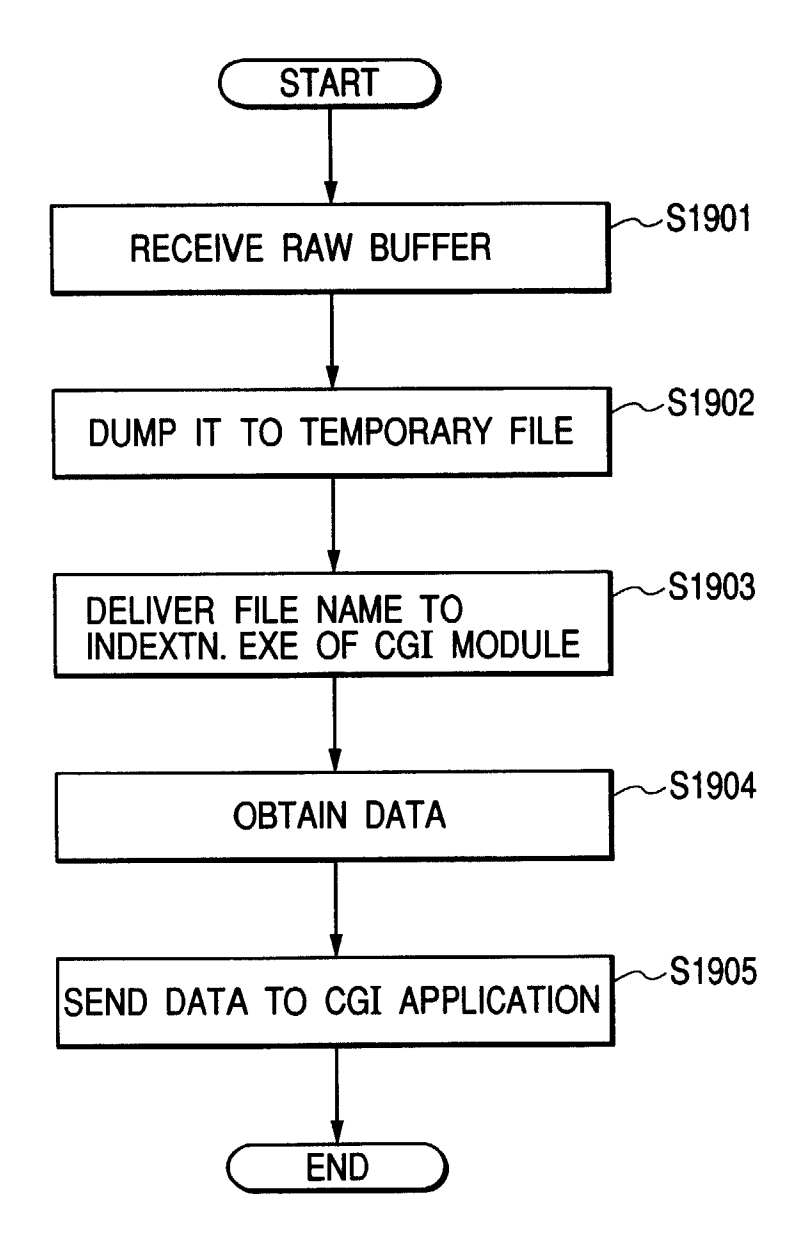

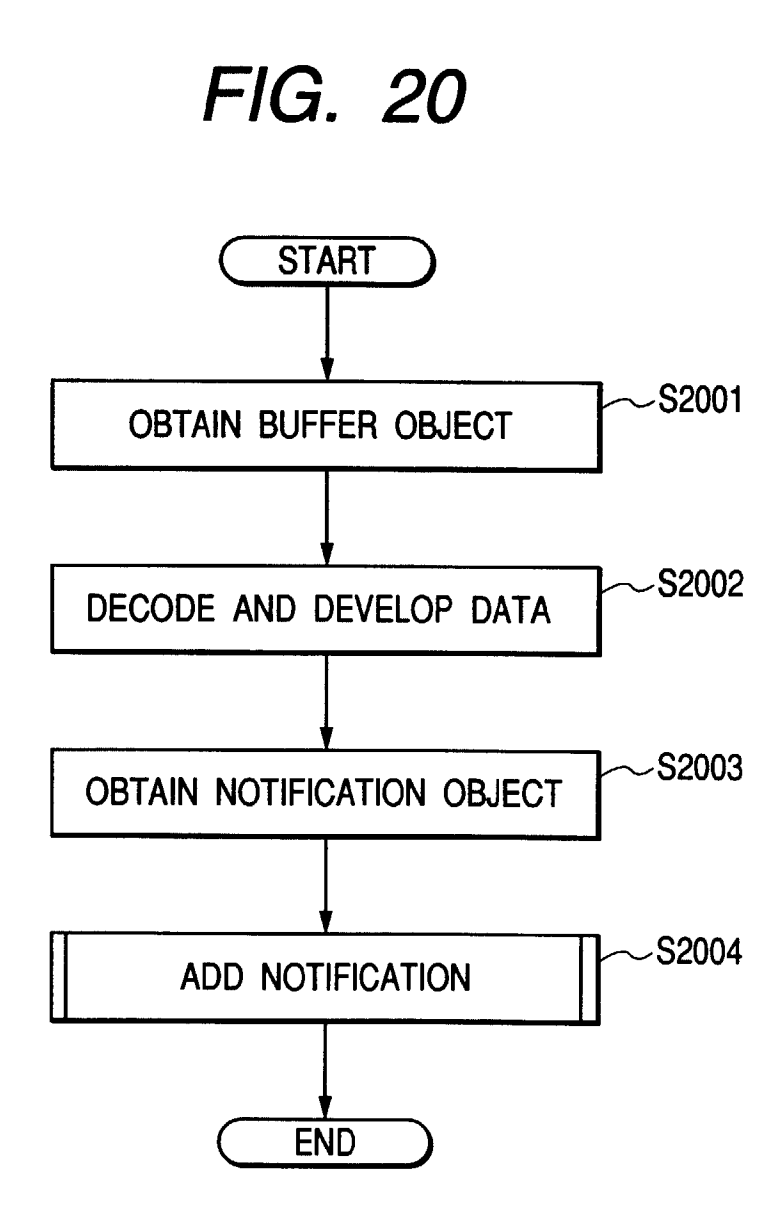

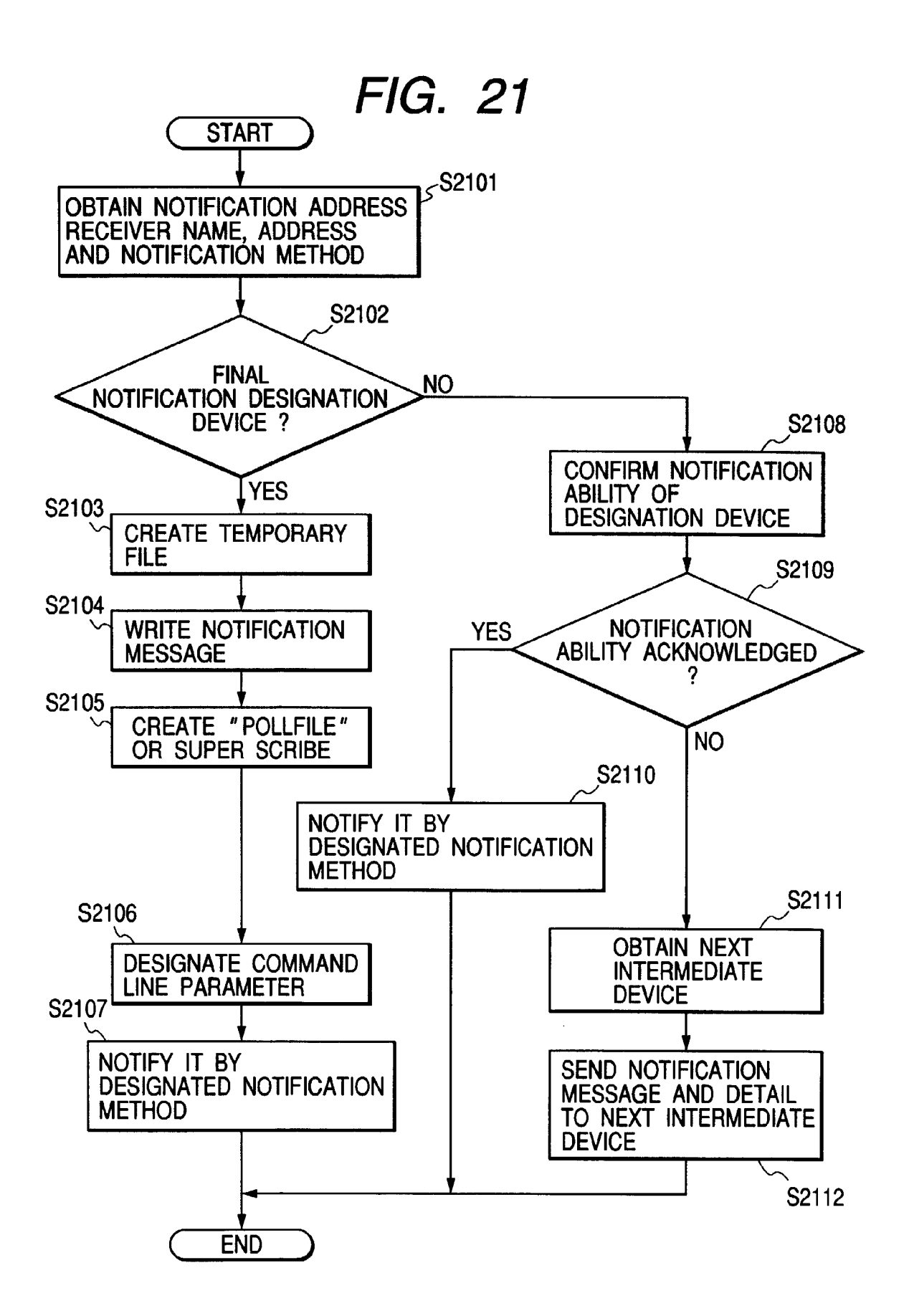

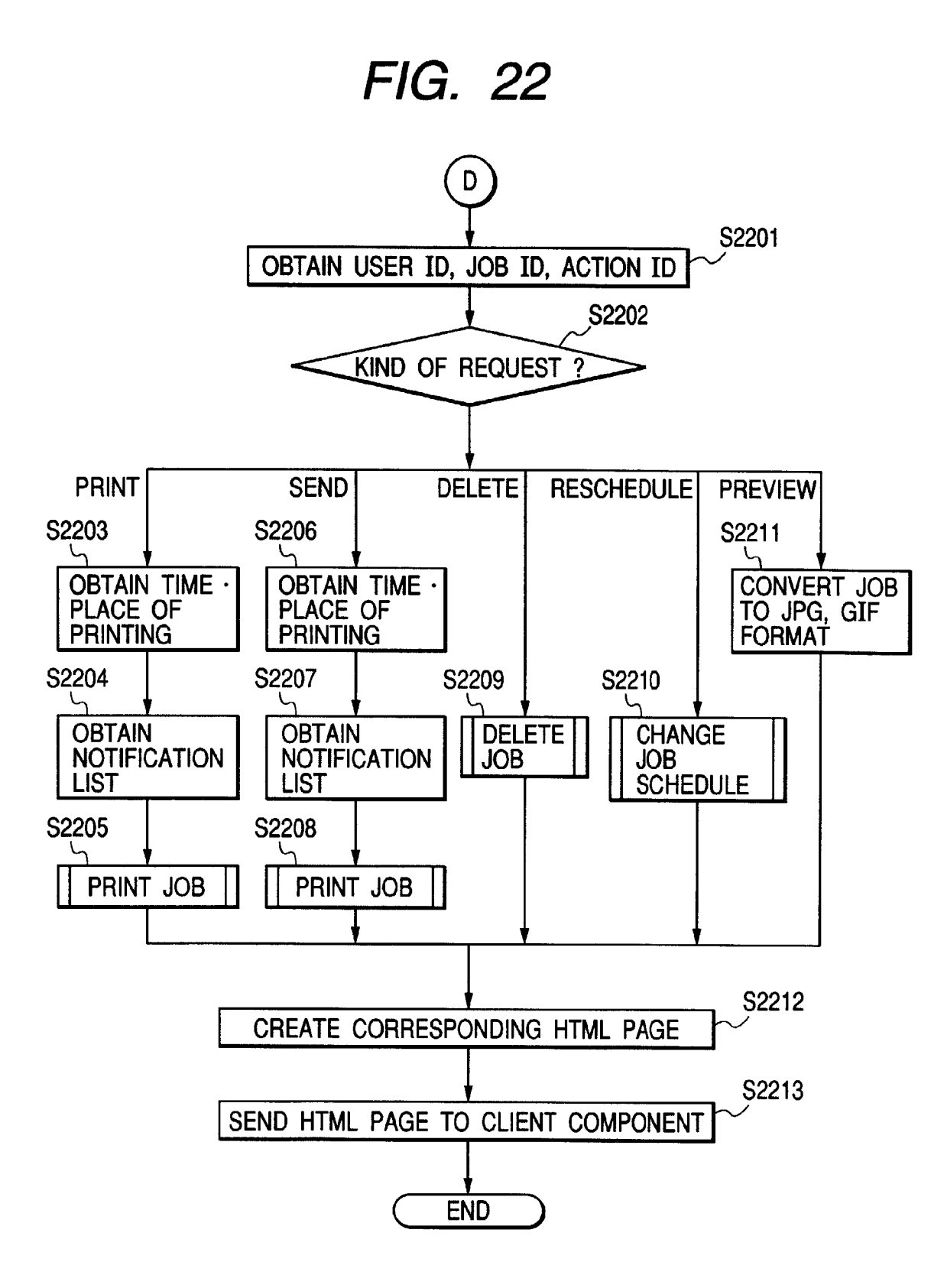

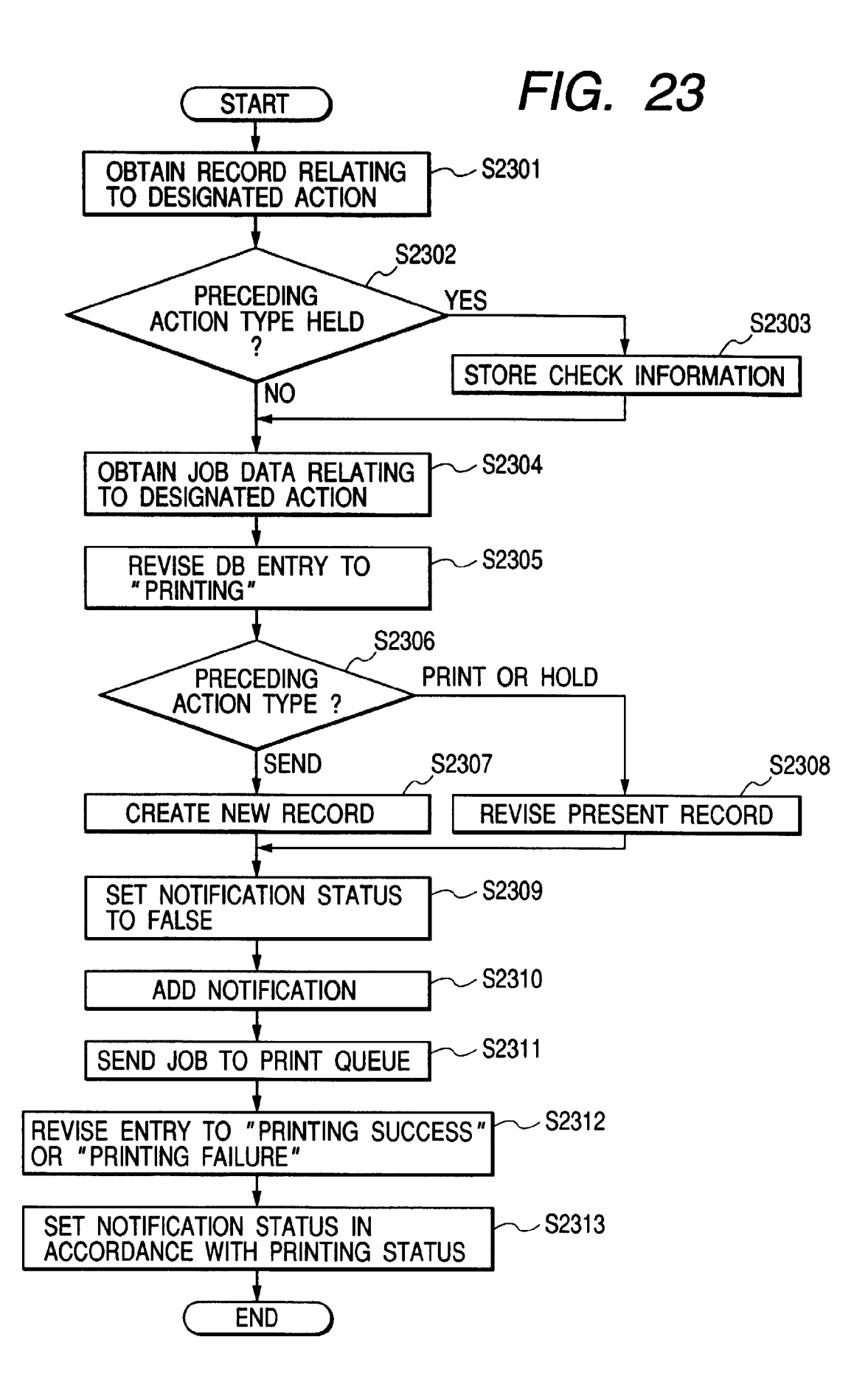

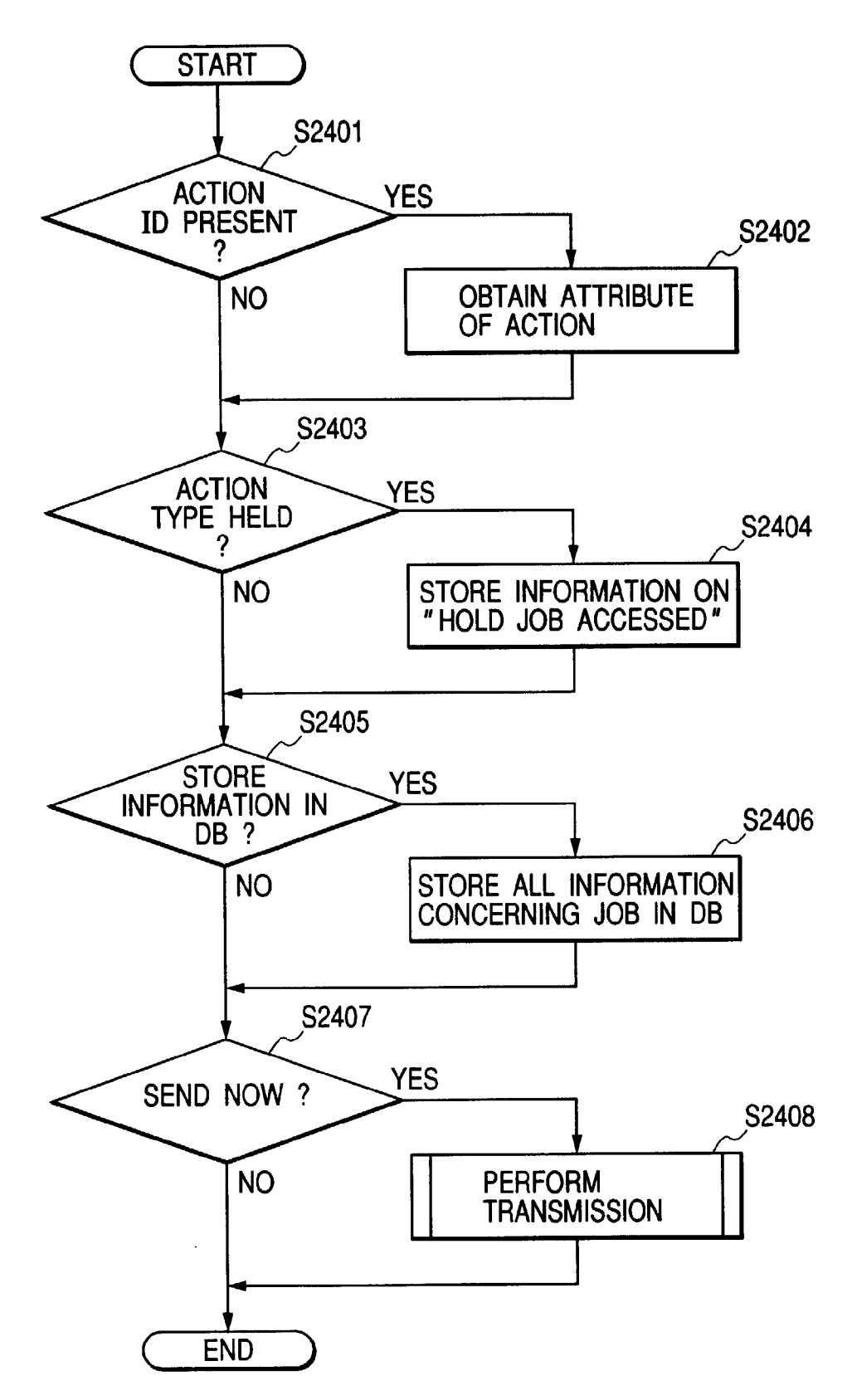

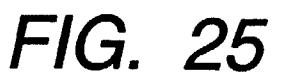

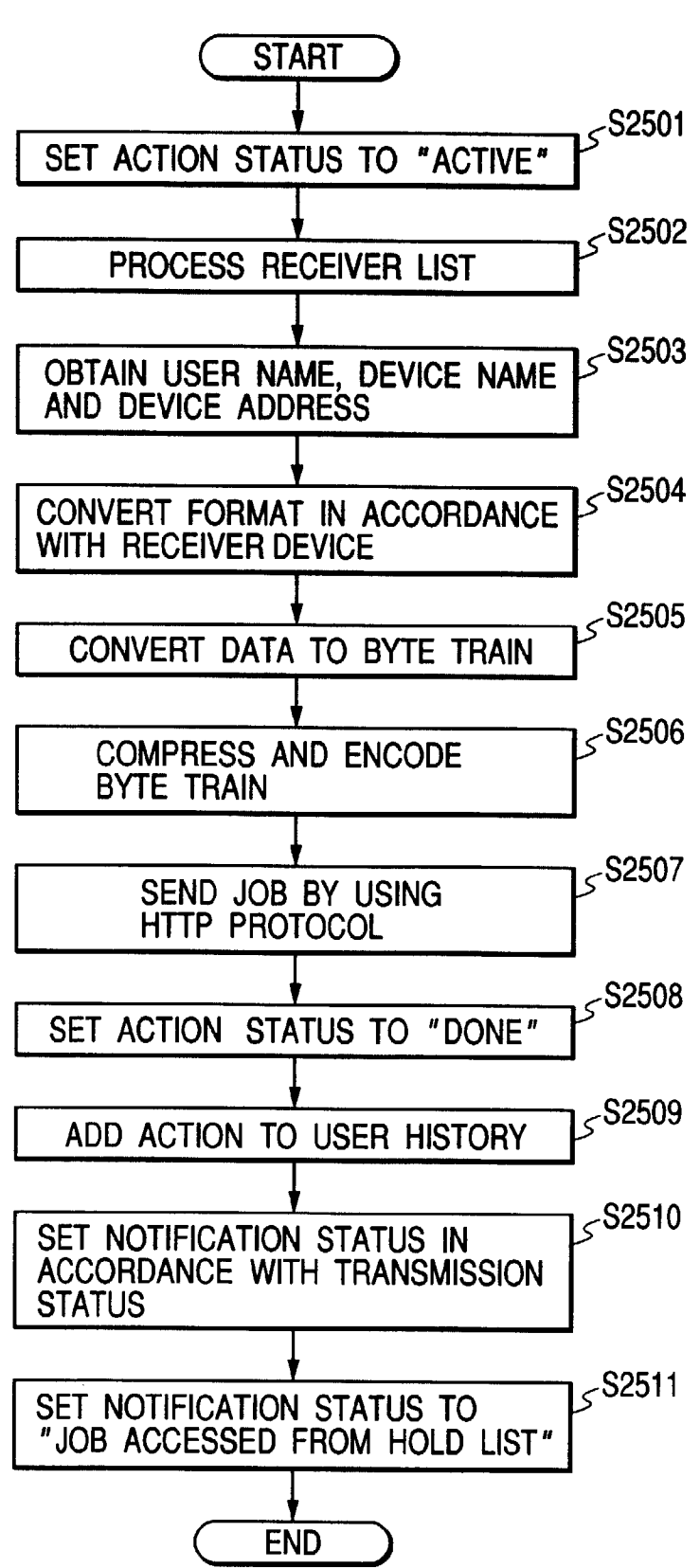

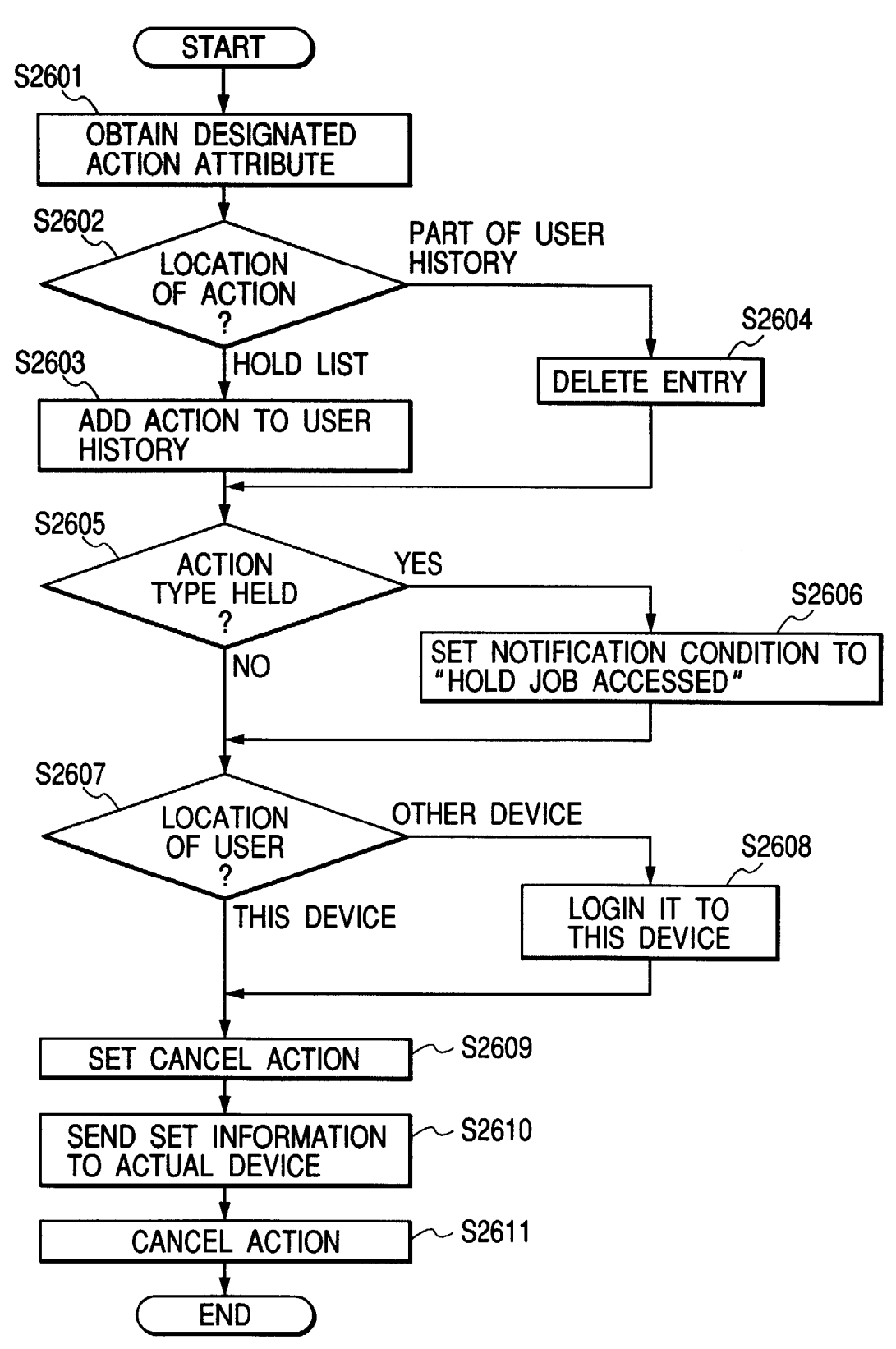

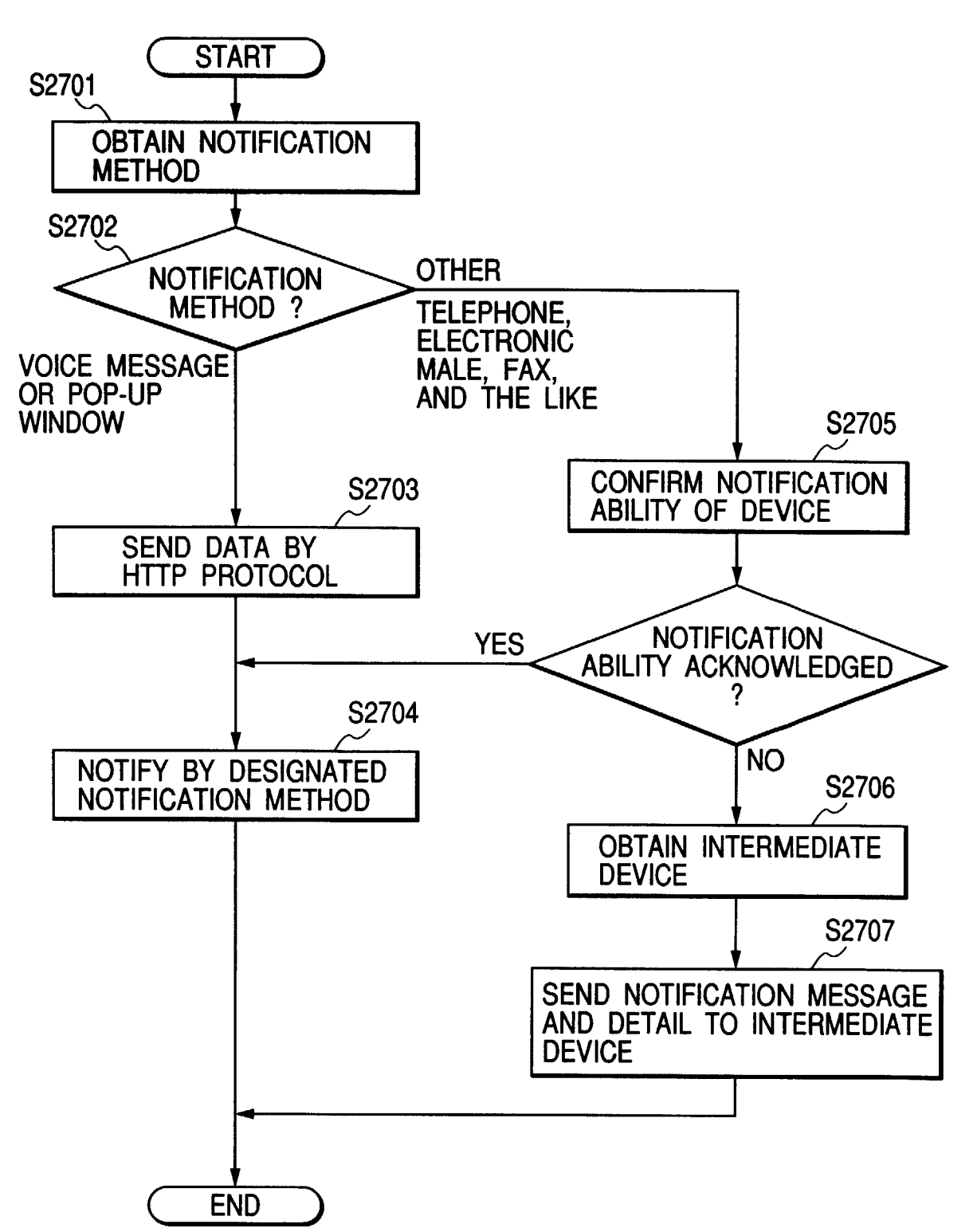

| [SERVER INPUT INFORMATION]                                                                                                    |                                                                                                    |
|----------------------------------------------------------------------------------------------------|----------------------------------------------------------------------------------------------------|
| KINDS OF INPUT                                                                                                    | PROCESS                                                                                                    |
| (REQUEST)                                                                                                    |                                                                                                    |
| PRINT JOB<br>SEND JOB<br>RECEIVE JOB<br>CANCEL ALL JOBS<br>SEND NOTIFICATION<br>RECEIVE NOTIFICATION<br>CANCEL / PAUSE / RESTART<br>(RECEIVE) | PRINT JOB<br>SEND JOB<br>ADD JOB TO DB<br>CANCEL ALL JOBS<br>SEND NOTIFICATION<br>RECEIVE NOTIFICATION<br>SET JOB TO EACH ACTION |
| PREVIEW<br>SEARCH<br>DELETE<br>RESCHEDULE<br>HELP<br>OPENING SCREEN<br>MAIN MENU<br>LOGIN<br>LOGOUT<br>GOTO OTHER DEVICE<br>GOTO DESKTOP      | DISPLAY CORRESPONDING<br>NEW HTML PAGE                                                                                           |

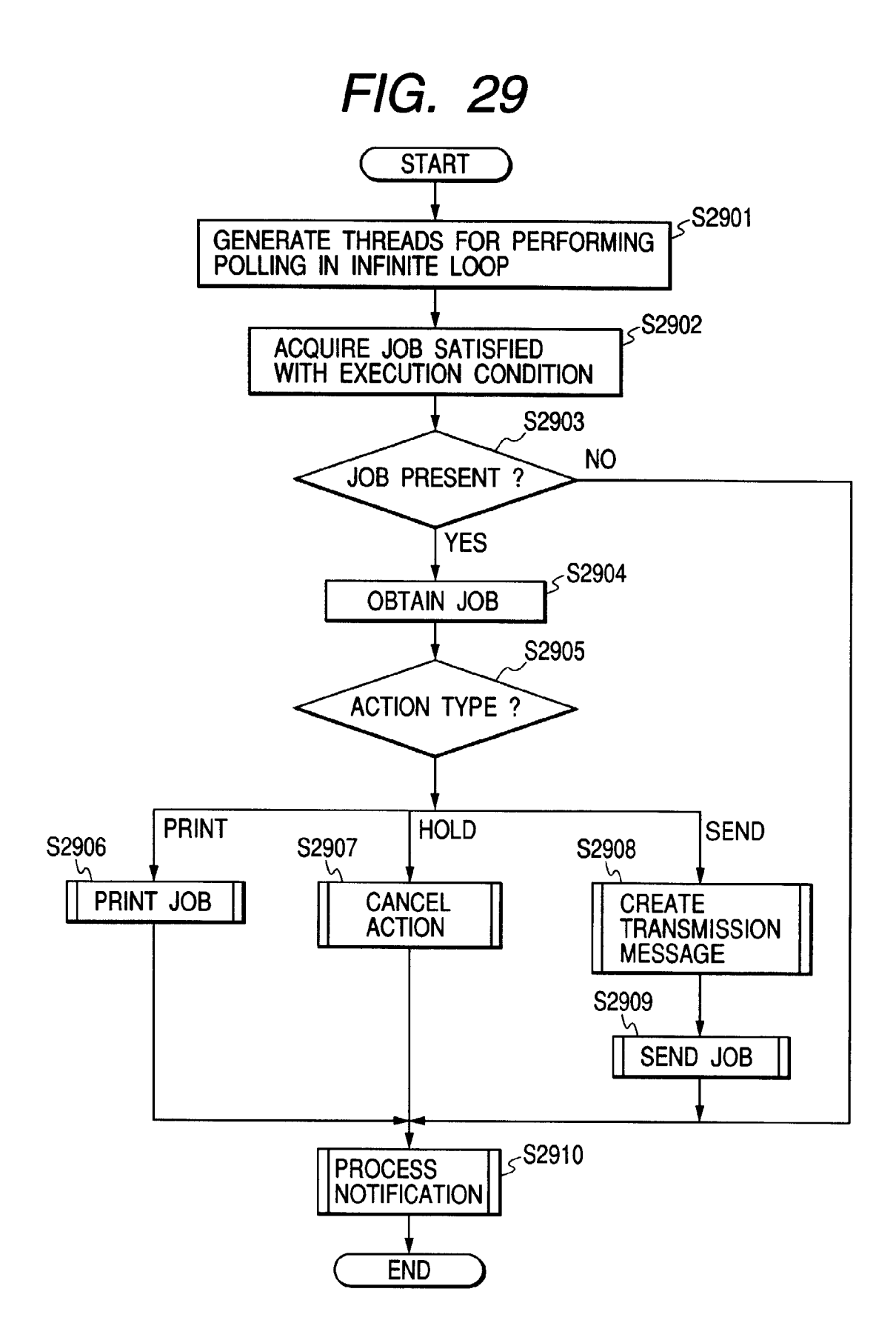

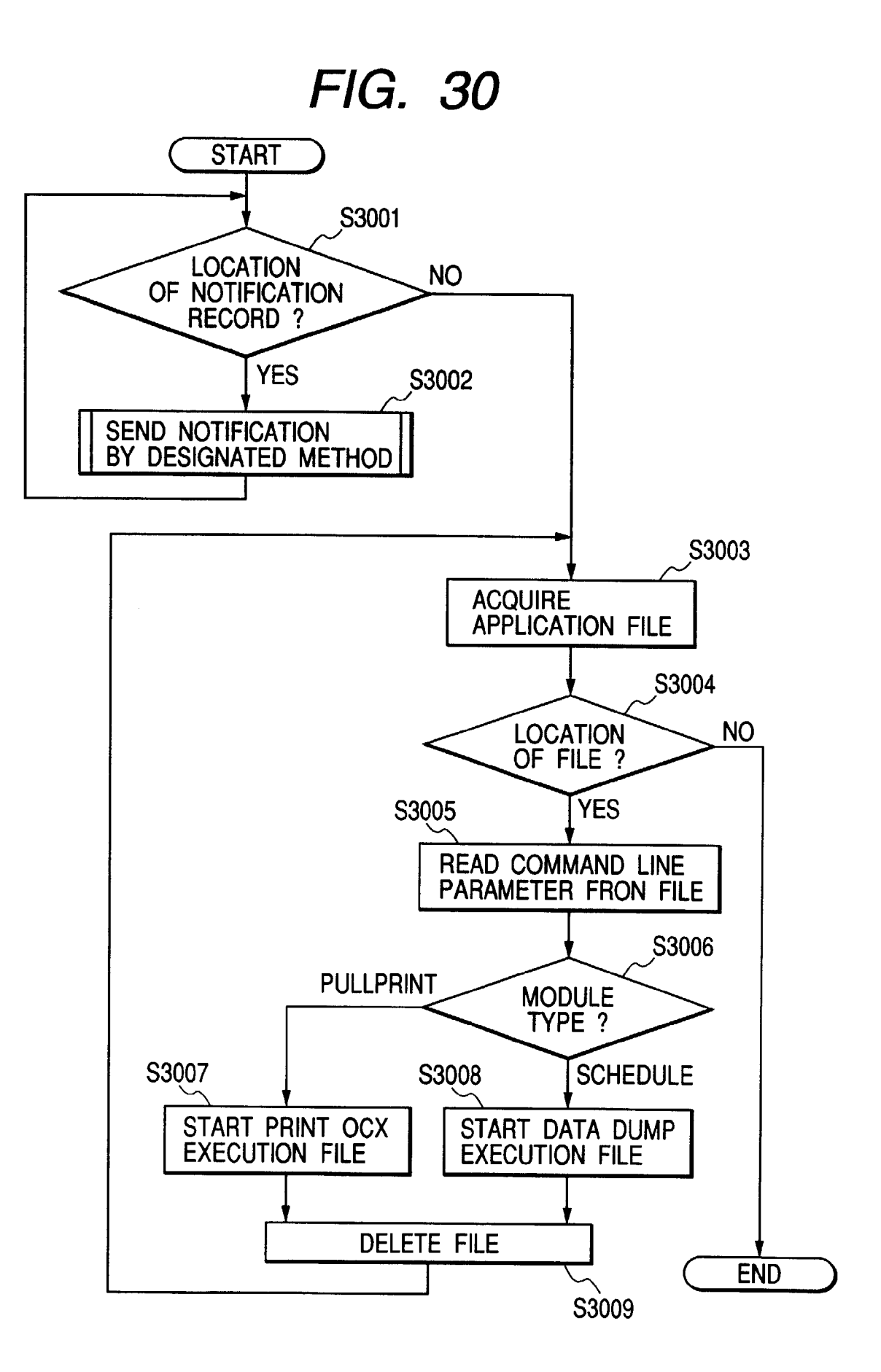

| [ JOB INFORMATION ] |                           |
|---------------------|---------------------------|
| ACTION TYPE         |                           |
| PRINT               | PRINT OBJECT FILE         |
| SEND                | SEND OBJECT FILE          |
| HOLD                | CANCEL OBJECT JOB         |
| JOB OBJECT FILE     |                           |
| PRINT FILE          |                           |
| SEND FILE           |                           |
| HOLD FILE           |                           |
| NOTIFICATION        |                           |
| YES / NO            |                           |
| ТІМЕ                |                           |
| START TIME          |                           |
| AVAILABLE PERIOD    | EXECUTION / MEMORY PERIOD |
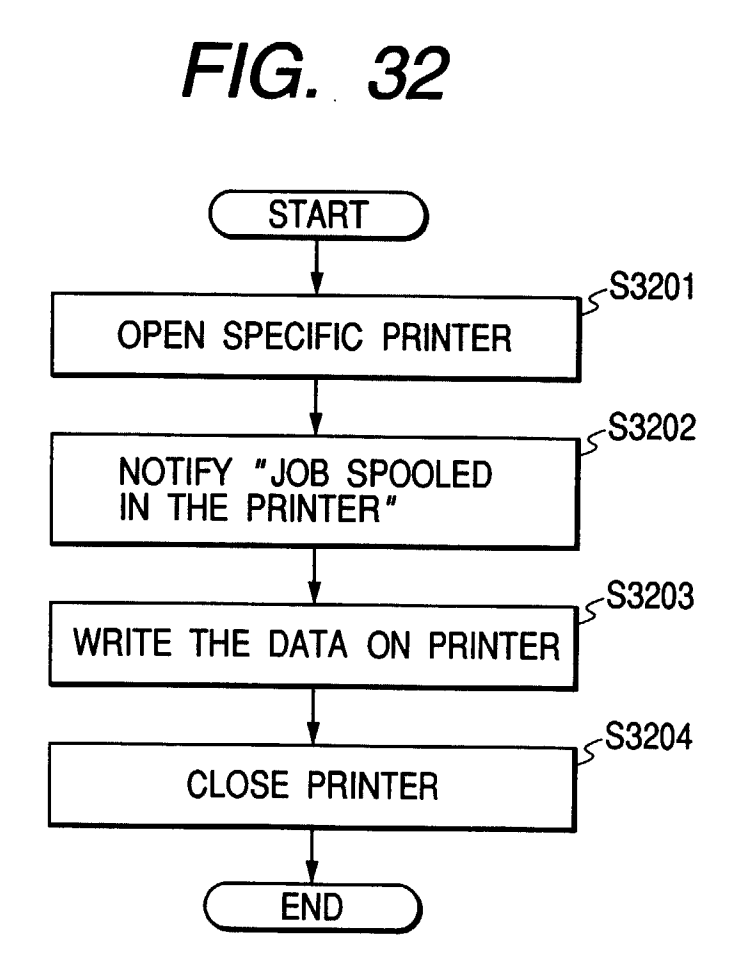

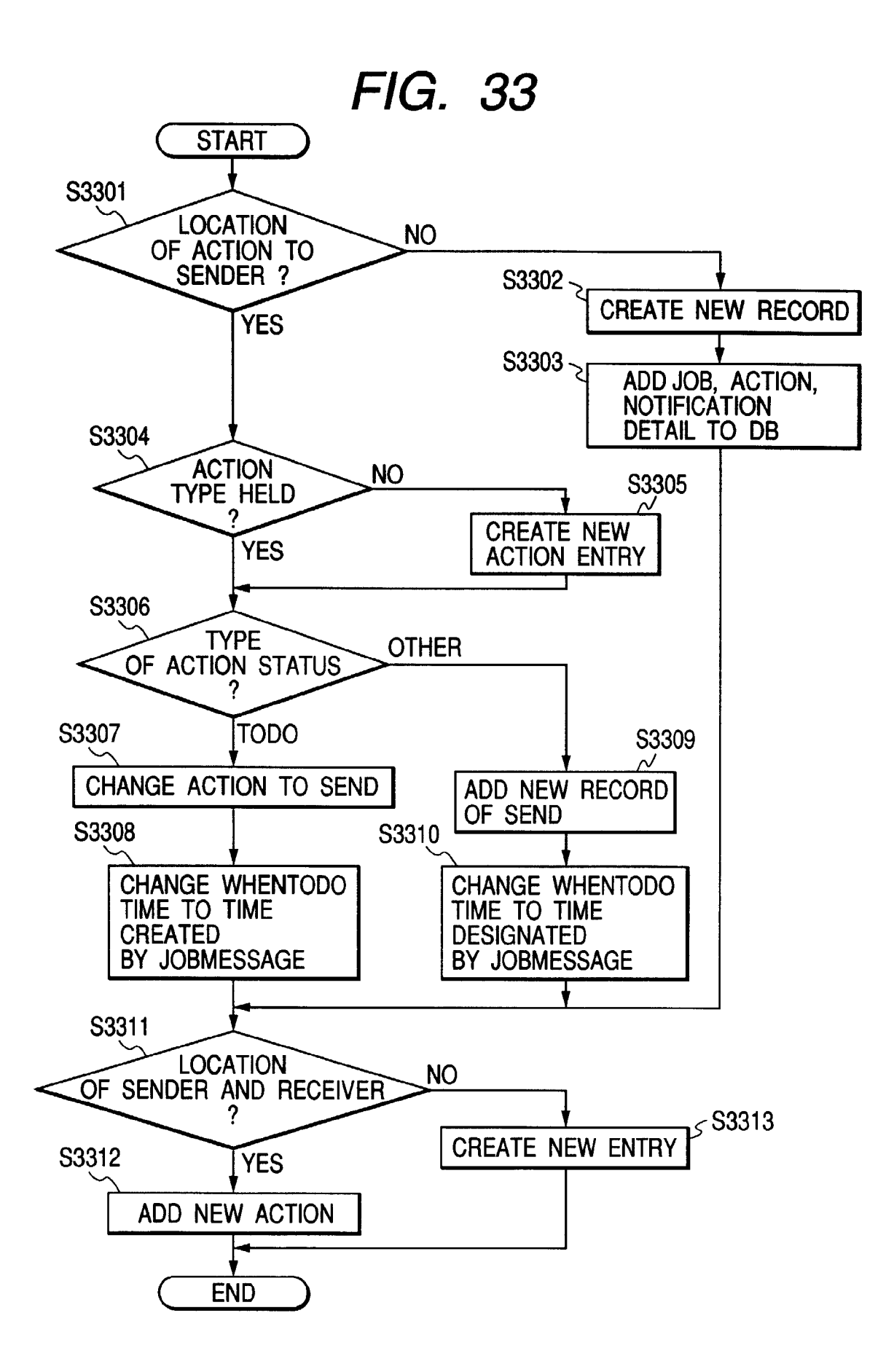

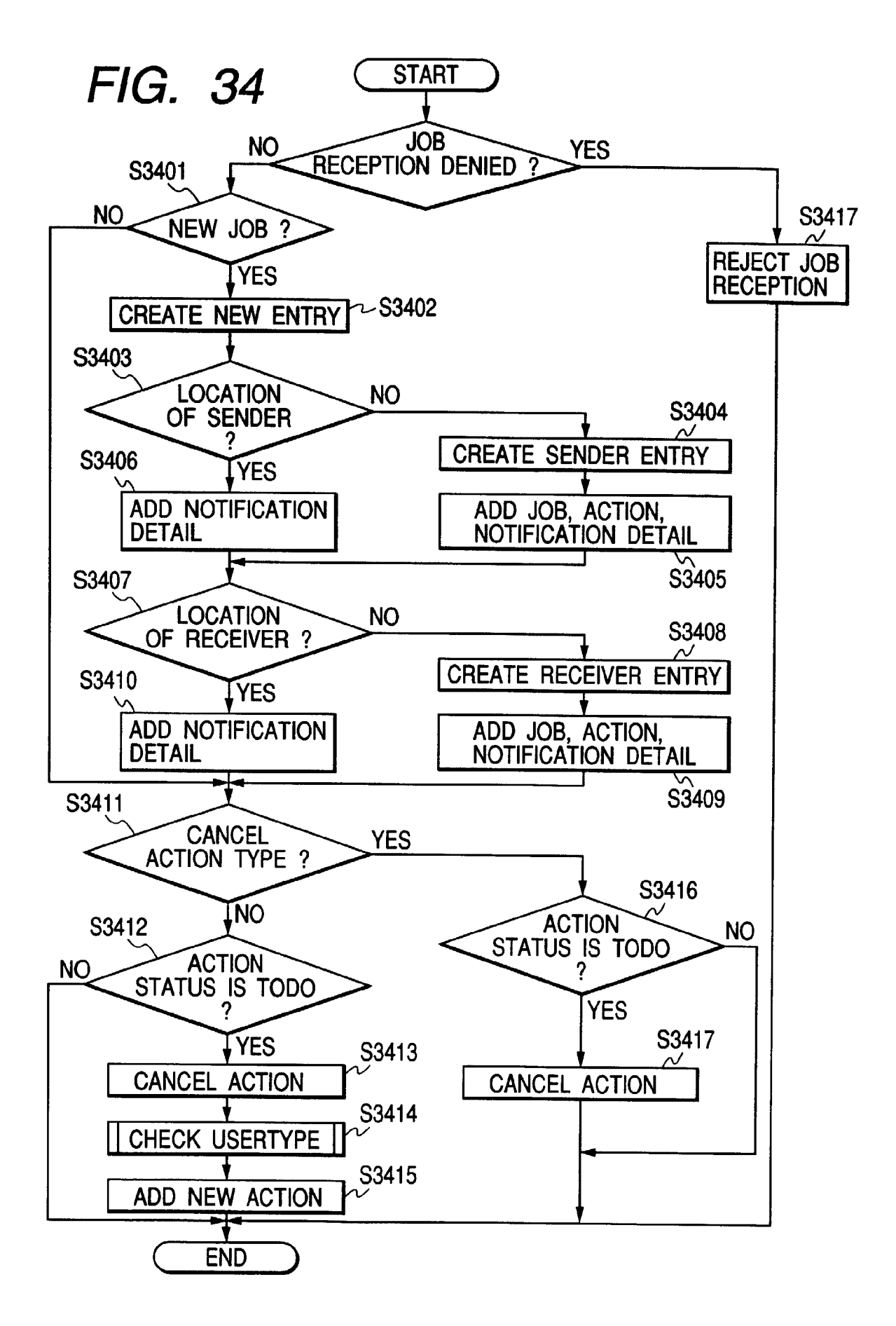

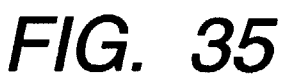

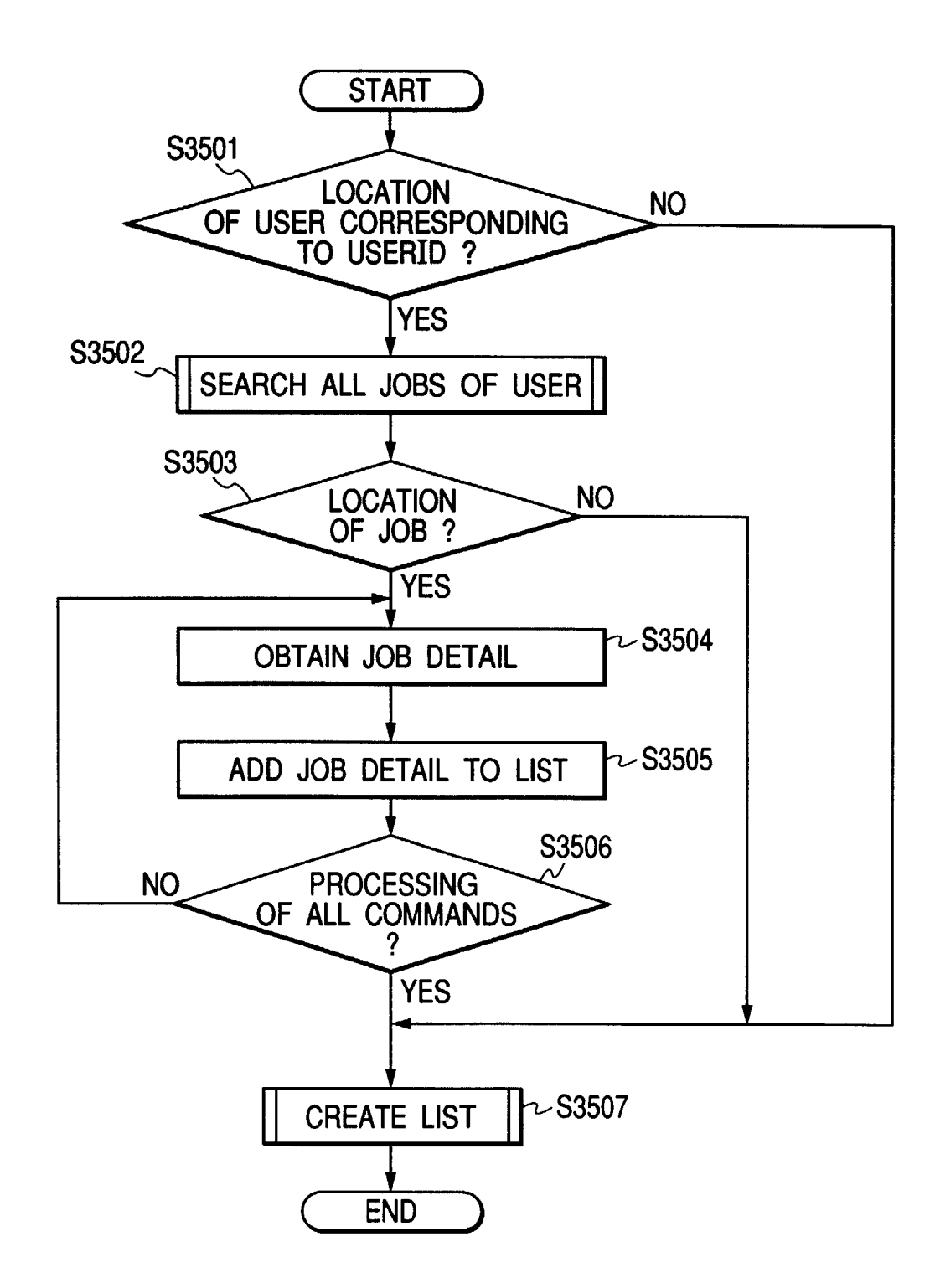

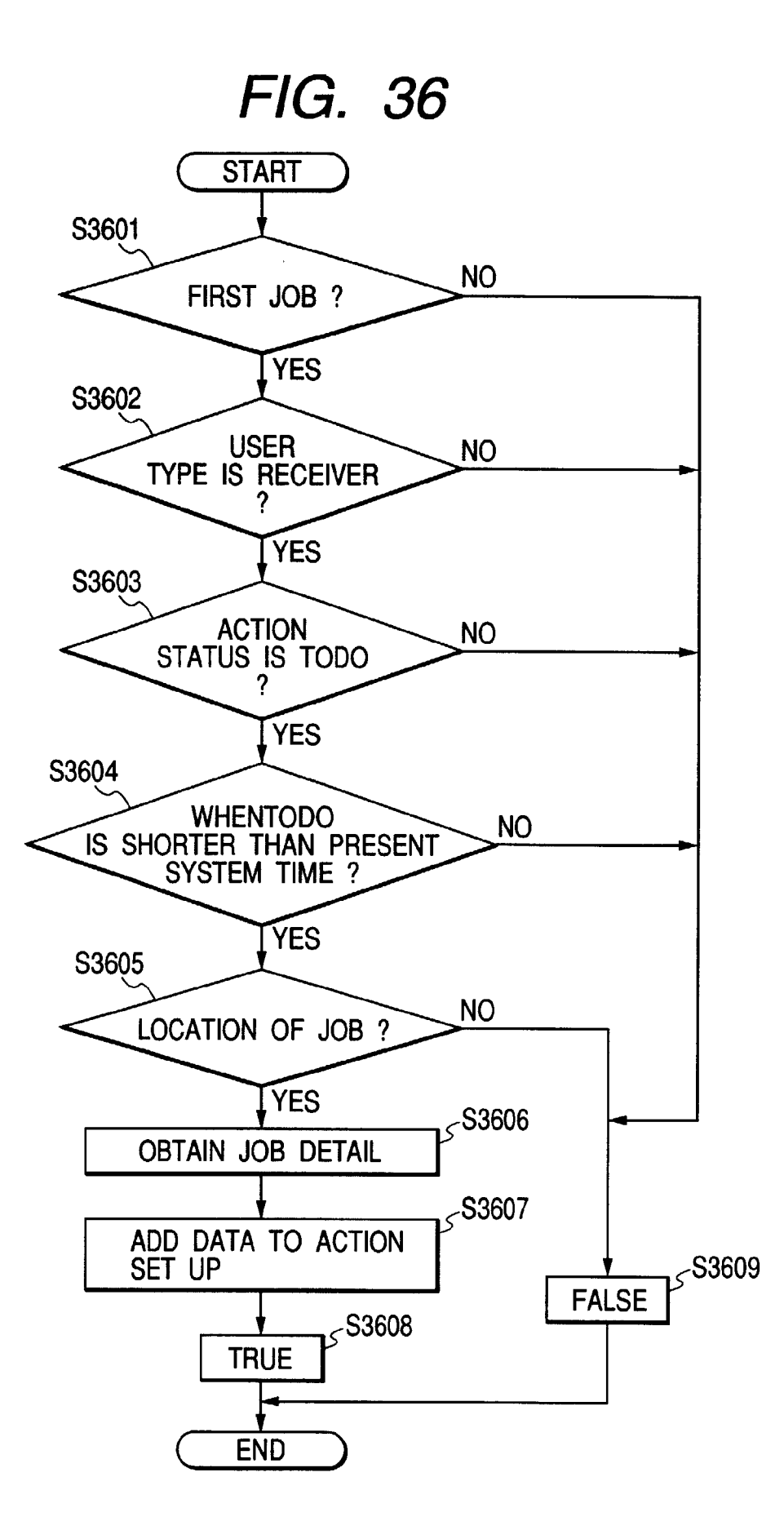

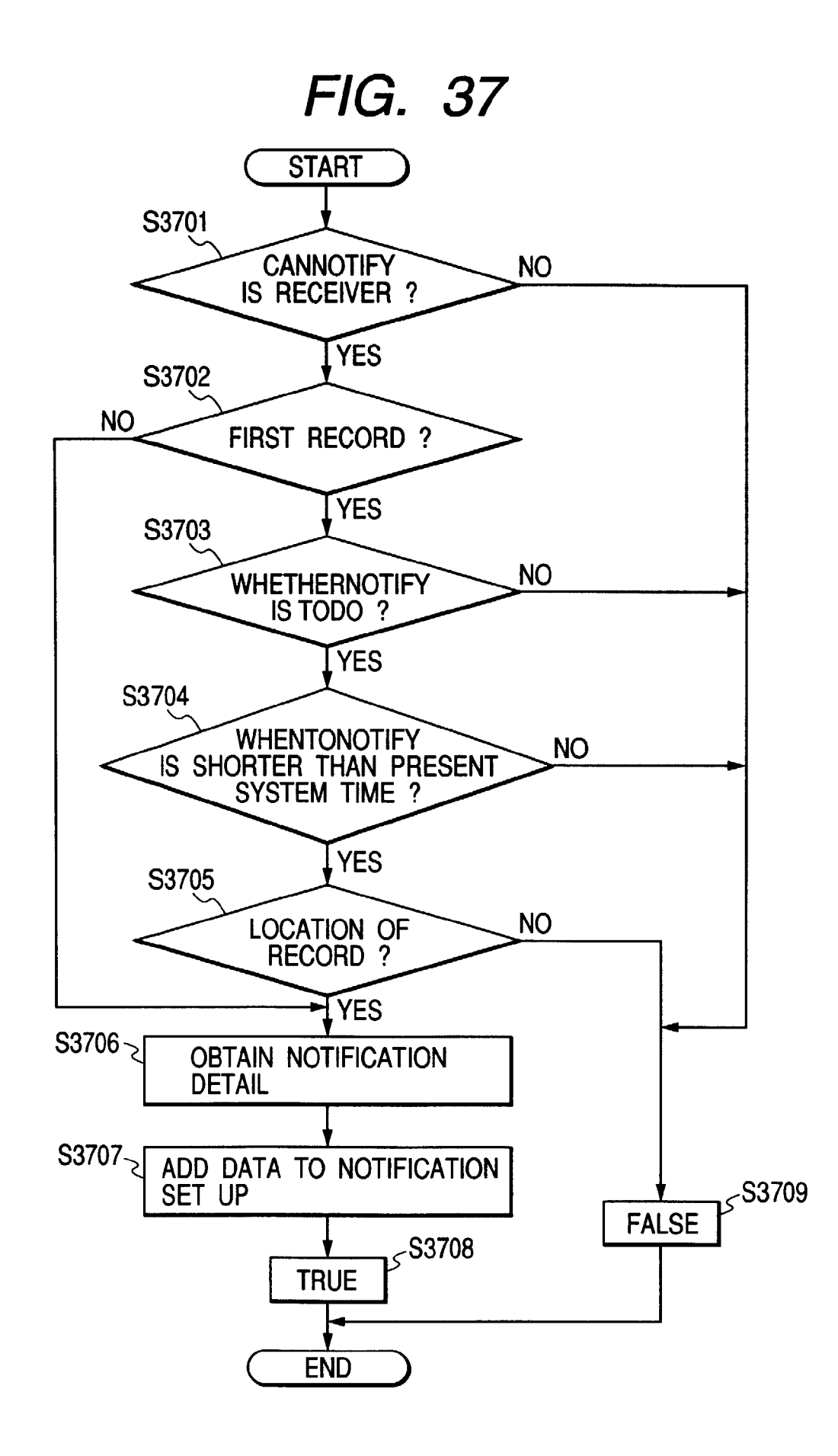

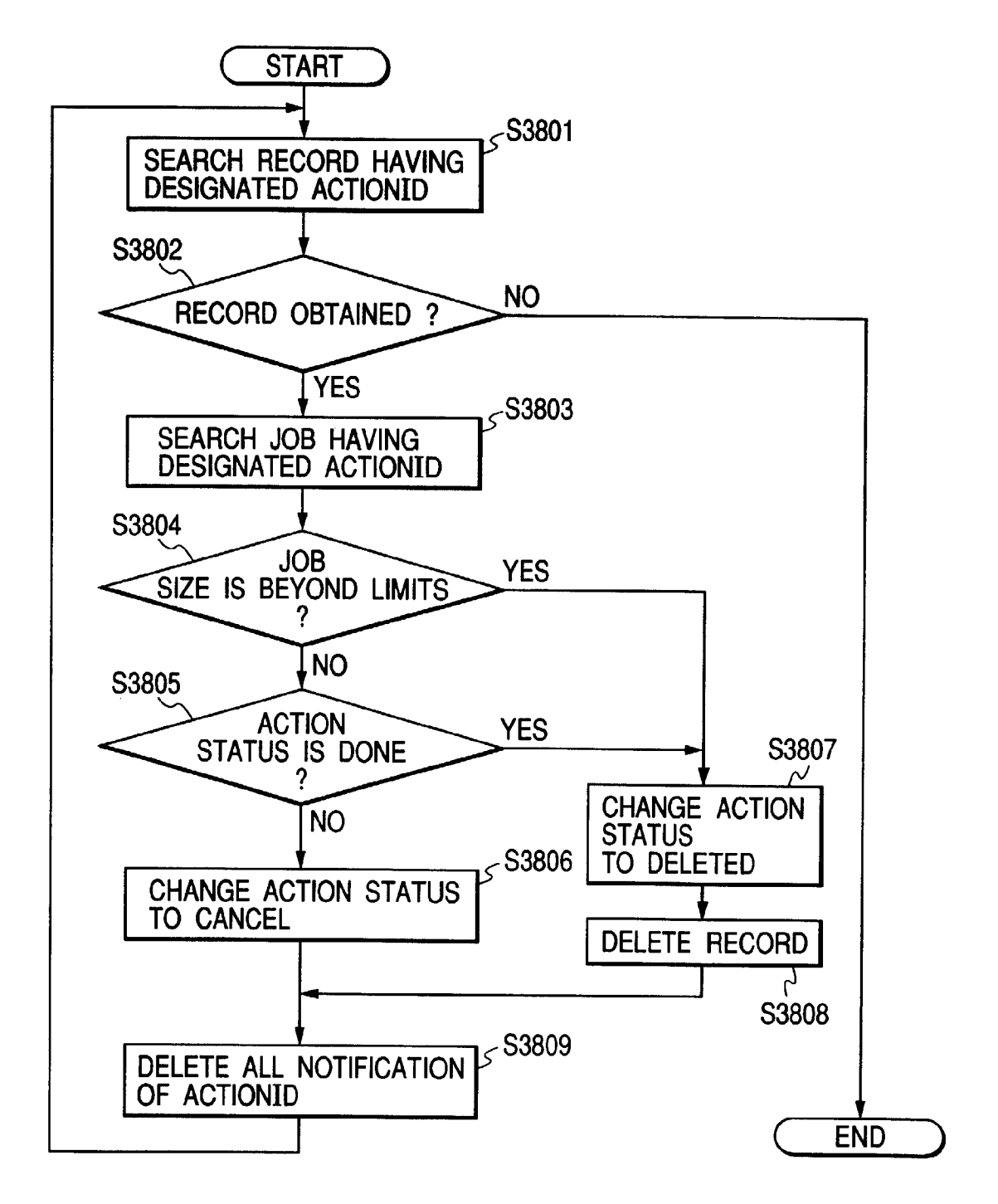

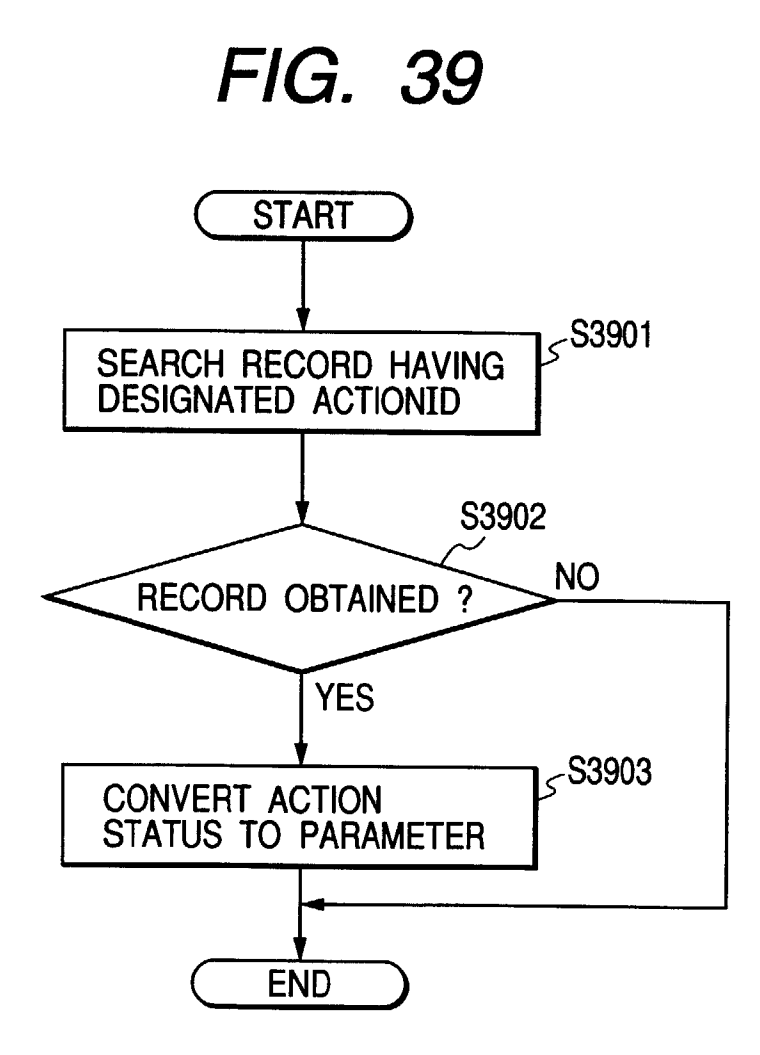

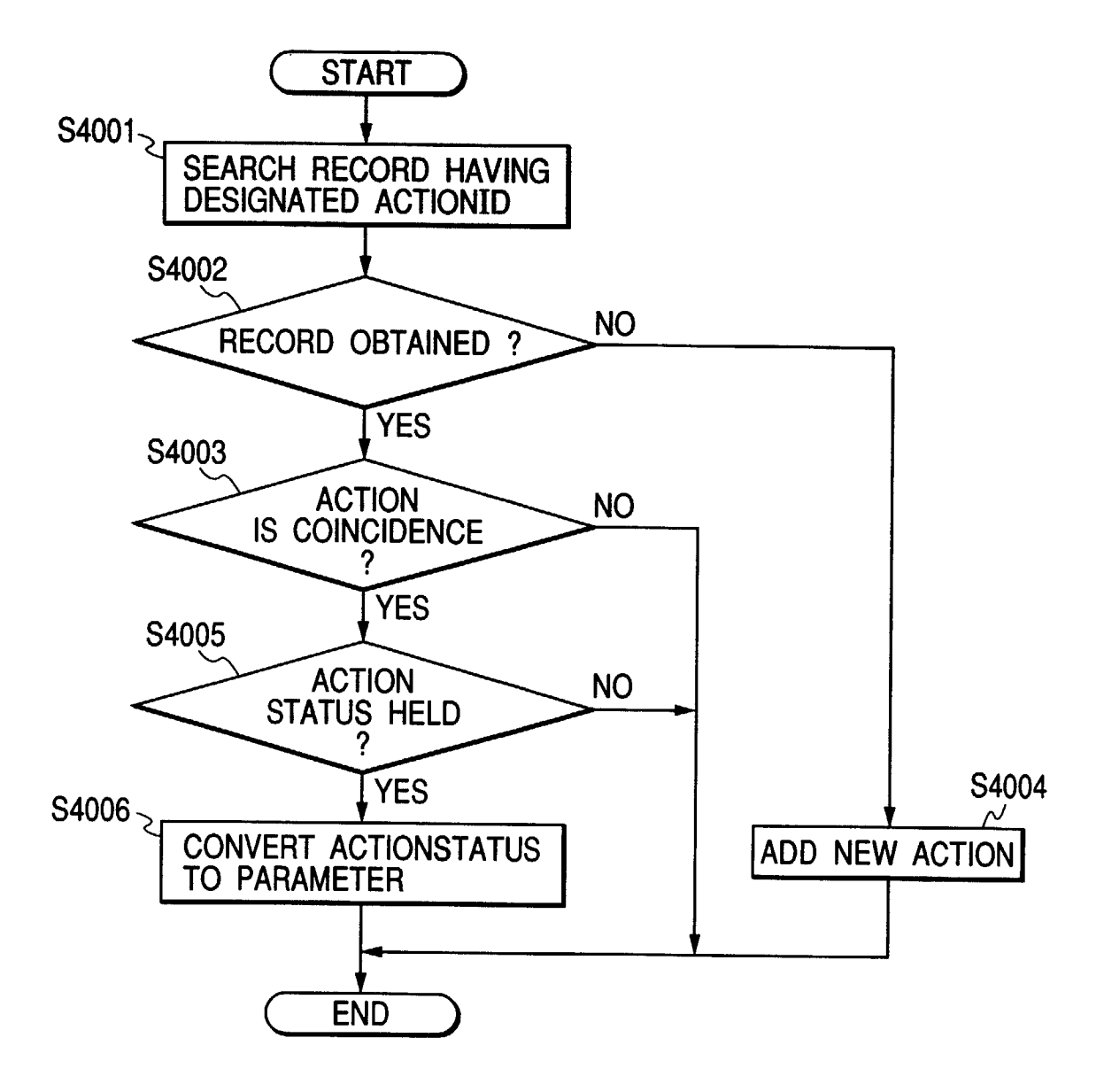

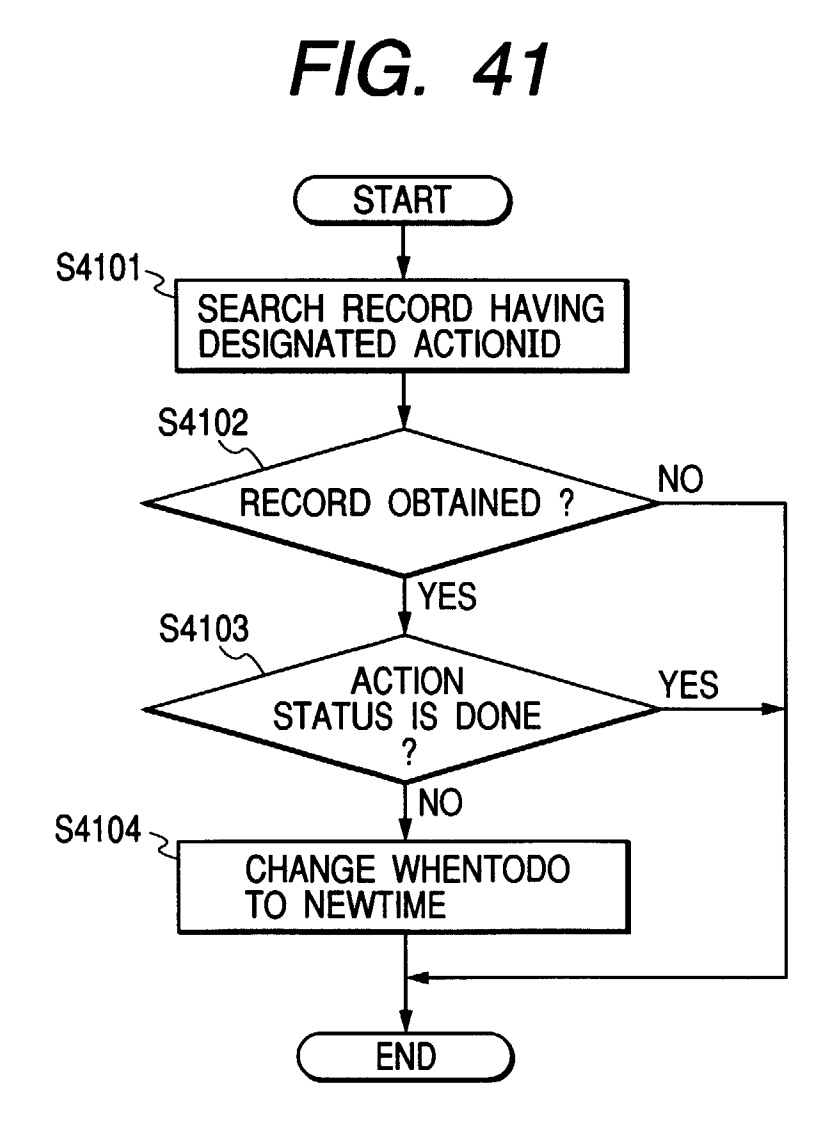

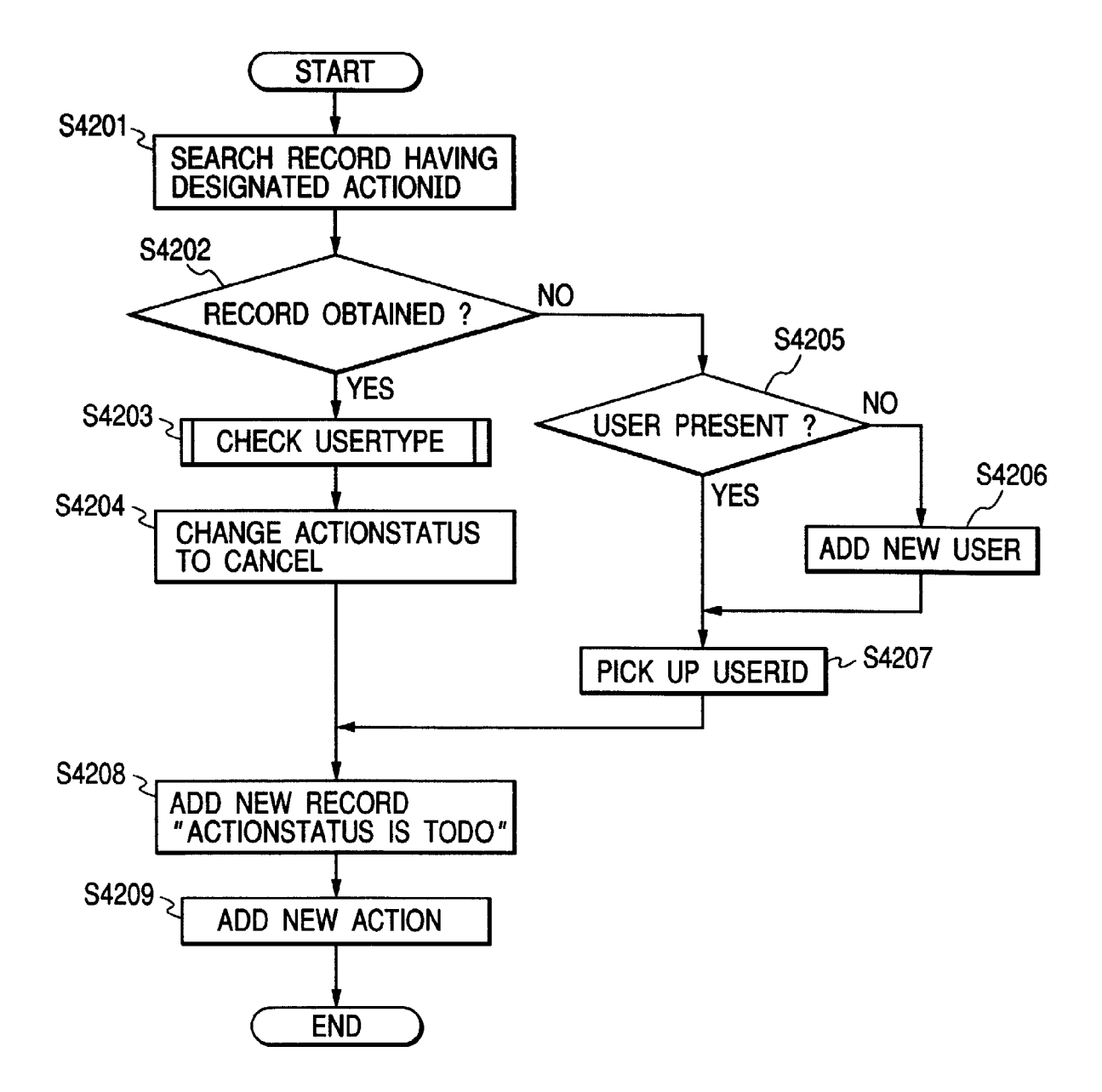

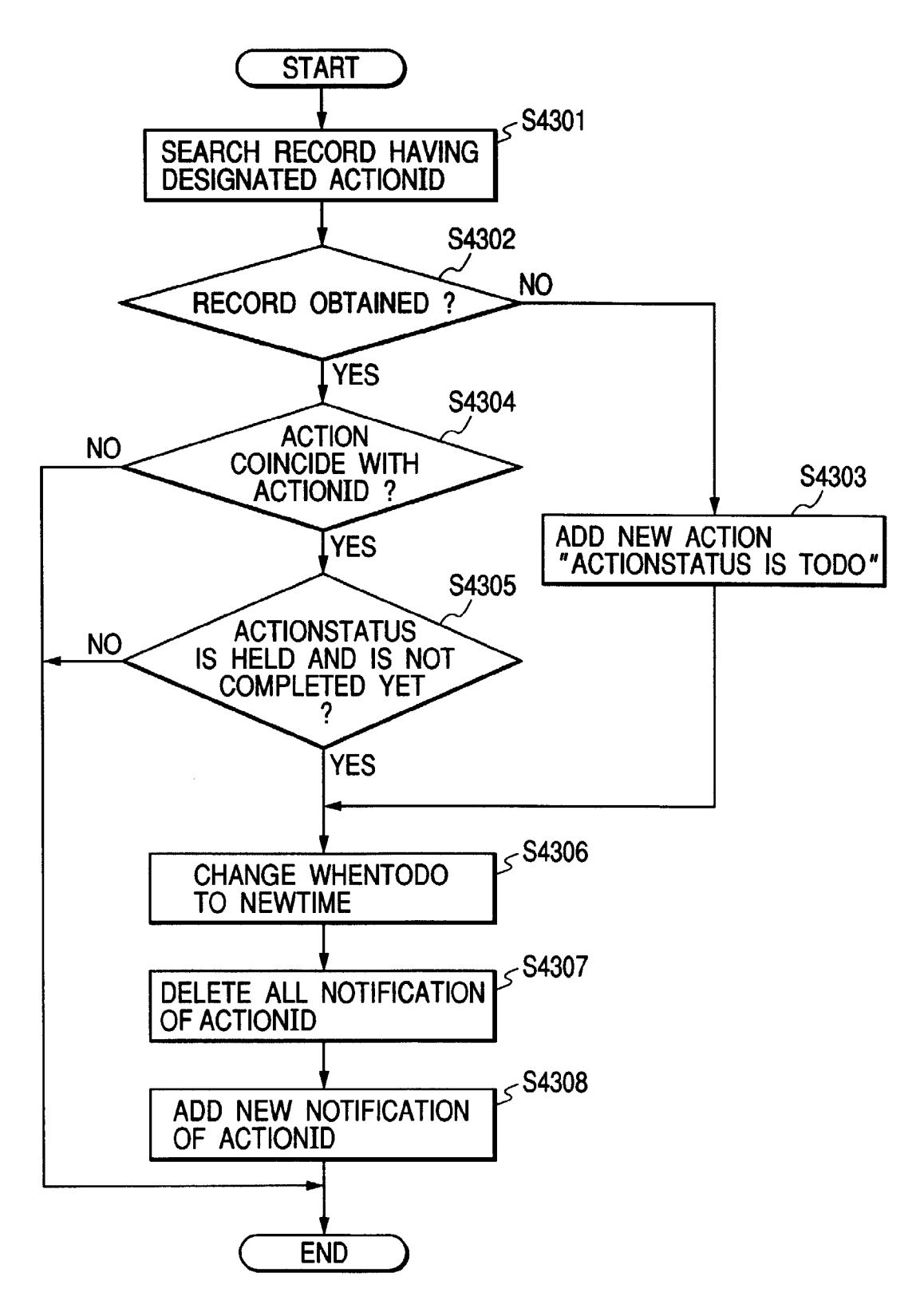

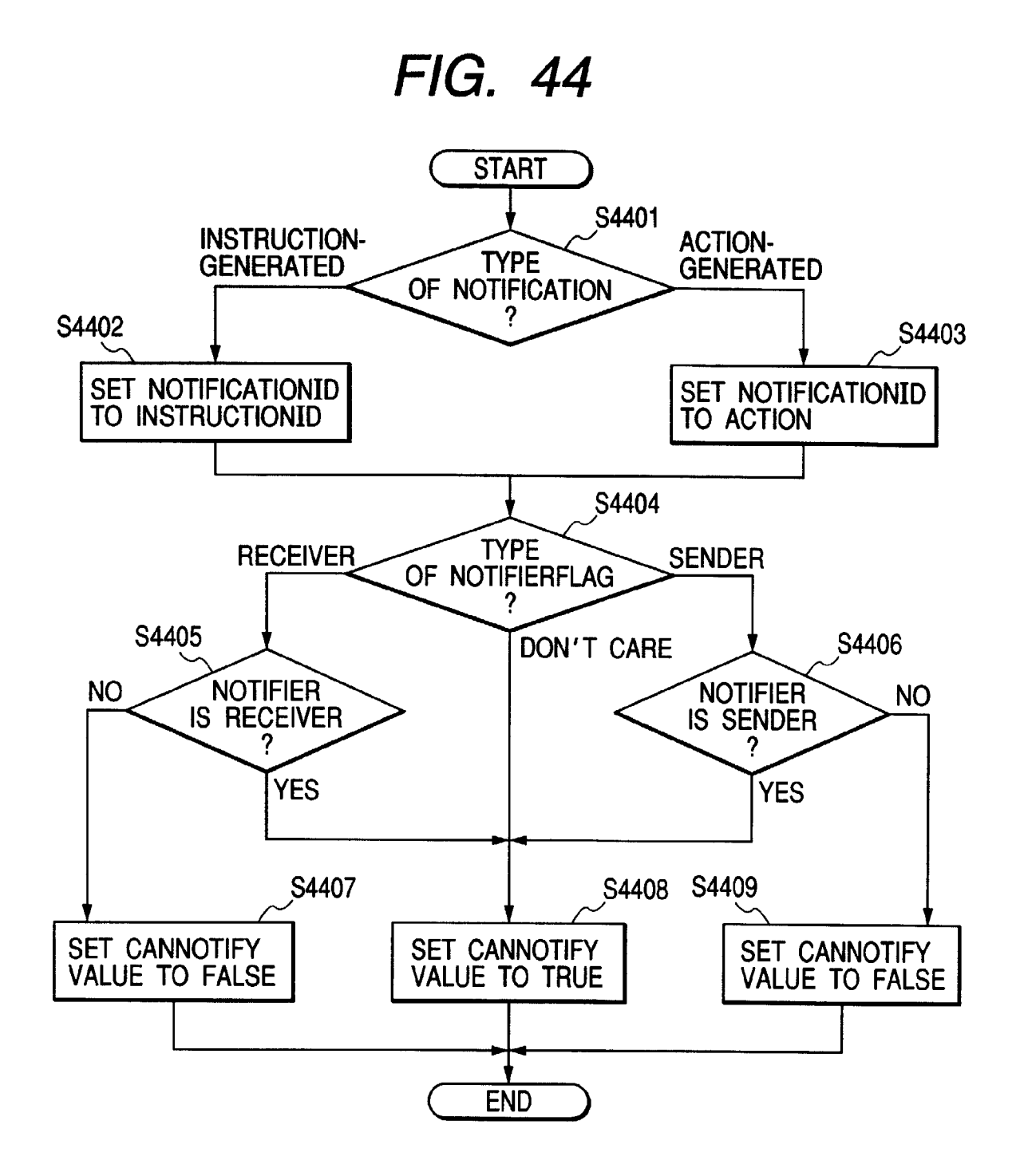

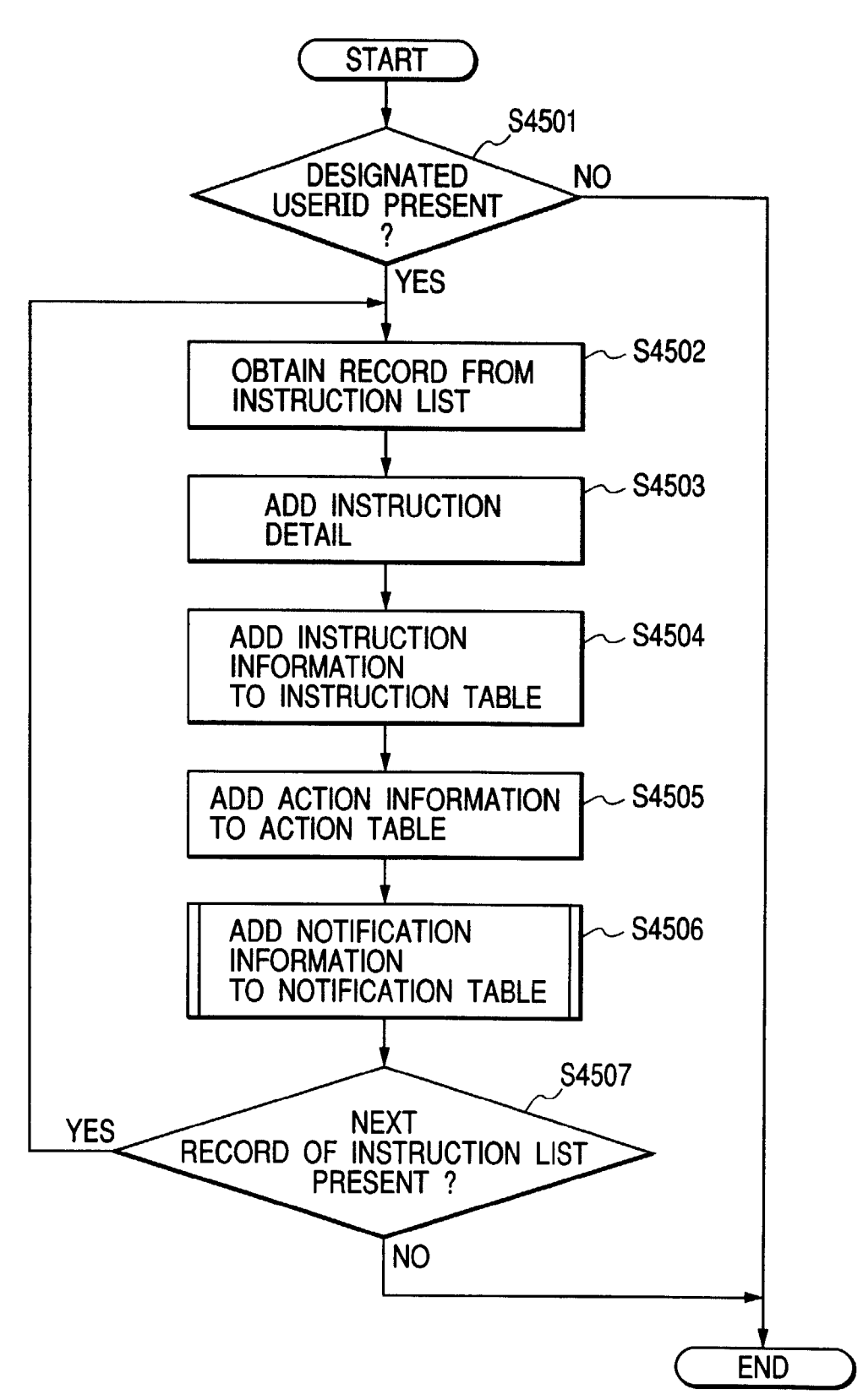

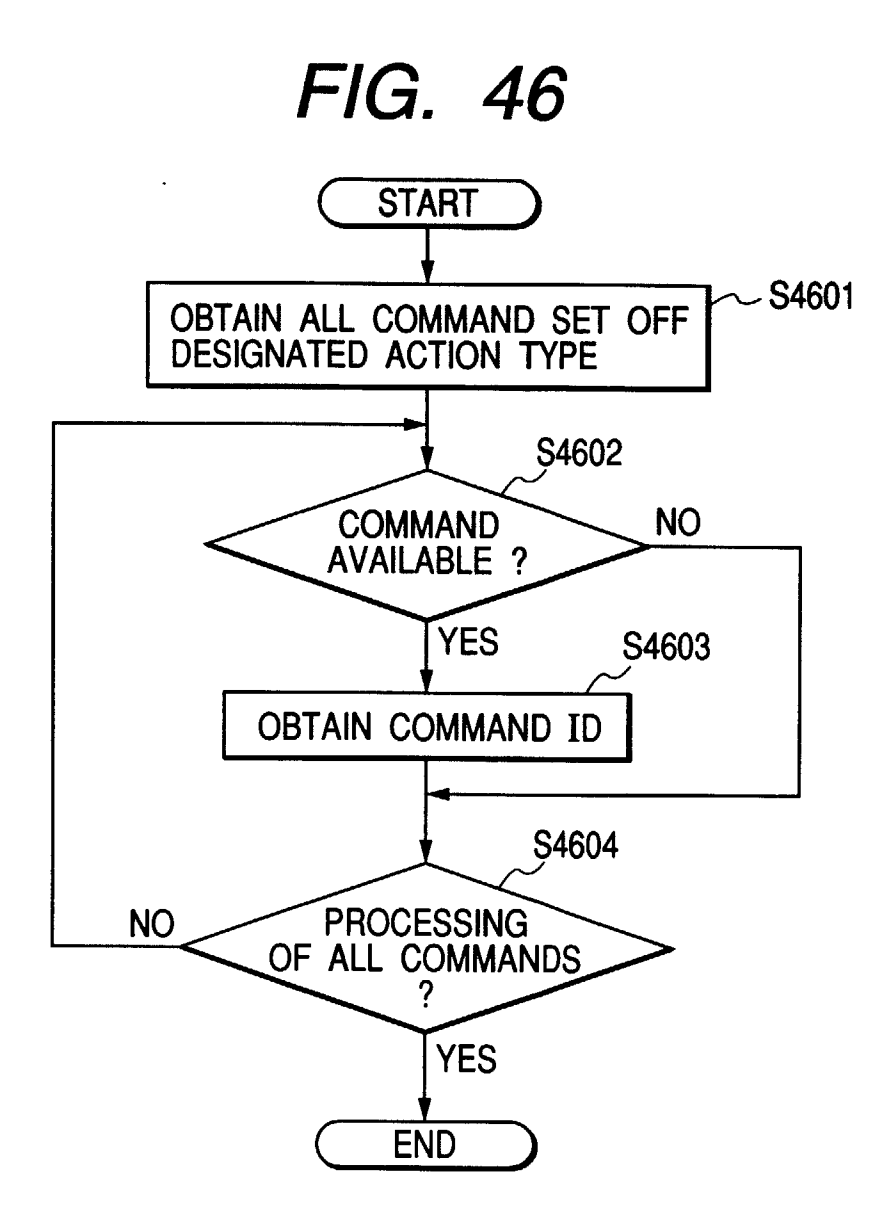

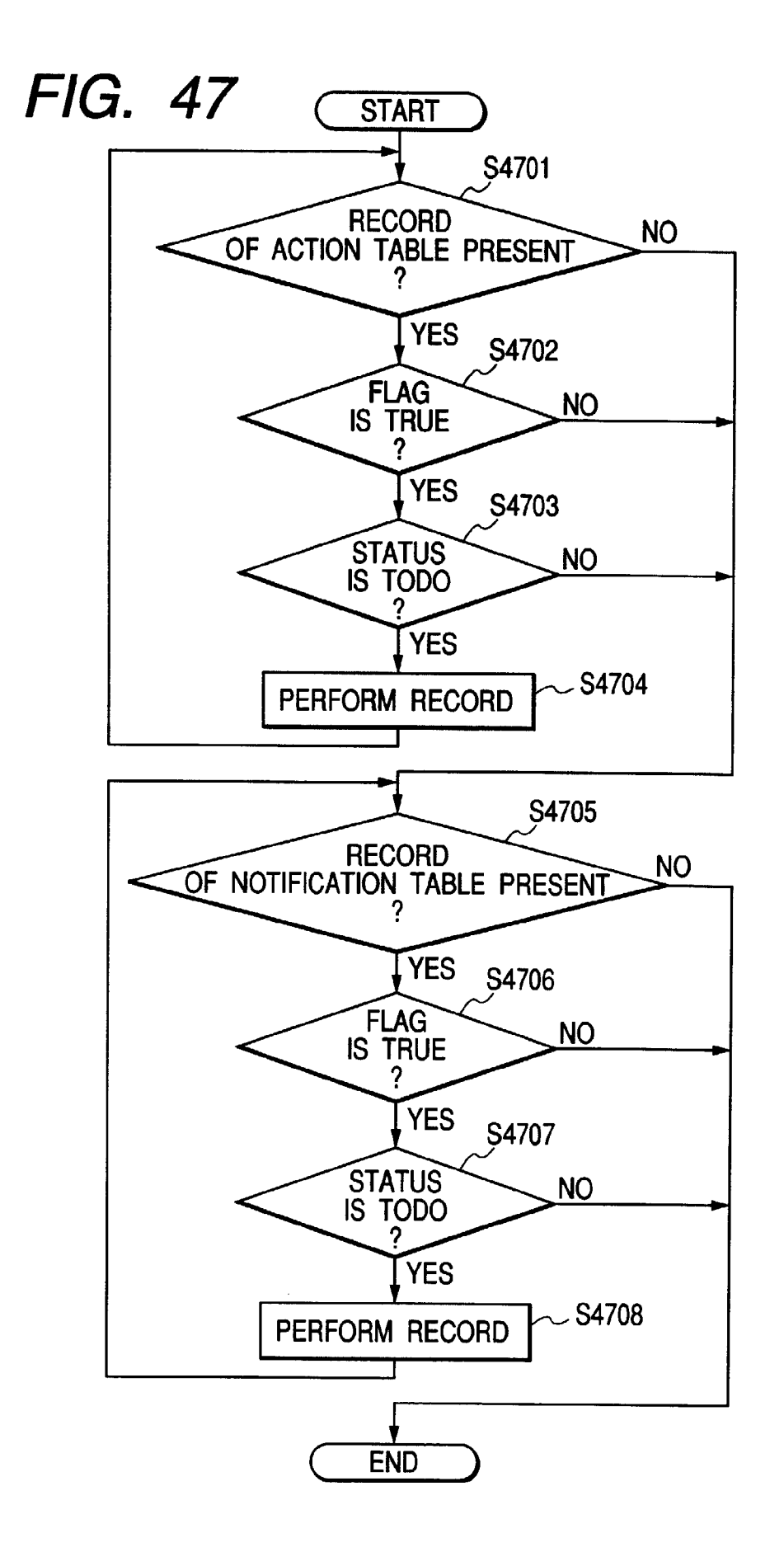

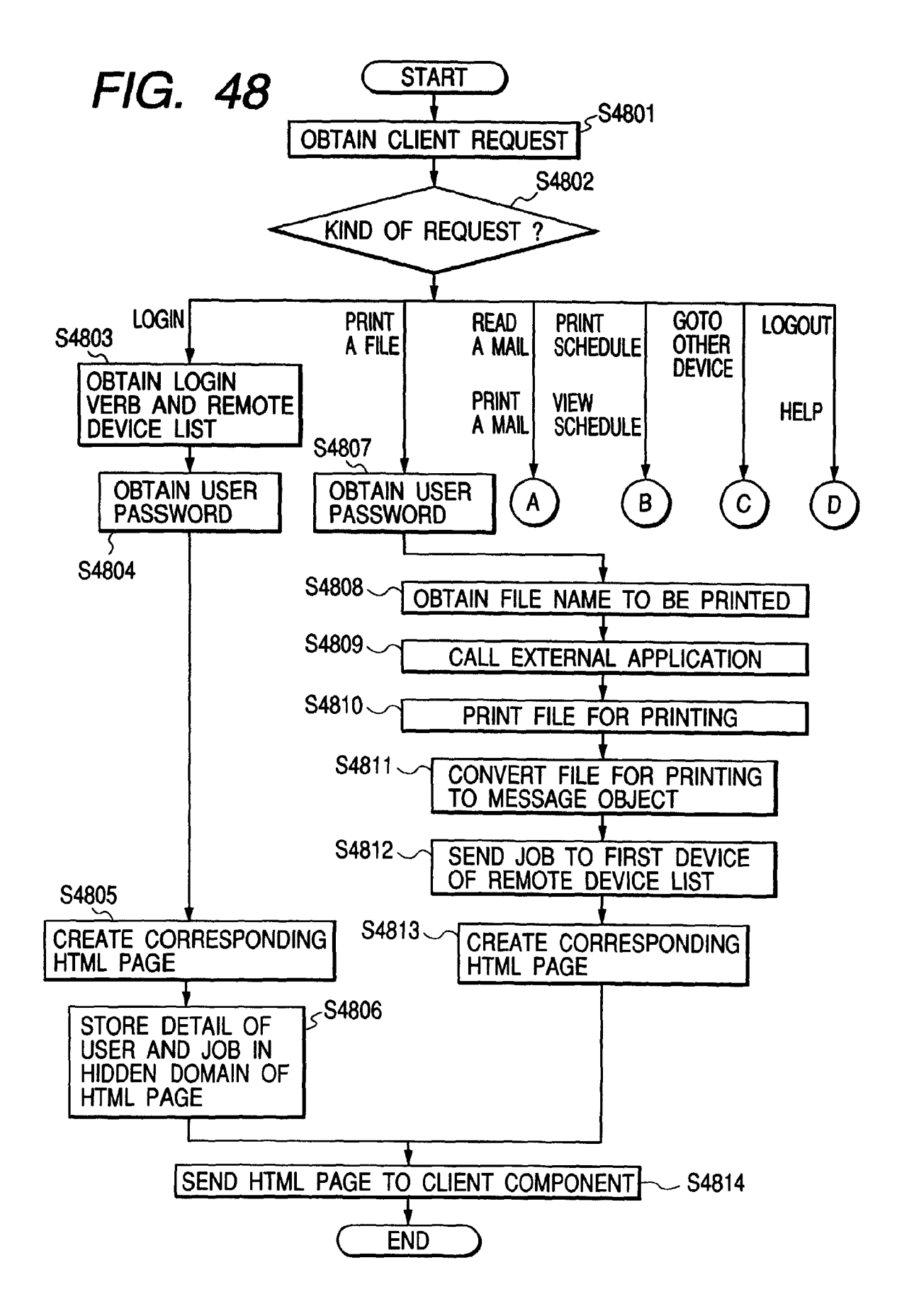

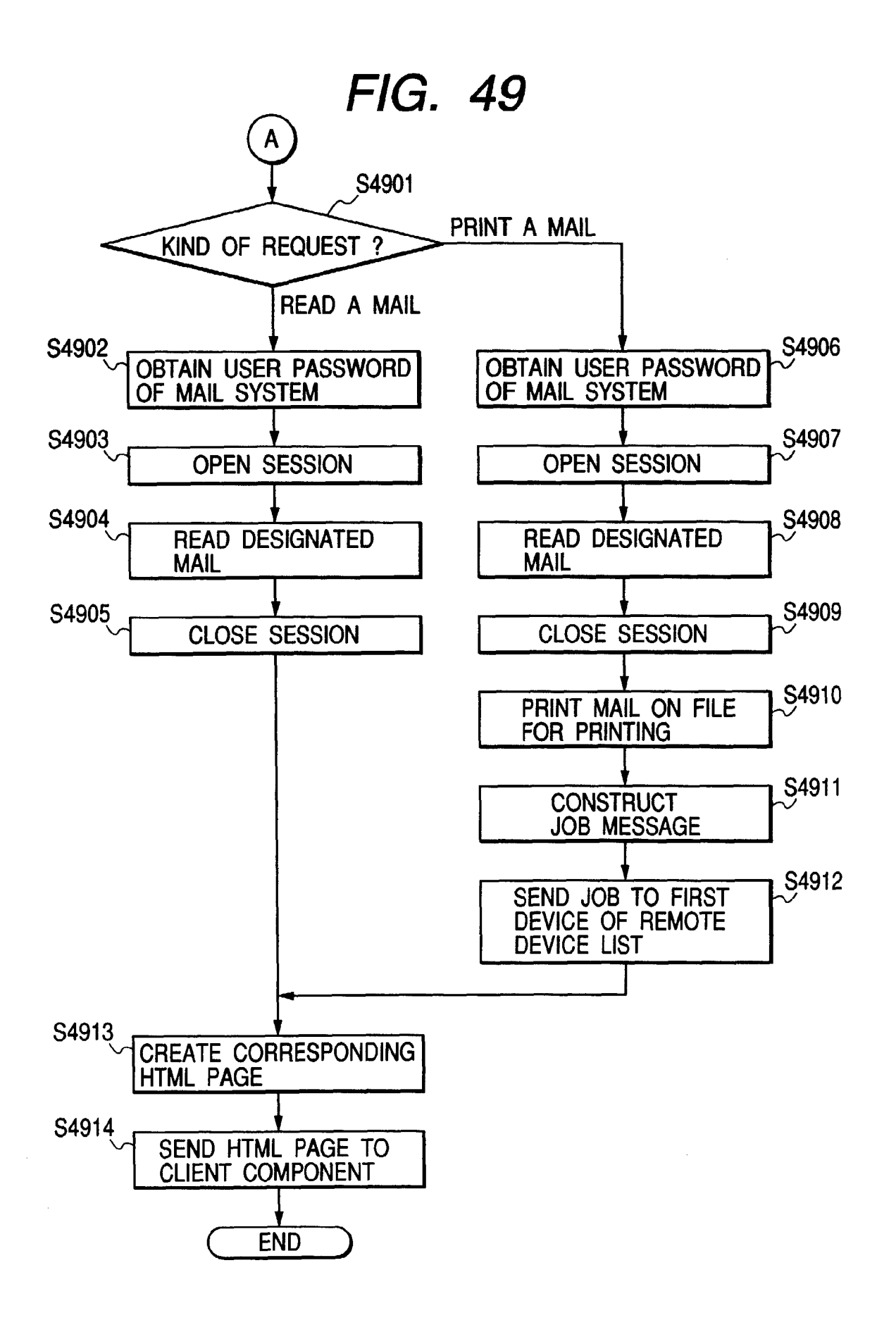

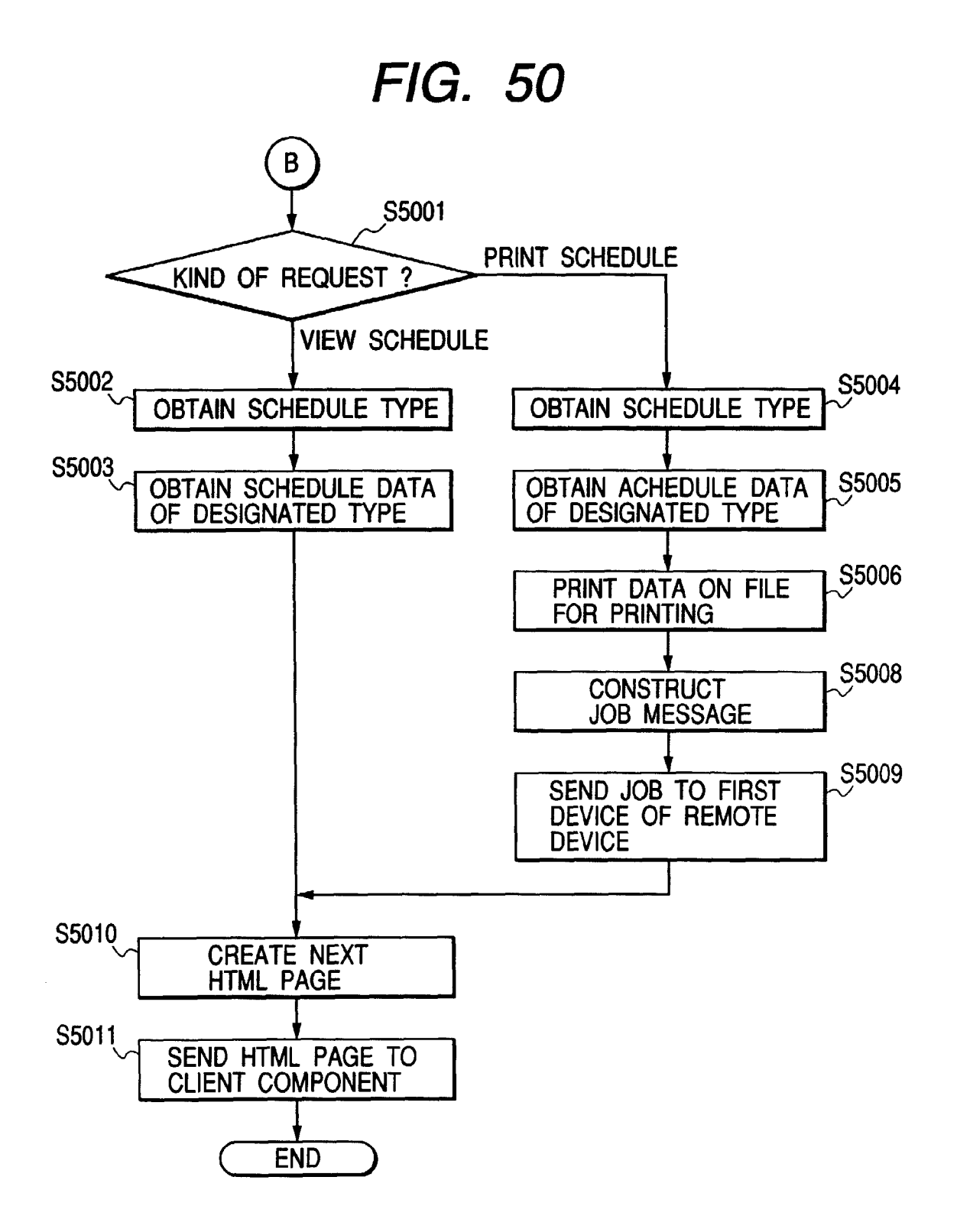

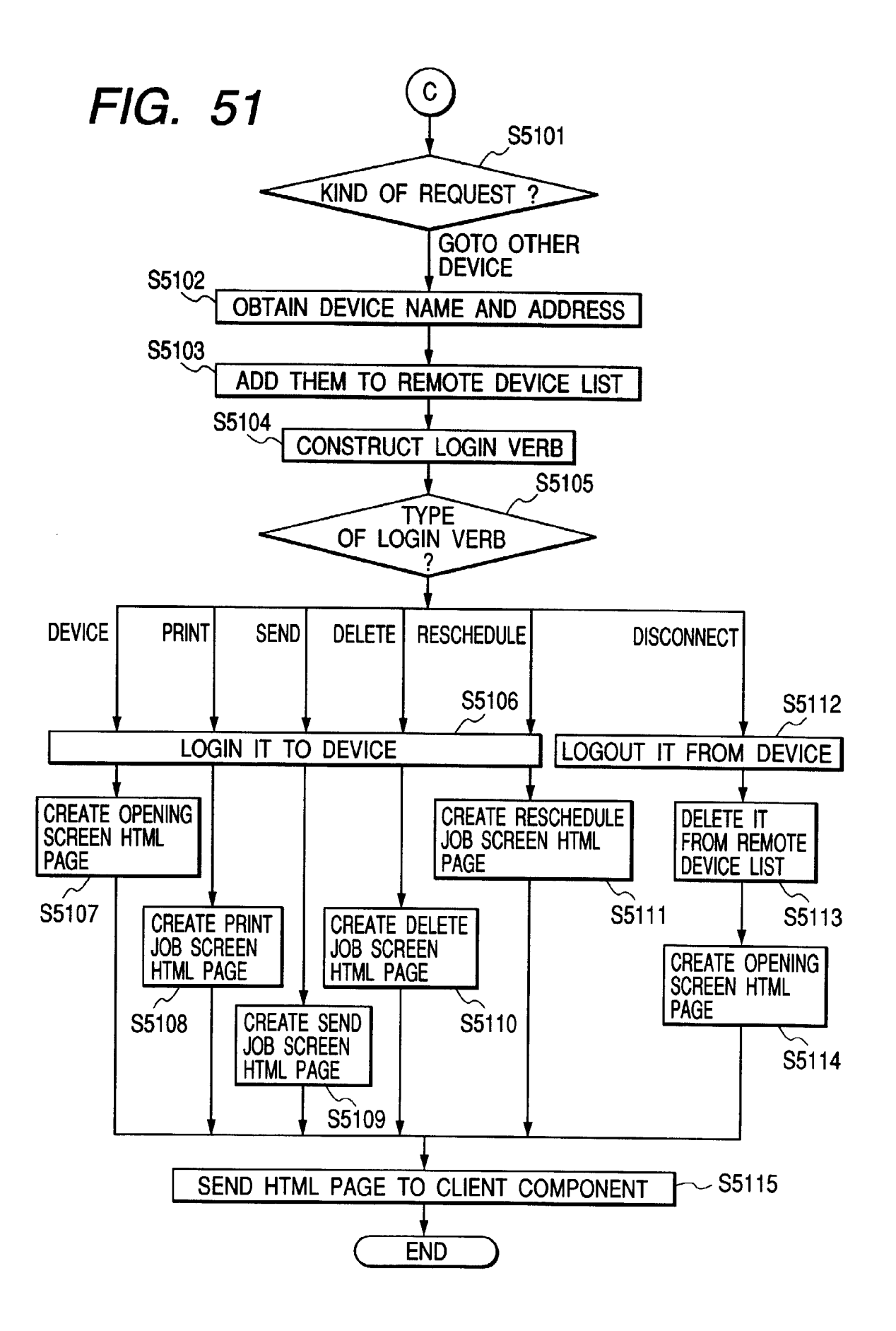

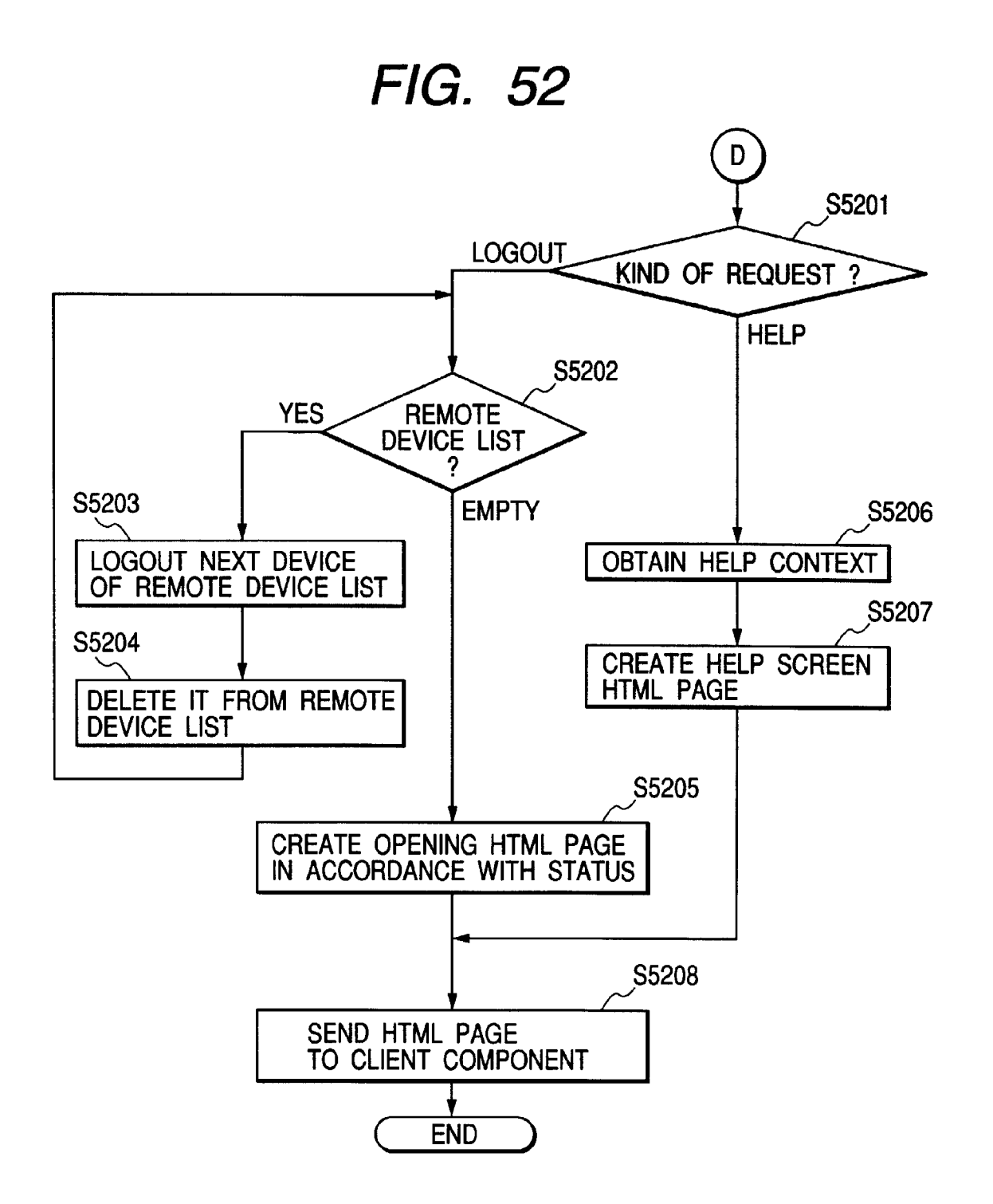

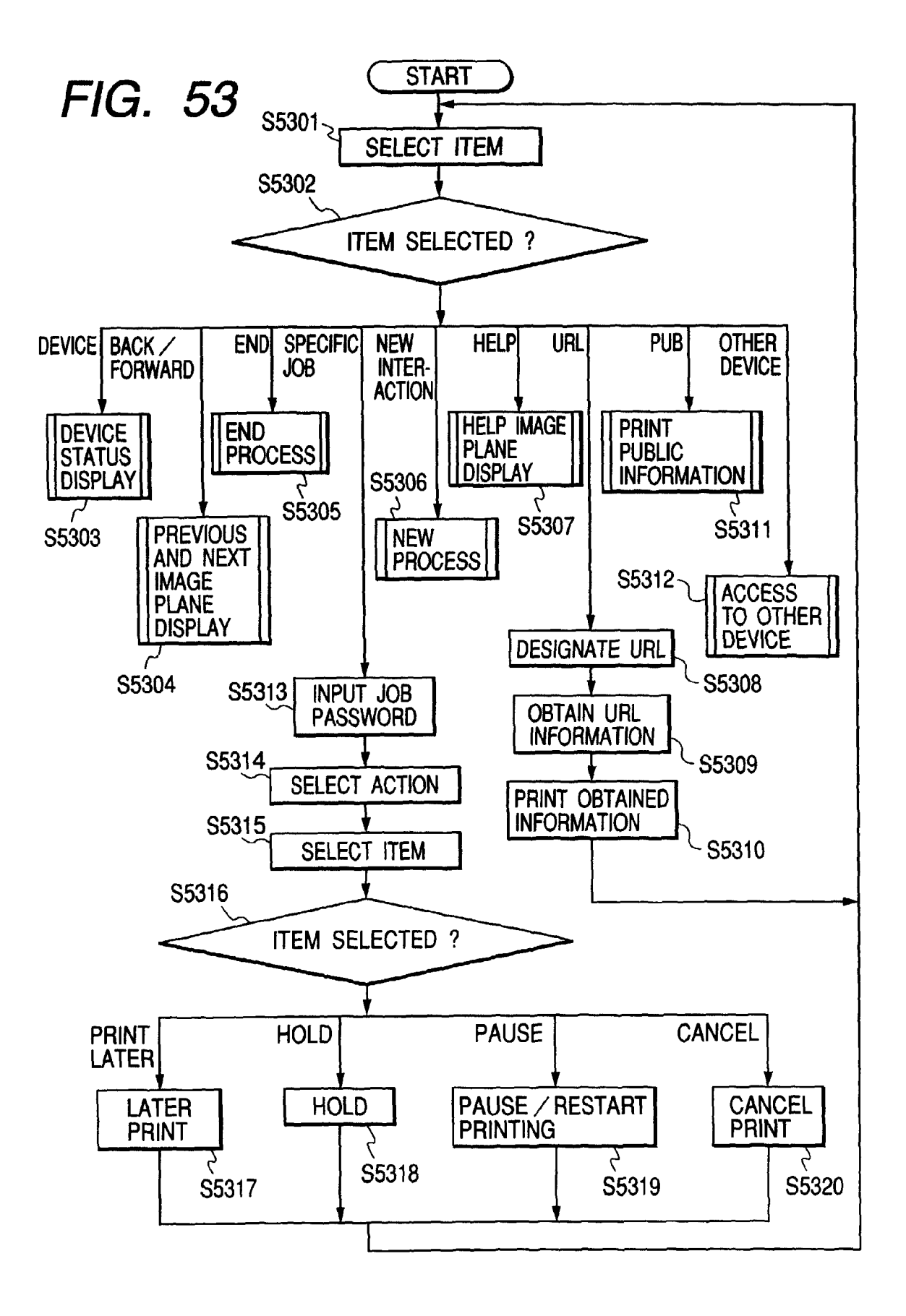

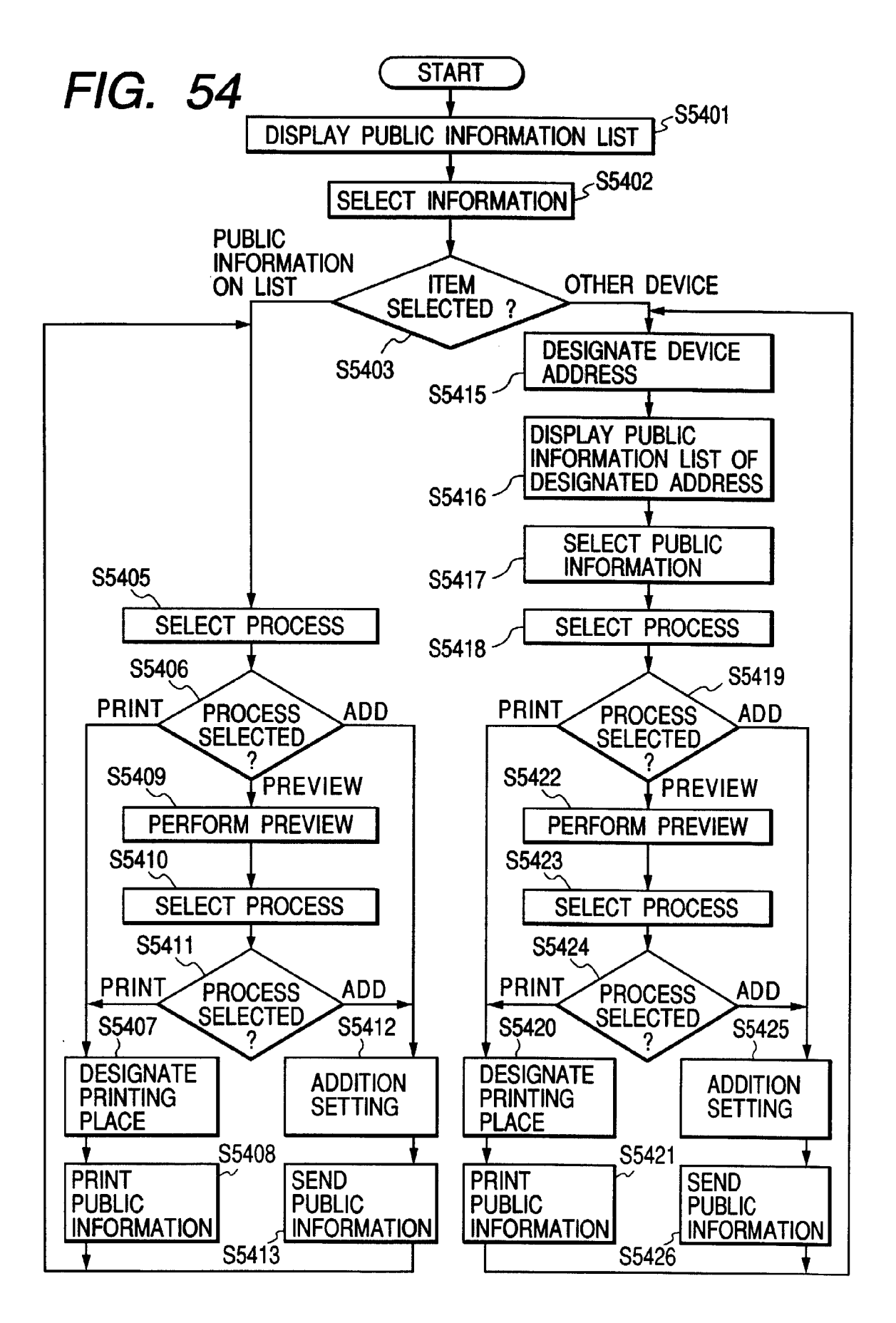

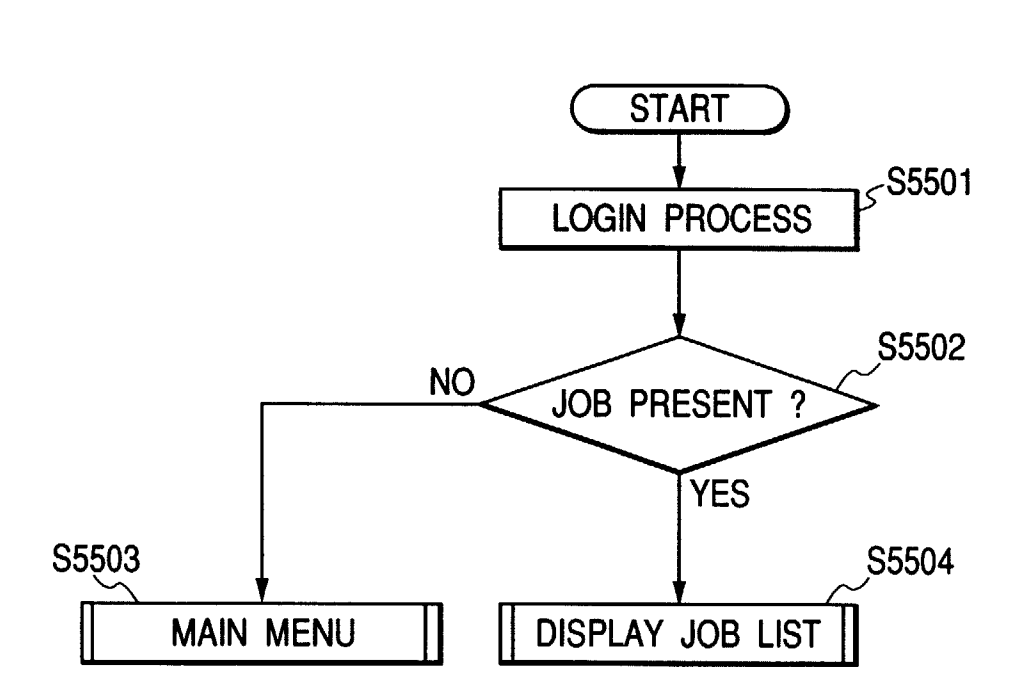

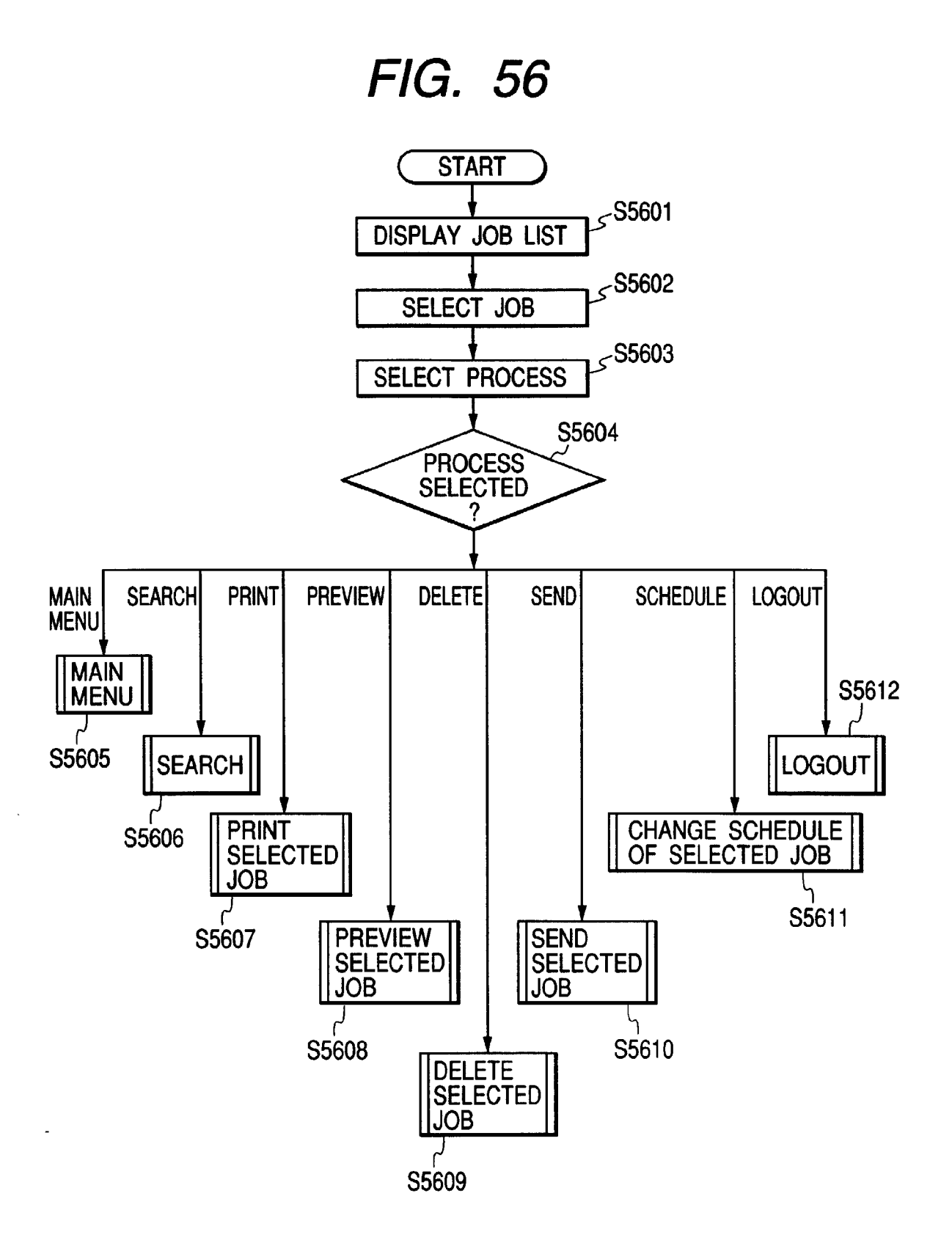

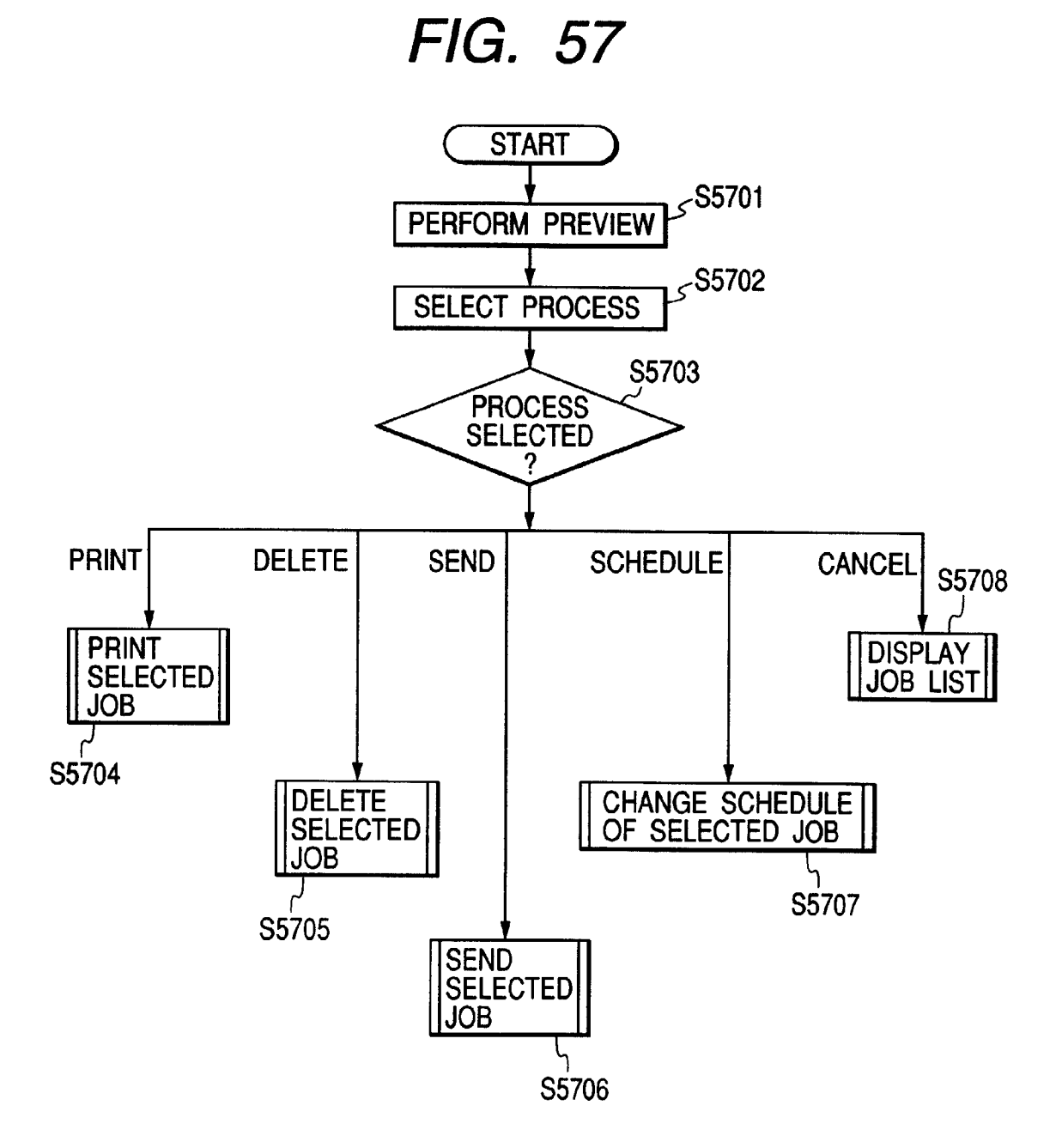

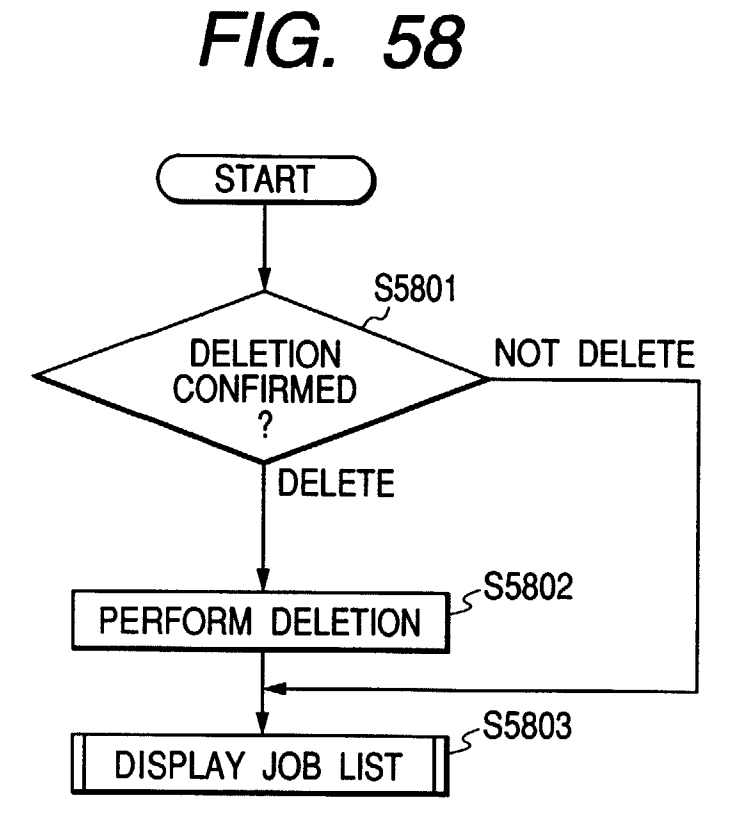

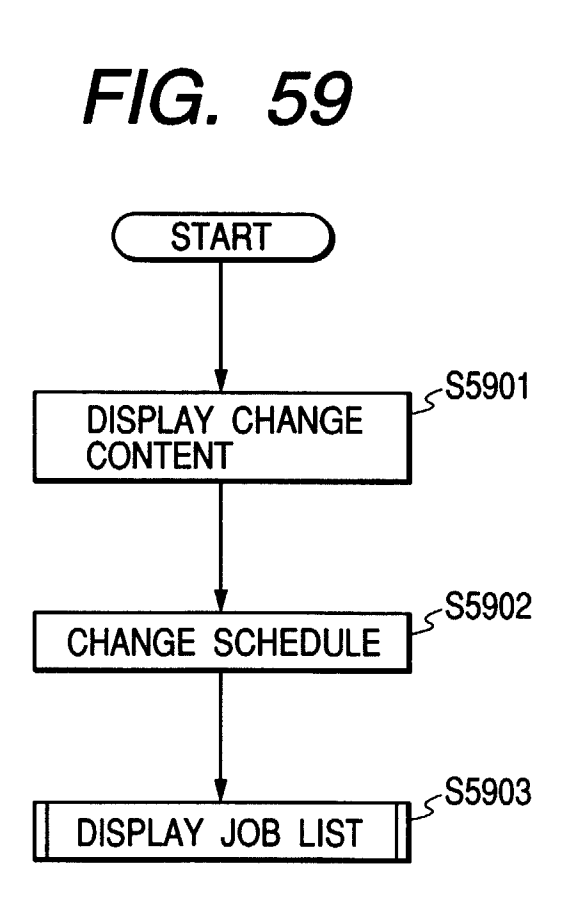

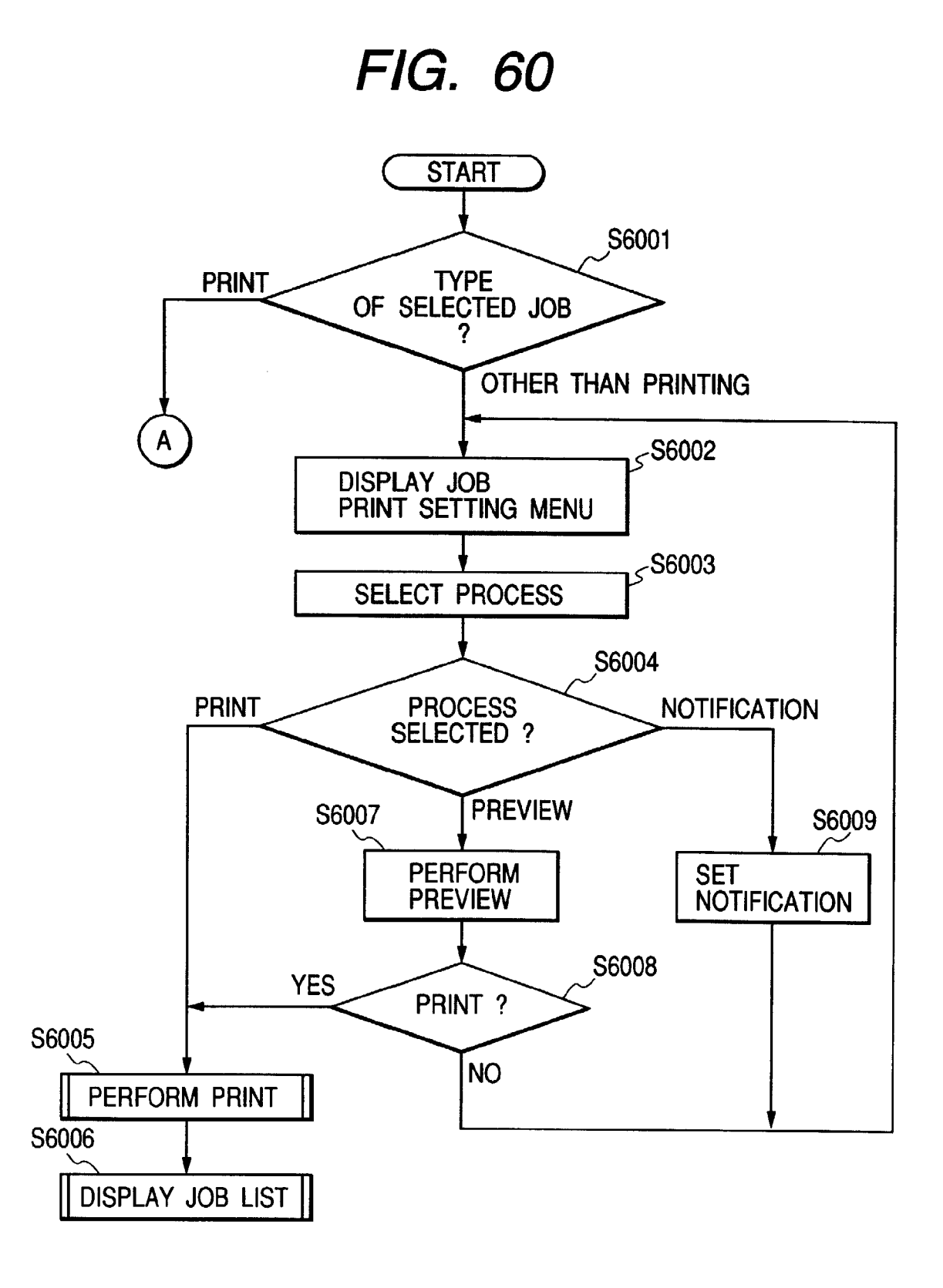

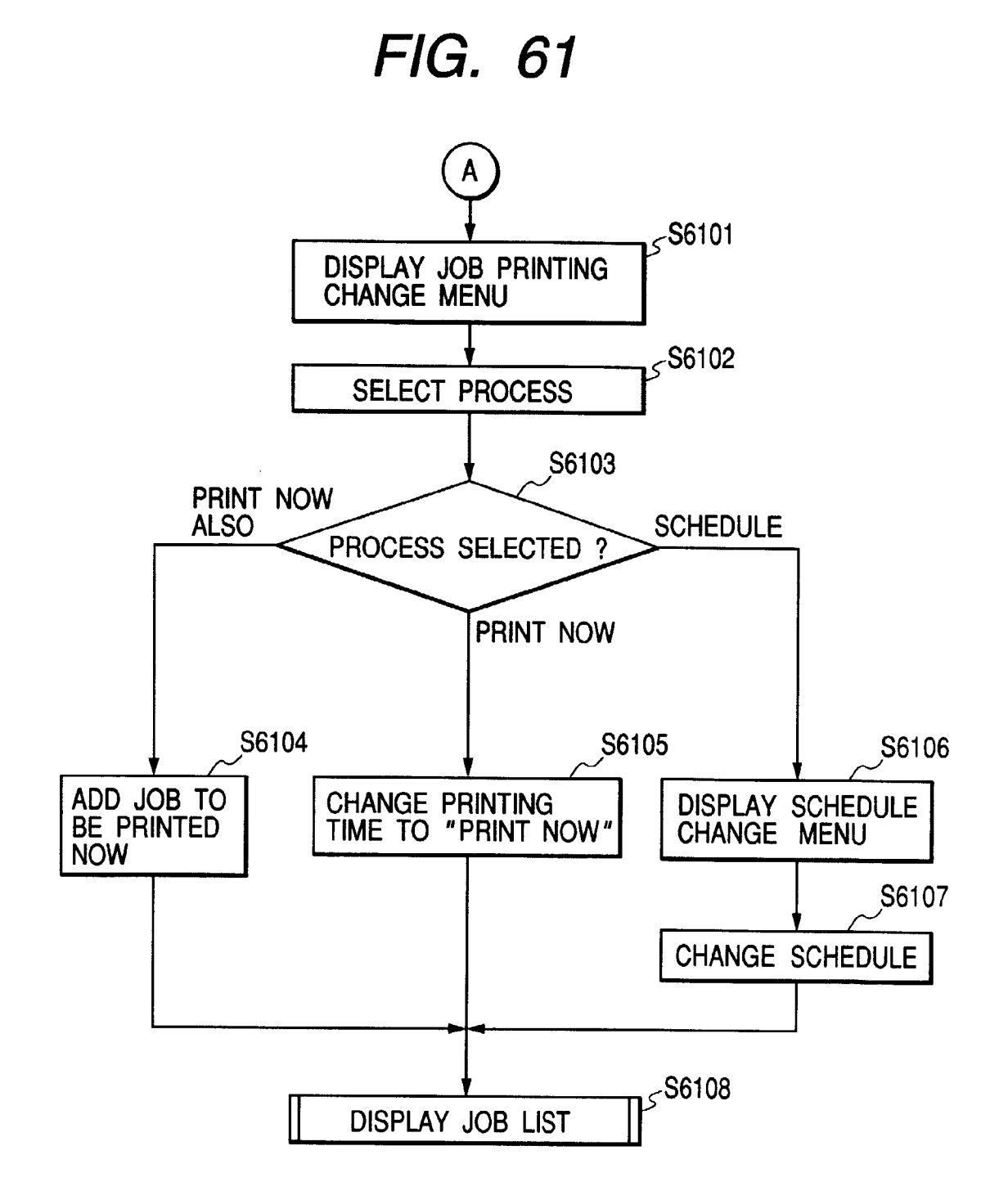

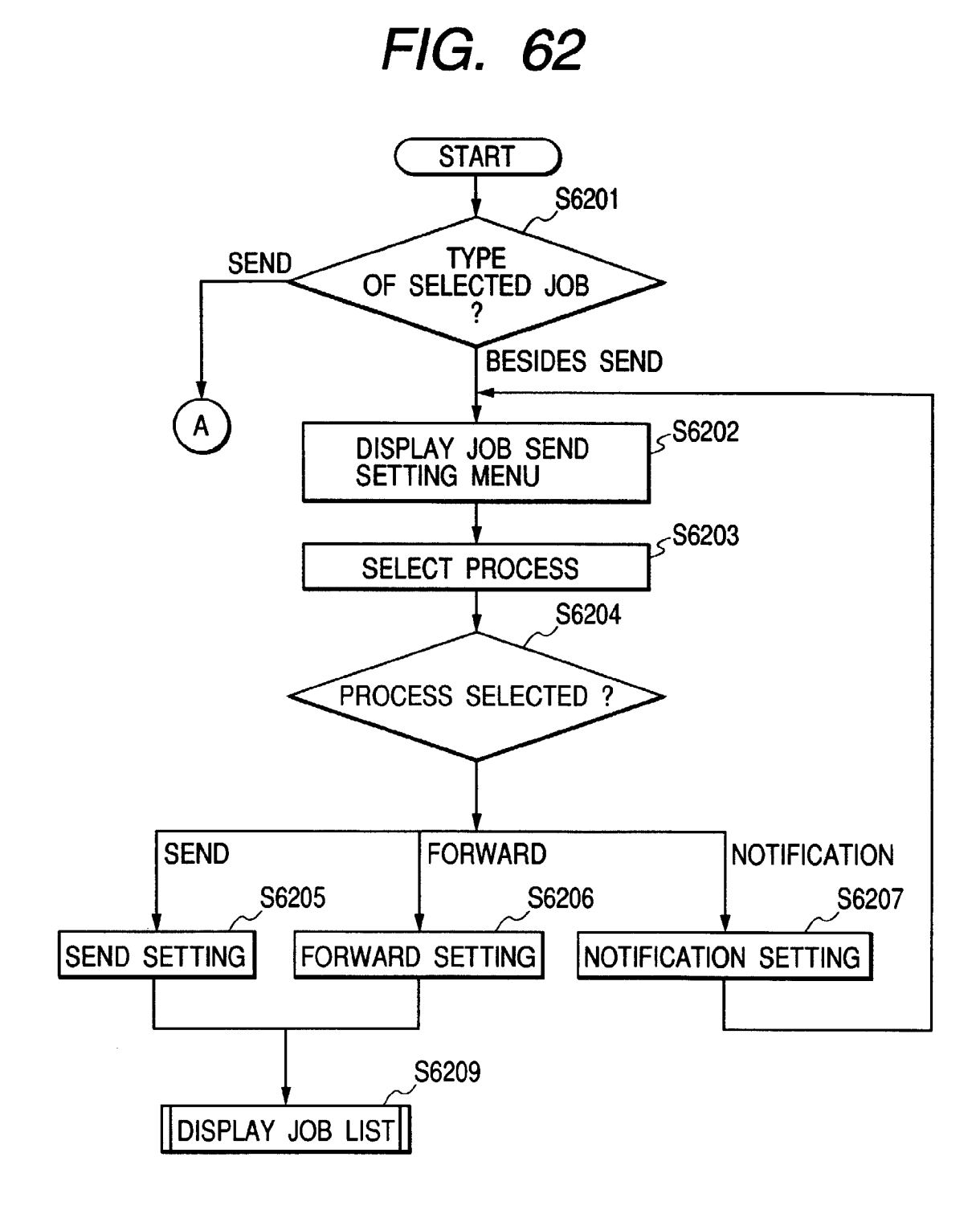

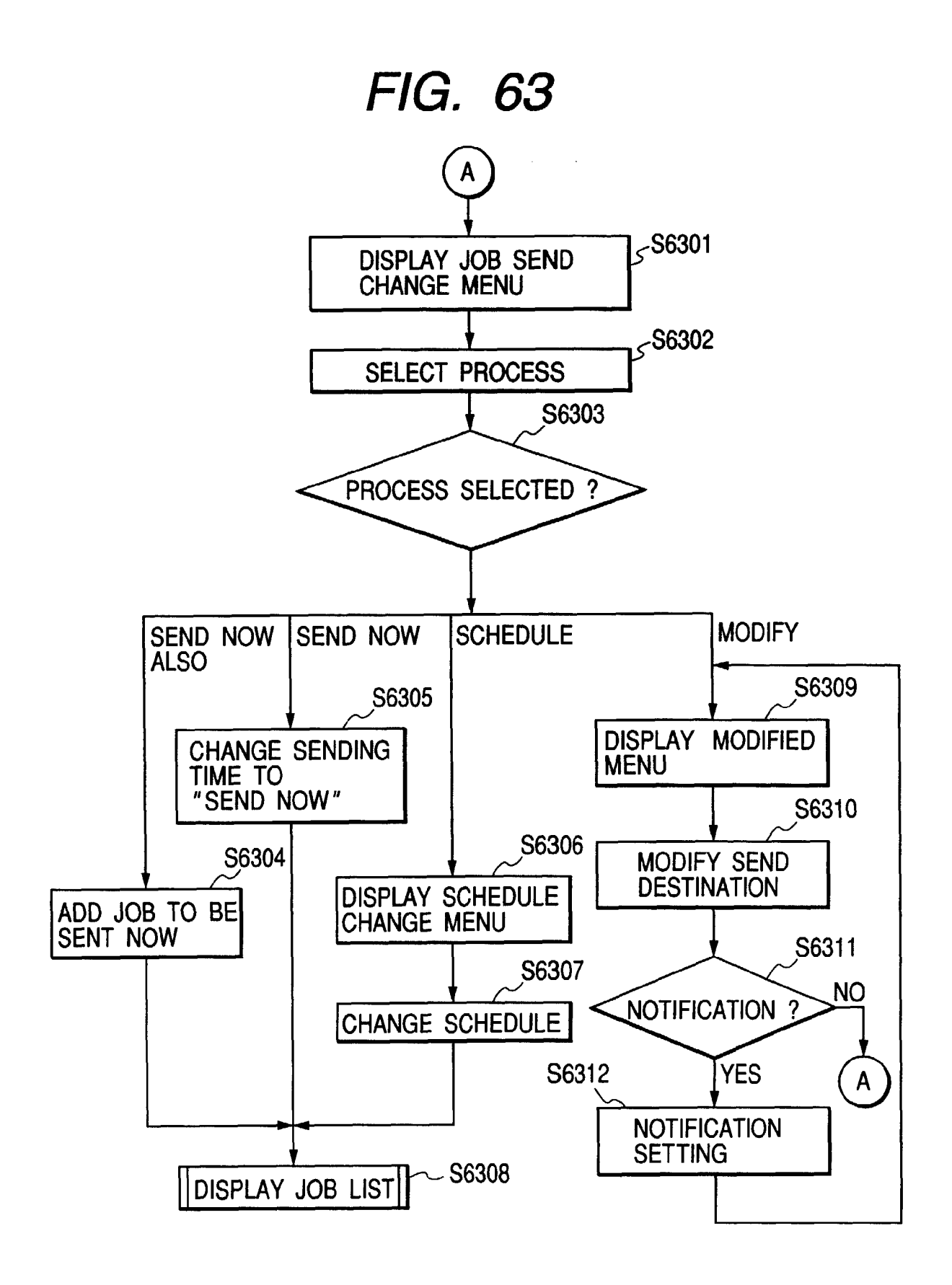

S6416 END PROCESSING BD DEVICE DISPLAY DEVICE STATUS S6414 DESKTOP S6415 ACCESS TO DESKTOP ACCESS TO OTHER DEVICE TO DEVICE S6402 ک S6401 NFORMATION S6112 S6413 ADD PUBLIC INFORMATION S6403 ADD PUBLIC DISPLAY MAIN MENU SELECT PROCESS CHANGE PROCESS S6410 ш CHANGE SET COMMAND S6411 SET COMMAND DELETE ET S6408 DELI SEND S6409 SEND FIG. 64 SEARCH PRINT PRINT S6407 SEARCH S6406 HELP HELP LOGOUT S6405 OGOUT S6404

START

FIG. 65

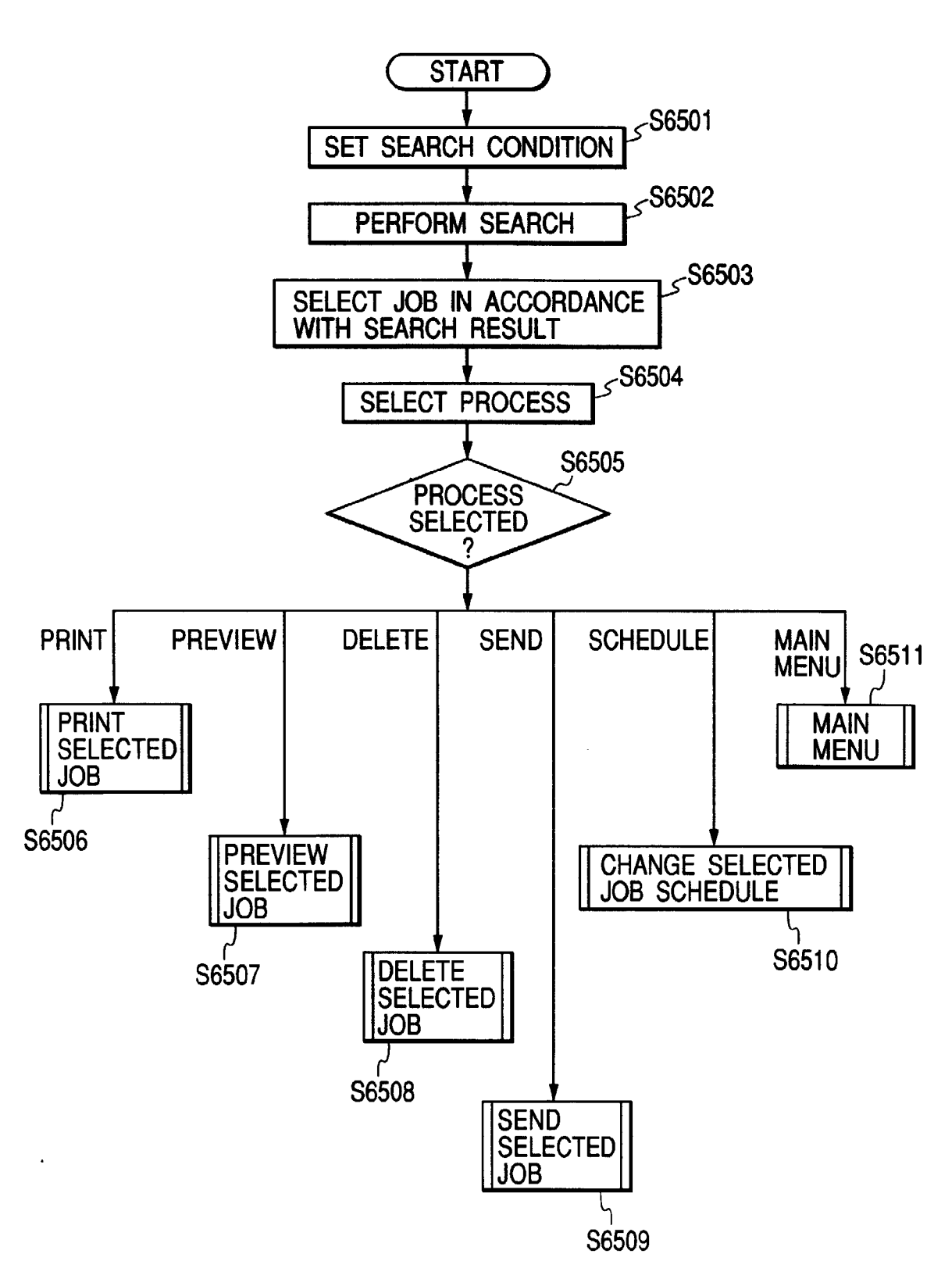

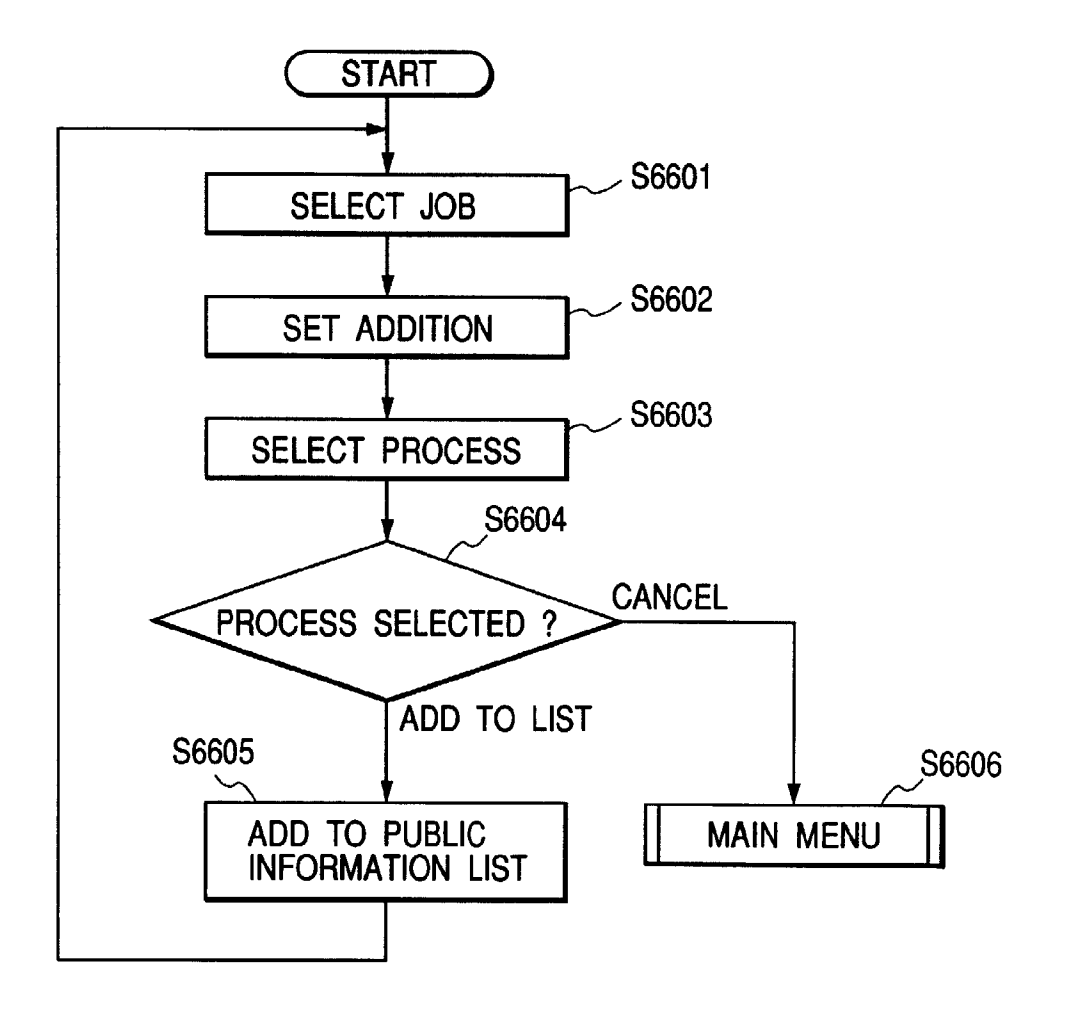

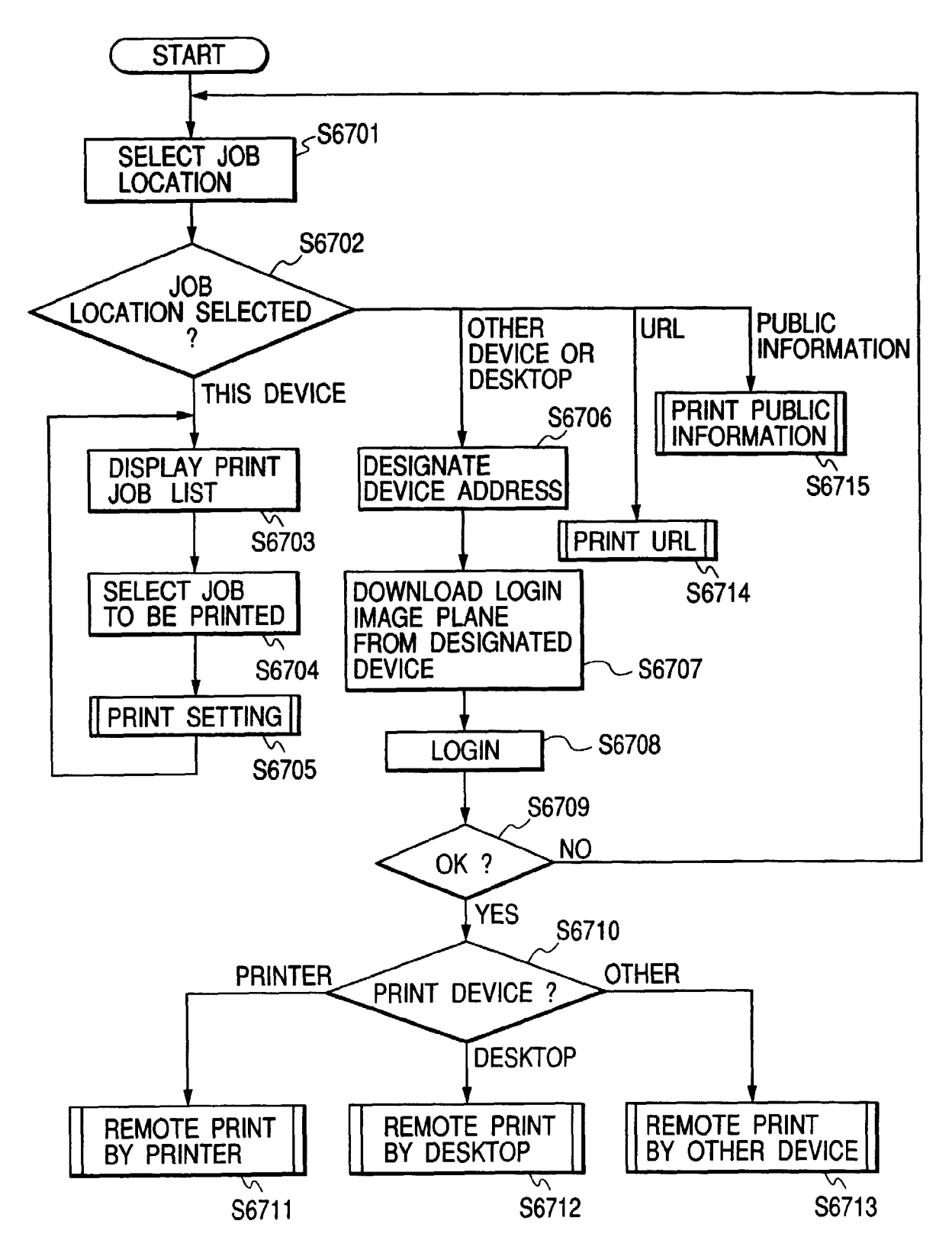
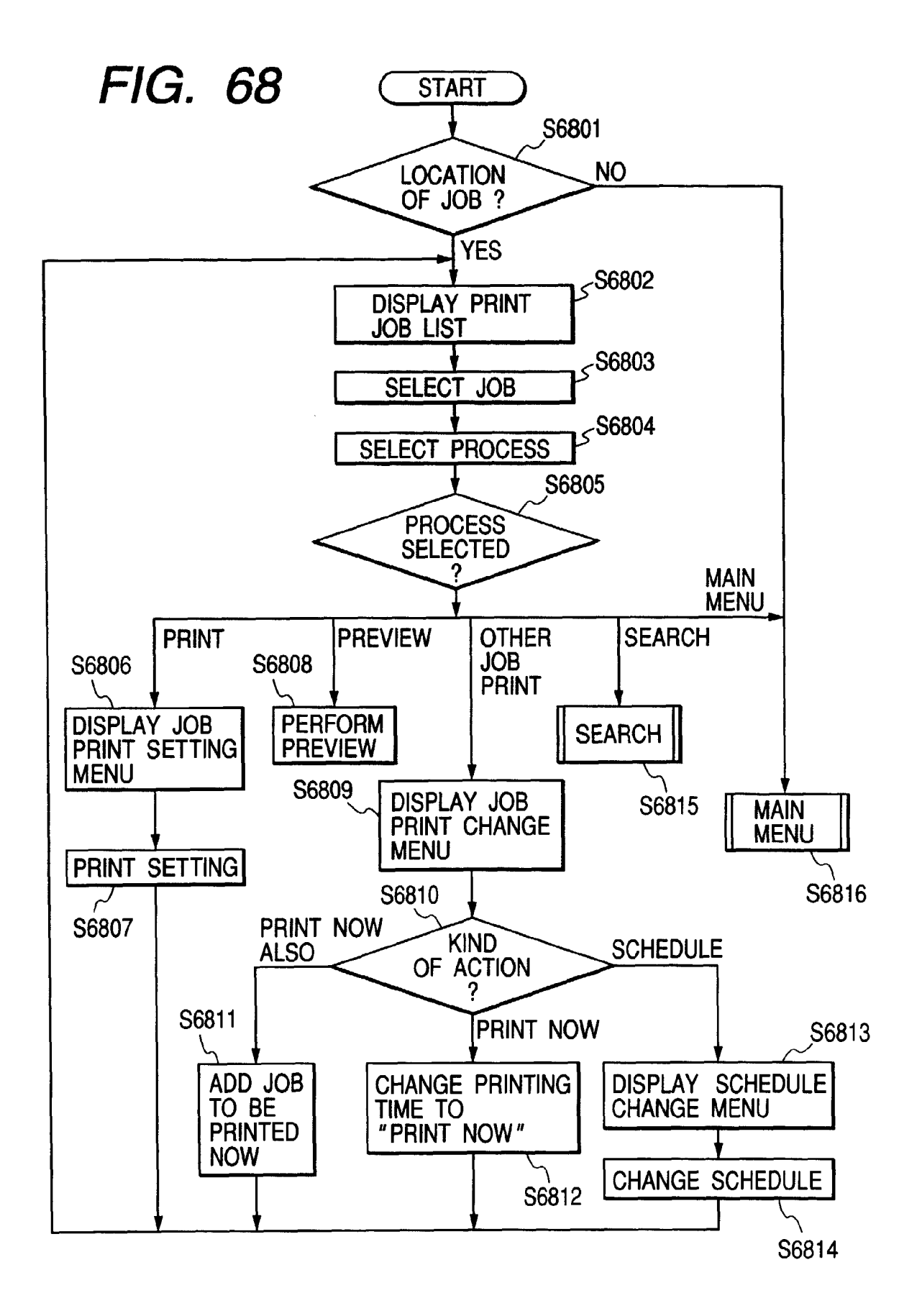

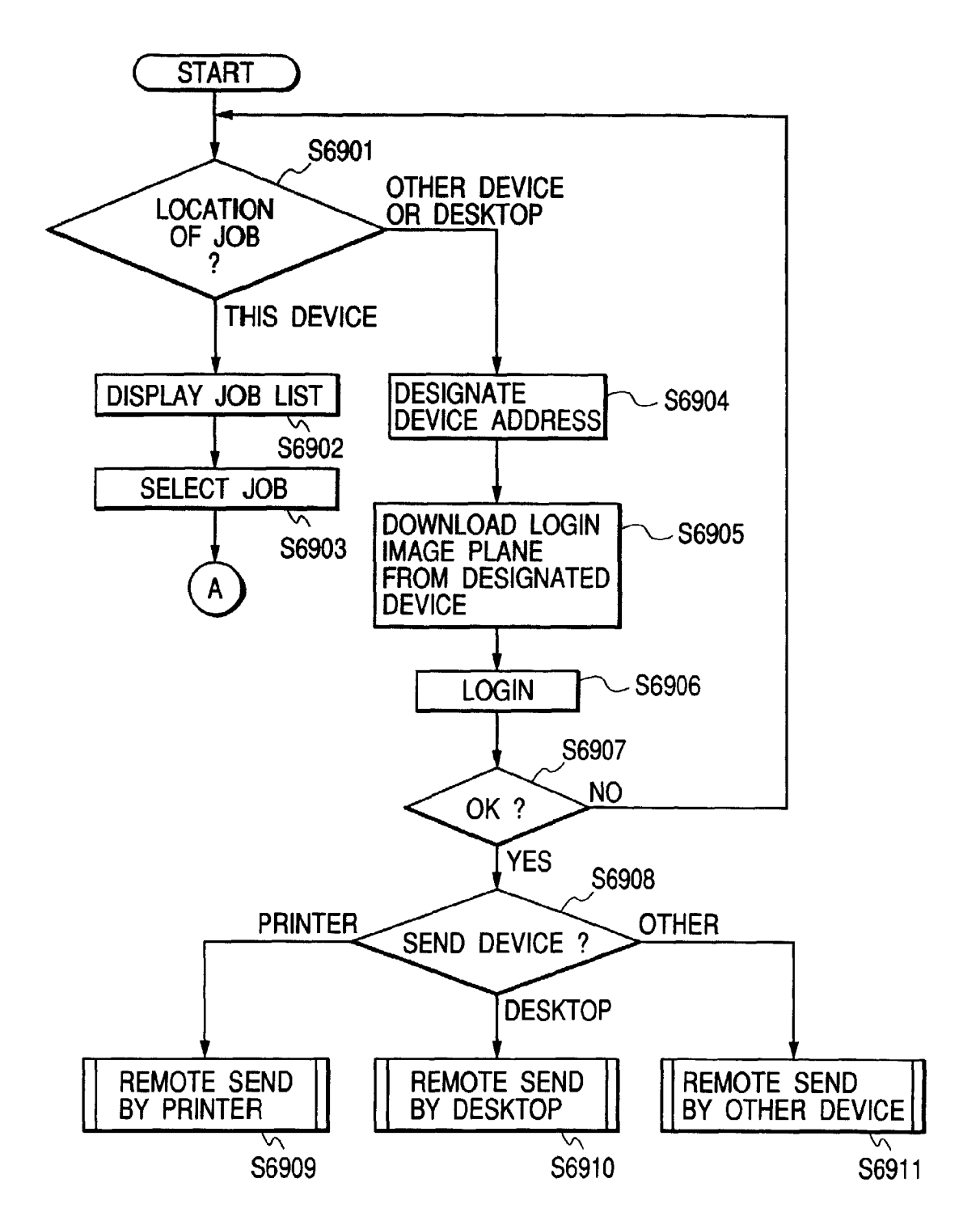

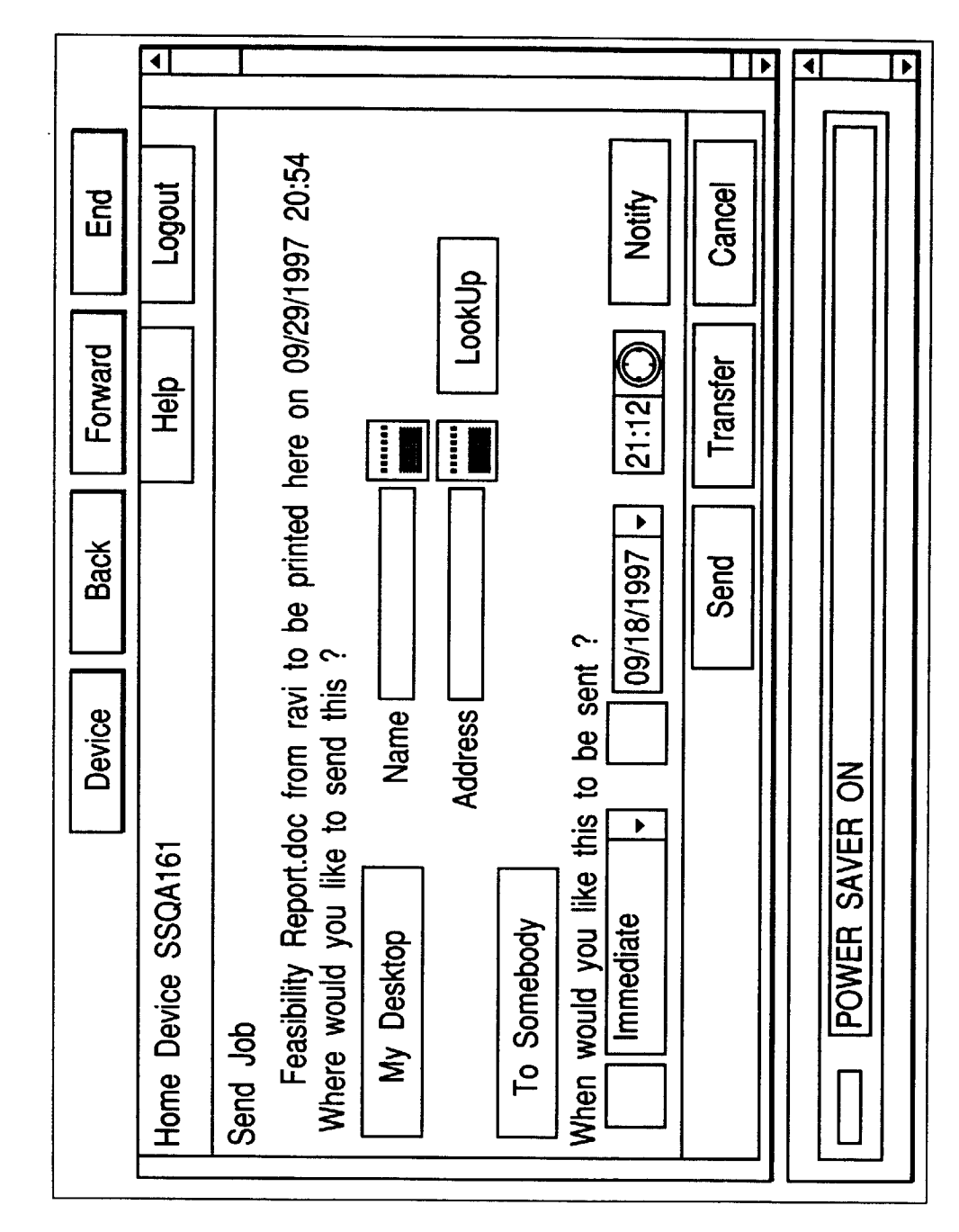

∢ ◀ • • ▶ Feasibility Report.doc to be sent to aruna@canon, · · · on 09/20/1997 21:26 ۸ End Cancel Logout Forward Modify Help Add a background Schedule Back Device NowAlso Home Device SSQA161 Now READY Send Job ▼

FIG. 71

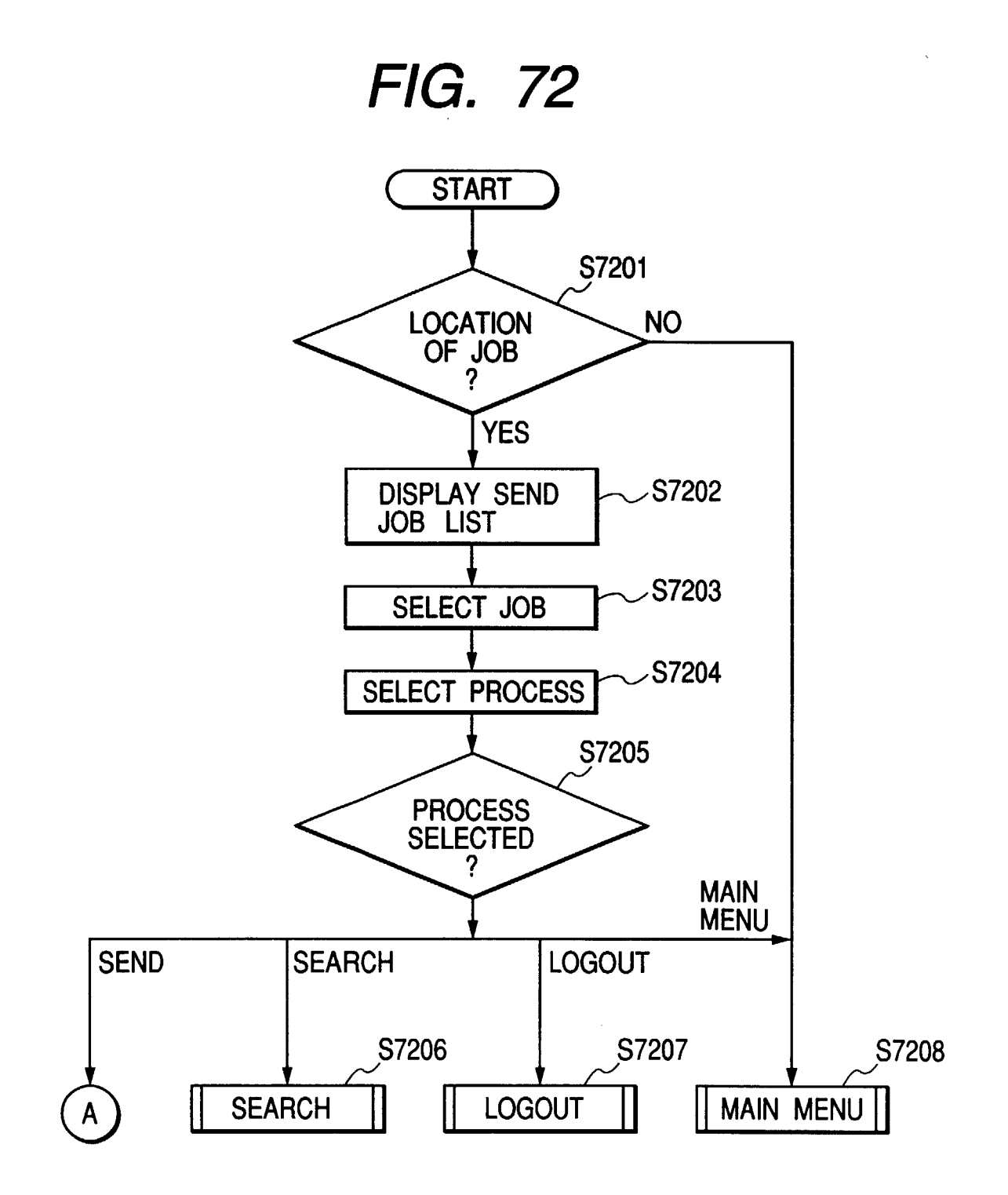

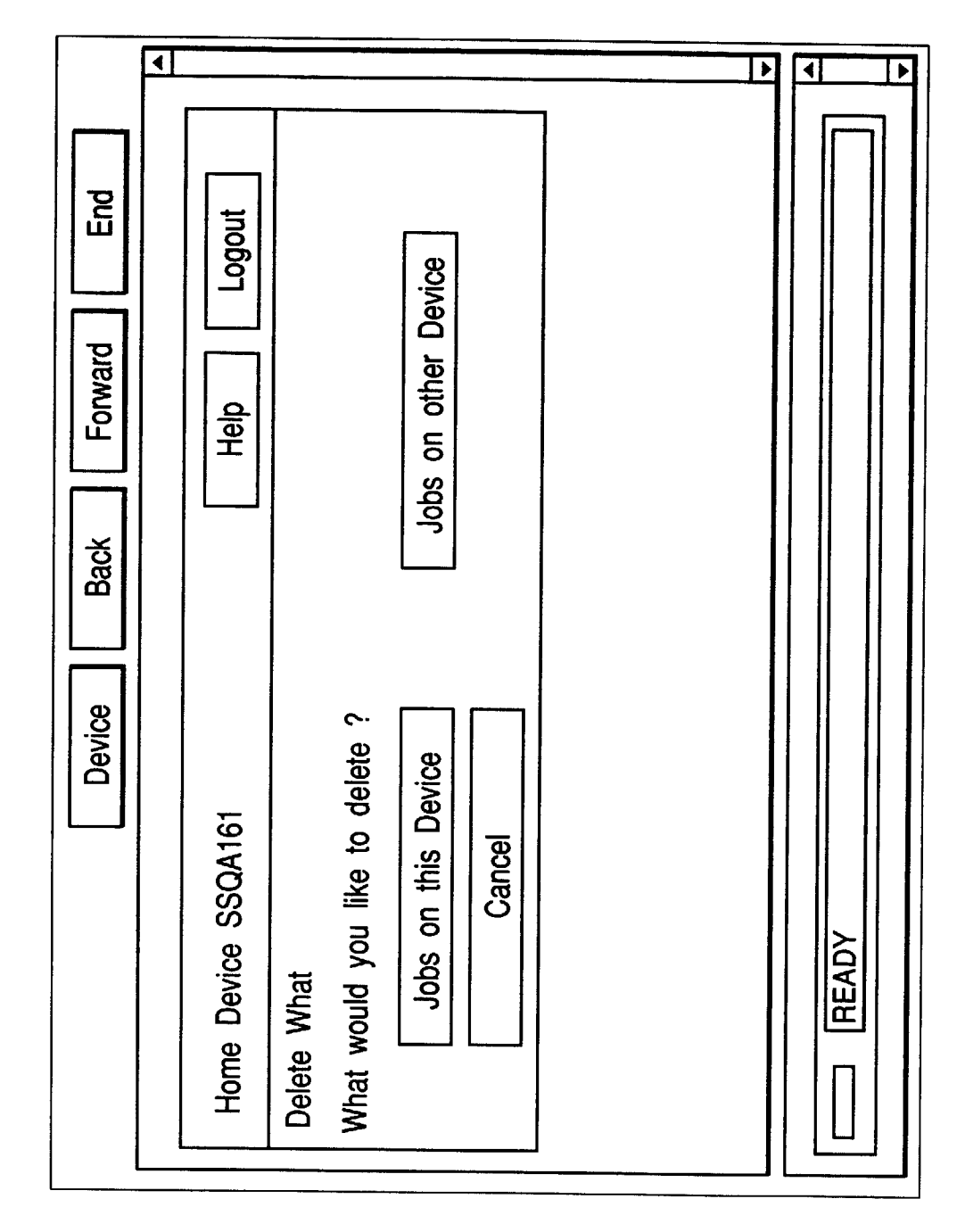

4 • ► ▶ Feasibility Report.doc from ravi to be printed here on 09/29/1997 20:54 Feasibility Report.doc to be sent to aruna@canon on 09/20/1997 21:26 ۸ End Cancel Logout < Page 1 of 2 Loan Application.doc from ravi on hold till 09/19/1997 21:31 Forward Delete Help Back Search Device Home Device SSQA161 READY Jobs Available 

FIG. 74

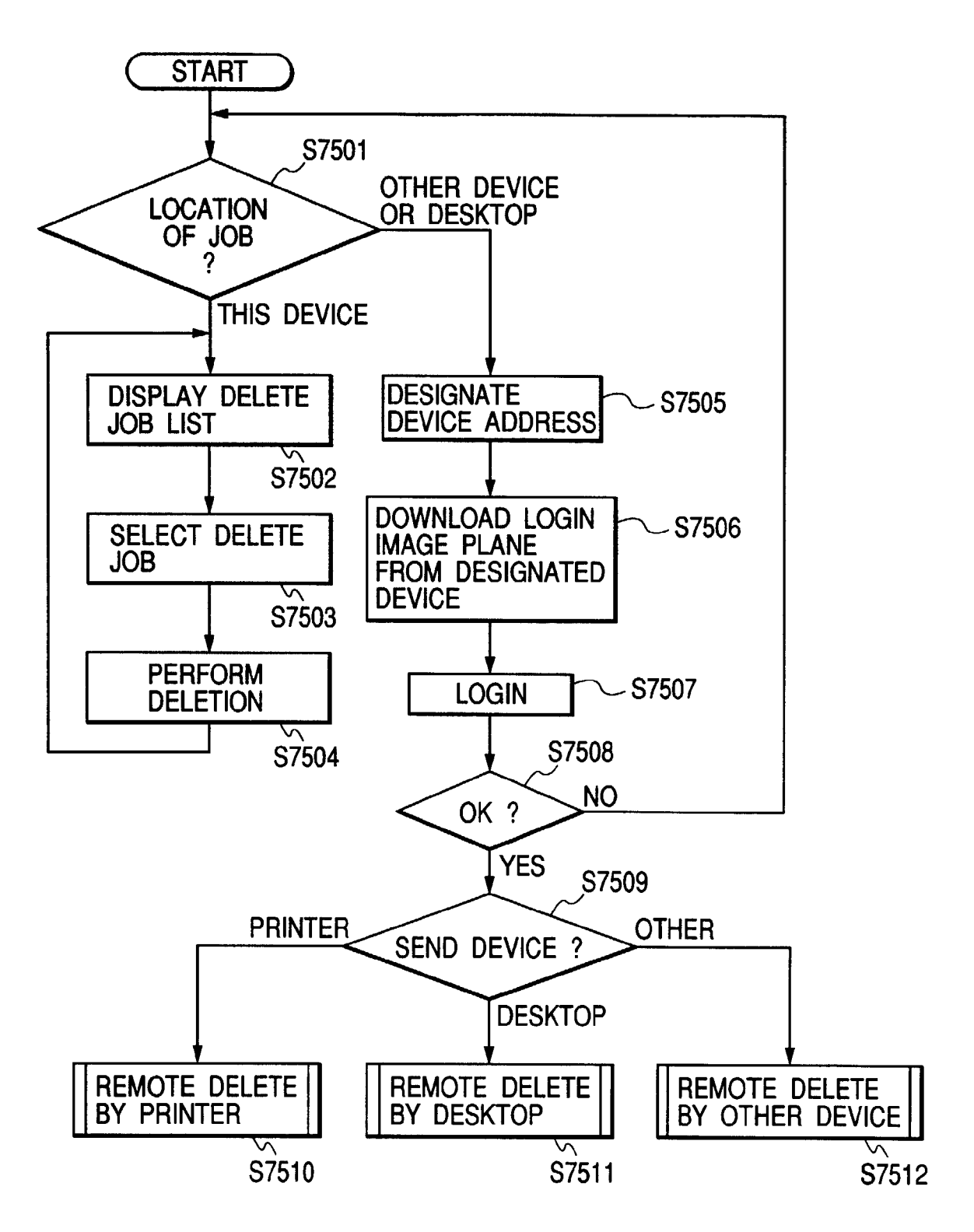

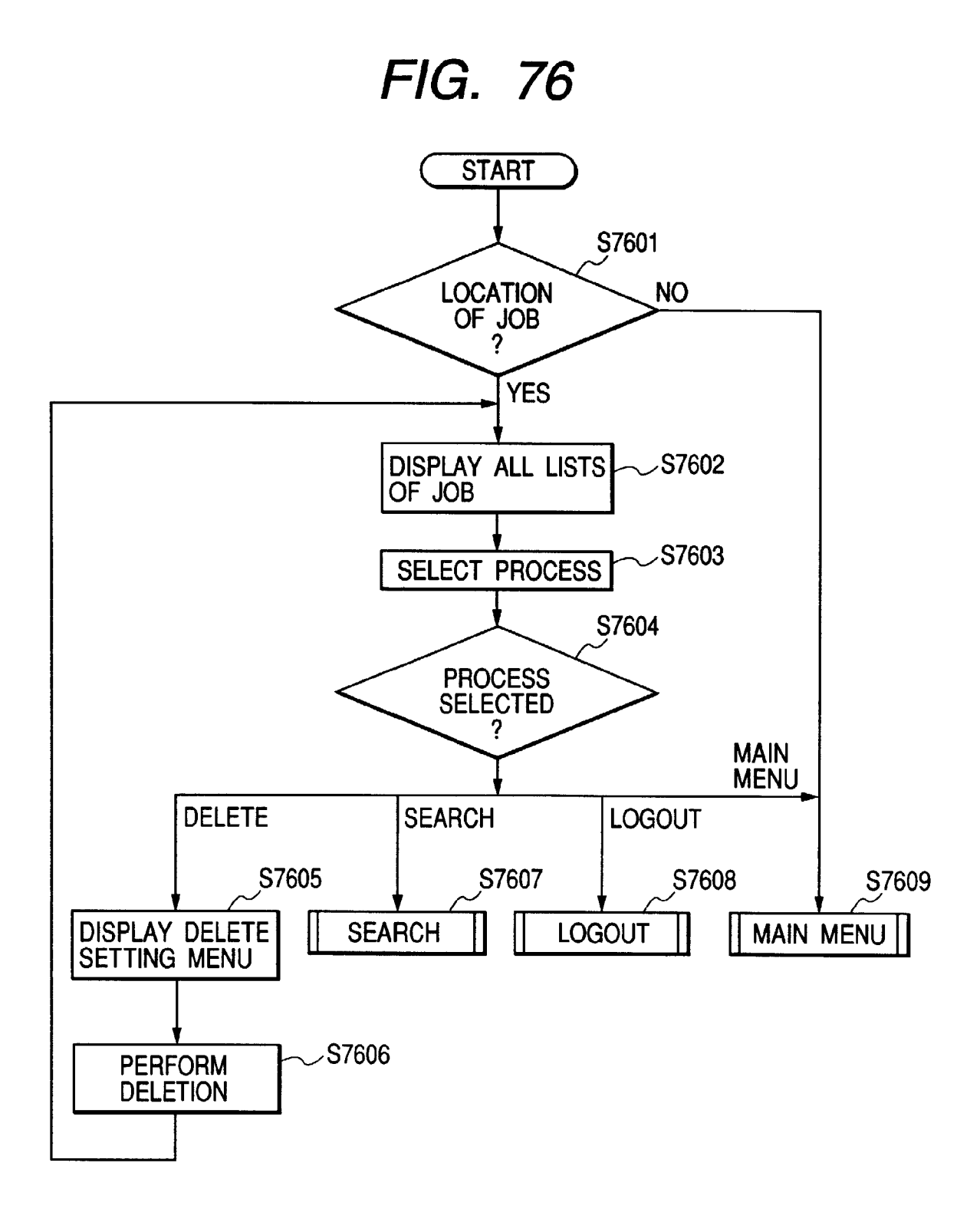

117

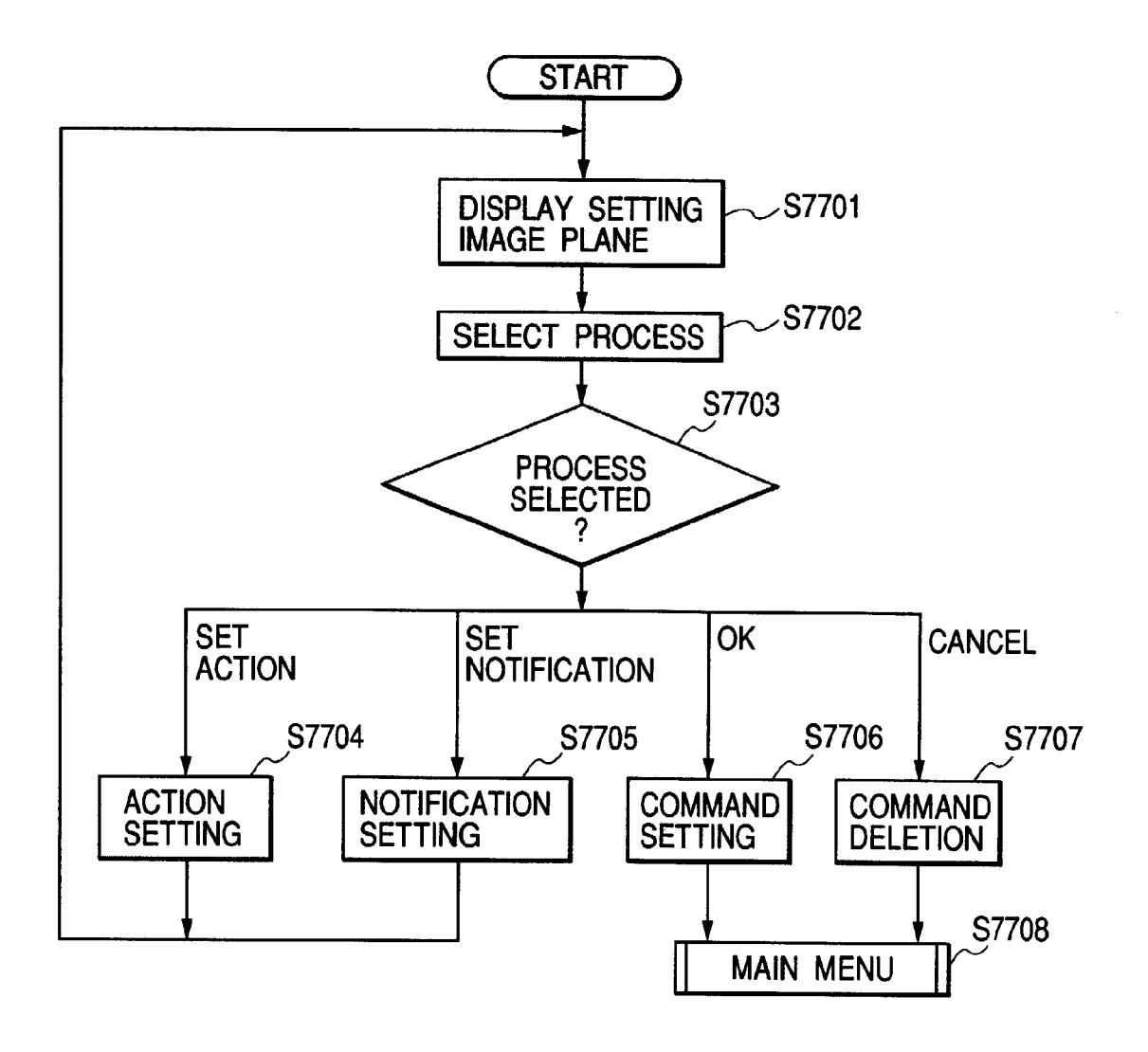

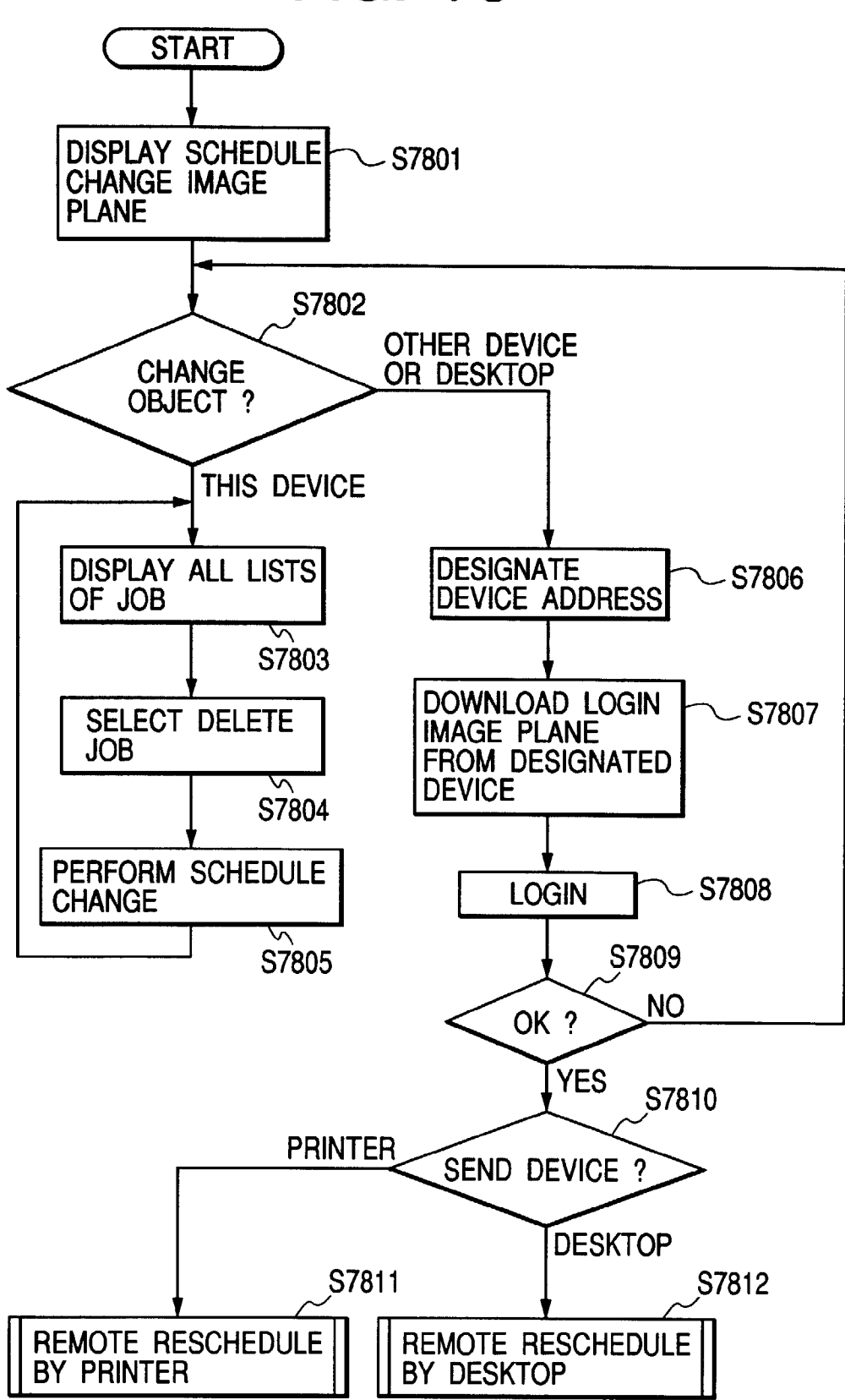

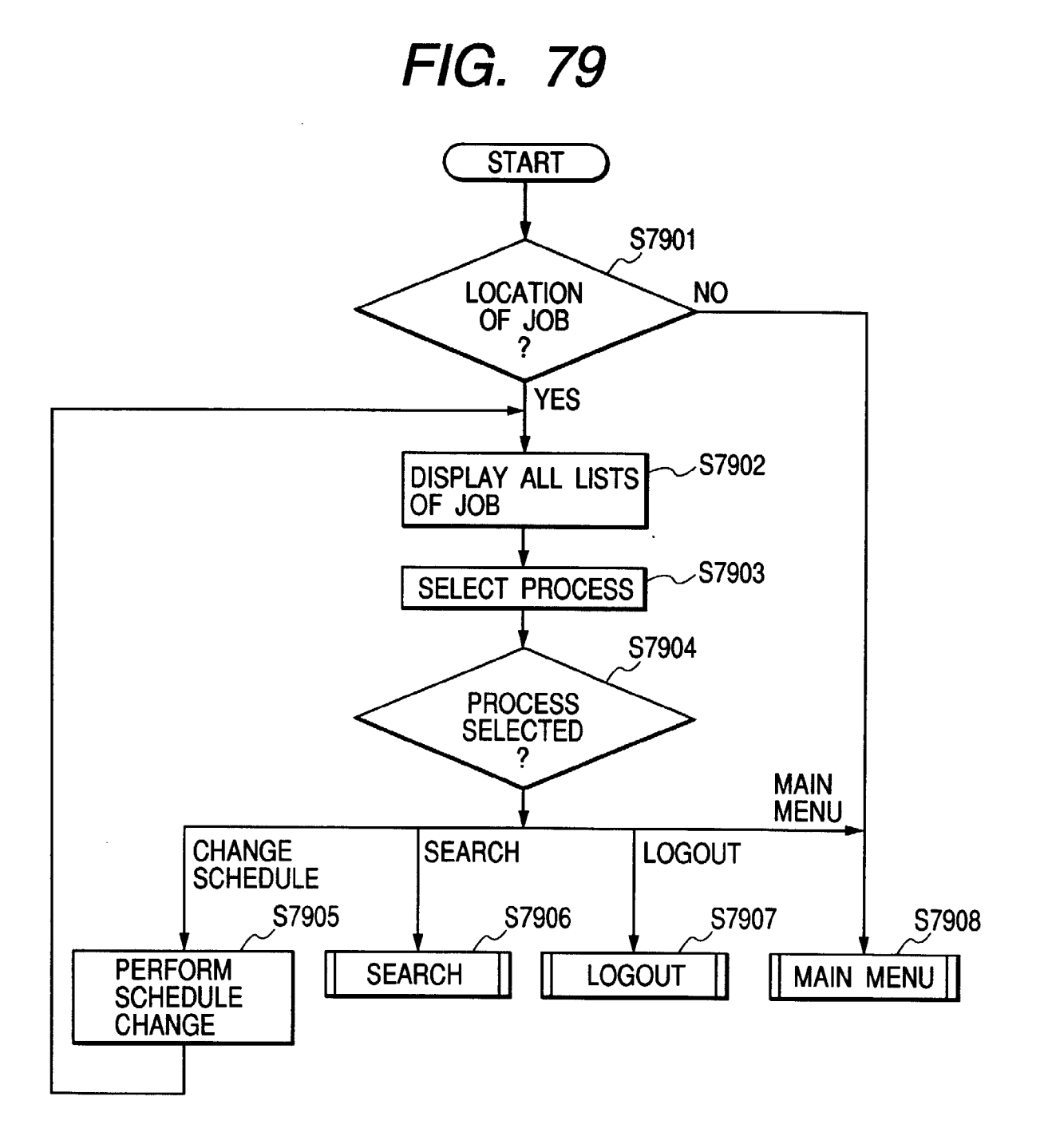

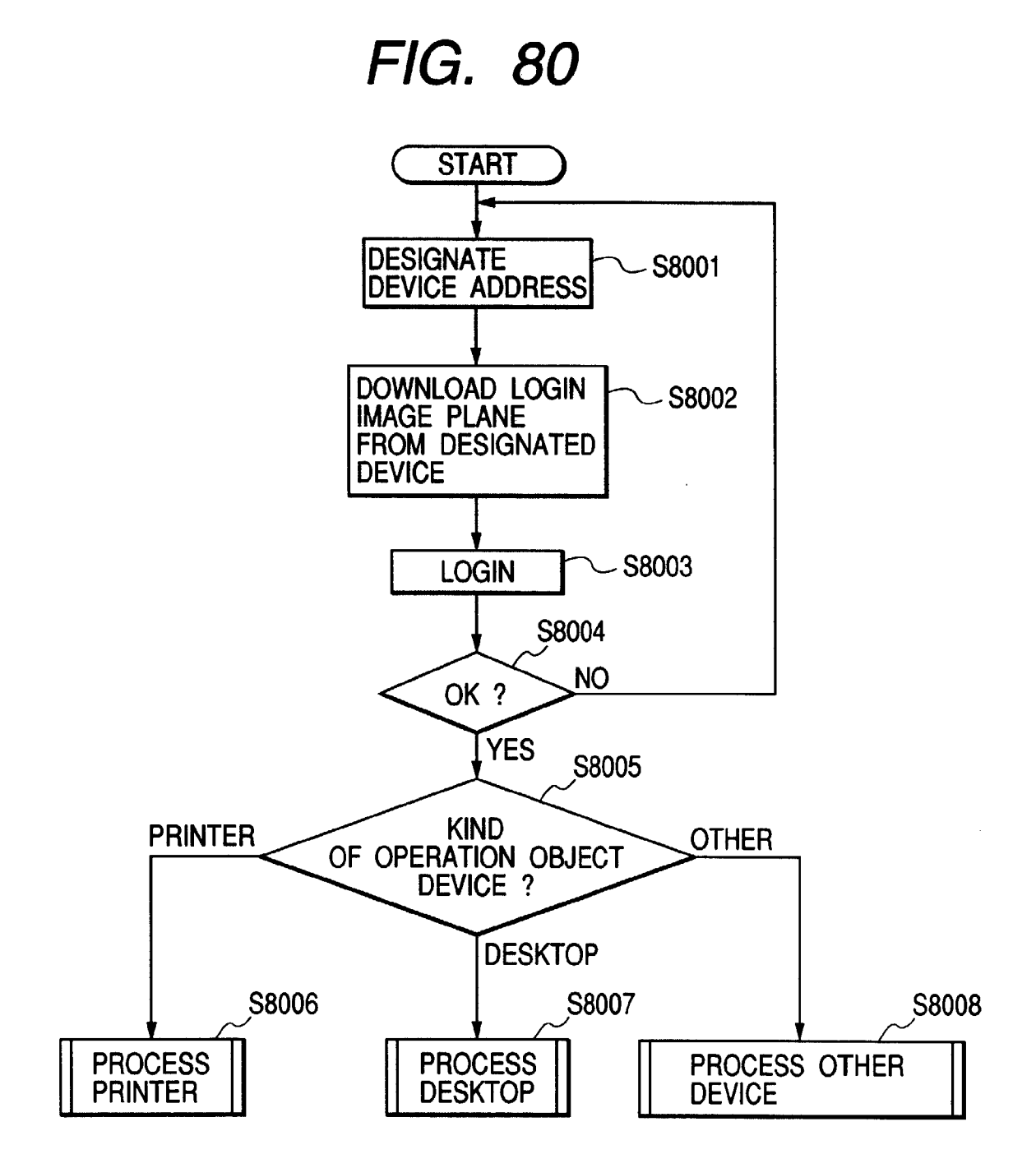

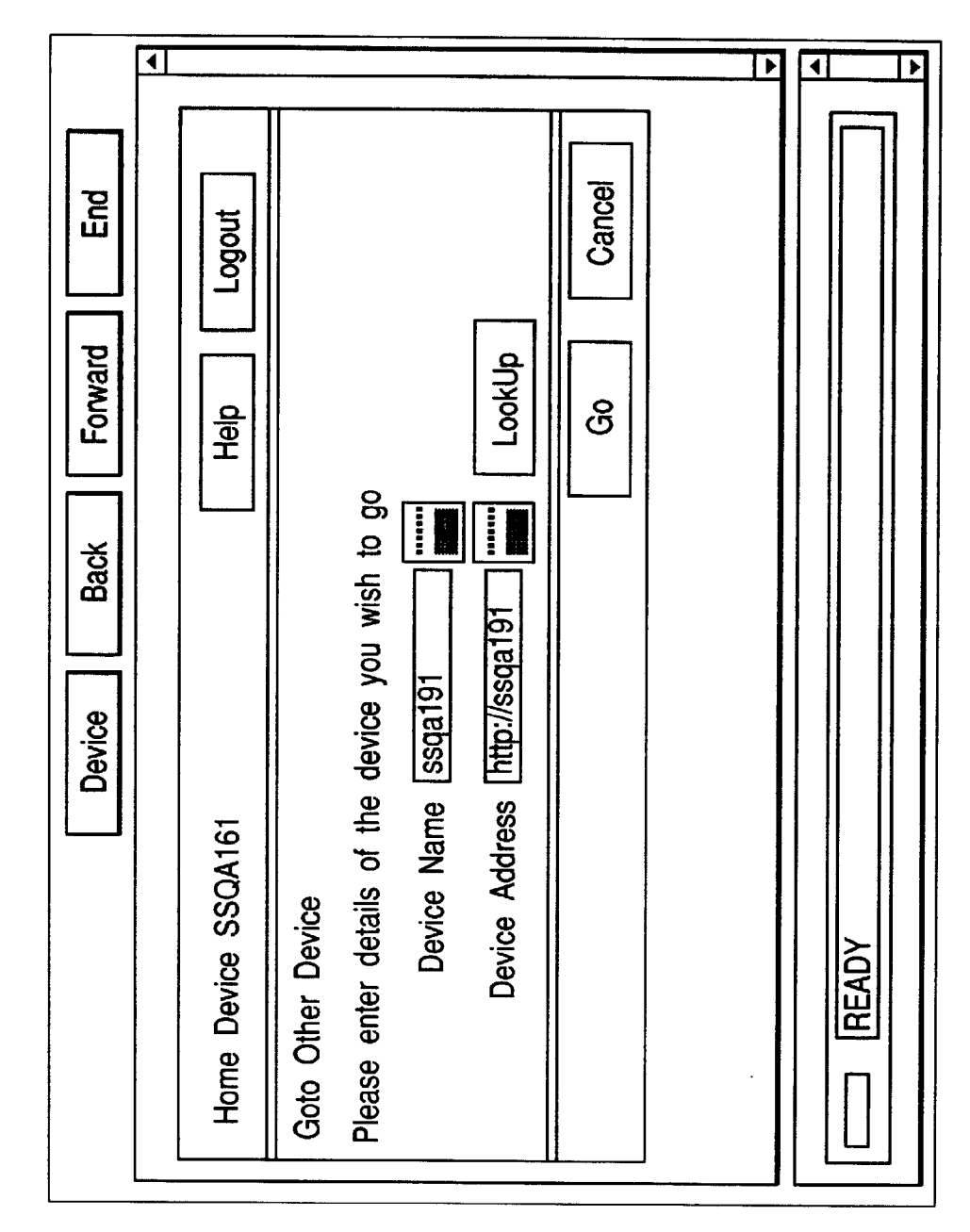

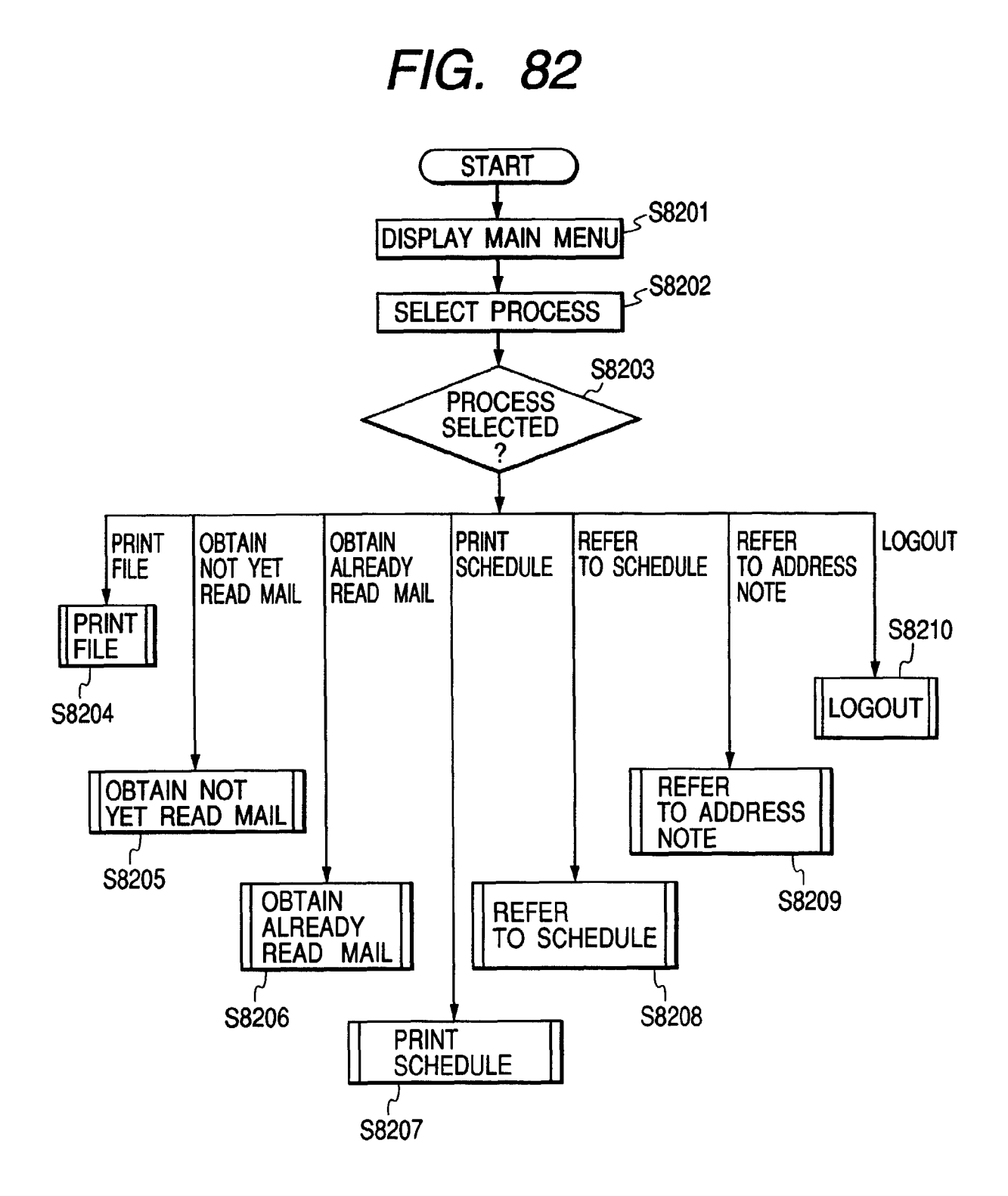

FIG. 83

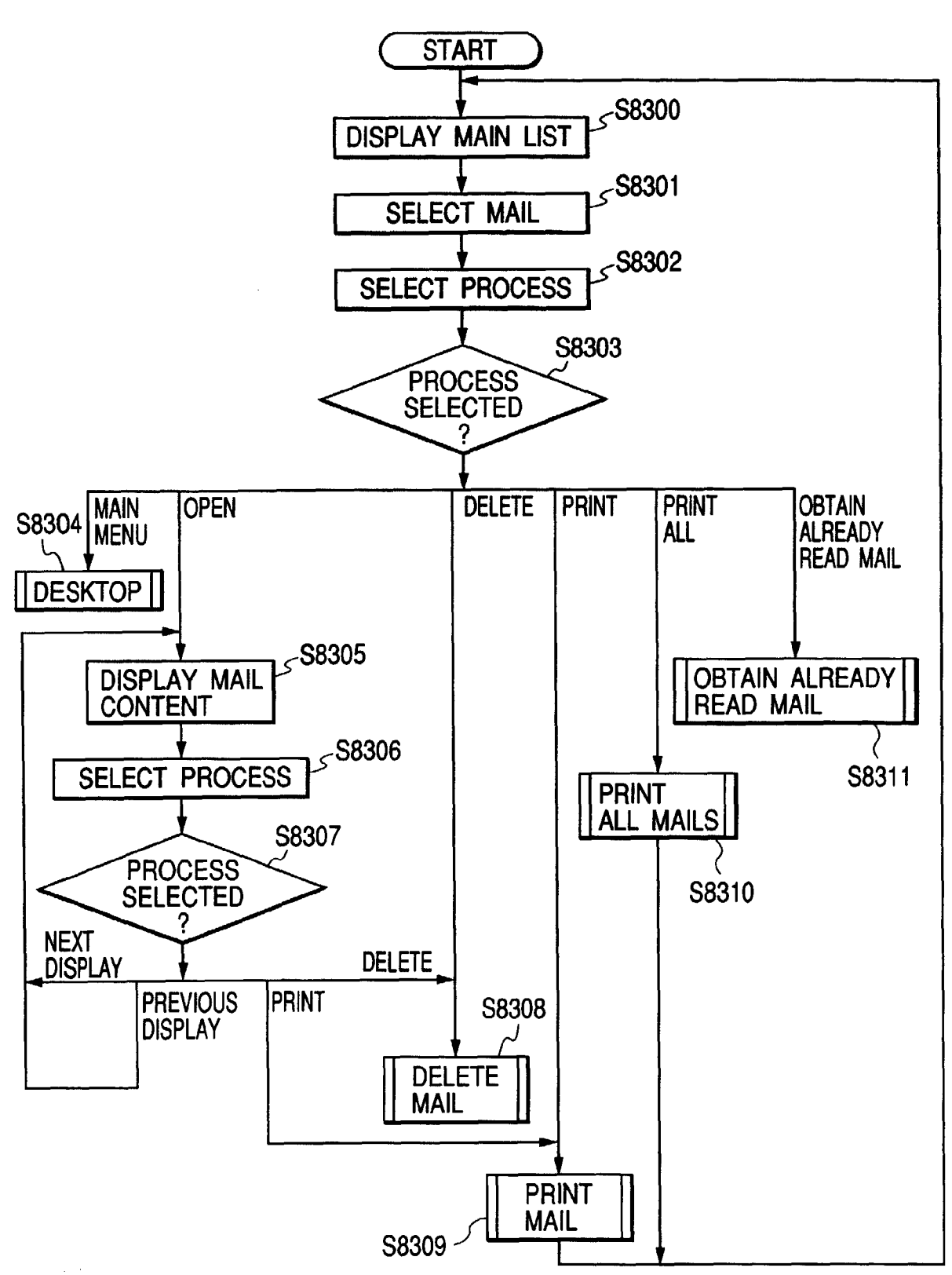

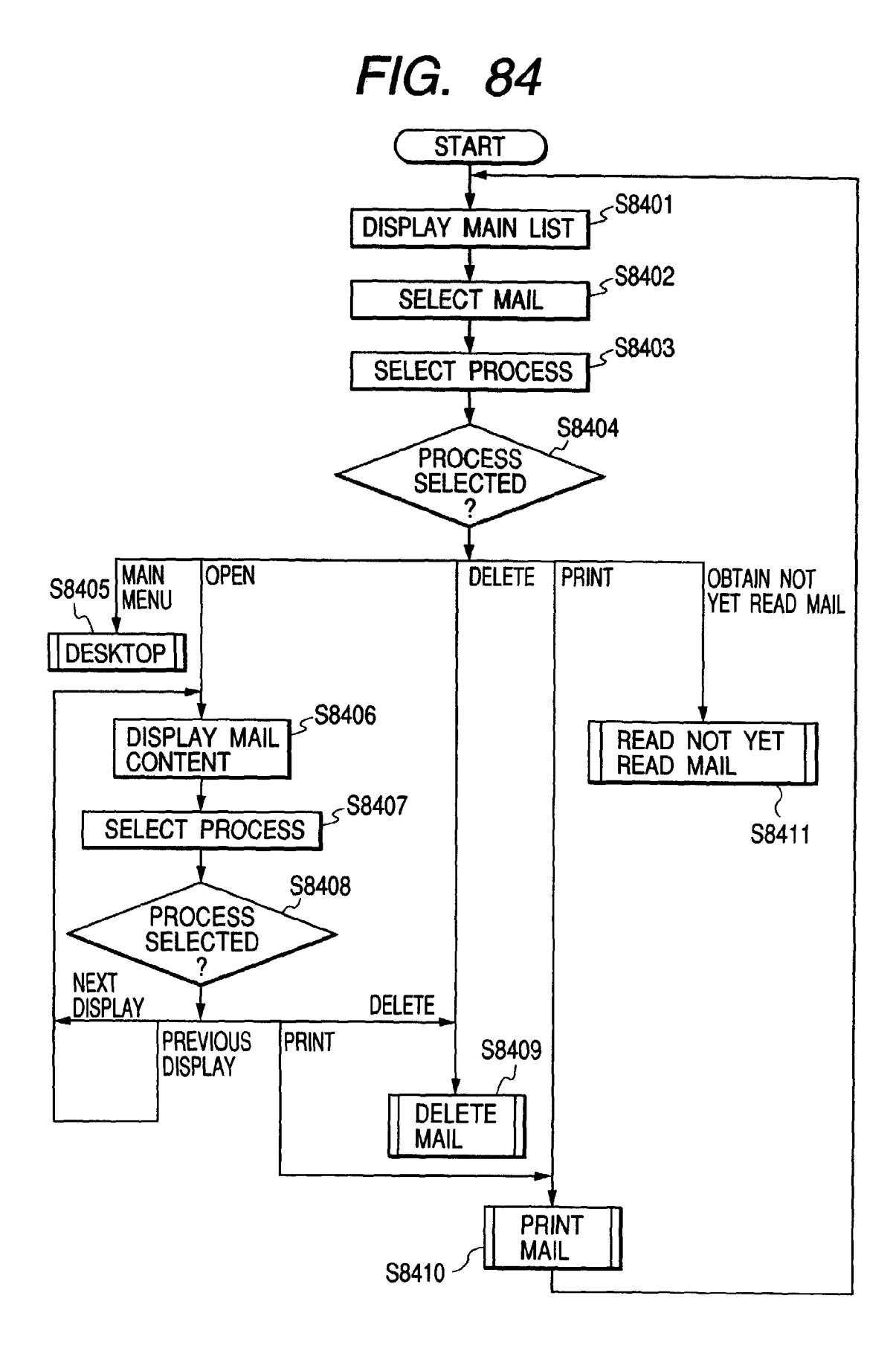

|                         |                                        |                                                      |                                                        |                                                |                        |                            |                           |                                    |  | 1 |                |  |
|-------------------------|----------------------------------------|------------------------------------------------------|--------------------------------------------------------|------------------------------------------------|------------------------|----------------------------|---------------------------|------------------------------------|--|---|----------------|--|
| Device Back Forward End | Home Device http://SSQA156 Help Logout | New Mail <ul> <li>New Mail</li> <li>- · ·</li> </ul> | Anand 09/19/1997 10:06 AM Problems reported from field | Vineed 09/19/1997 09:52 AM Weekly Sales Report | Messages: 2 Folders: 0 | What would you like to do? | Open Print All Delete Old | Forget about these, Goto Main Menu |  |   | POWEH SAVER UN |  |

► 4 • \* Please find enclosed weekly Support.xls as an attachment with this message. This report contains the complete information about all the support calls made in the last week. The problems and the actions taken are listed down. End Logout Close Forward Help ጵ : 09/19/1997 09:57 AM : Weekly Support Calls Report Back ∛ Device Home Device http://SSQA156 POWER SAVER ON Delete : Jaideep Print From Date Subject

◀ ∢ ▶ ^ 09/19/1997 09:57 AM Weekly Support Calls Report Unread End Logout Main Menu Page 1/1 Forward Delete Help v Back Print Device Home Device http://SSQA156 Open POWER SAVER ON What would you like to do? Forget about these, Goto Messages: 1 Folders: 0 Jaideep • Old Mail

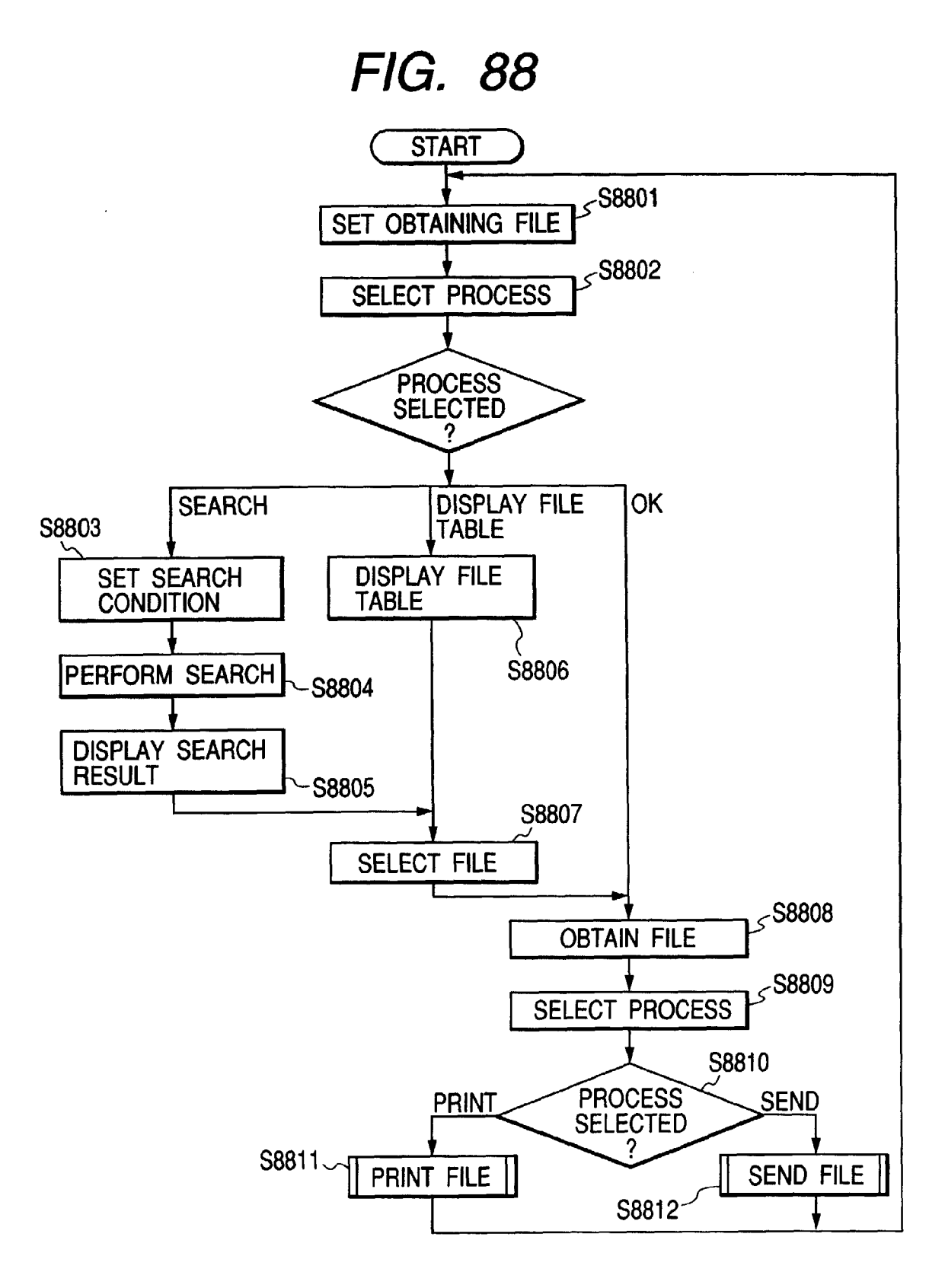

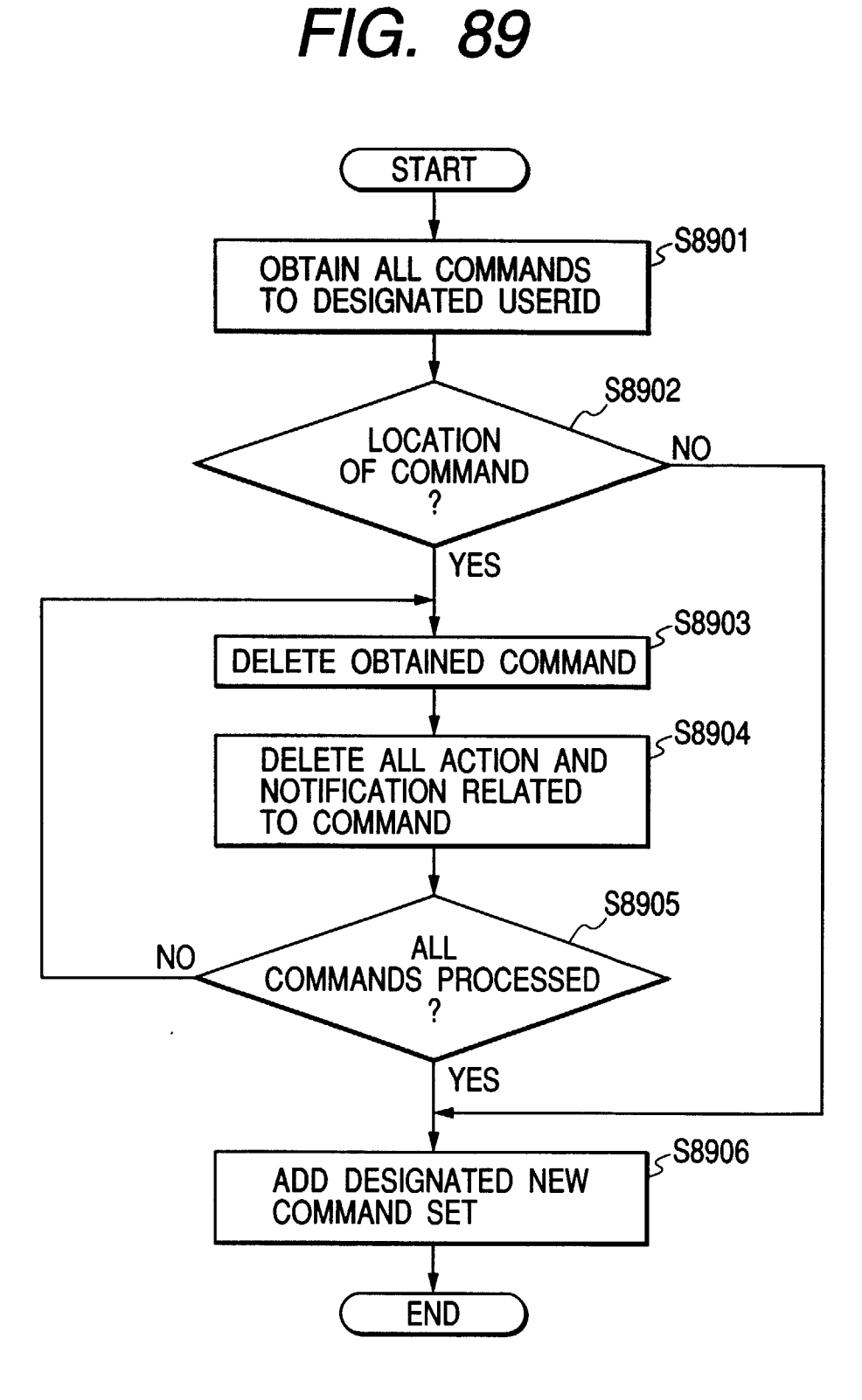

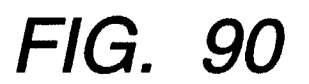

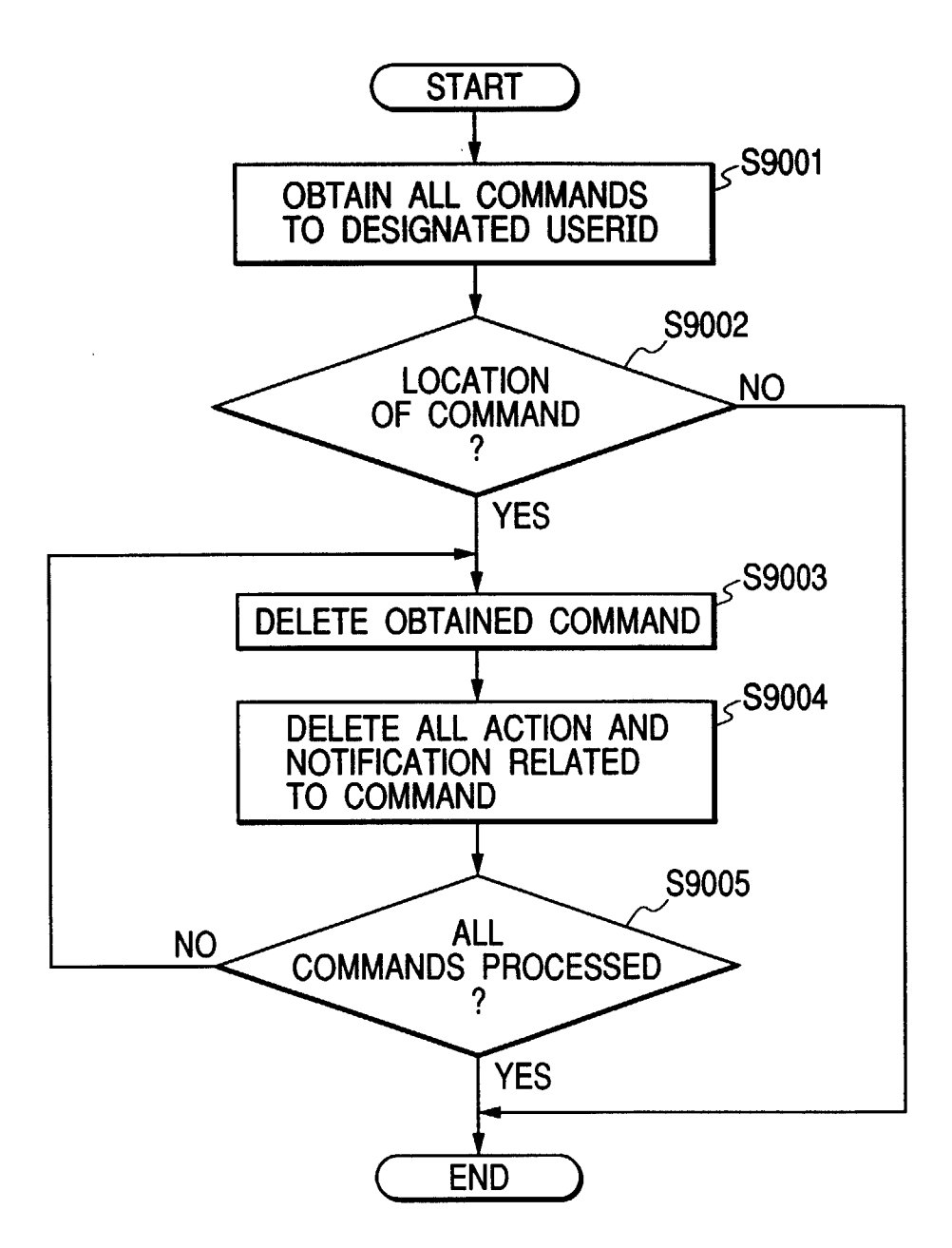

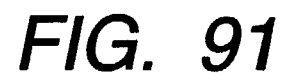

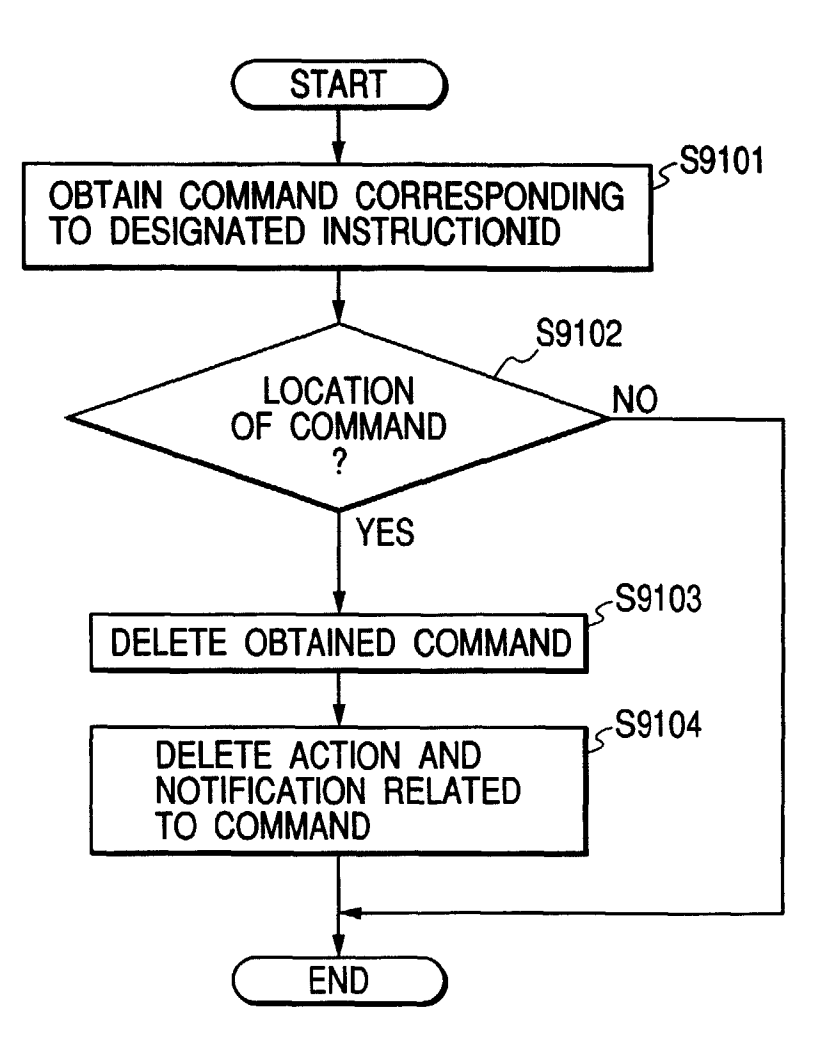

FIG. 92

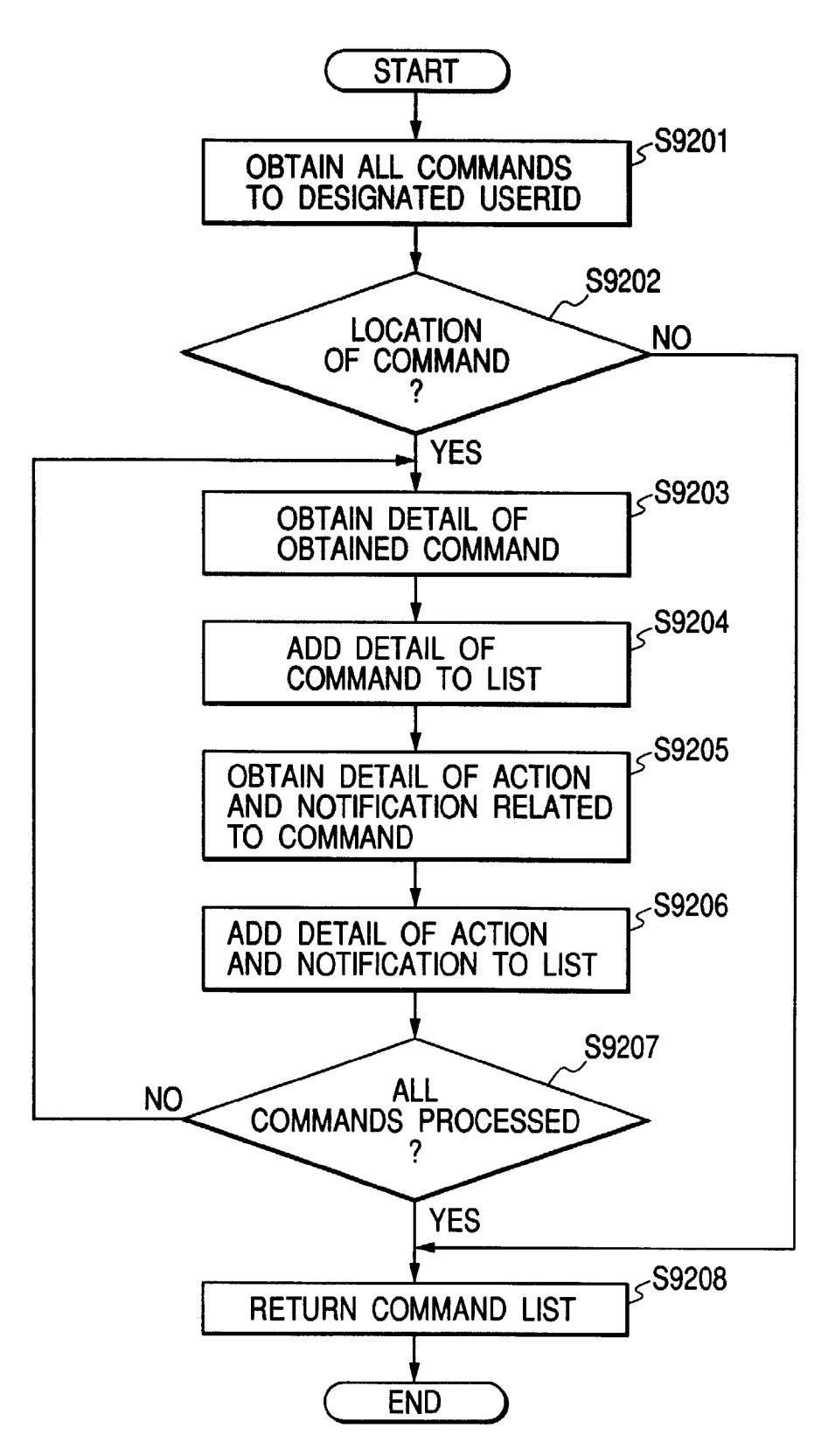

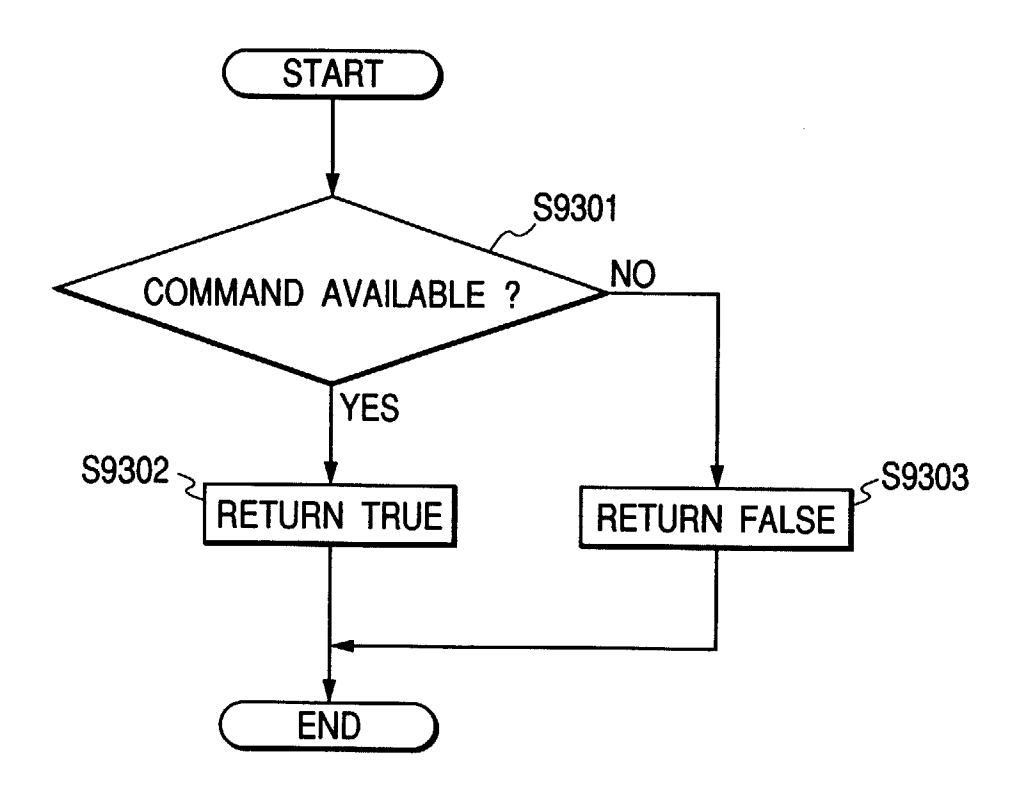

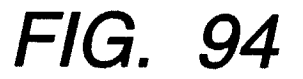

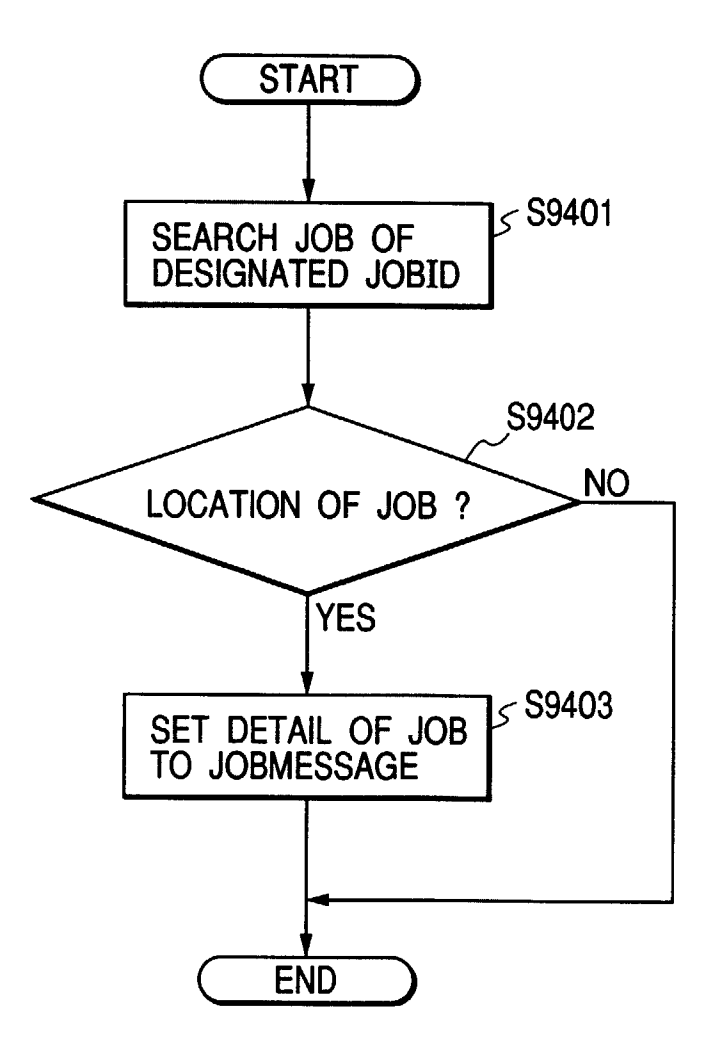

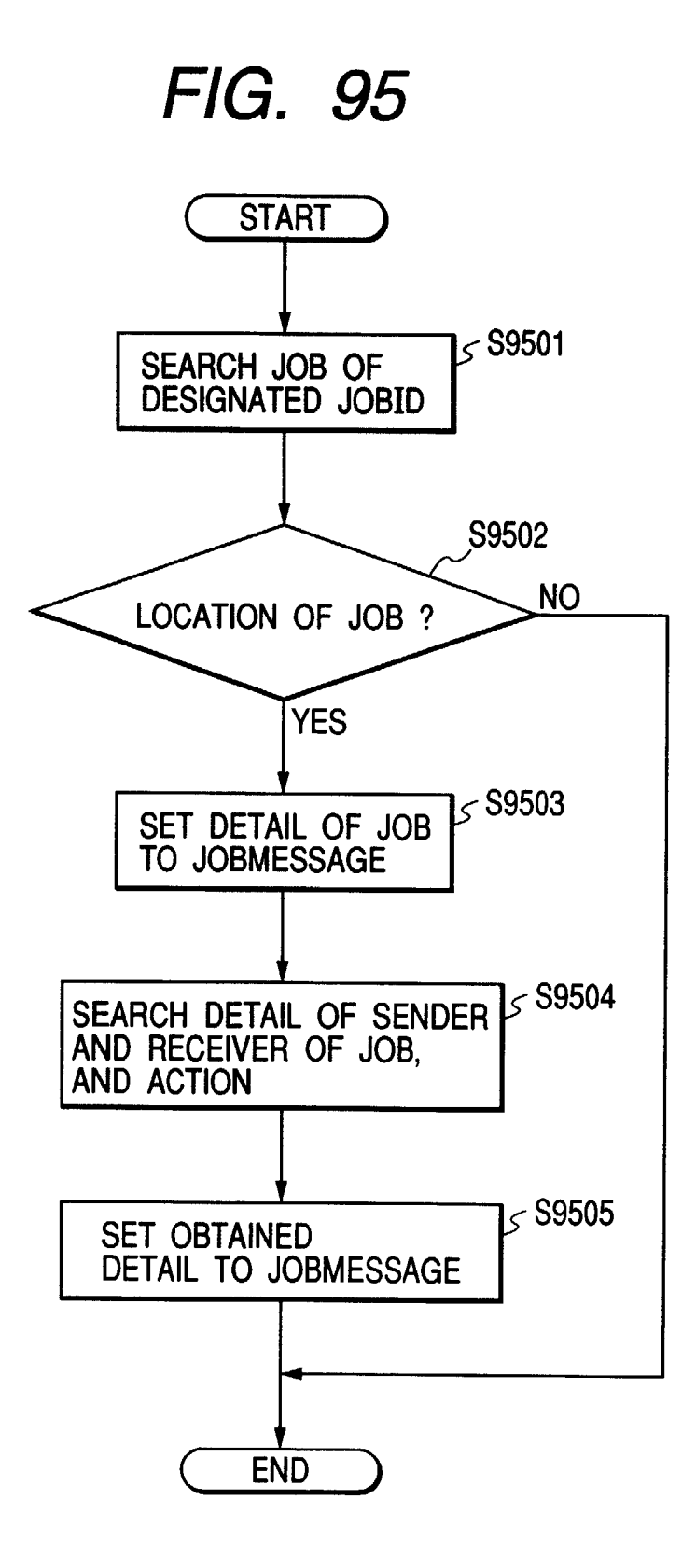

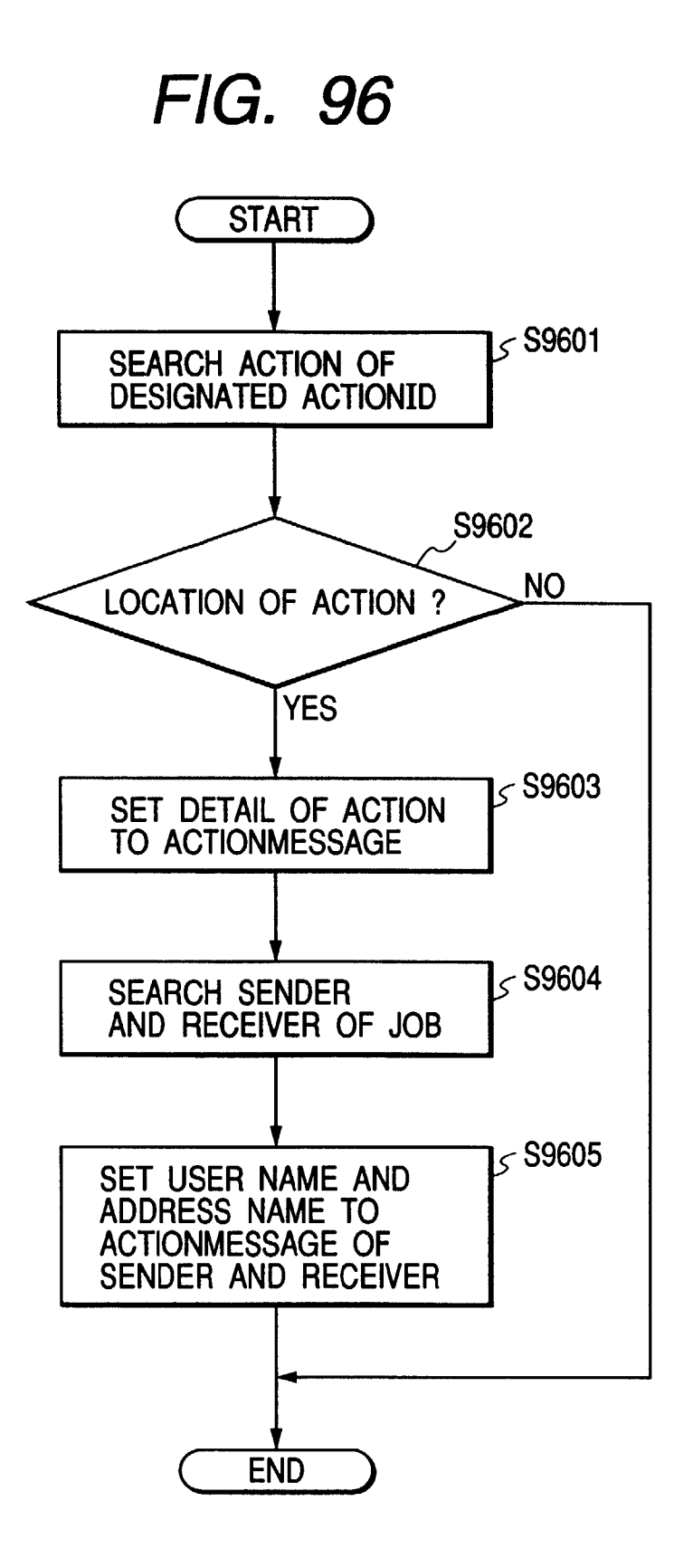

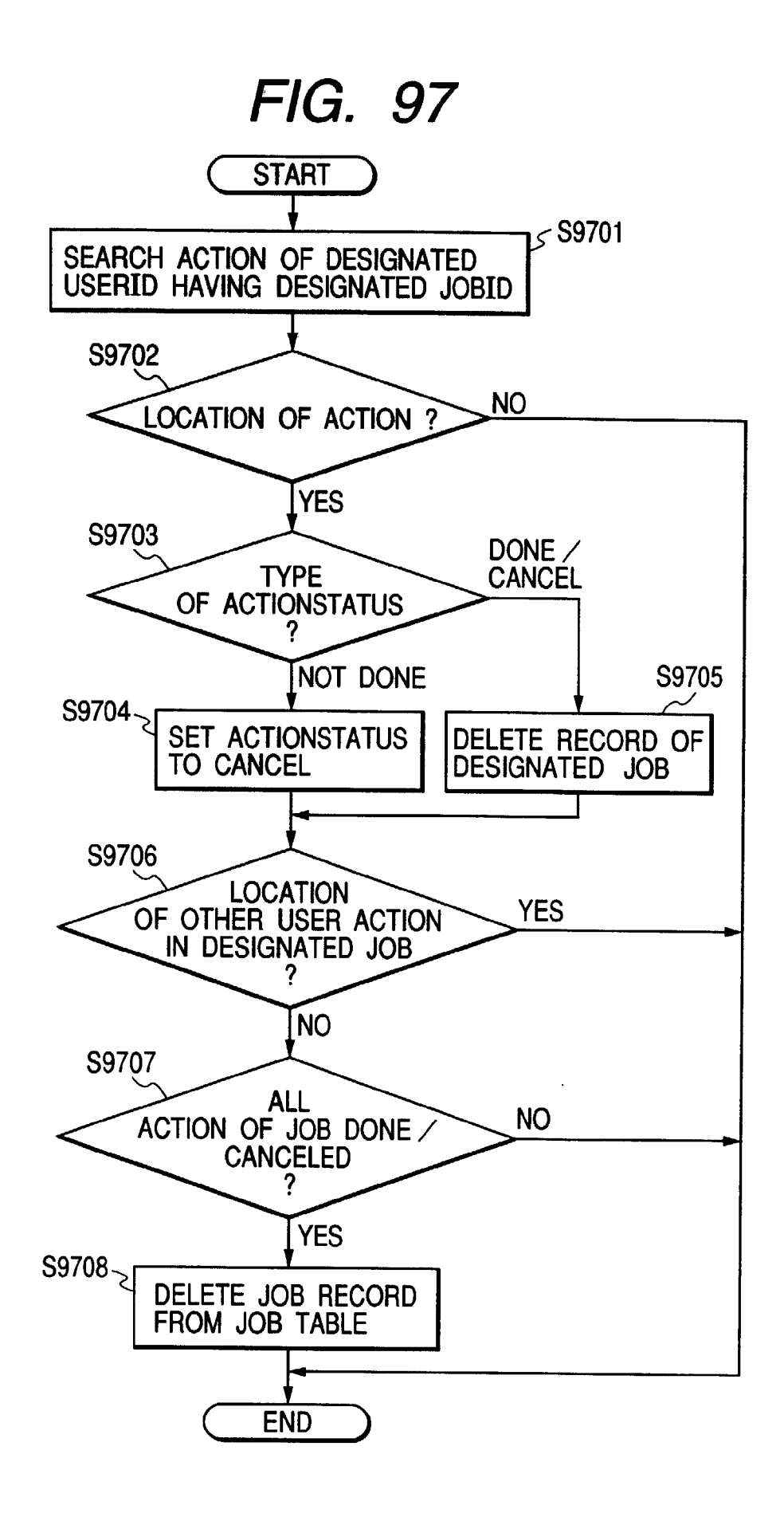

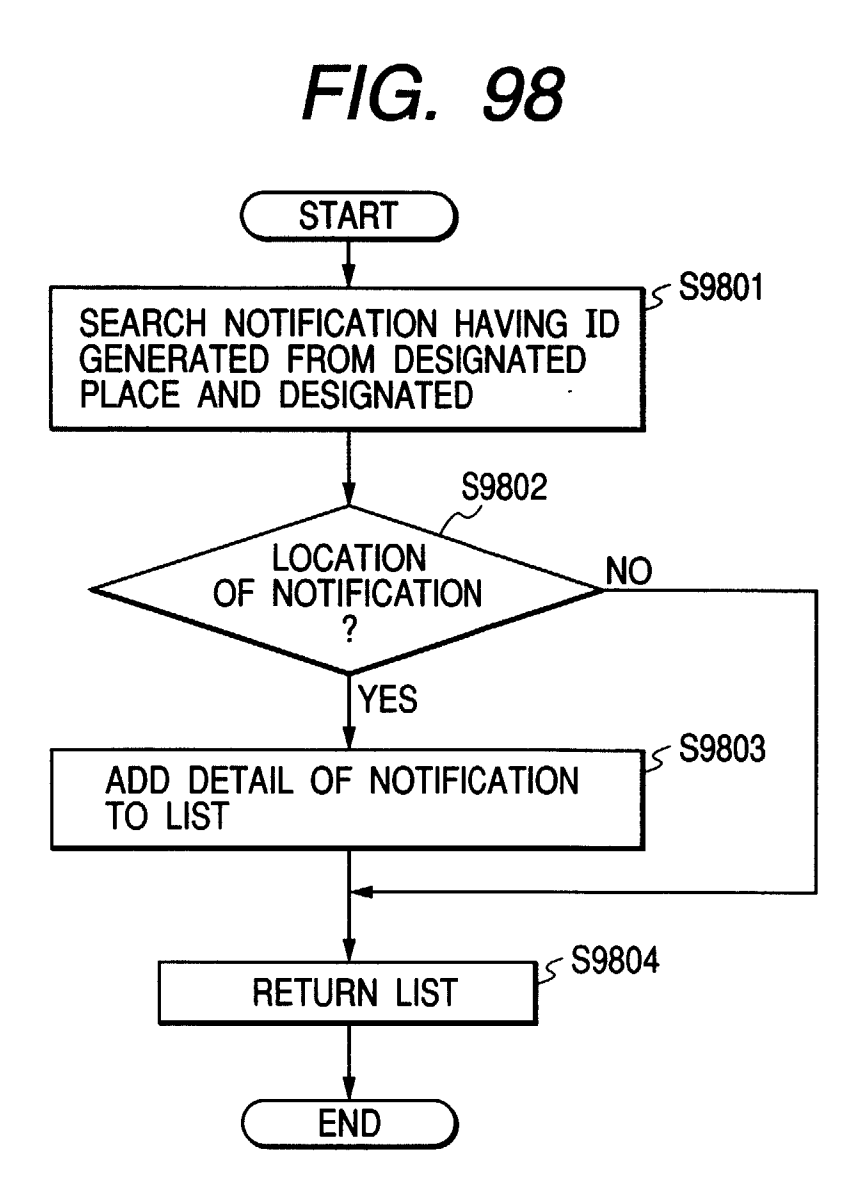

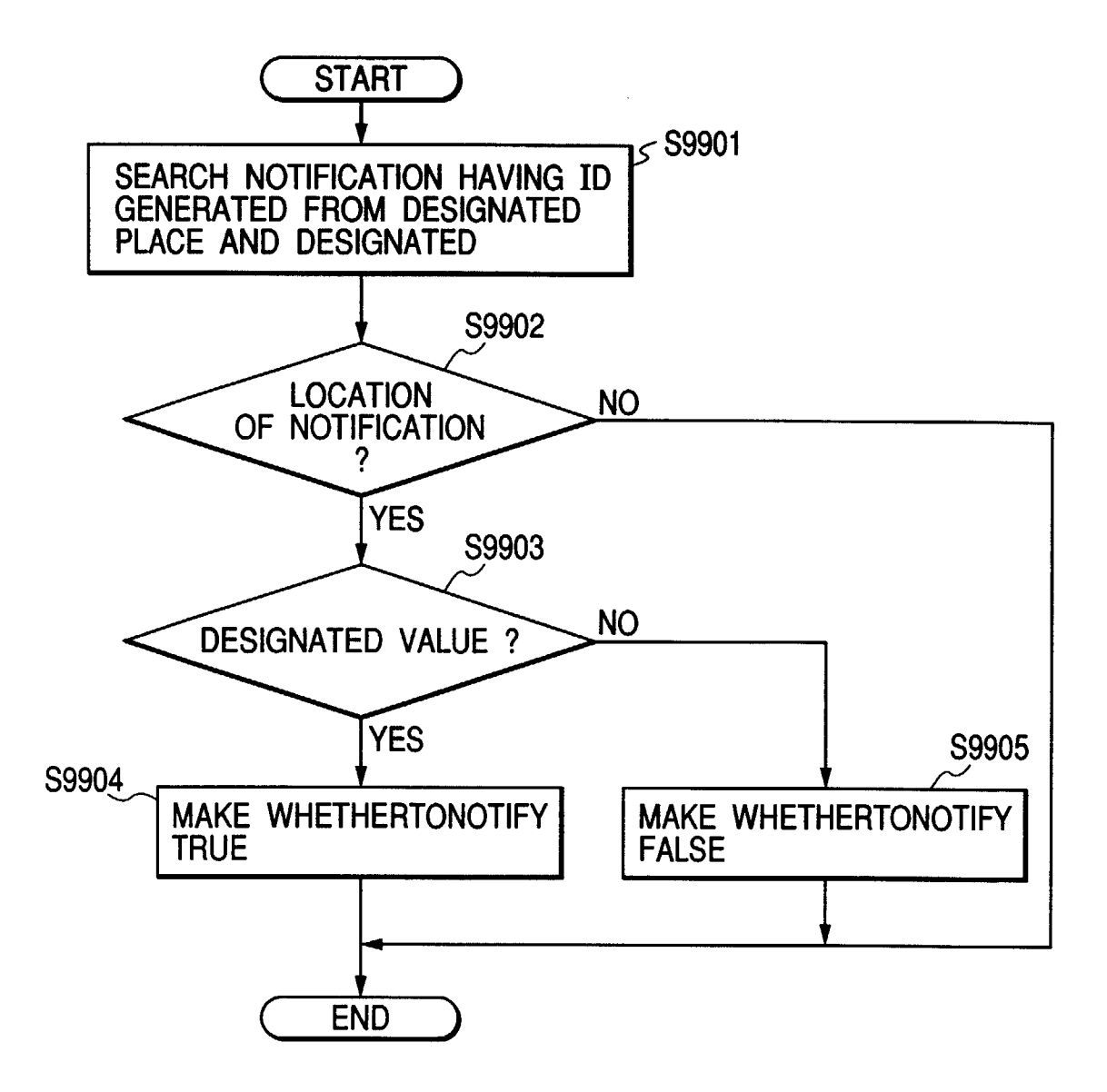

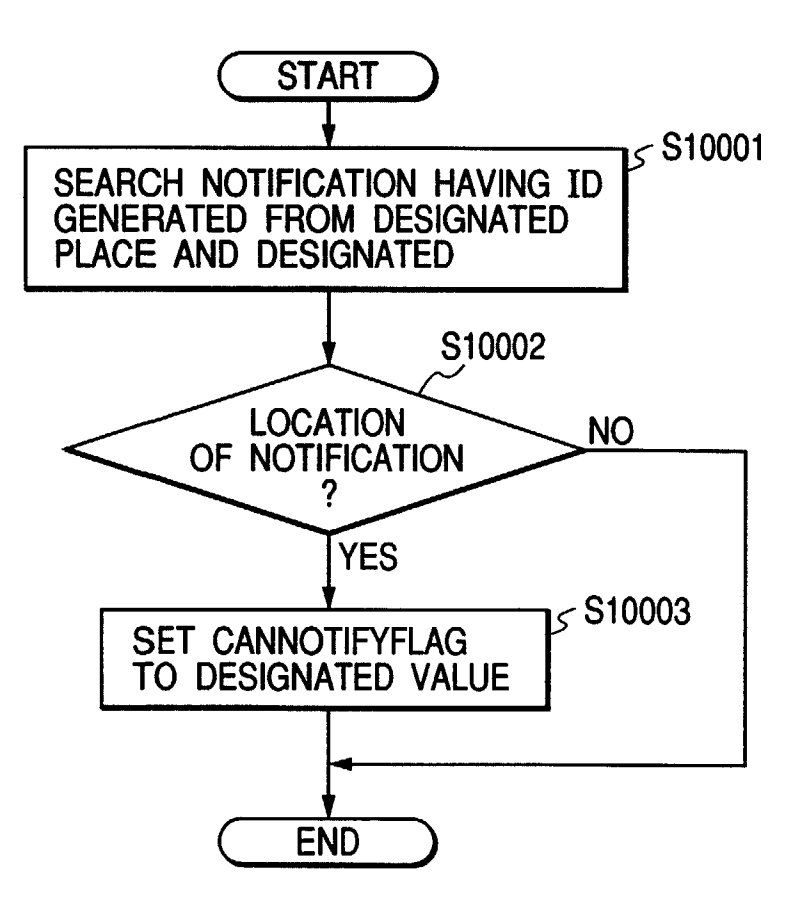

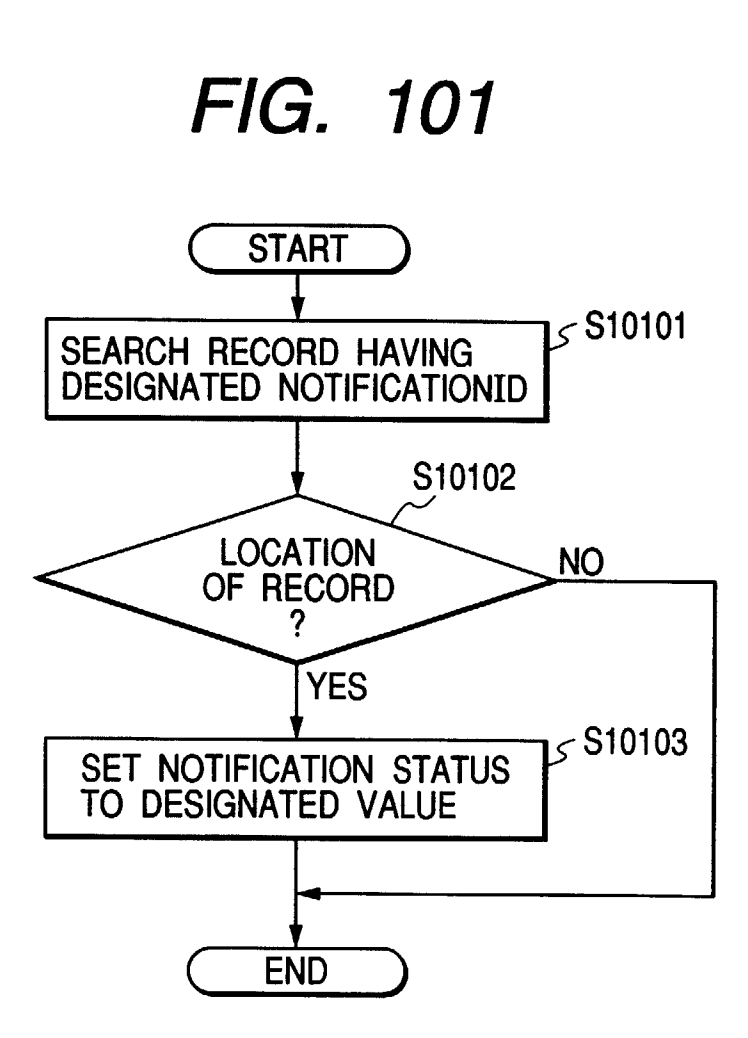

FIG. 102 START SEARCH ALL ACTION HAVING ACTION STATUS OF DONE / CANCELLED / IGNORED / DELETED

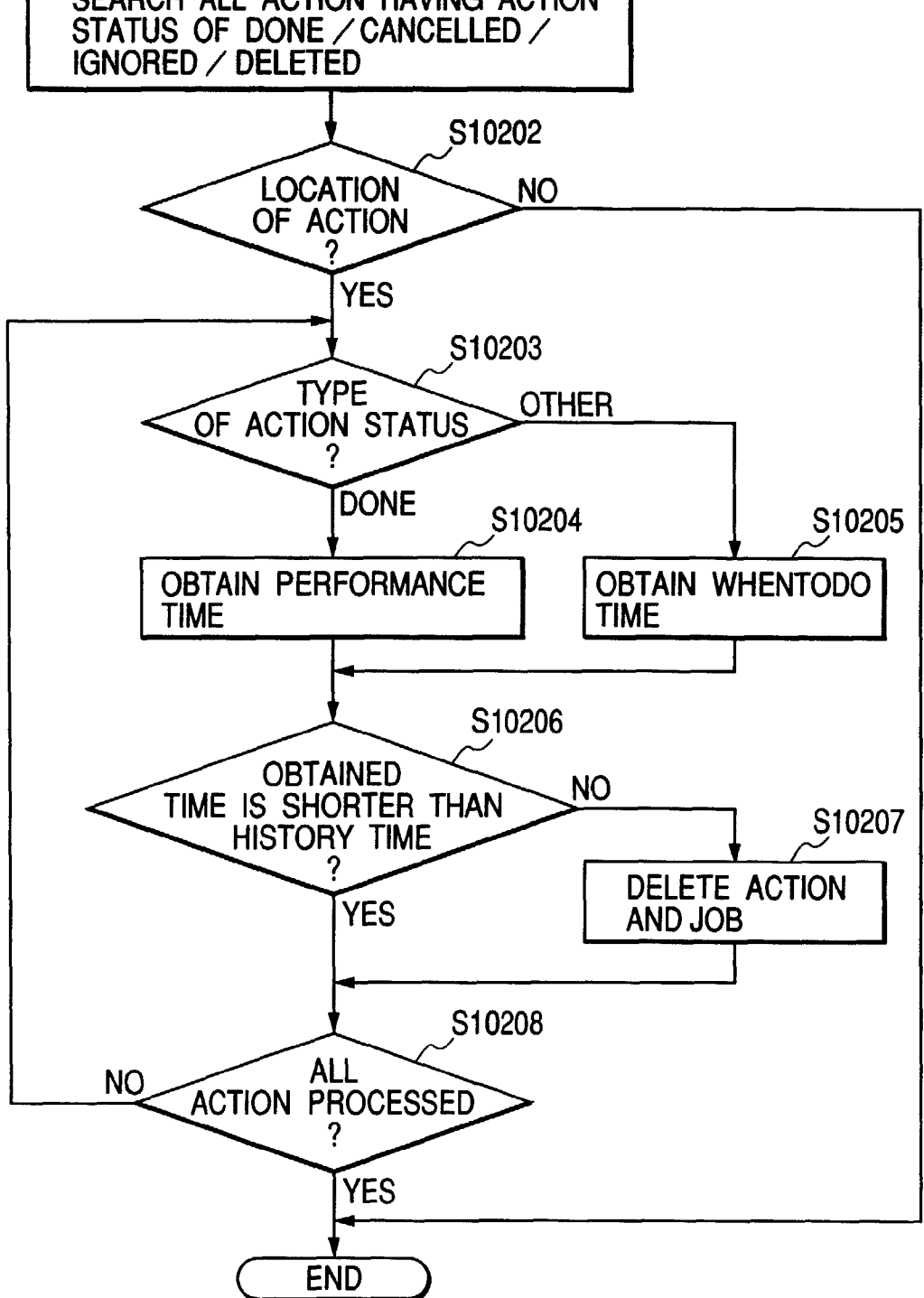

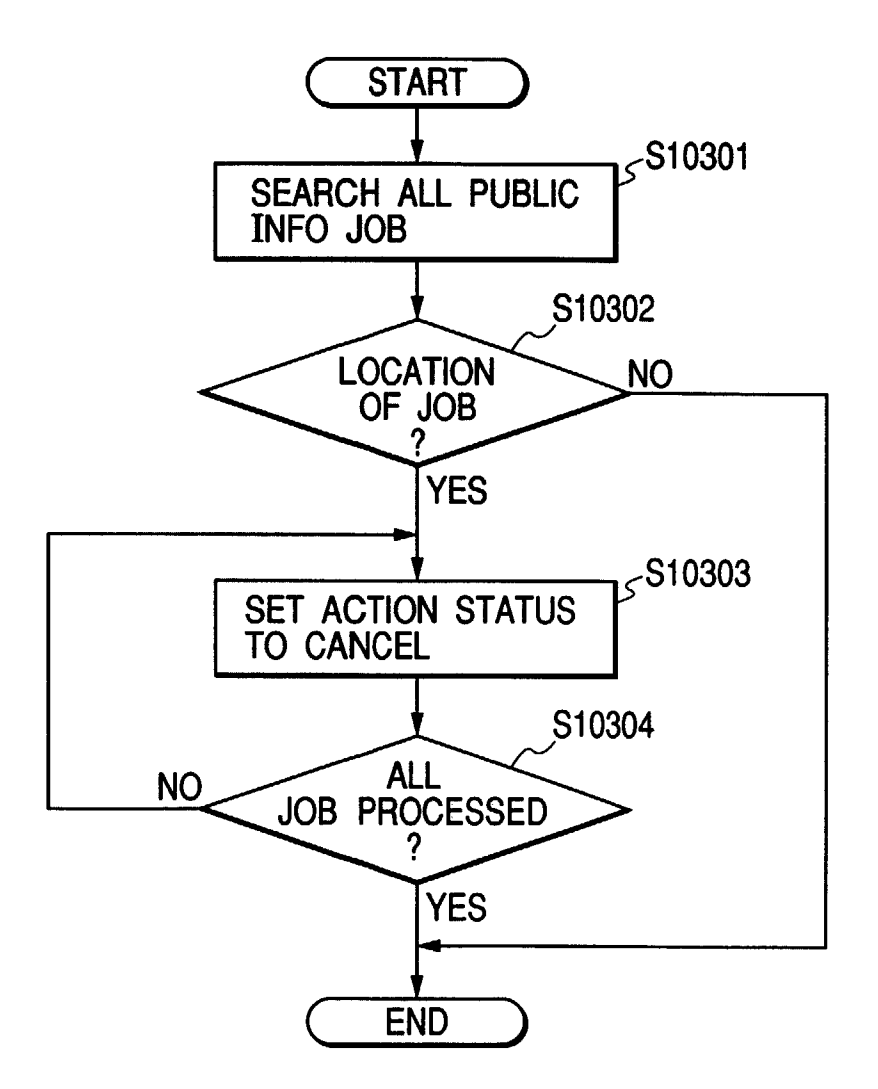
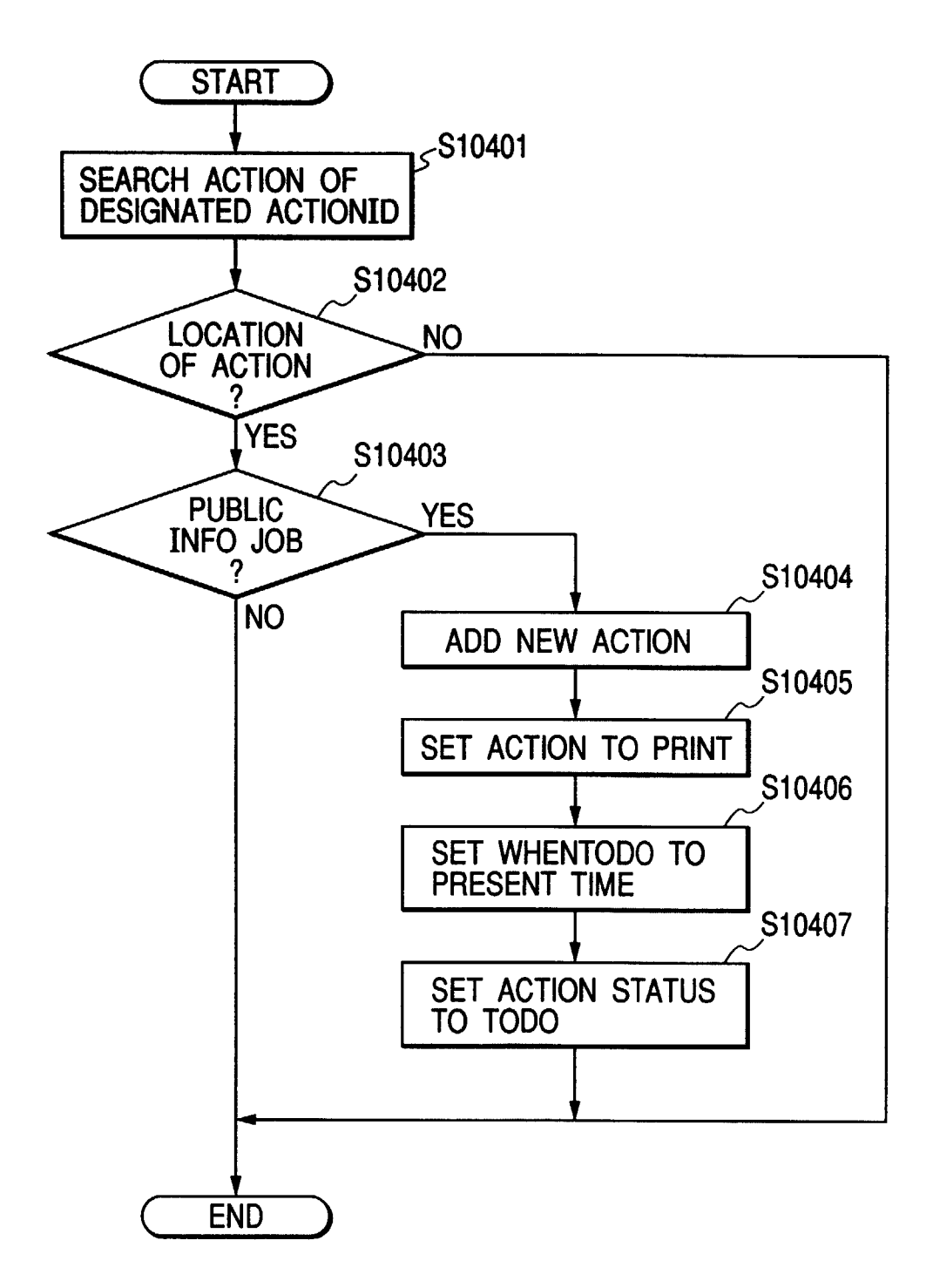

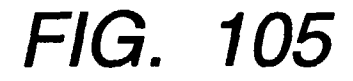

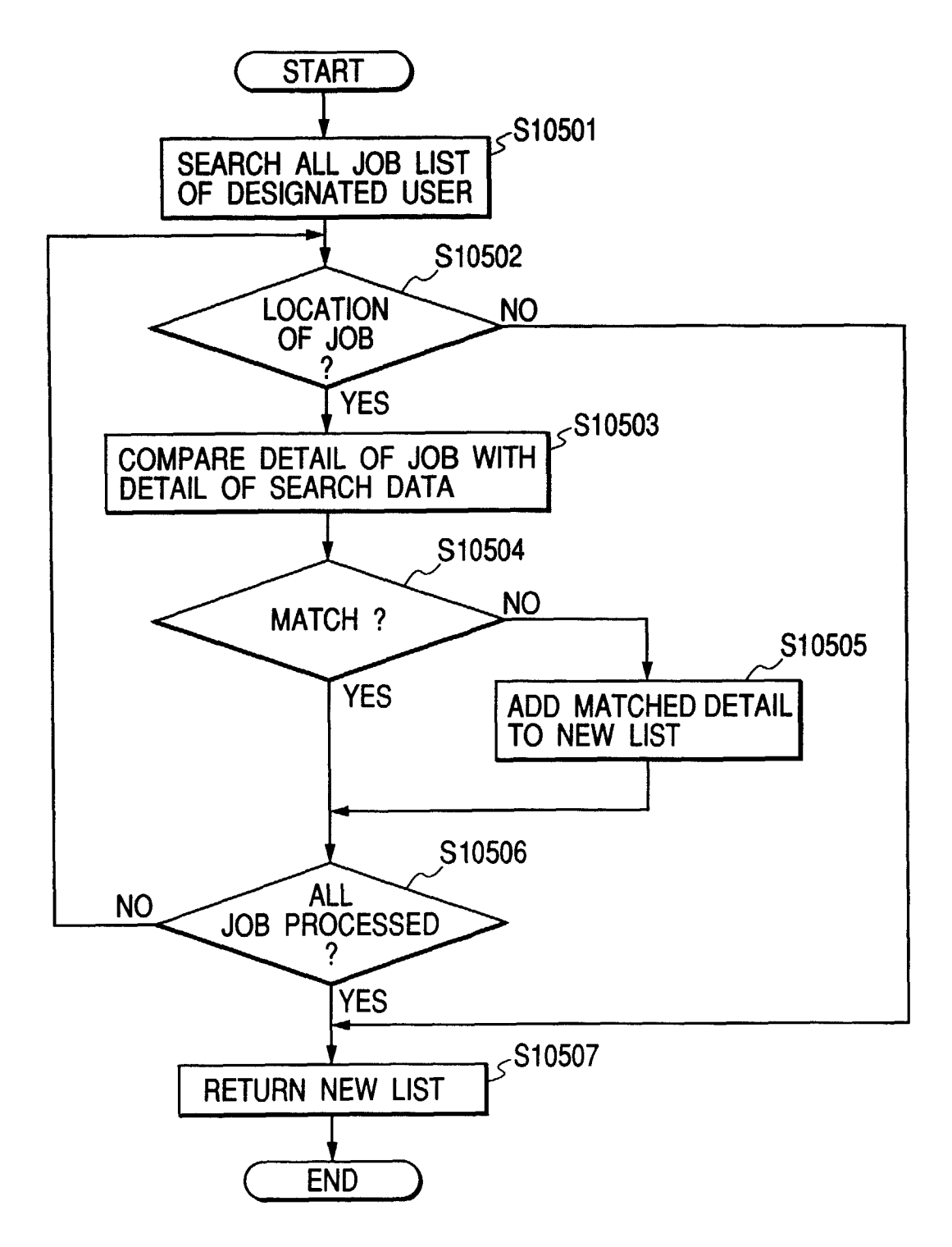

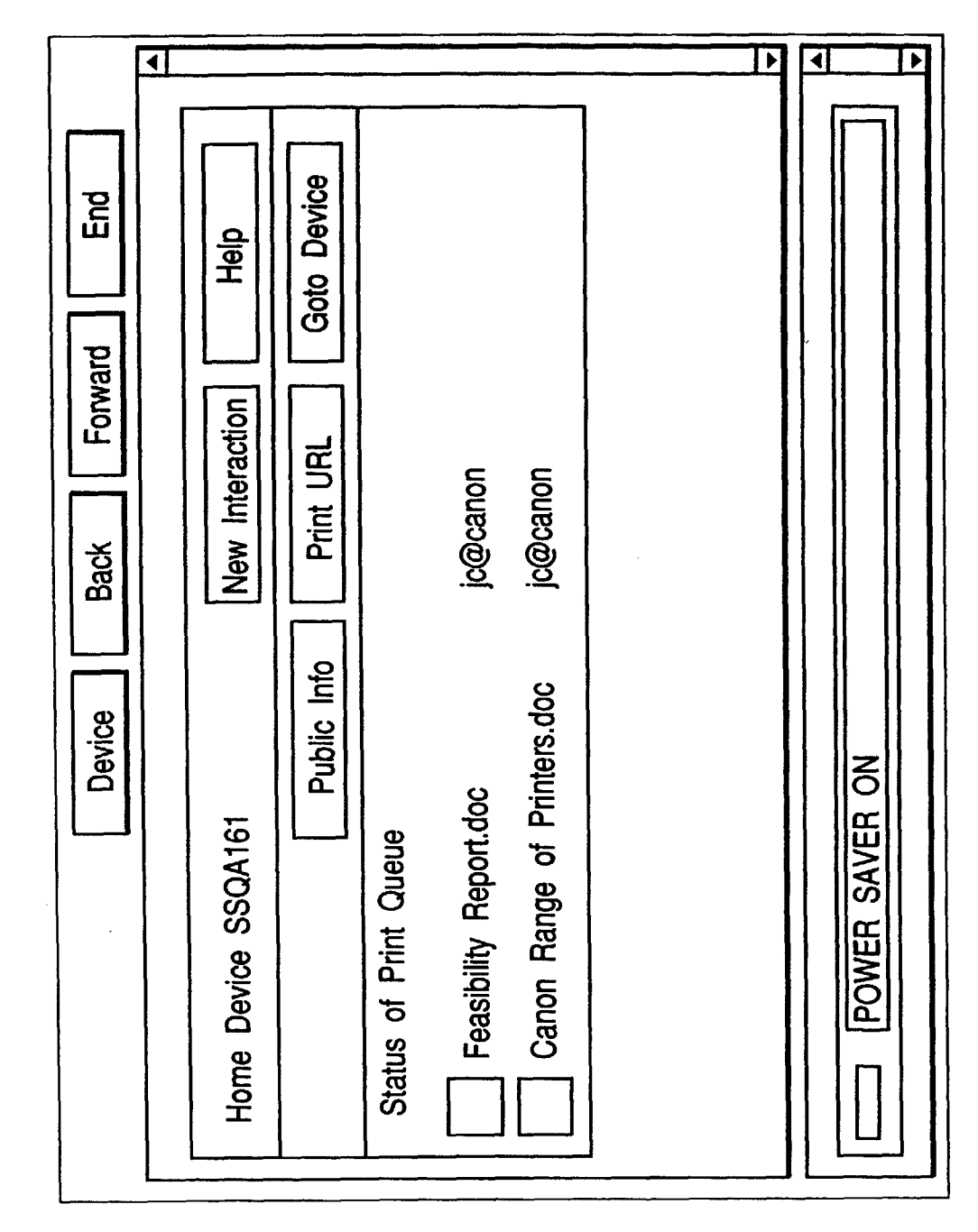

• ◄ ◀ • Logout Cancel Б Forward Help ფ http://ssqa157/infotext.htm Back Device POWER SAVER ON Enter URL Name to print Home Device SSQA161 Print URL

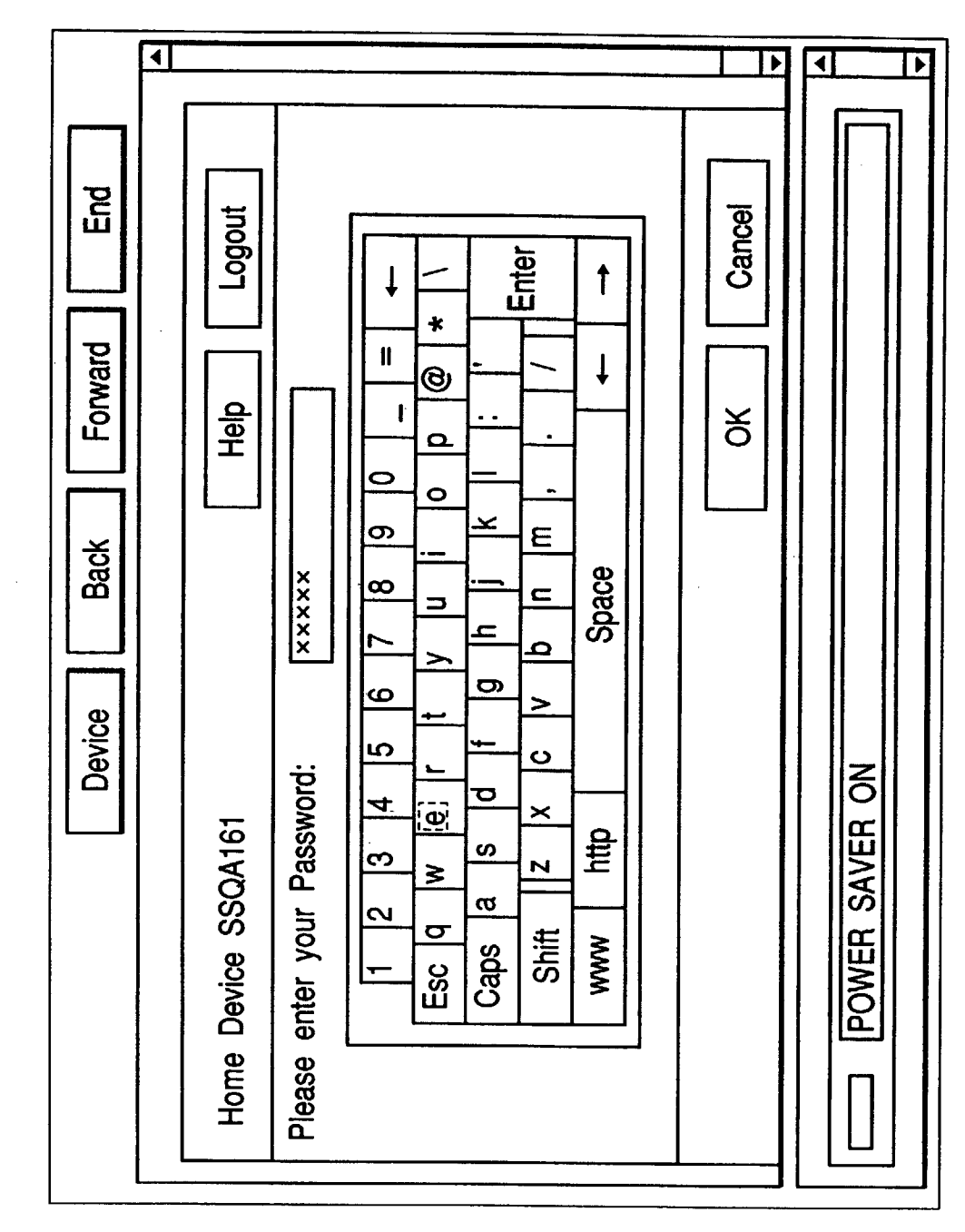

FIG. 108

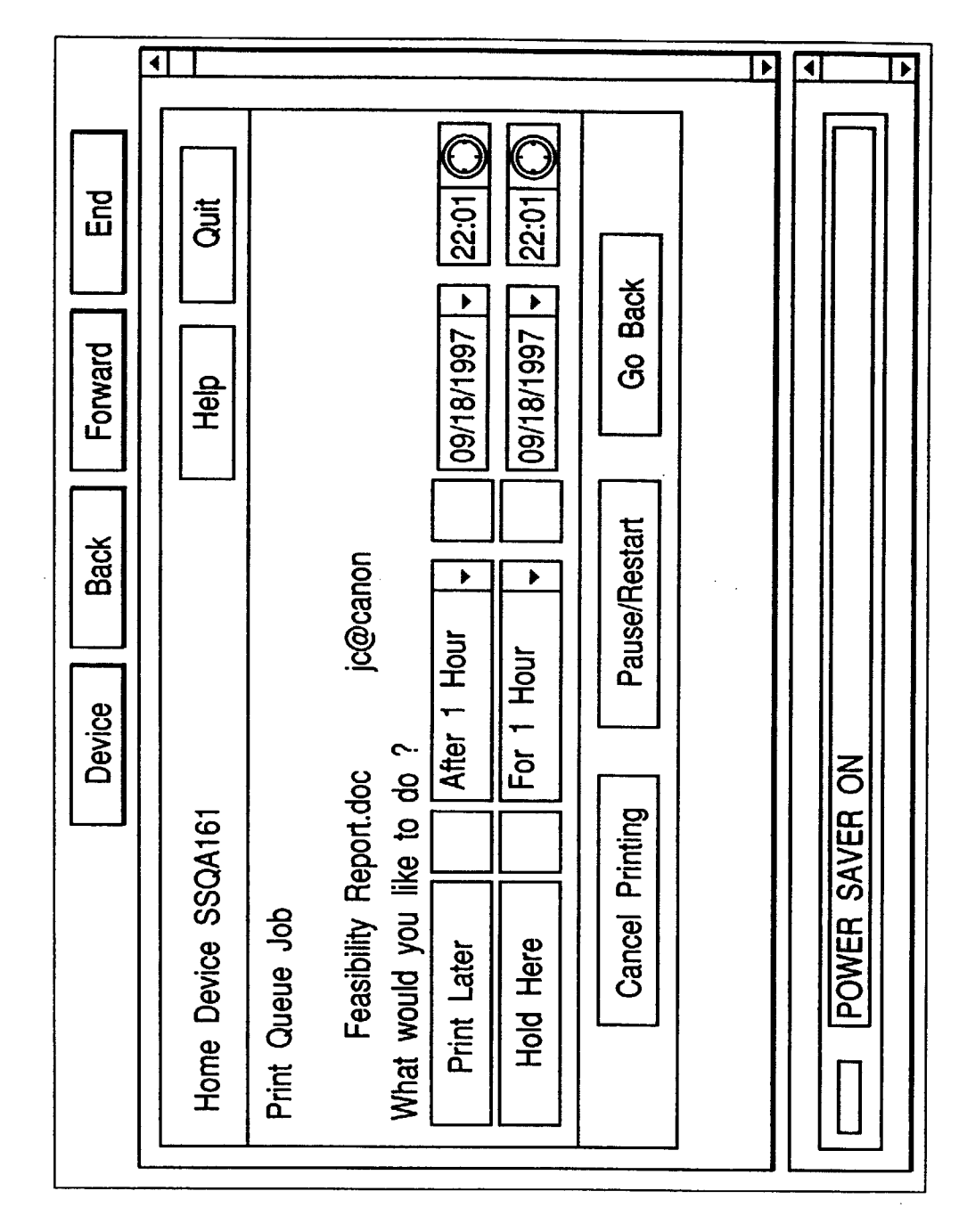

FIG. 109

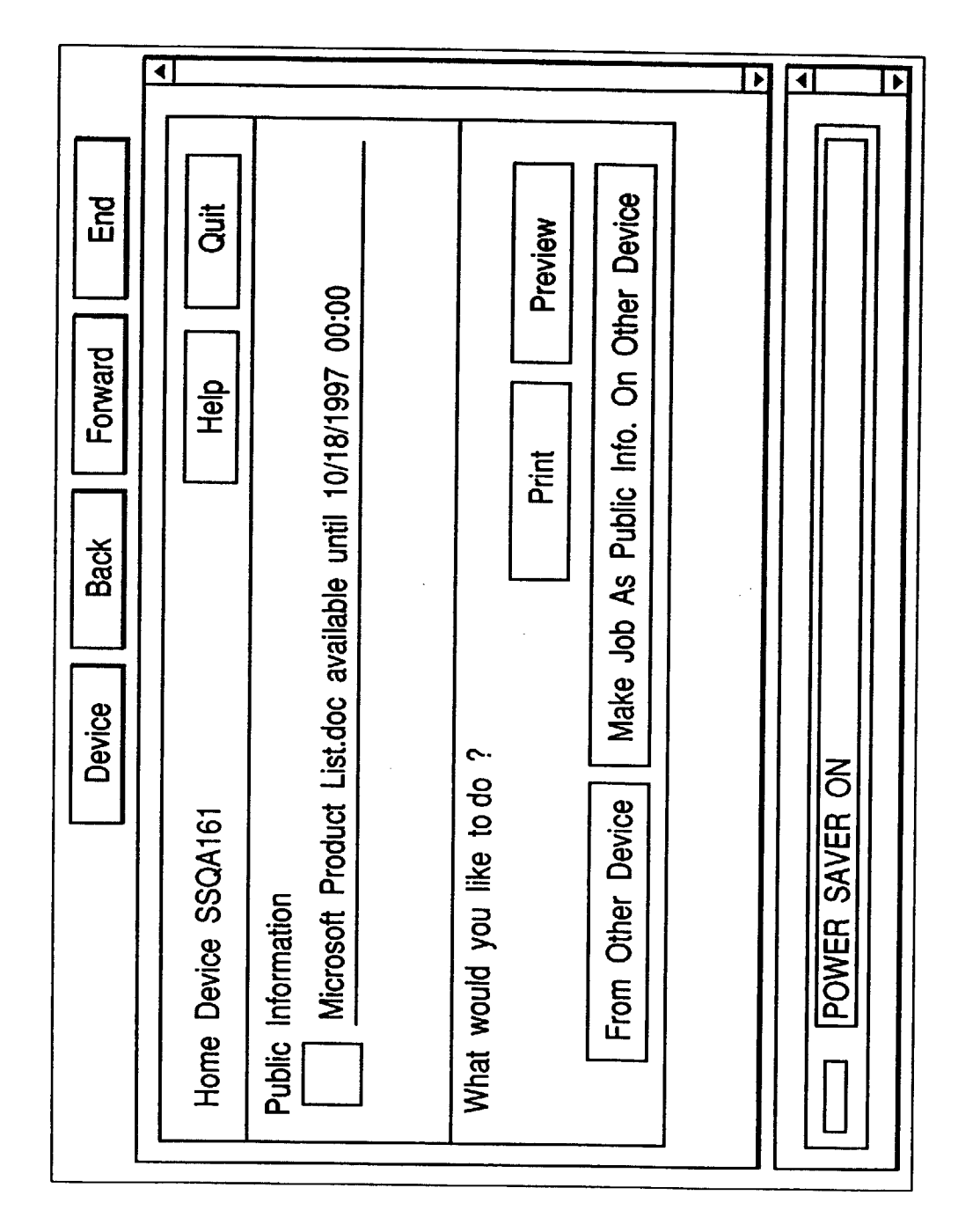

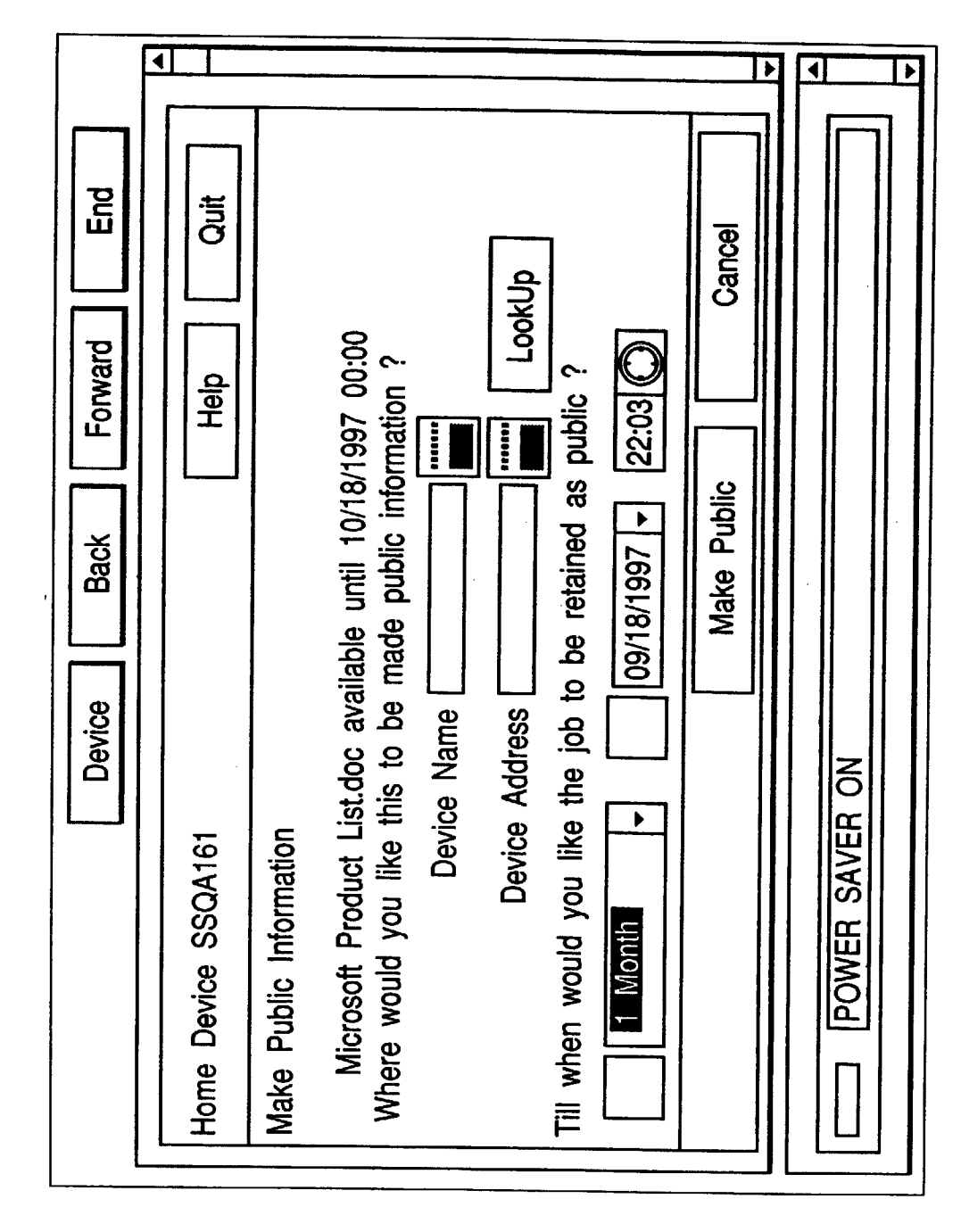

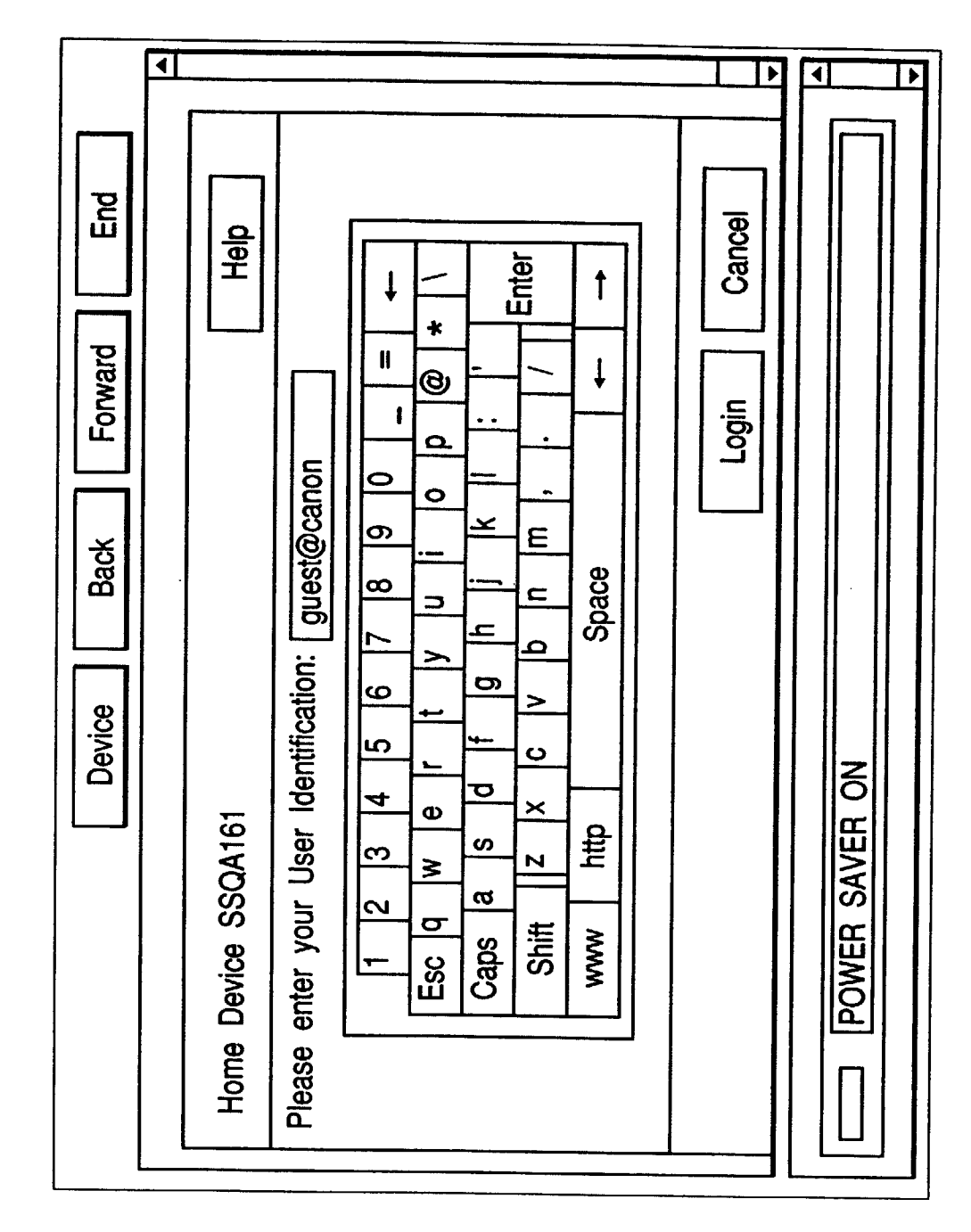

4 4 ⊁ ► Feasibility Report.doc from ravi to be printed hear on 09/29/1997 20:54 Feasibility Report.doc to be send to aruna@canon on 09/20/1997 21:26 ۸ Logout Schedule Б П Page 1 of 2 Main Menu Loan Application.doc from ravi on hold till 09/19/1997 21:31 Forward Help Send v Print All Back Search Delete Device Preview What would you like to do ? POWER SAVER ON Forget about these, Goto Home Device SSQA161 Jobs Available Print

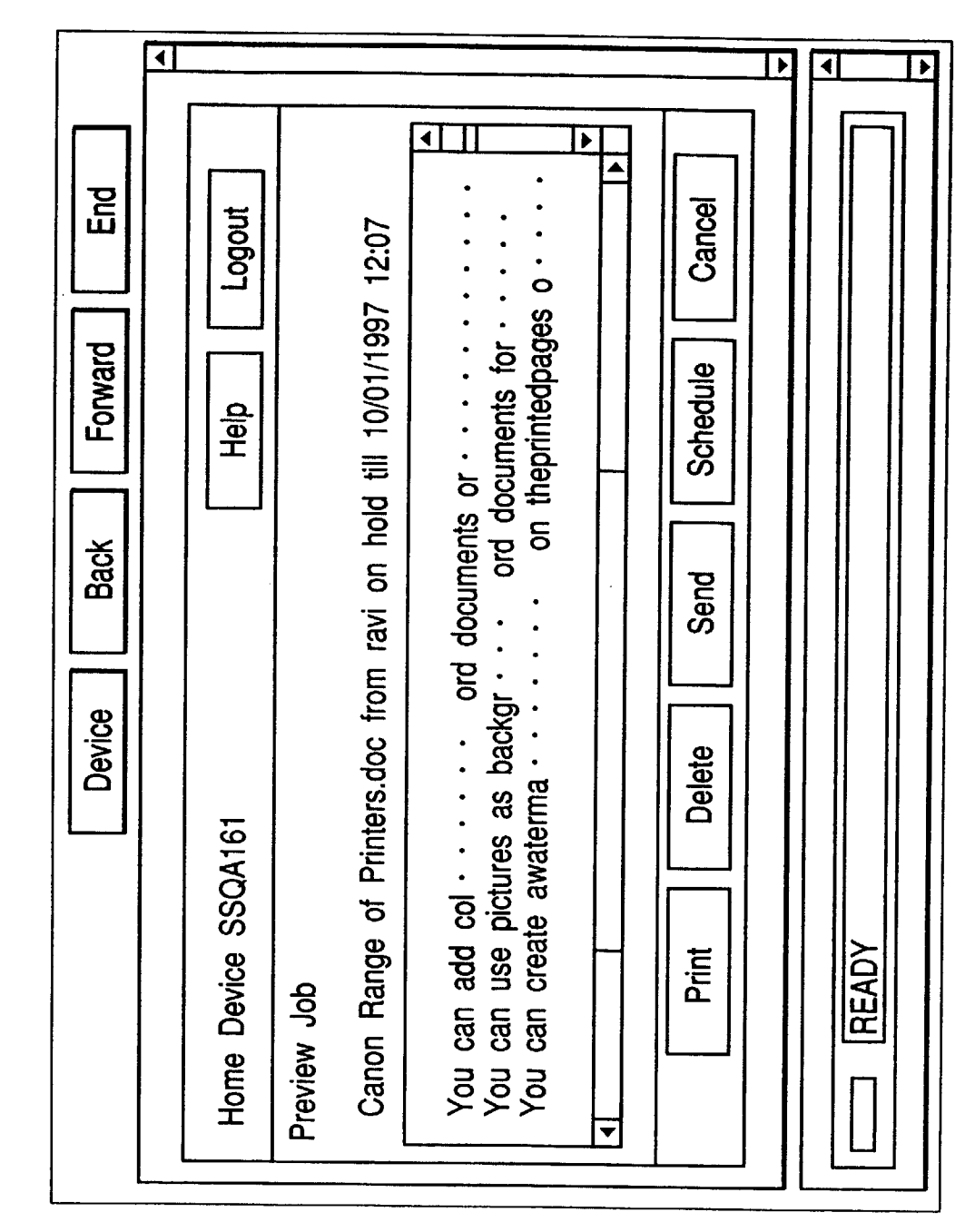

◀ > ◀ 1 **▲** Þ Feasibility Report.doc to be sent to aruna@canon, · · · on 09/20/1997 21:26 . ШŊ Cancel Logout Forward Delete Help Add a background Back Device Home Device SSQA161 READY Delete Action •

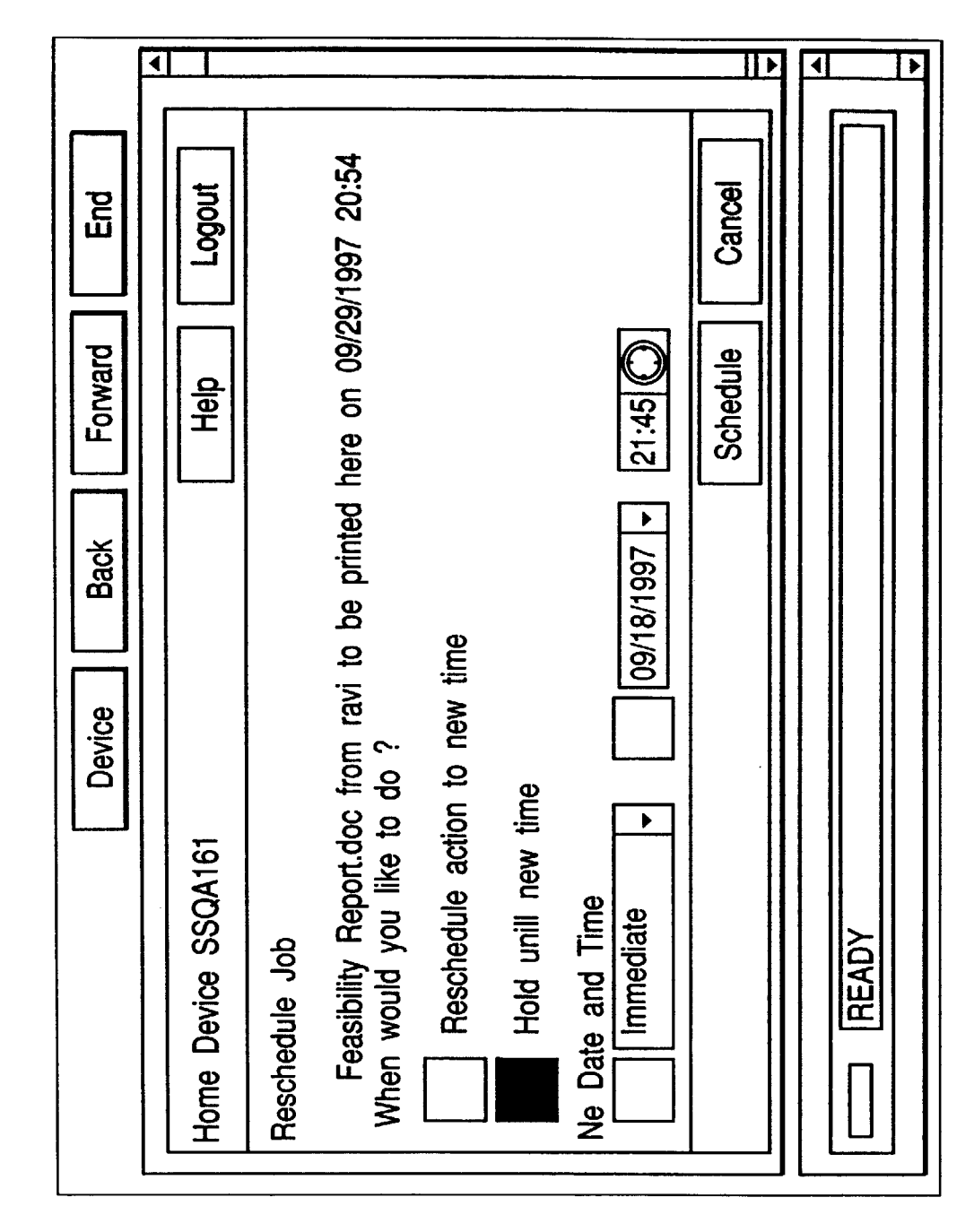

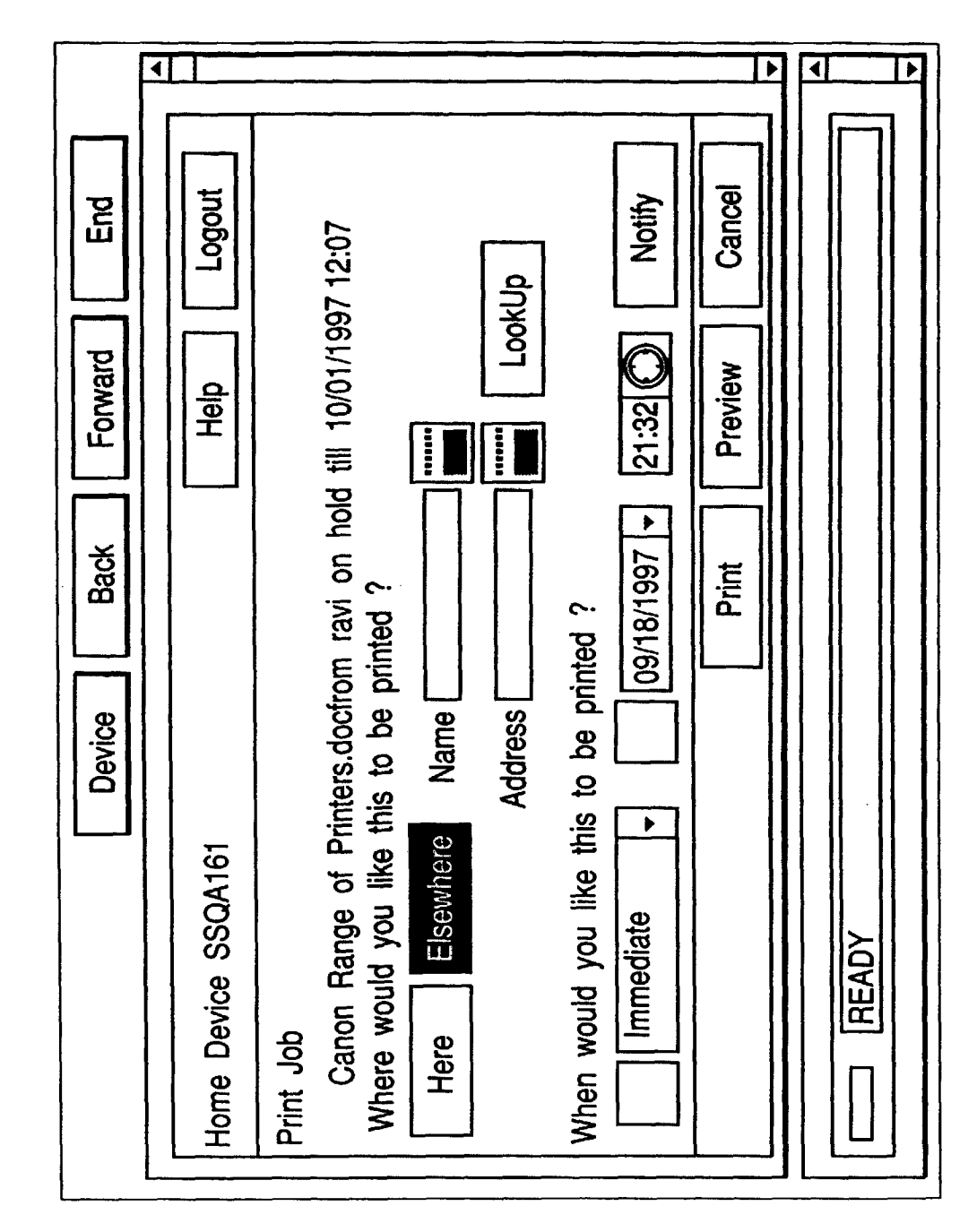

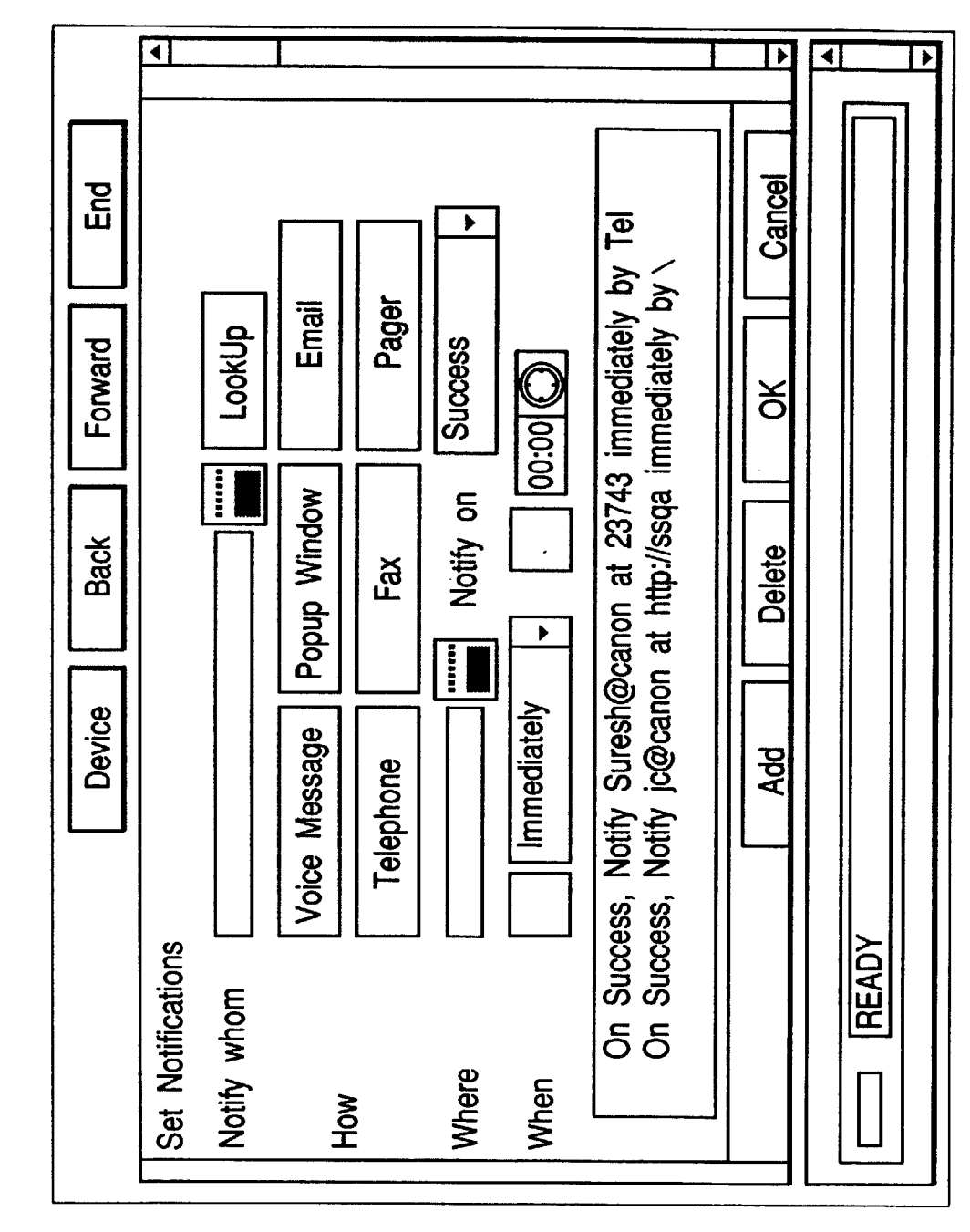

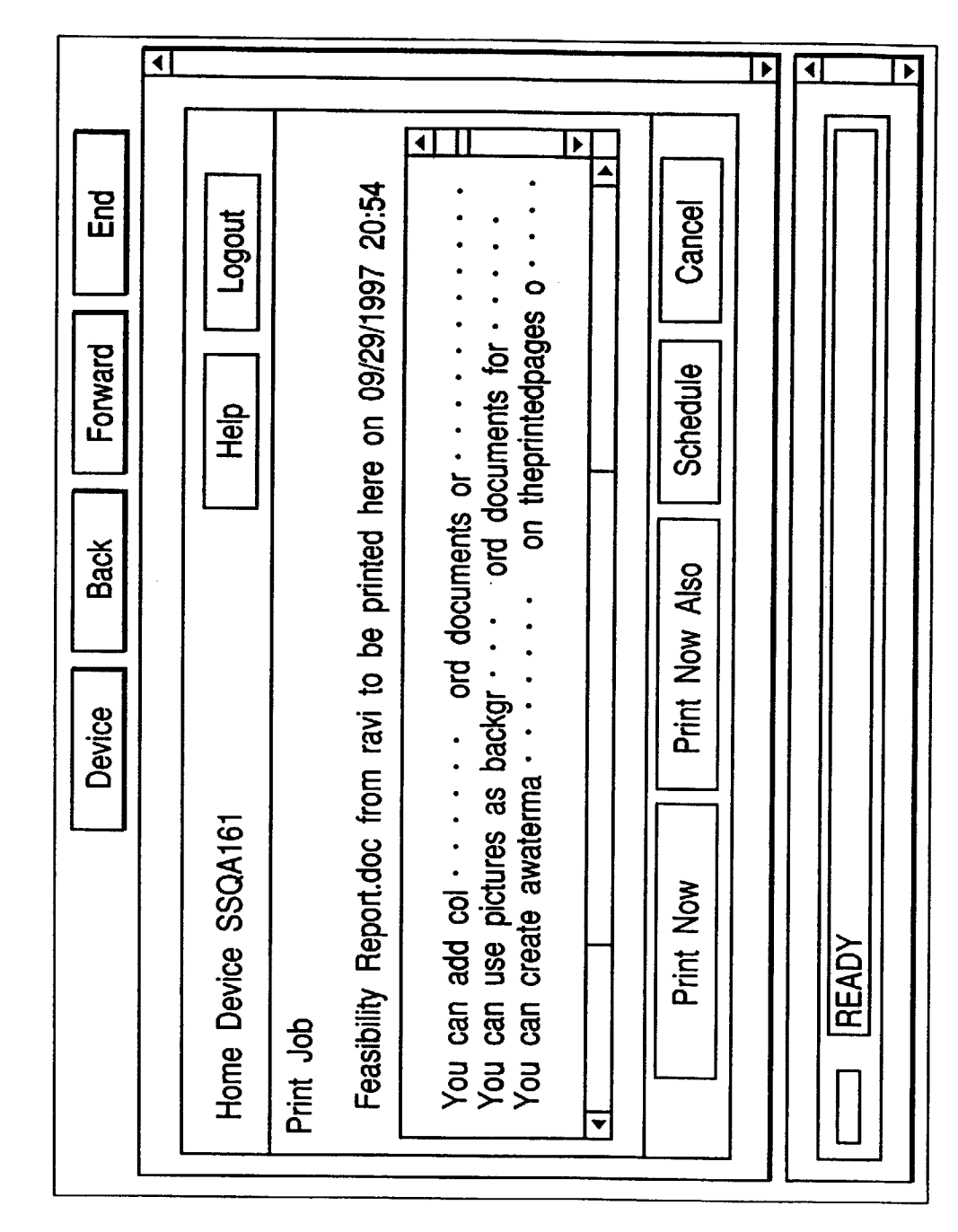

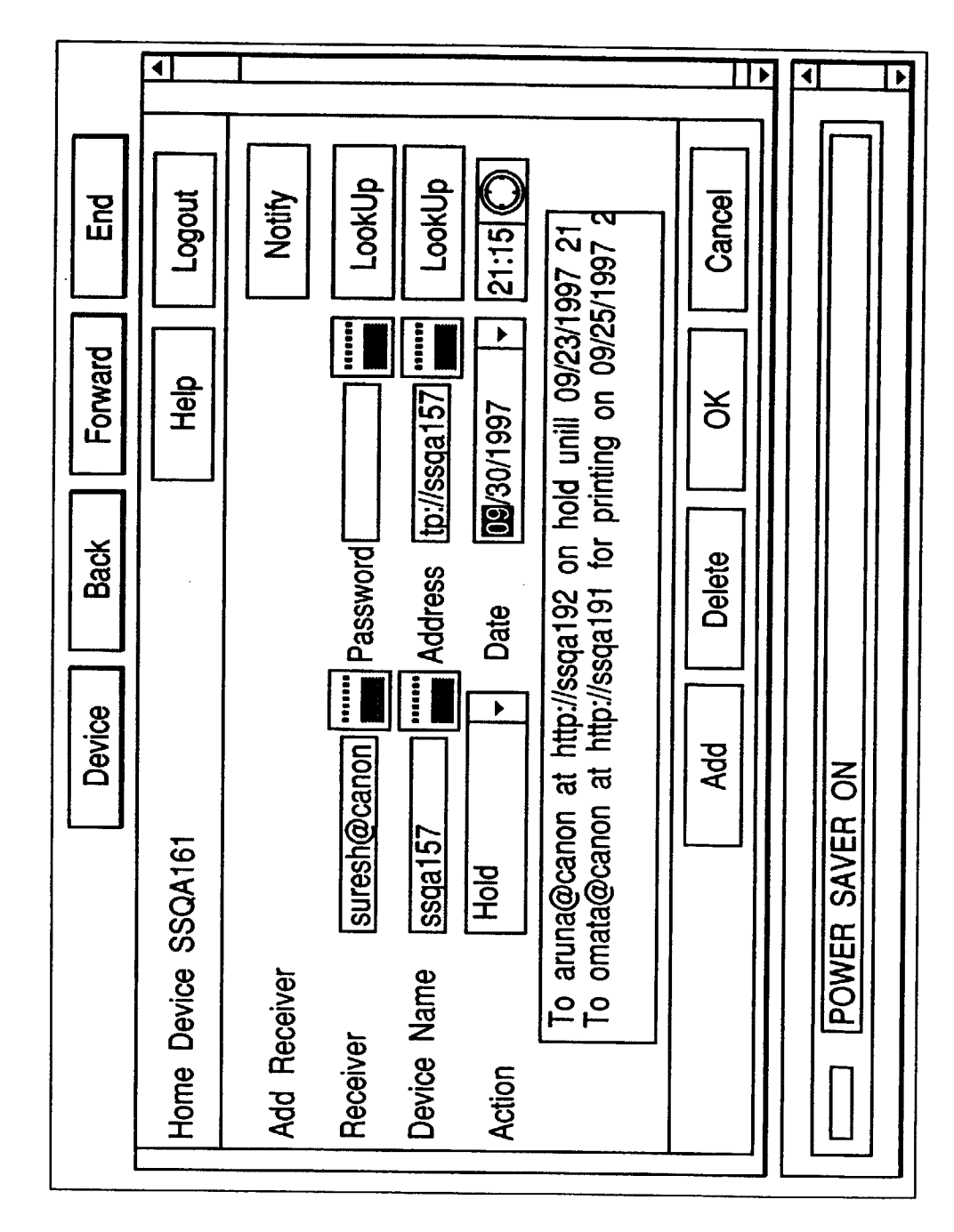

EP 0 910 011 A2

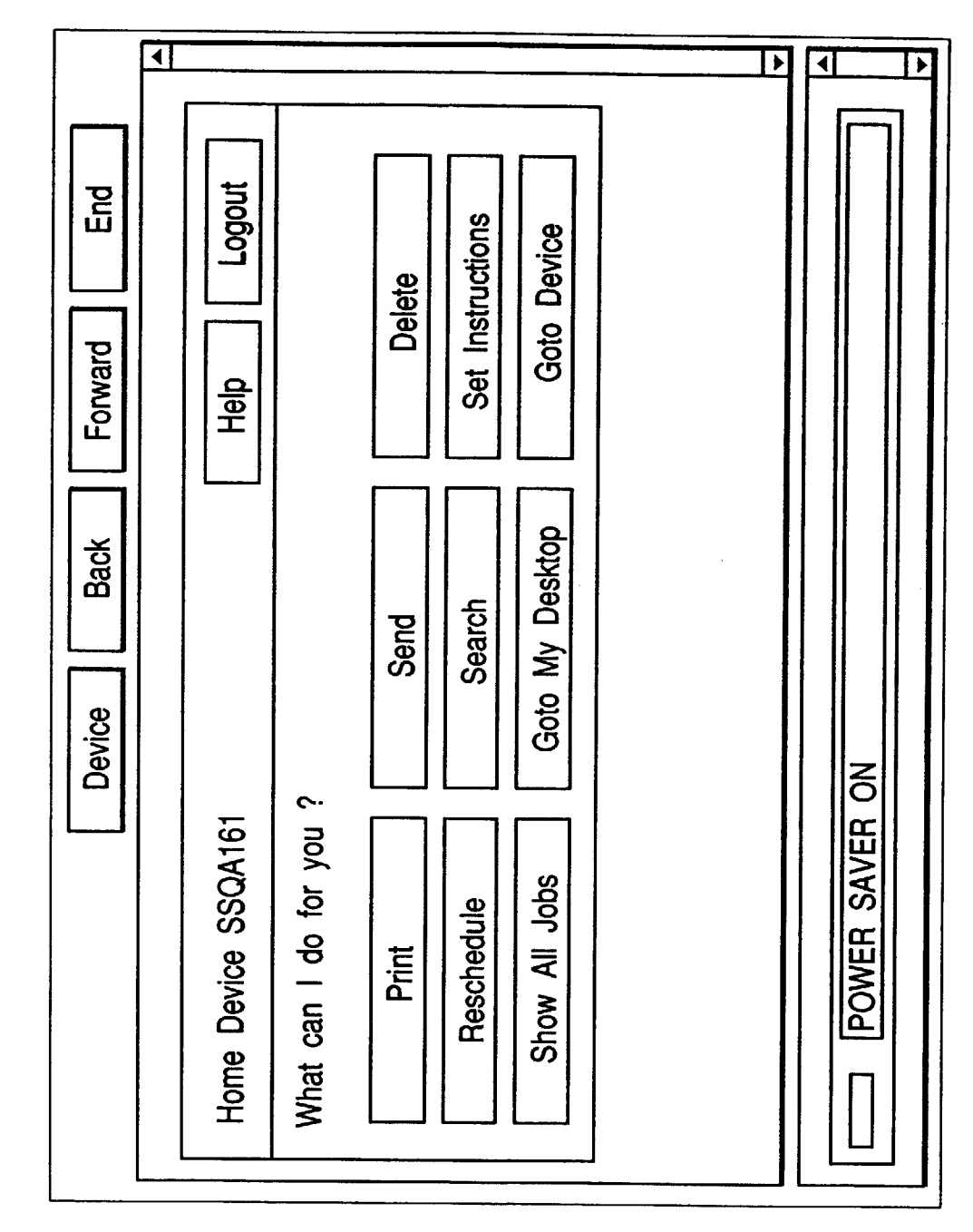

### EP 0 910 011 A2

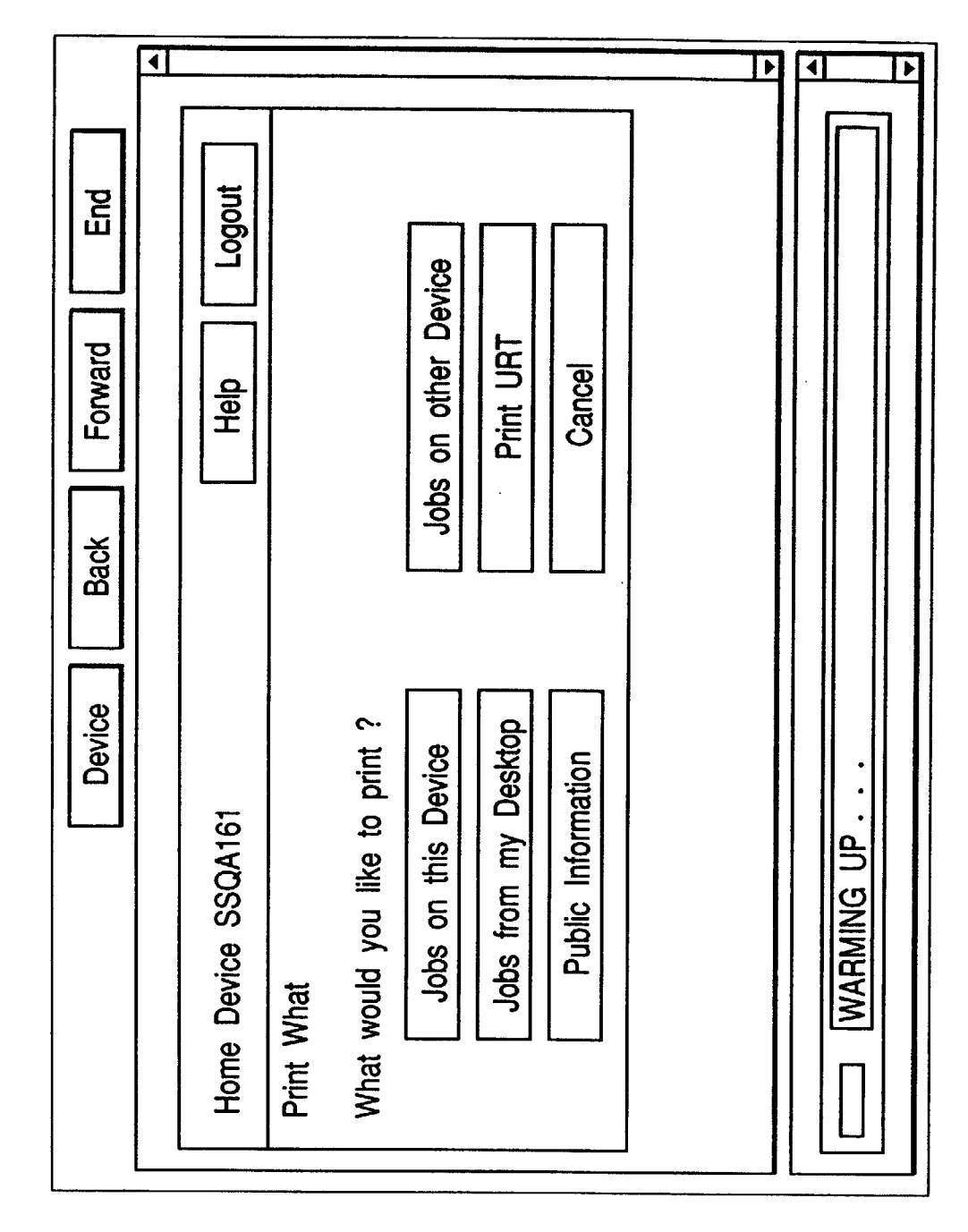

◀ • ∢ Feasibility Report.doc from ravi to be printed here on 09/29/1997 20:54 Feasibility Report.doc to be sent to aruna@canon on 09/20/1997 21:26 ^ End Logout Cancel Page 1 of 2 Loan Application.doc from ravi on hold till 09/19/1997 21:31 Forward Print Help v Back Search Device Home Device SSQA161 READY Jobs Available

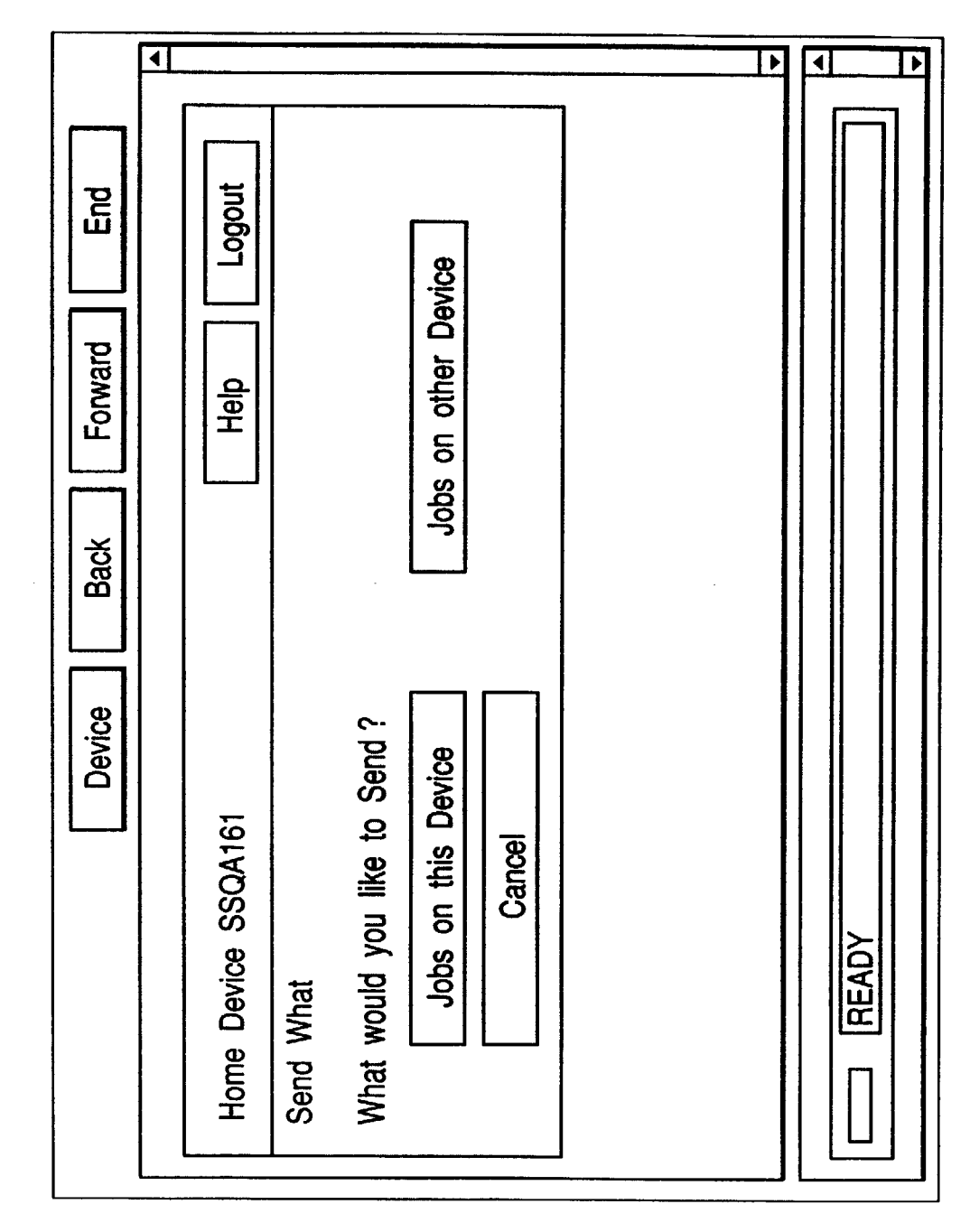

FIG. 124

∢ ∢ • • Feasibility Report.doc from ravi to be printed here on 09/29/1997 20:54 Feasibility Report.doc to be sent to aruna@canon on 09/20/1997 21:26 ۸ End Cancel Logout < Page 1 of 2 Loan Application.doc from ravi on hold till 09/19/1997 21:31 Forward Send Help Back Search Device Home Device SSQA161 READY Jobs Available

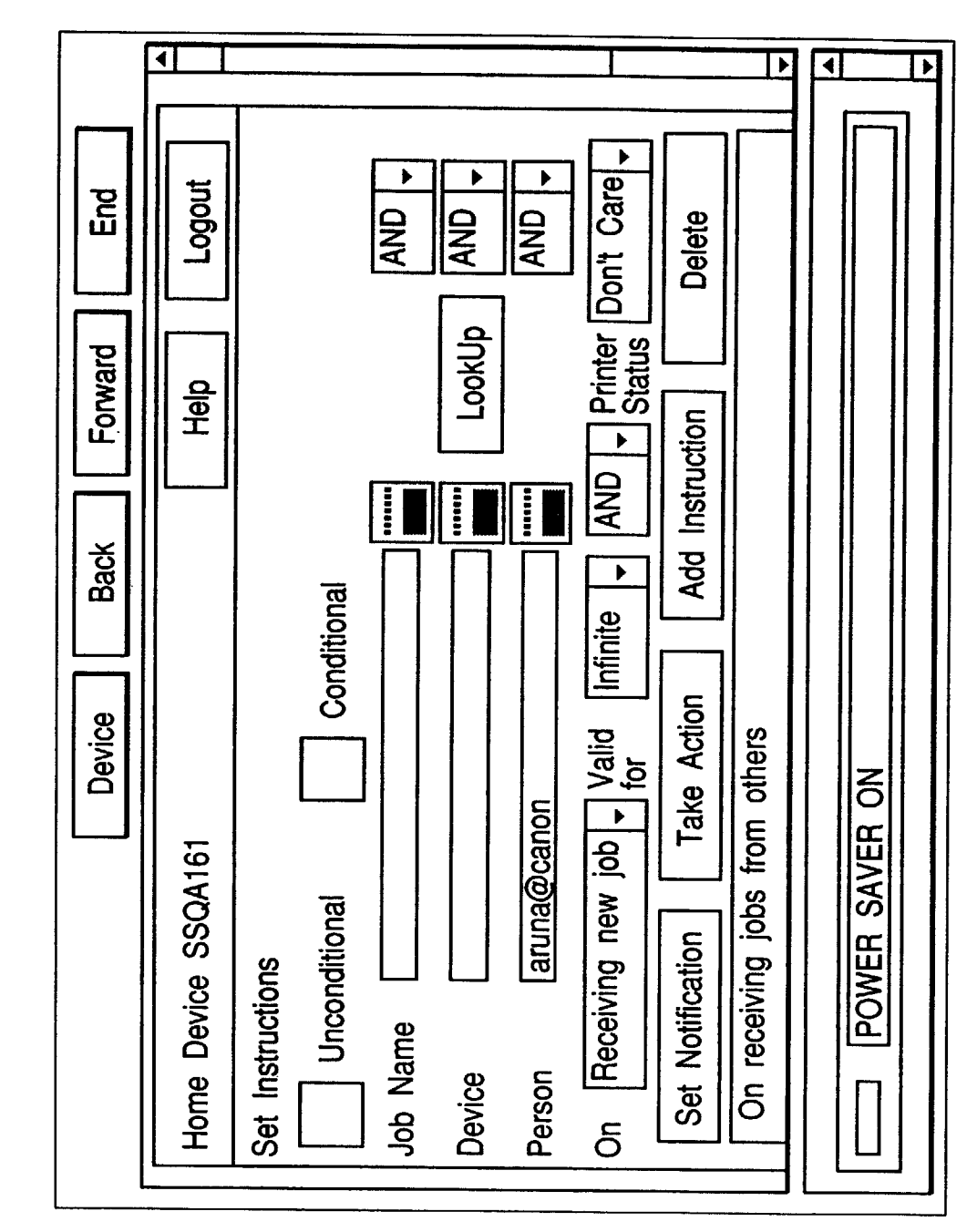

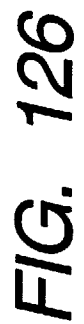

ब • ▶ Logout End Jobs on other Device Forward Help Back What would you like to reschedule ? Device Jobs on this Device Home Device SSQA161 Cancel What to Reschedule READY

◀ 4 ▼ ► Feasibility Report.doc from ravi to be printed here on 09/29/1997 20:54 Feasibility Report.doc to be sent to aruna@canon on 09/20/1997 21:26 ^ Еnd Cancel Logout < Page 1 of 2 Loan Application.doc from ravi on hold till 09/19/1997 21:31 Forward Schedule Help Back Search Device Home Device SSQA161 READY Jobs Available

≯ ◀ • Logout Goto Other Device End View Schedule Forward Help View Address Book Back Fetch Old Mail Communicating Device is SSQA156 Device What can I do for you ? Read New Mail Fetch a File READY

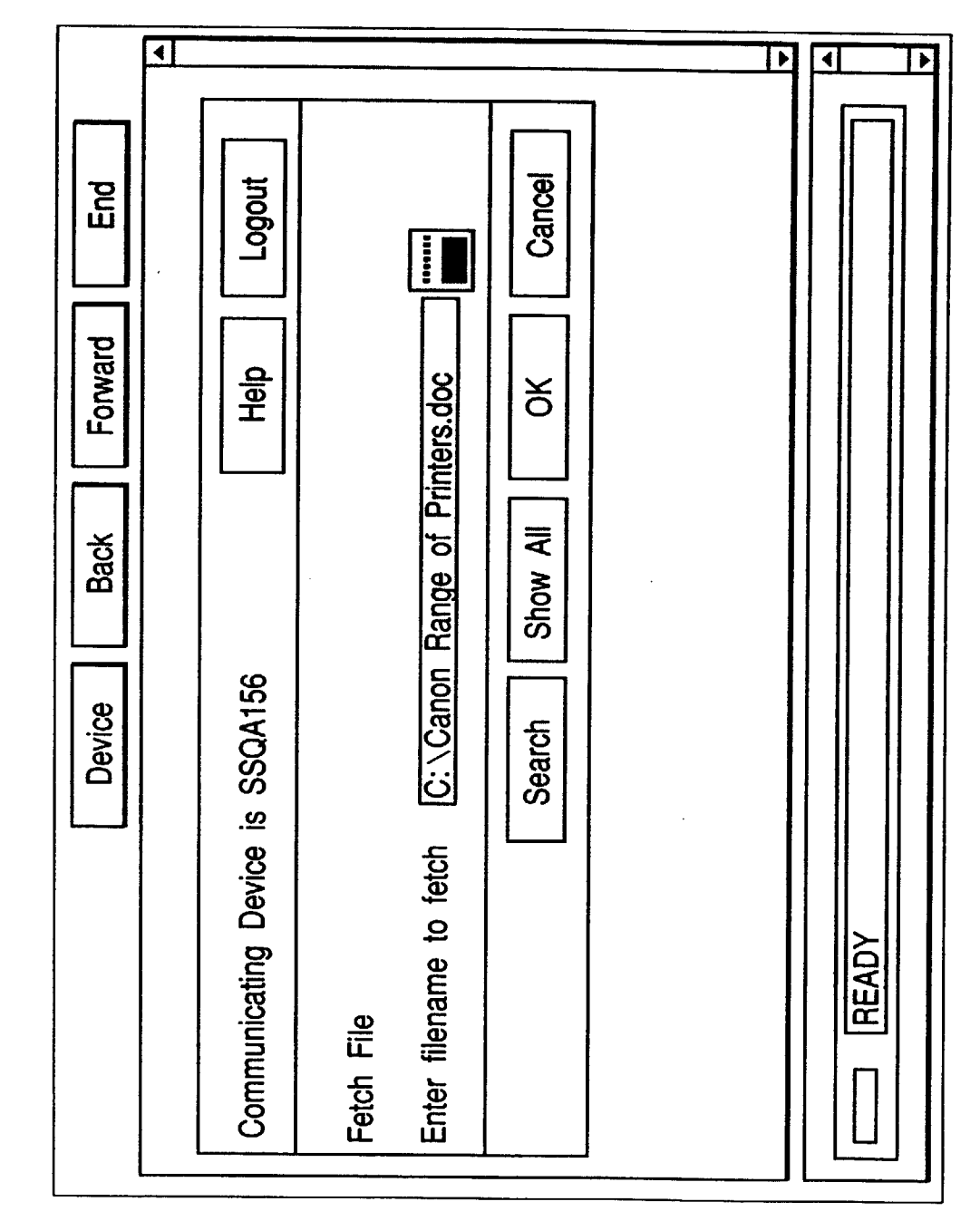

FIG. 130

◀ • • • ∢ • 22:17:52 11:11:10 17:44:8 14:2:38 17:46:8 Logout 14:7:48 17:44:8 Б П 7:44:8 Modified 9/18/1997 9/18/1997 9/18/1997 9/18/1997 9/18/1997 9/18/1997 9/18/1997 9/24/1997 Cancel Forward Help inters.doc Application Form.doc Back Ì Canon Range of D COMMAND.COM AUTOEXEC.BA **BOOTLOG.PRV** BOOTLOG.TXT addback.doc change.doc Communicating Device is SSQA156 Device Name ¥ ∢ Þ Hence Program File ---C My Documer ð ---C Exchange 中-C Desk READY ▼

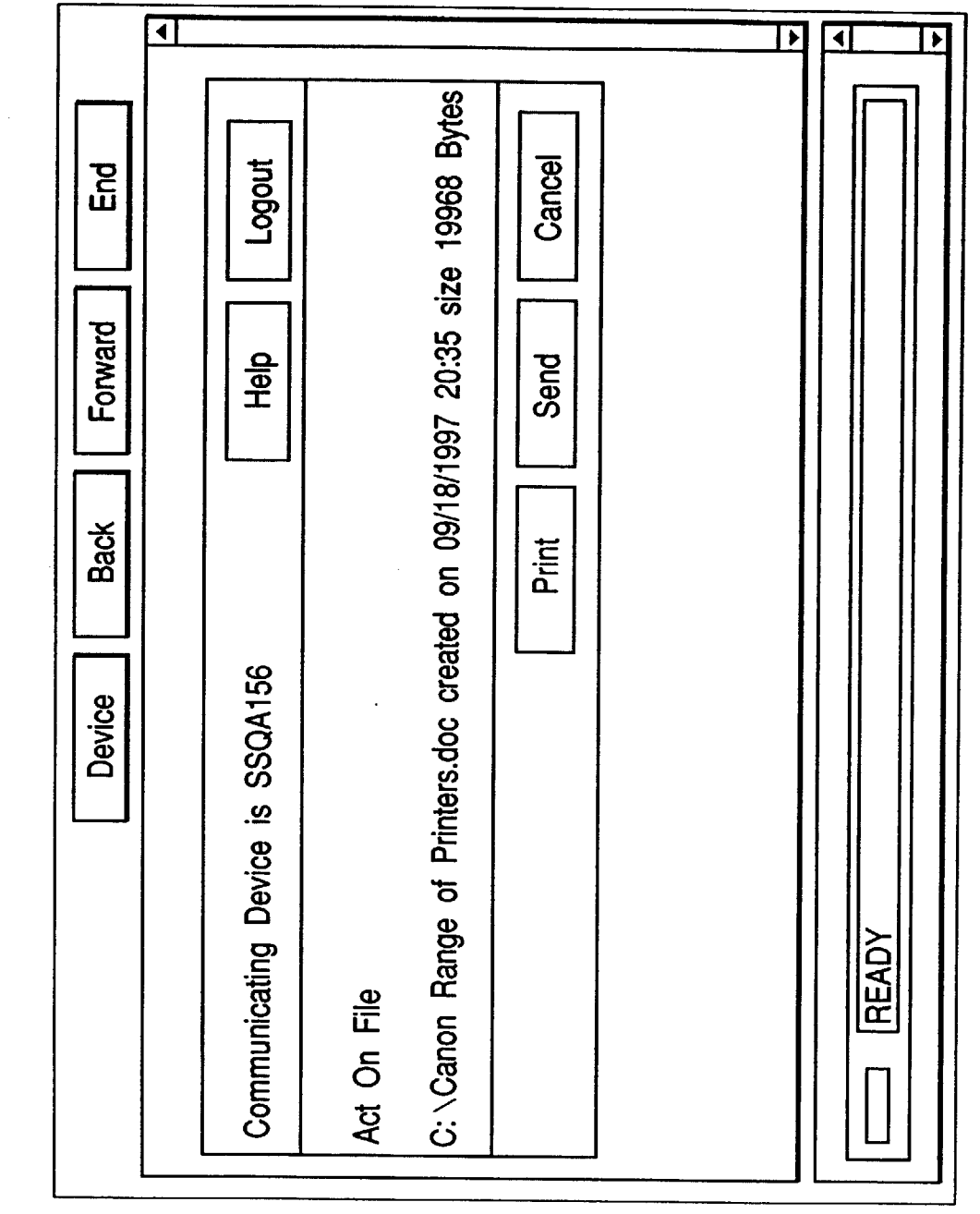

◀ • ۲ • ۸ Logout Cancel End < Page 1 of 2 Forward Help ð ..... ▶ • ۶ ► ▶ Back I Month 1 Month Week 10 MB http:// Device Maximum Time For Rescheduling Jobs Job Size Limit POWER SAVER ON History Time Limit Default Hold Time Default Protocol Home Device SSQA161 Job Settings

174

FIG. 133

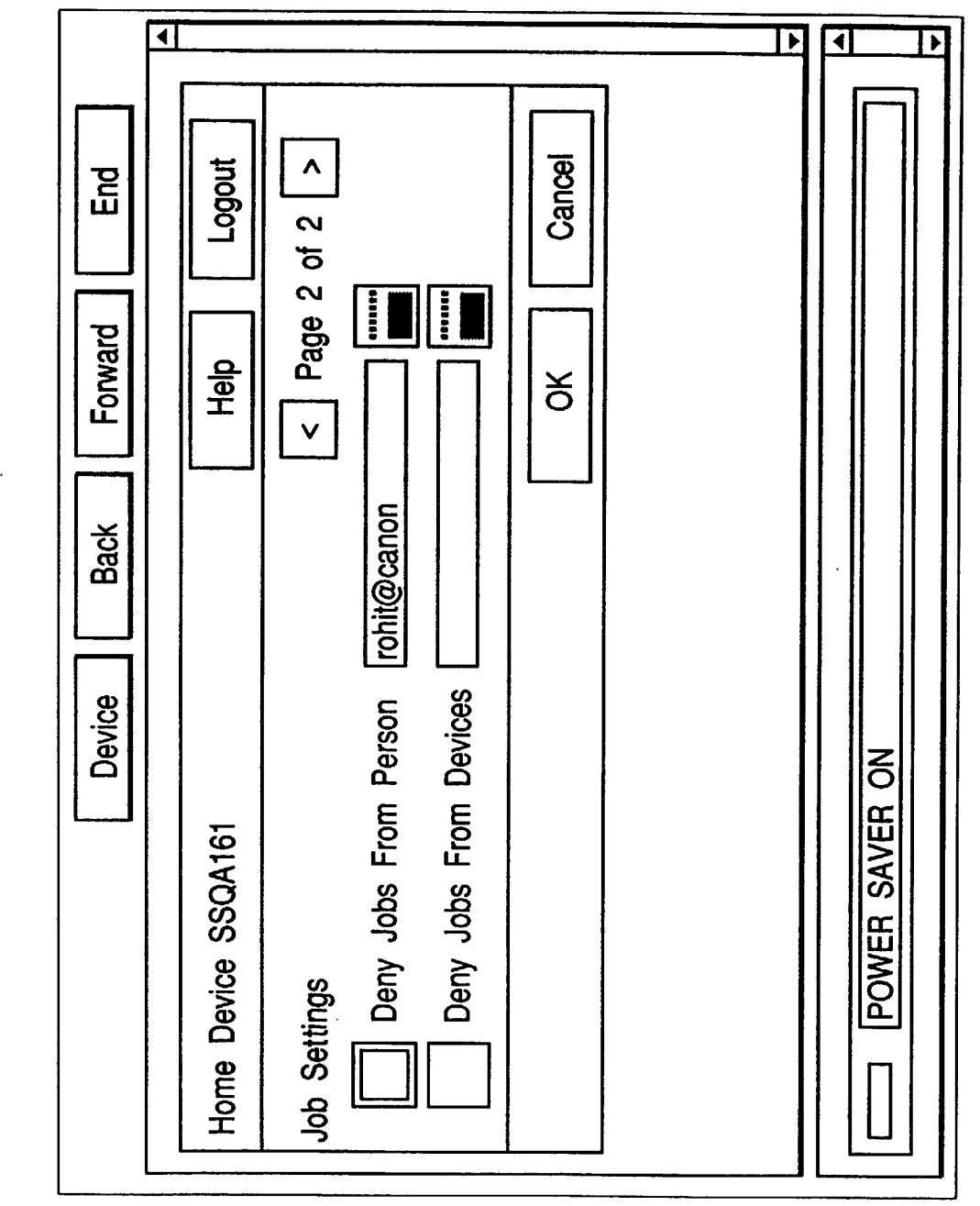

| JOB | Action       | Туре   |       |          |
|-----|--------------|--------|-------|----------|
|     |              | Object |       | Content  |
|     |              |        |       | Format   |
|     |              |        |       | Size     |
|     |              |        |       | Addition |
|     |              |        |       | Source   |
|     |              | Object | Count |          |
|     |              | То     |       |          |
|     |              | From   |       |          |
|     |              | Ву     |       |          |
|     | Condition    |        |       |          |
|     | Owner        |        |       |          |
|     | Status       |        |       |          |
|     | Created Time | e      |       |          |
|     | Parent Job   |        |       |          |

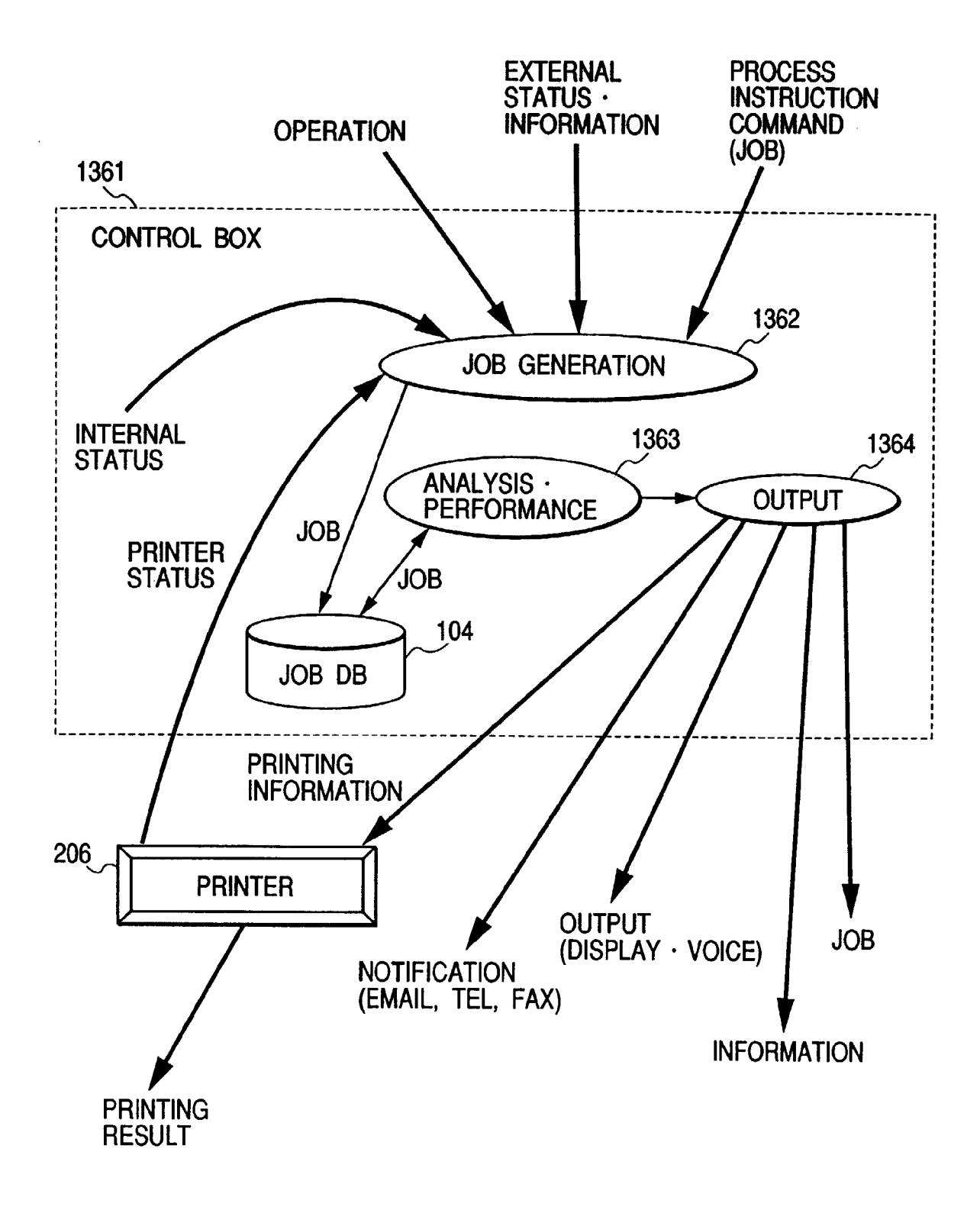

X **B**Go to Device Щ ■ AddressBook BainMenu Schedule on 25/09/97 00:00 on 02/10/97 00:00 on 02/10/97 00:00 Date Time To be Sent To be Sent To be Sent Mail 3 Messages from Rohit Action <u>Delete</u> E[] **Reschedule** New Message=4 From rohit From rohit From rohit To/From <u>Search</u> What would you like to do ? Here are the jobs held for you Job Test Plan.doc Canon Range of Printers.doc Aulomatic.doc Send Preview Good Evening ! Print S Desk Netspot ■ Setup  $\bullet$ ഗ

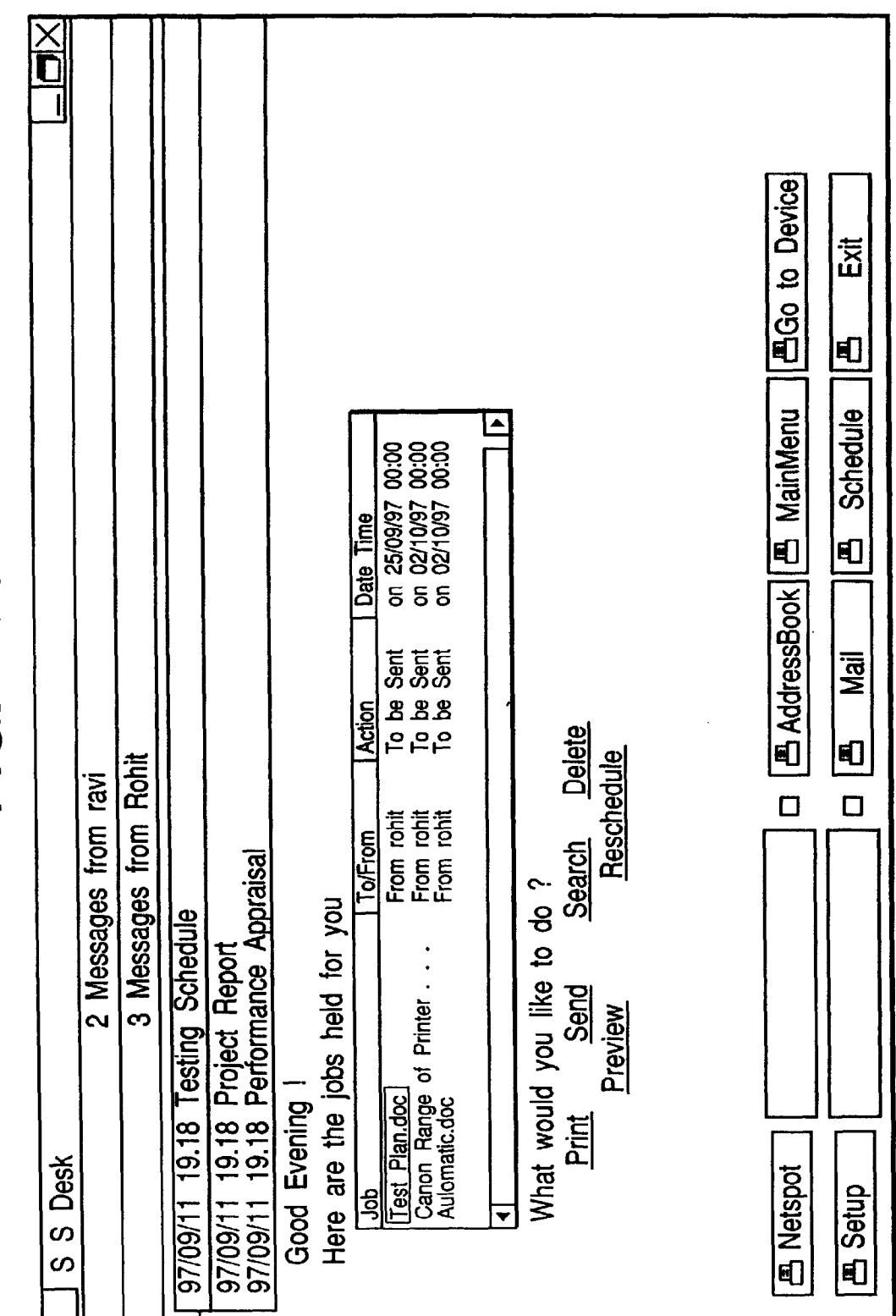

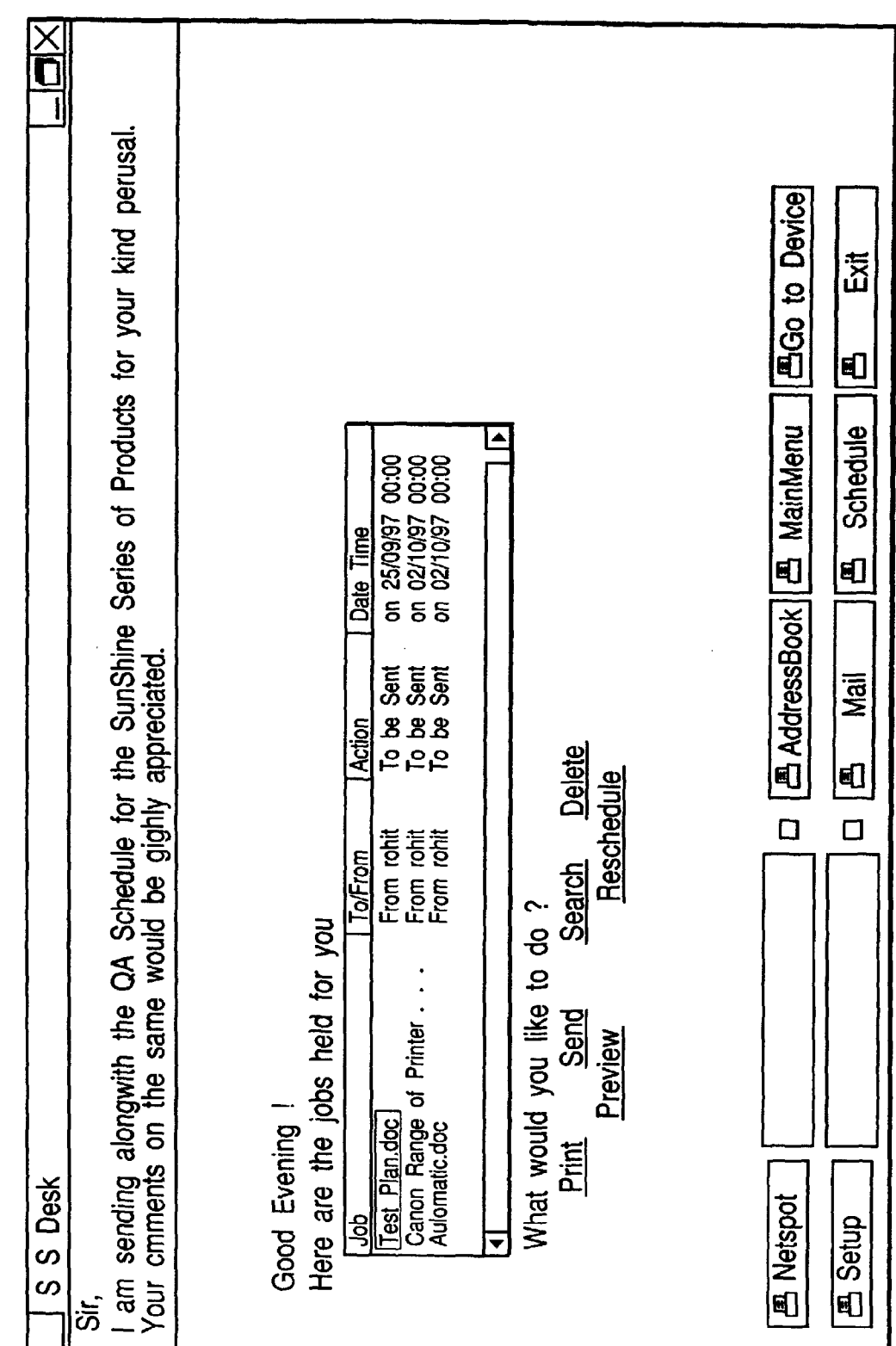
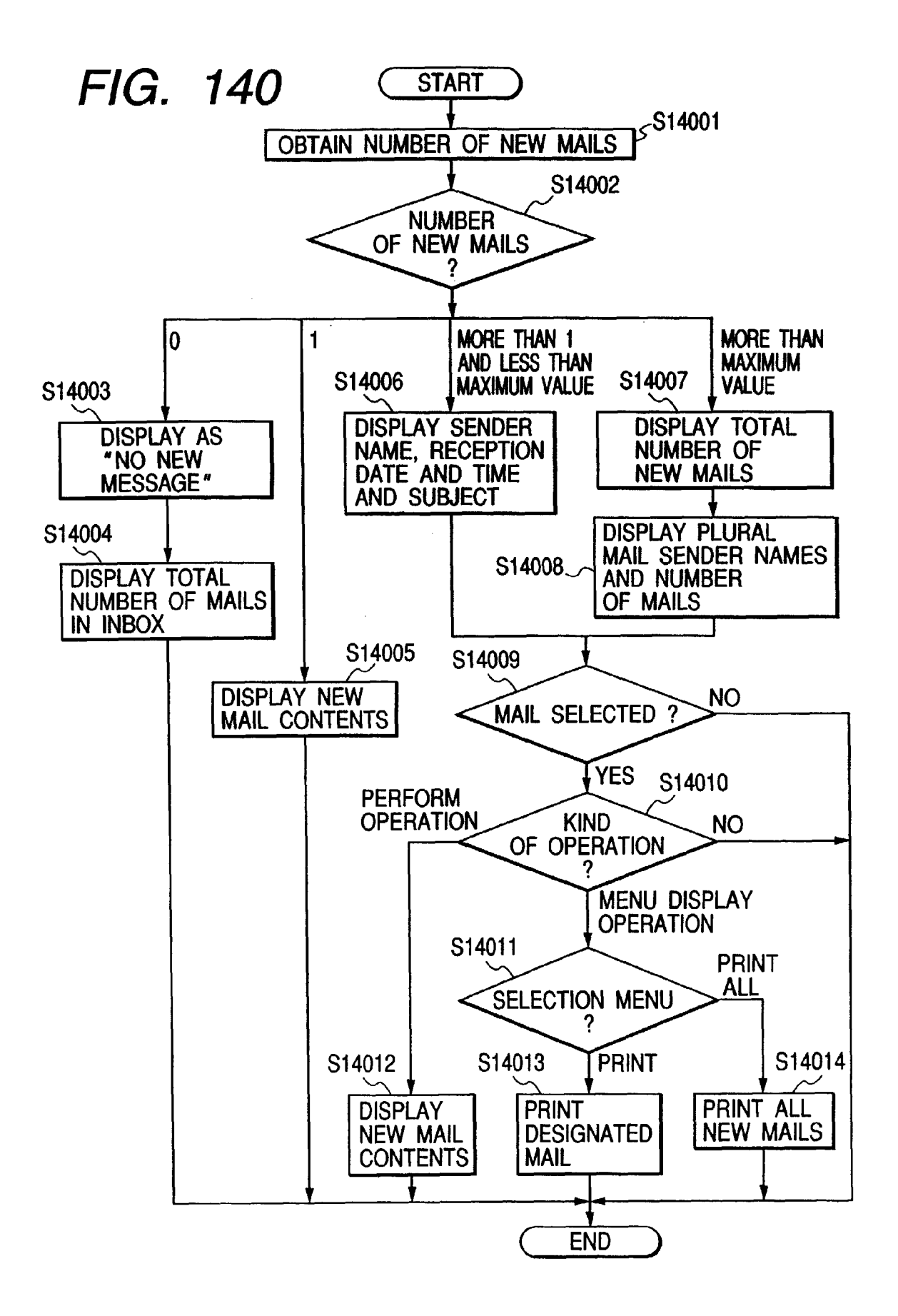

X EGo to Device Cancel ٤) E AddressBook Schedule =0 FIG. 141 ₽ • Þ ۶ Mail AND AND AND В 3 Messages from Rohit Help New Message=4 ≯ ▶ Cancel htip://ssprinter4 htip://ssprinter2 Test Plan.doc Before Time 09/19/97 + + • | ÷ | 20/18/92 Rohit Search Search Condition From Device Job Name To Device To Person After Time S S Desk Netspot Cetup

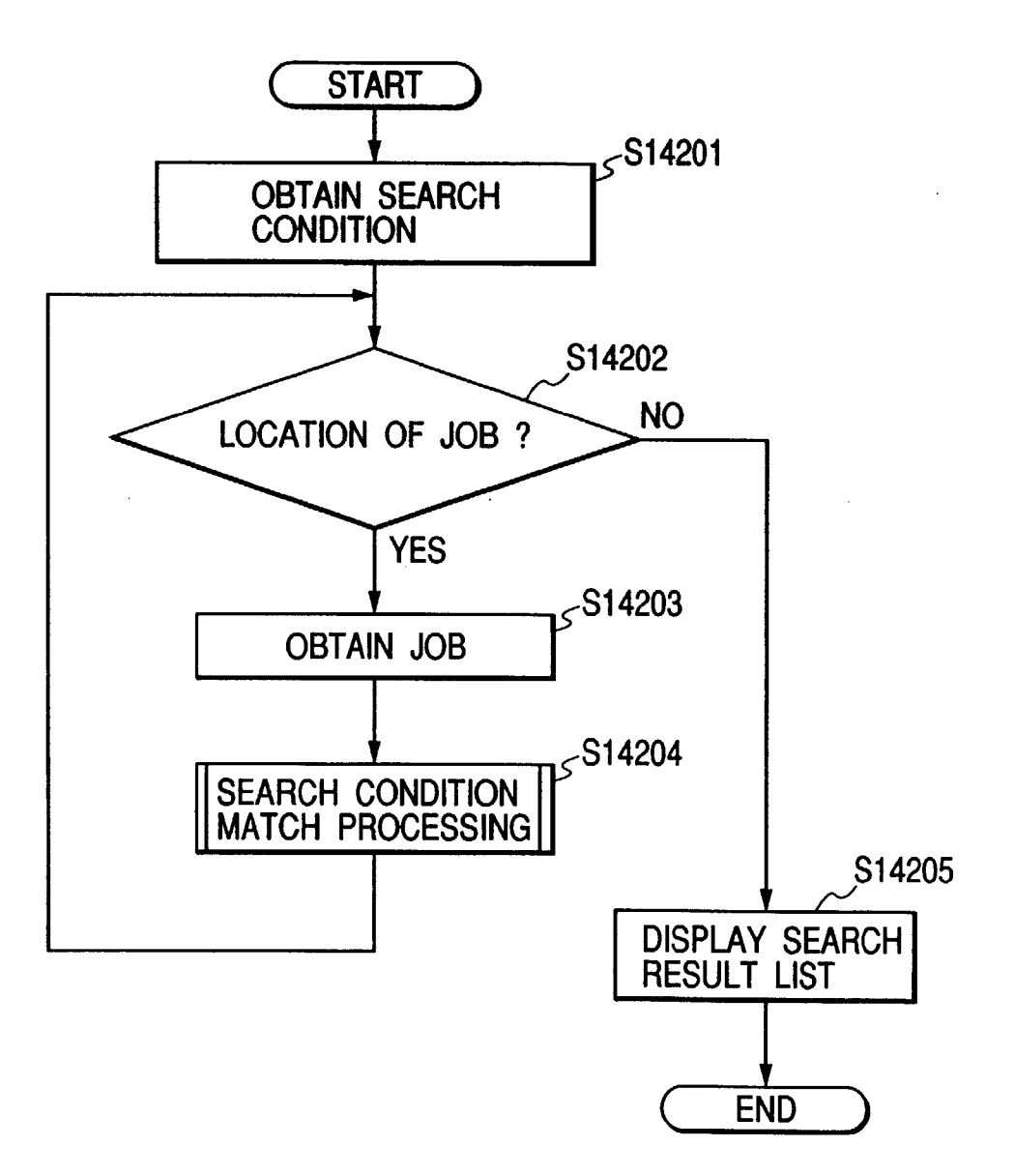

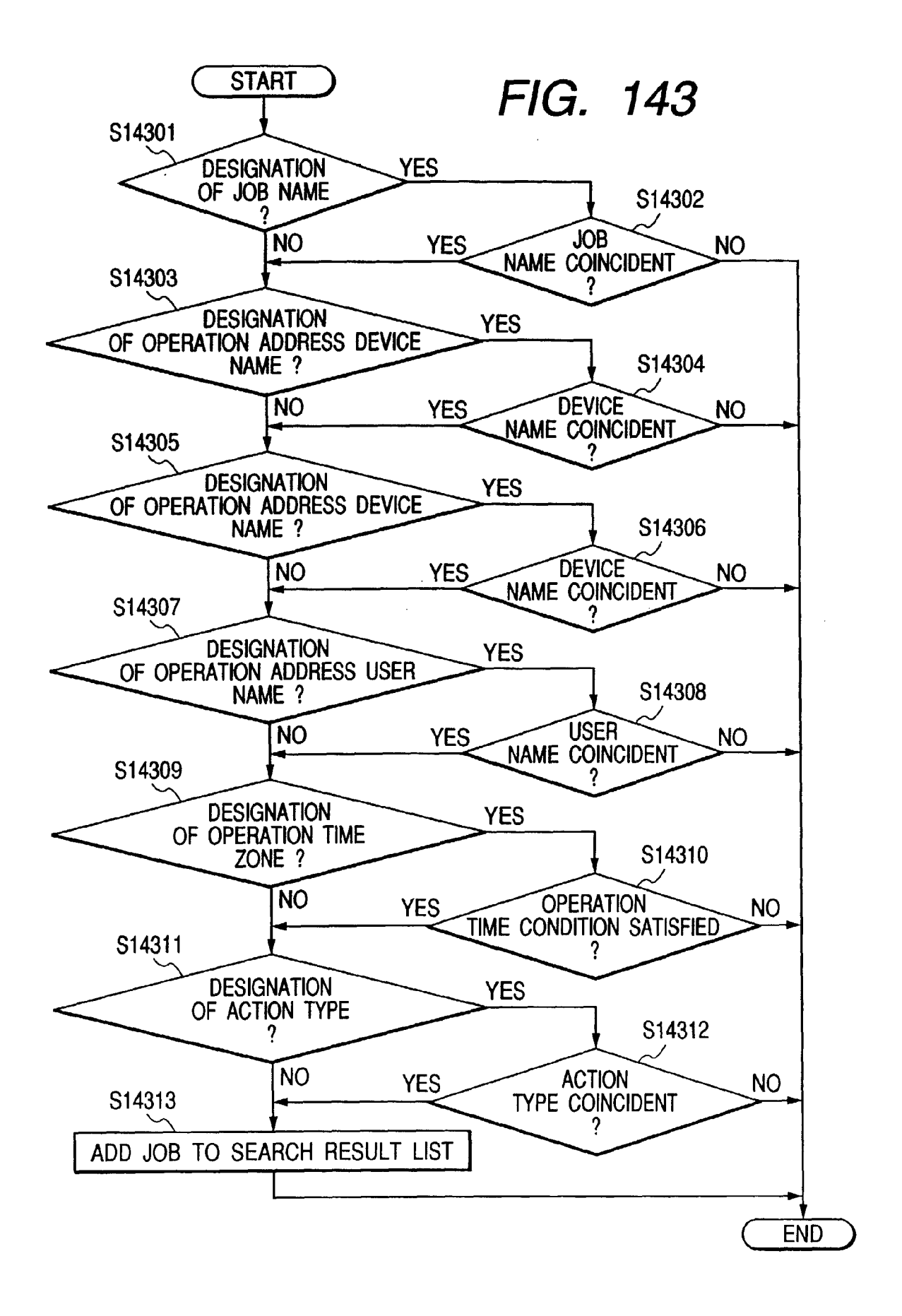

FIG. 144A

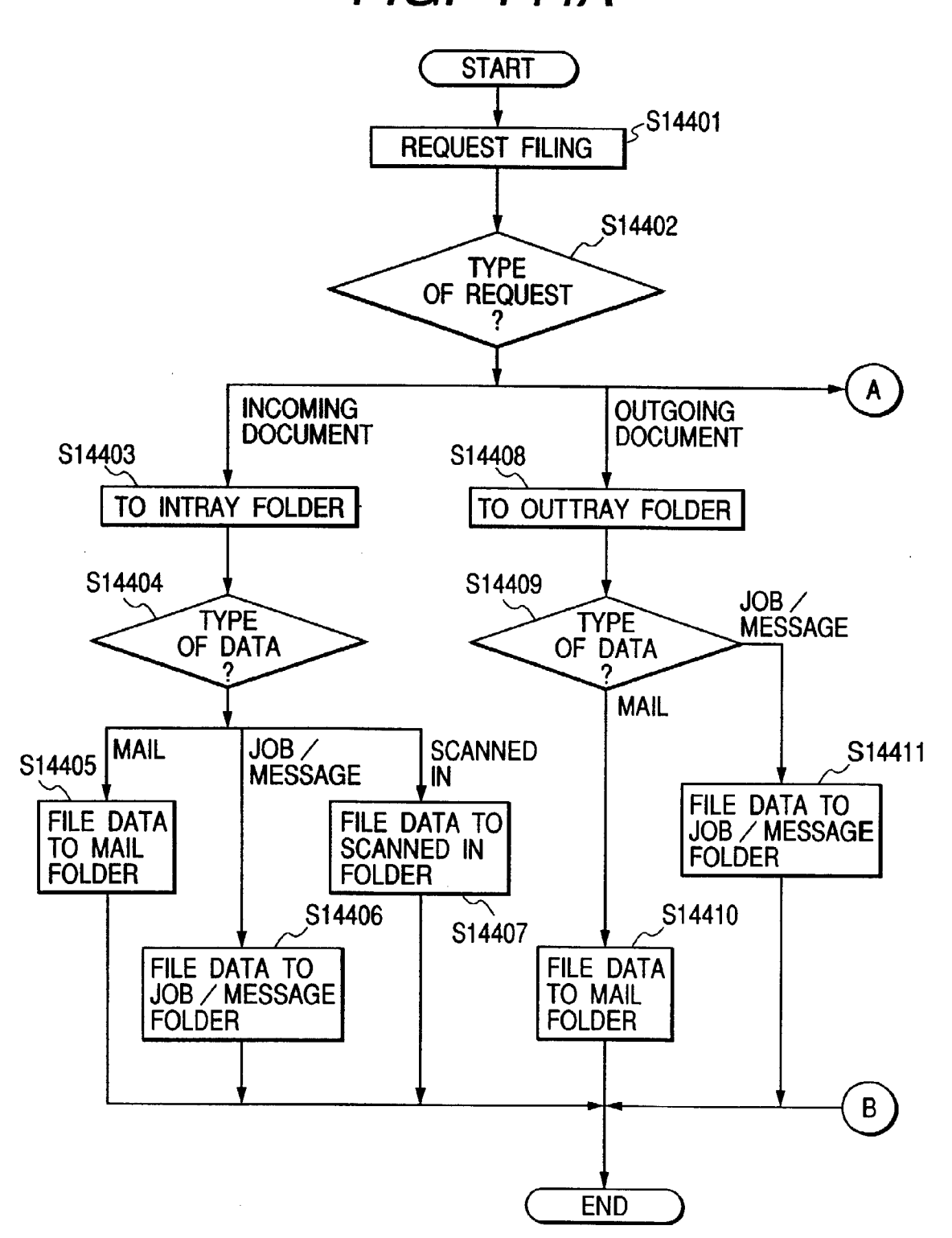

FIG. 144B

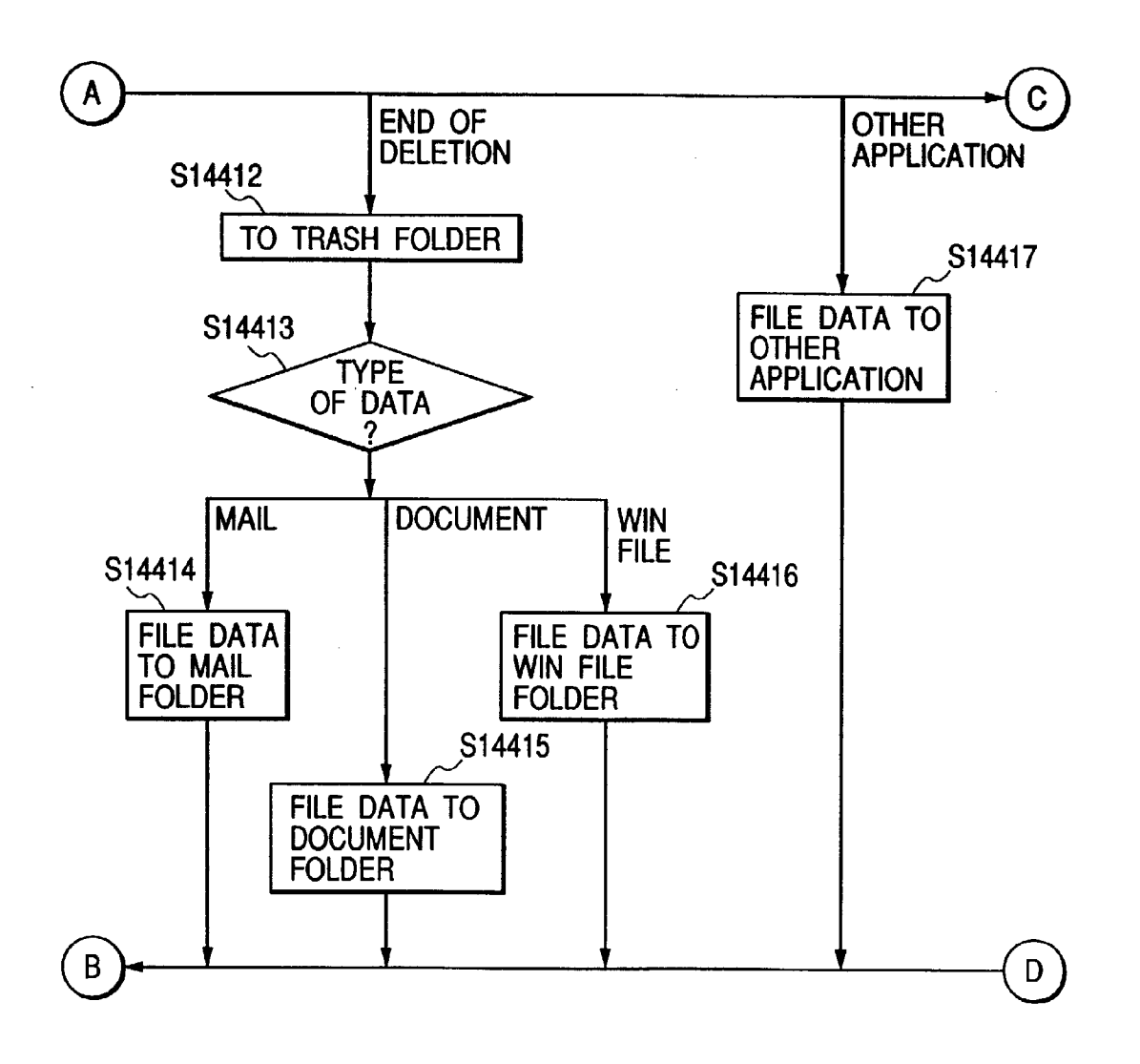

FIG. 144C

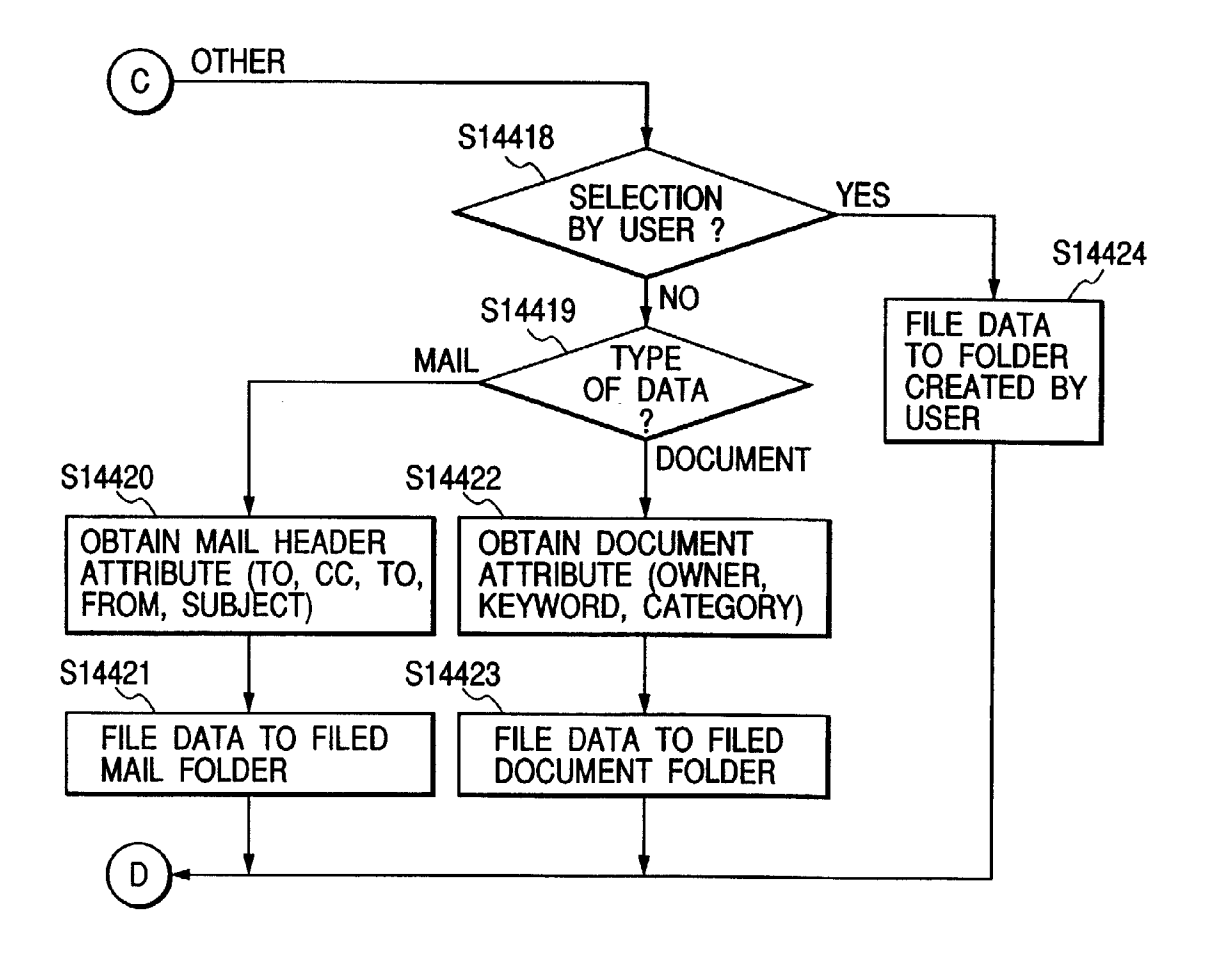

| Setup Sy<br>Microsoft<br>Ravi<br>Setup Sp<br>Job Setti<br>Job Setti<br>Job Adm | 97/10/04 10:47<br>97/10/04 10:47<br>97/10/04 10:47<br>97/10/04 10:47<br>eech Recognition<br>eech Recognition<br>chedule Settings<br>chedule Settings<br>inistraction<br>dem Settings | FIG. 145                 |  |
|--------------------------------------------------------------------------------|----------------------------------------------------------------------------------------------------|--------------------------|--|
| Vetspot                                                                        |                                                                                                    | D B AddressBook          |  |
| setup                                                                          |                                                                                                    | D A Mail Schedule Cancel |  |

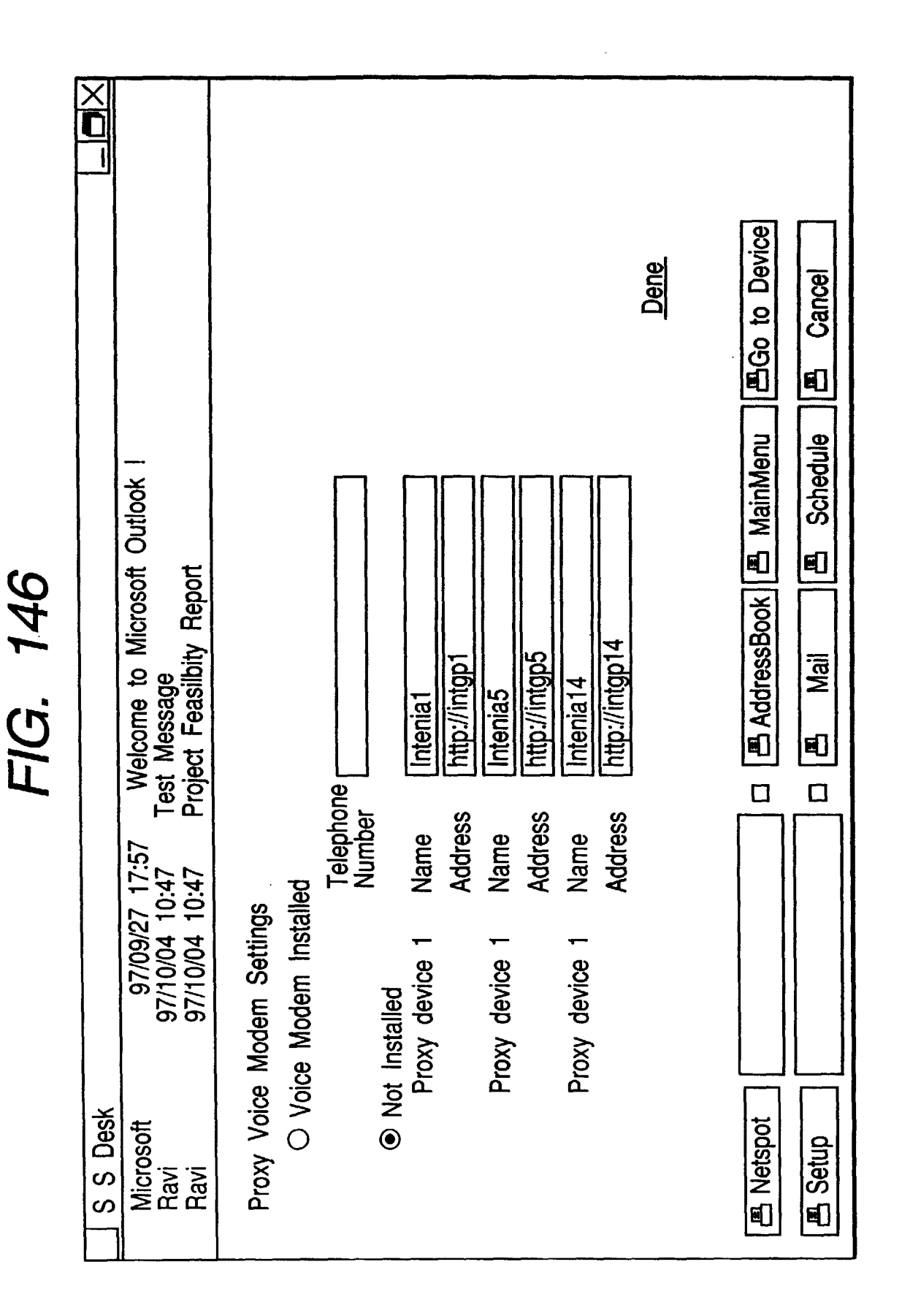

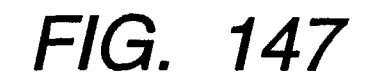

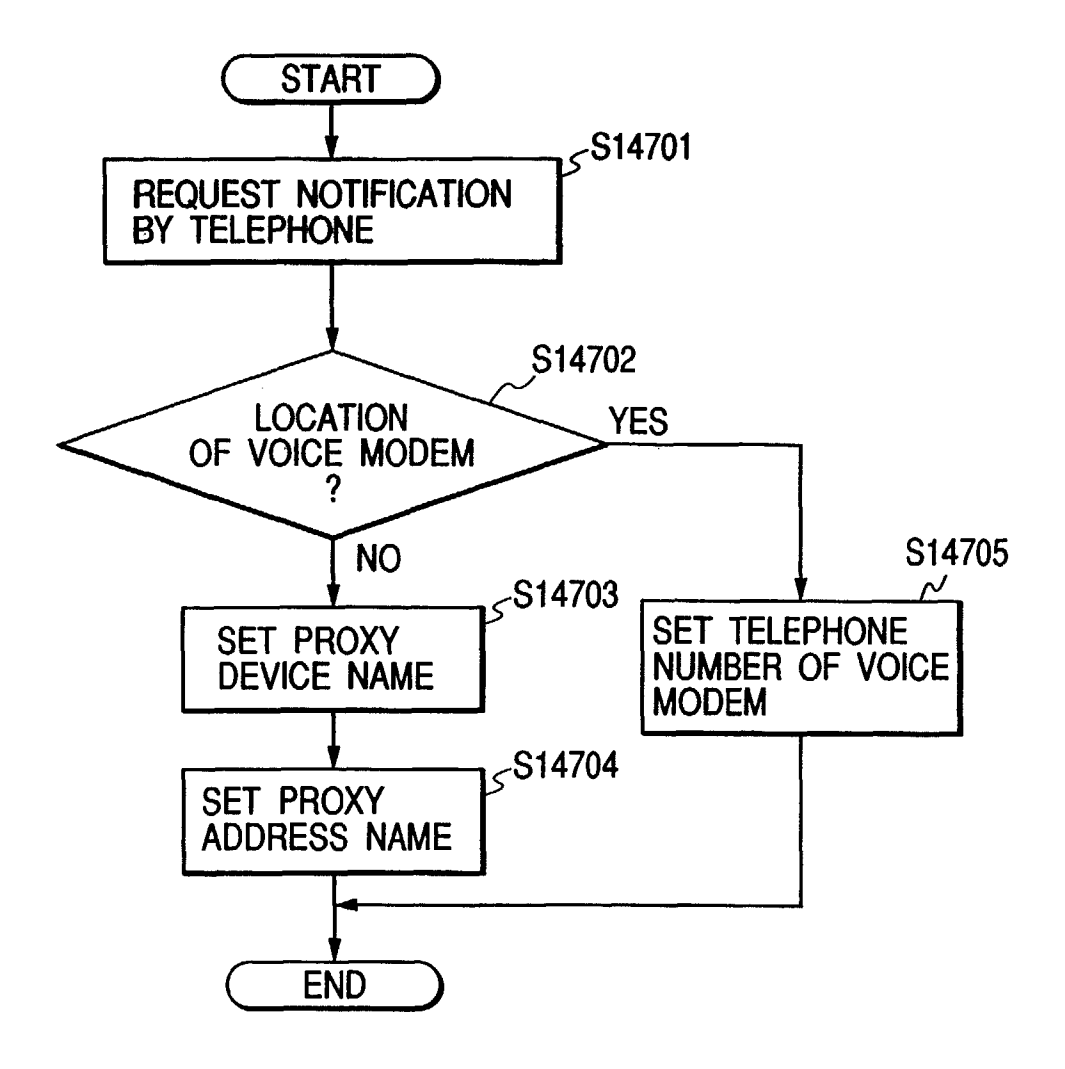

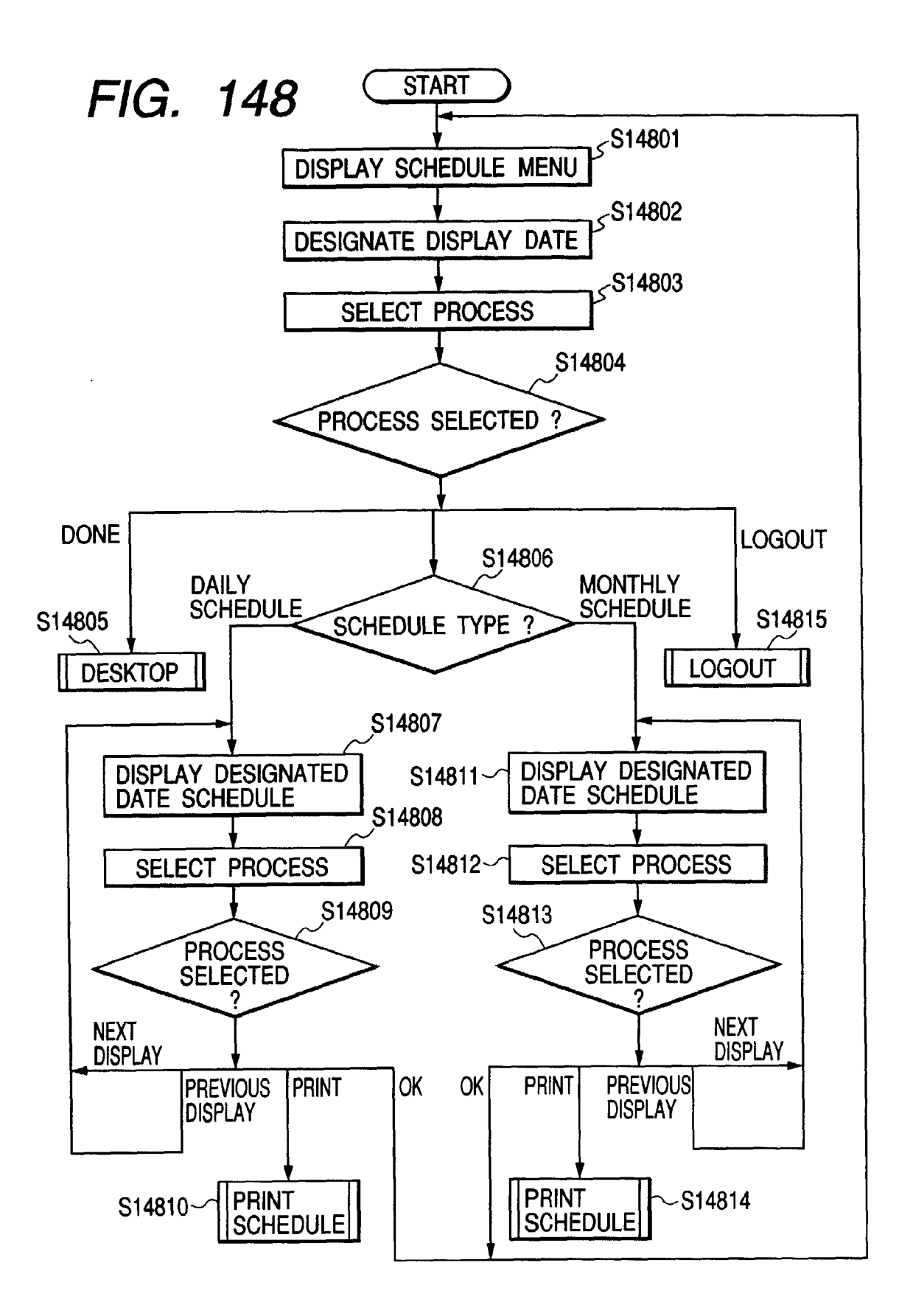

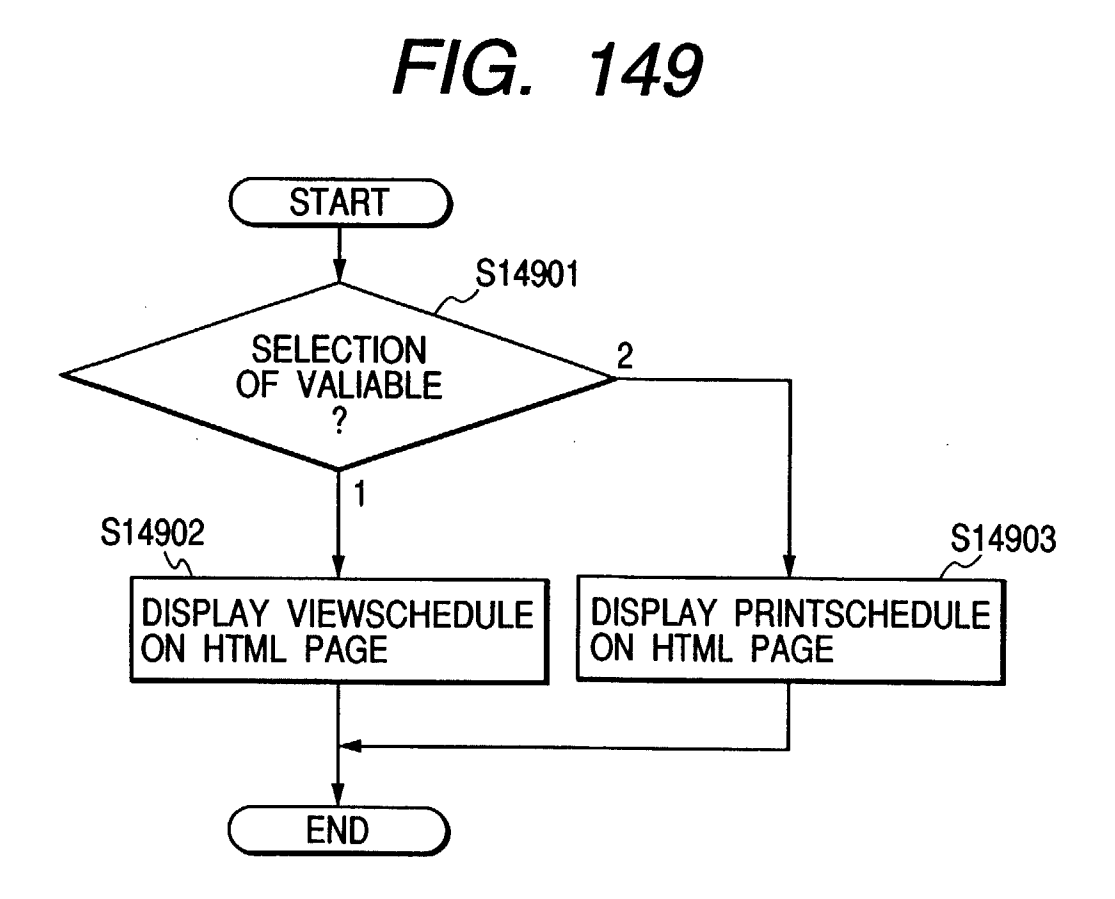

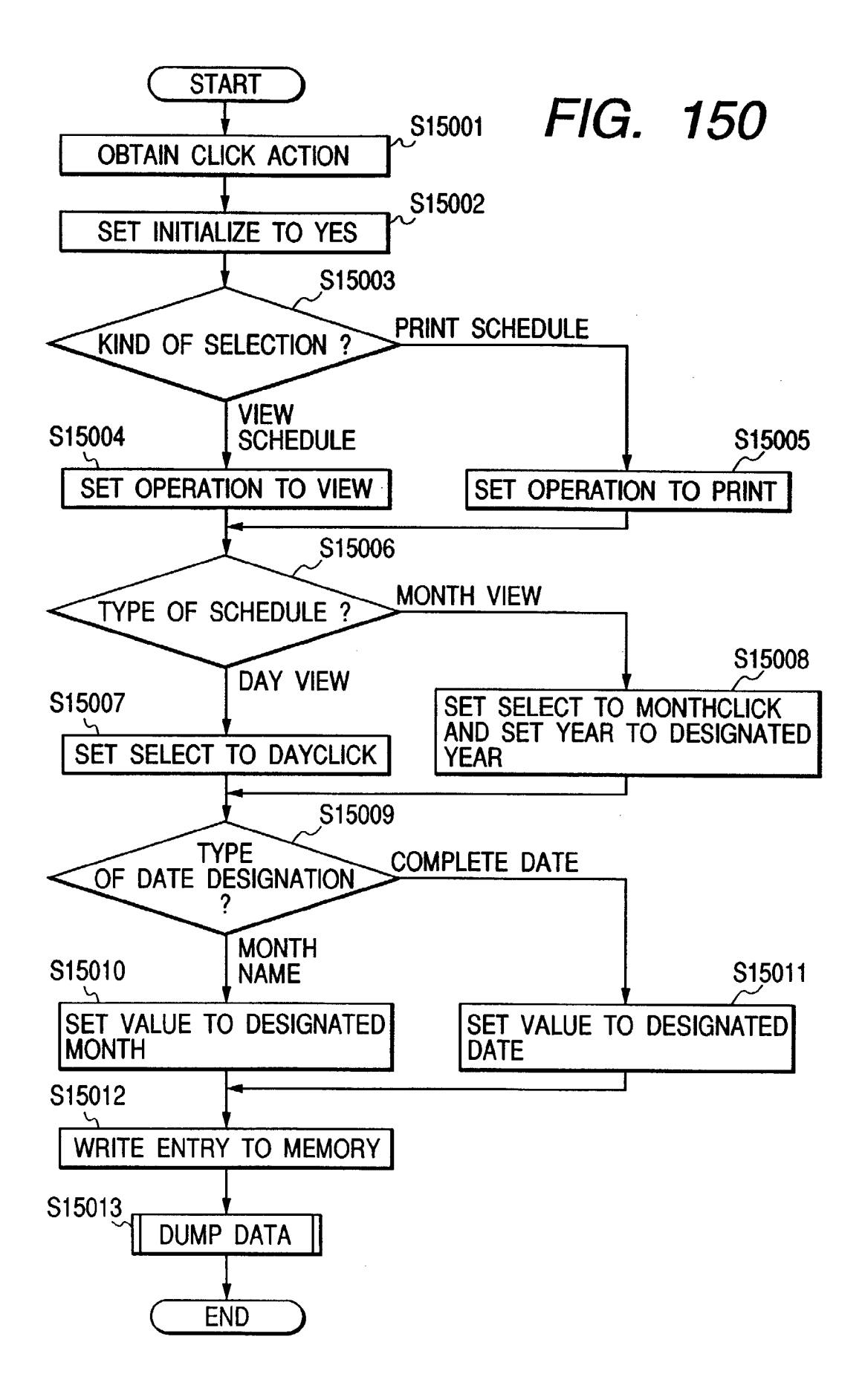

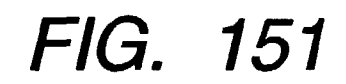

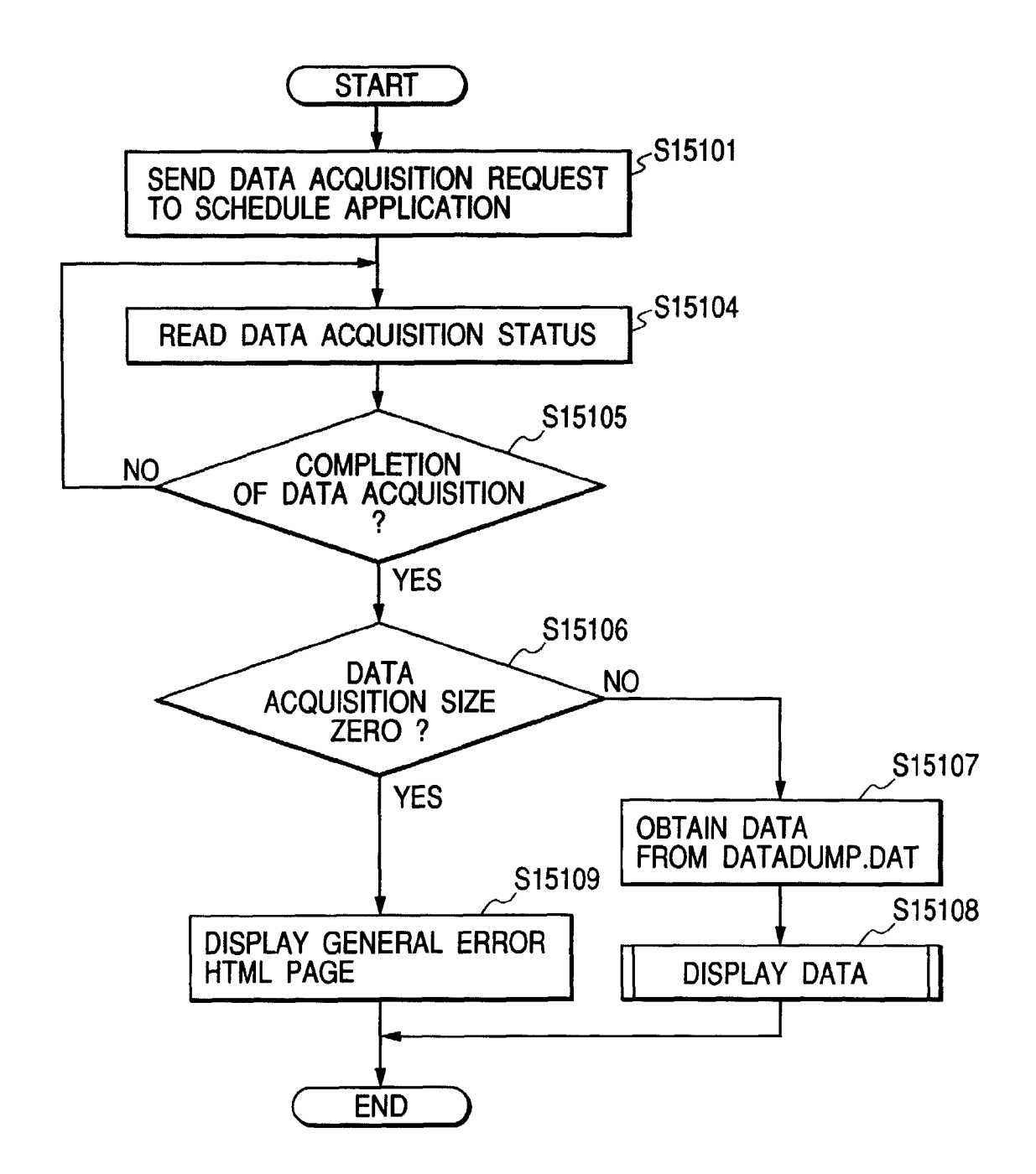

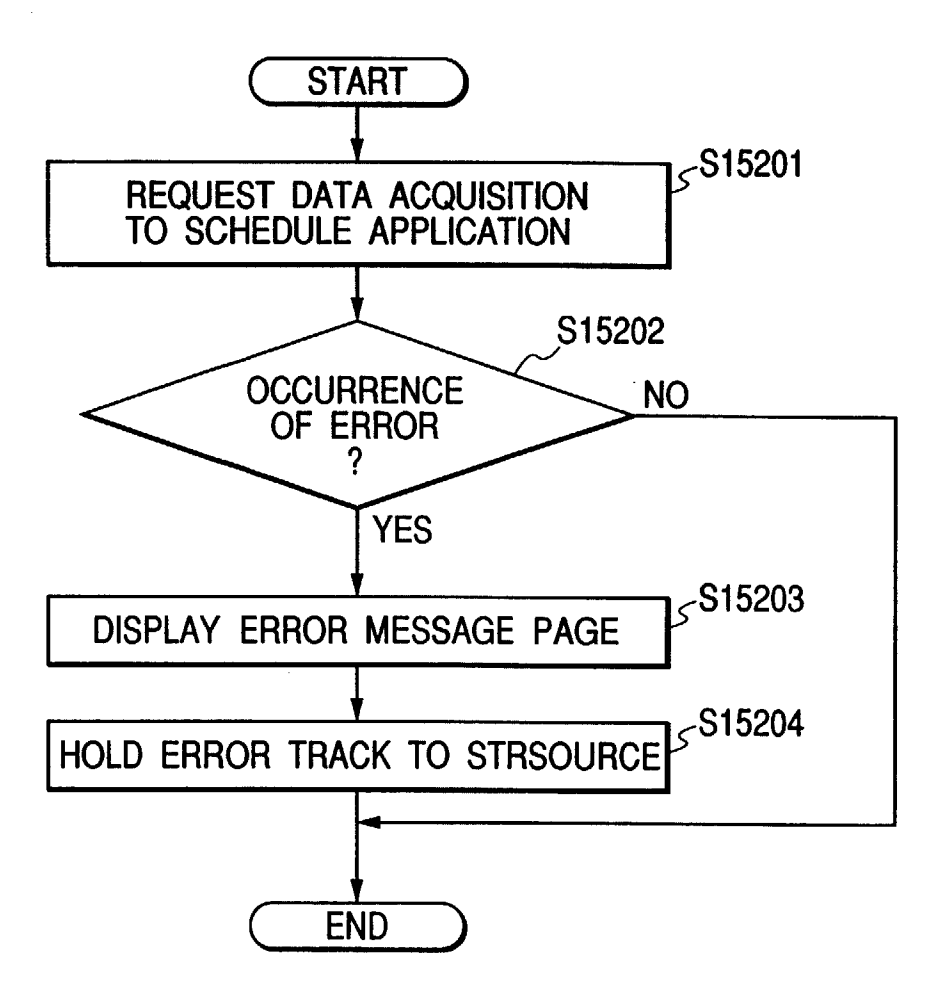

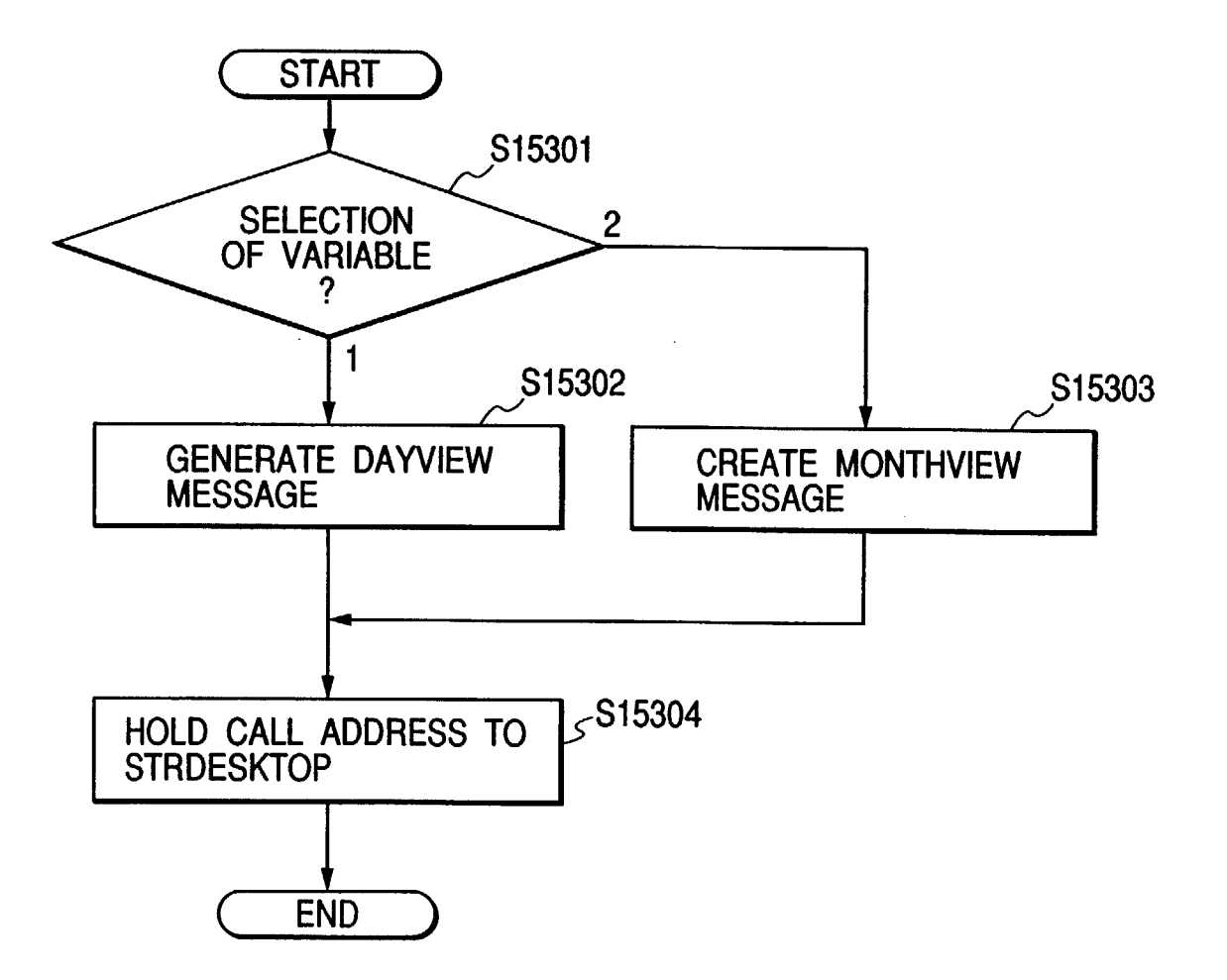

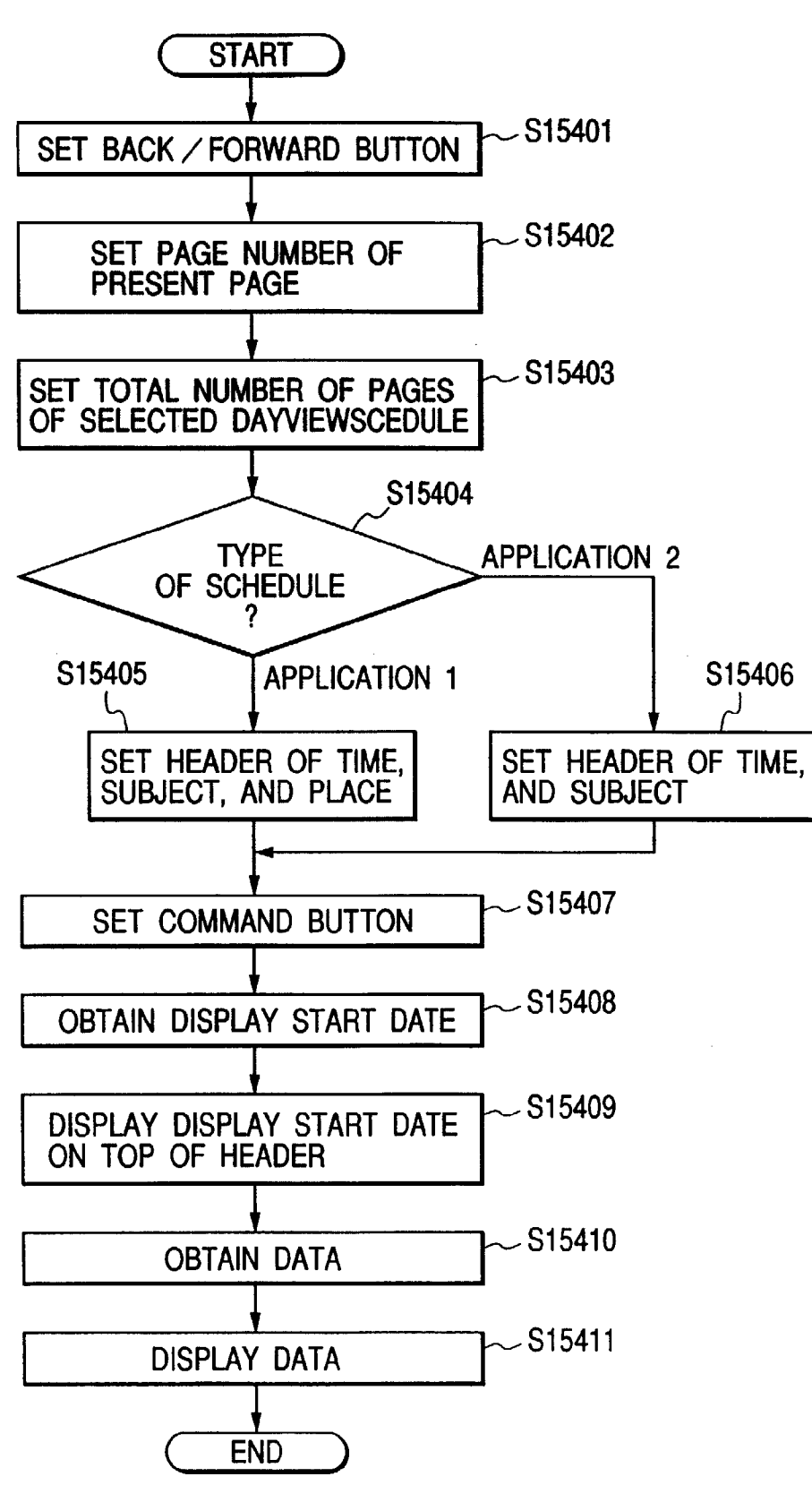

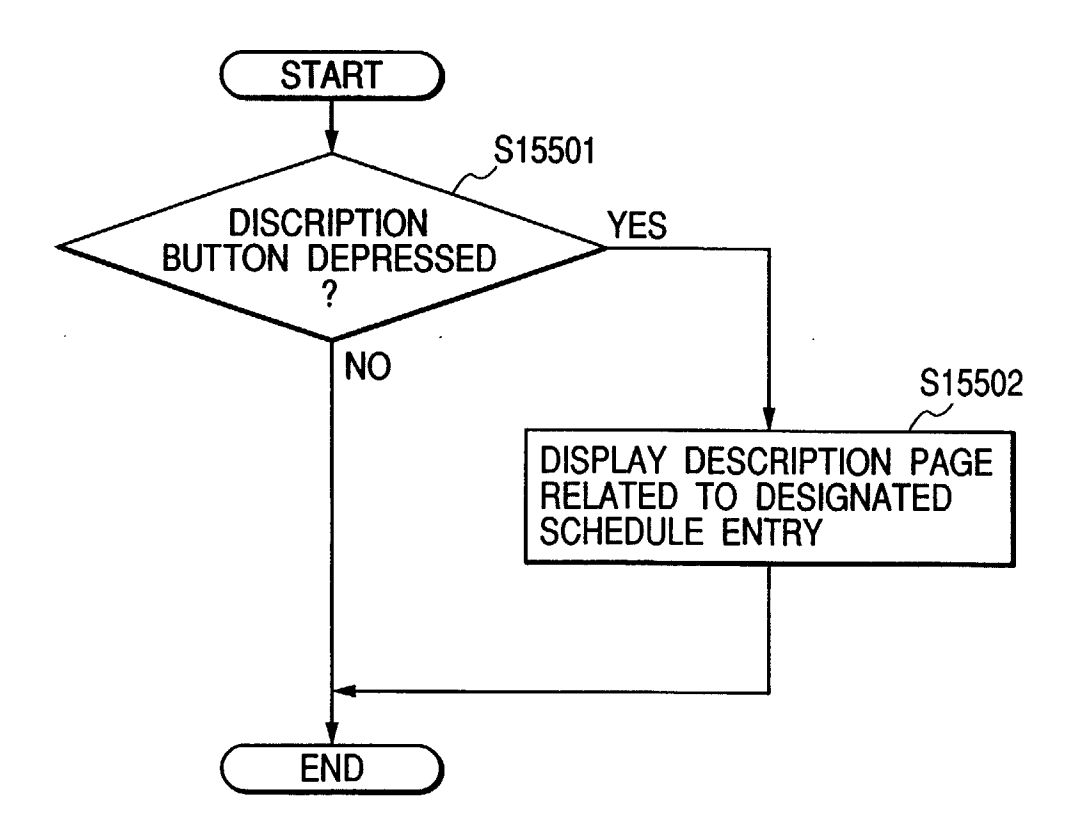

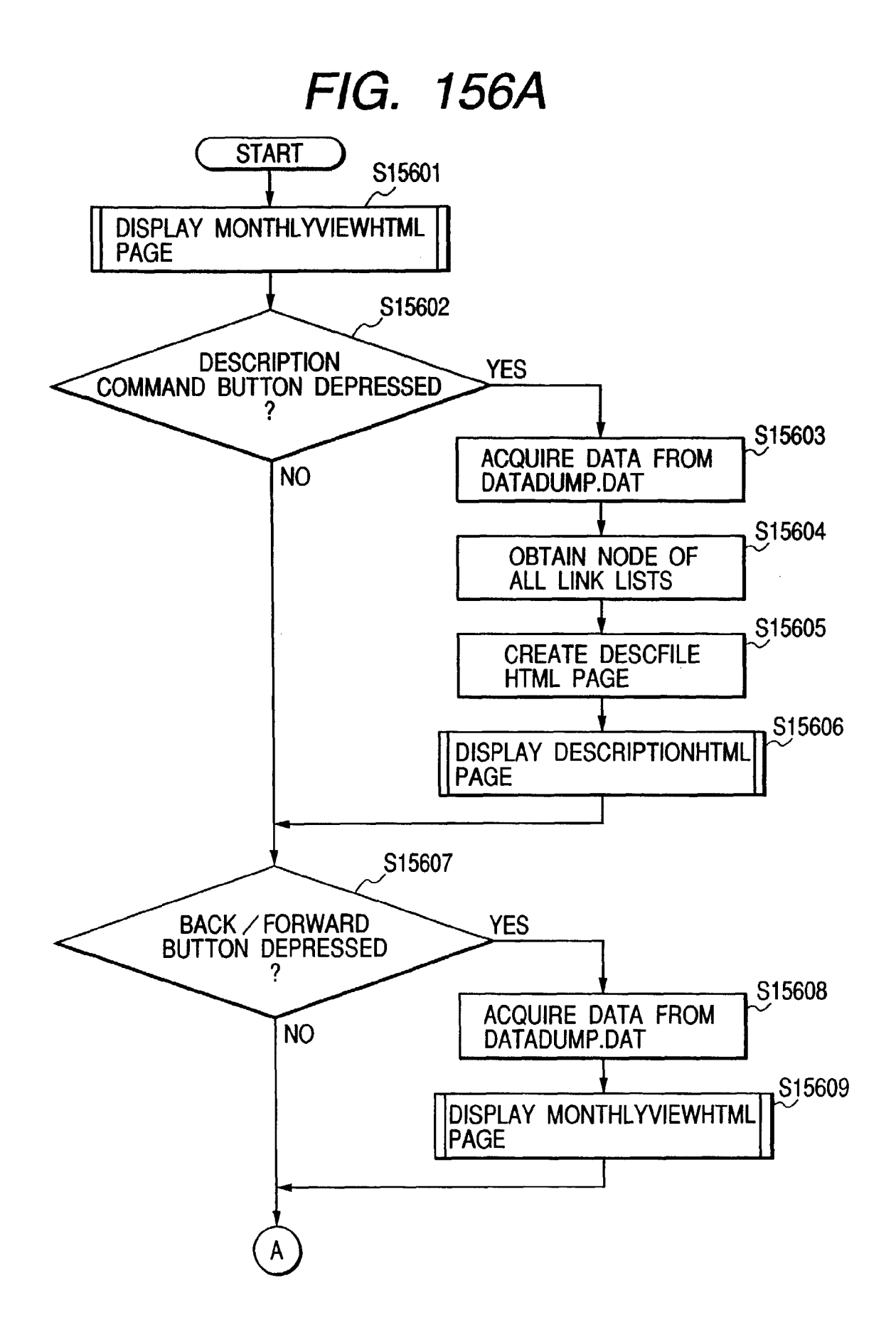

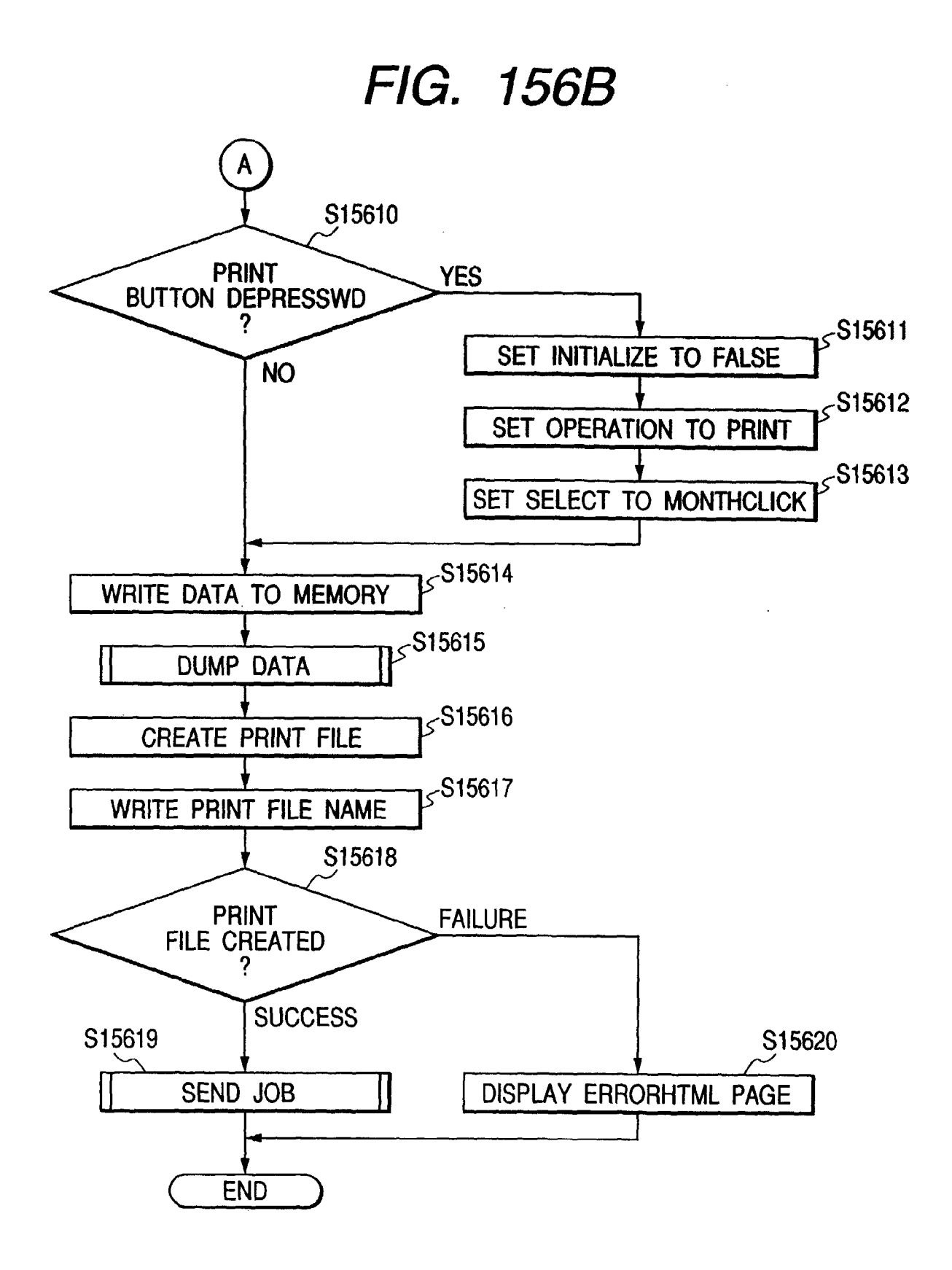

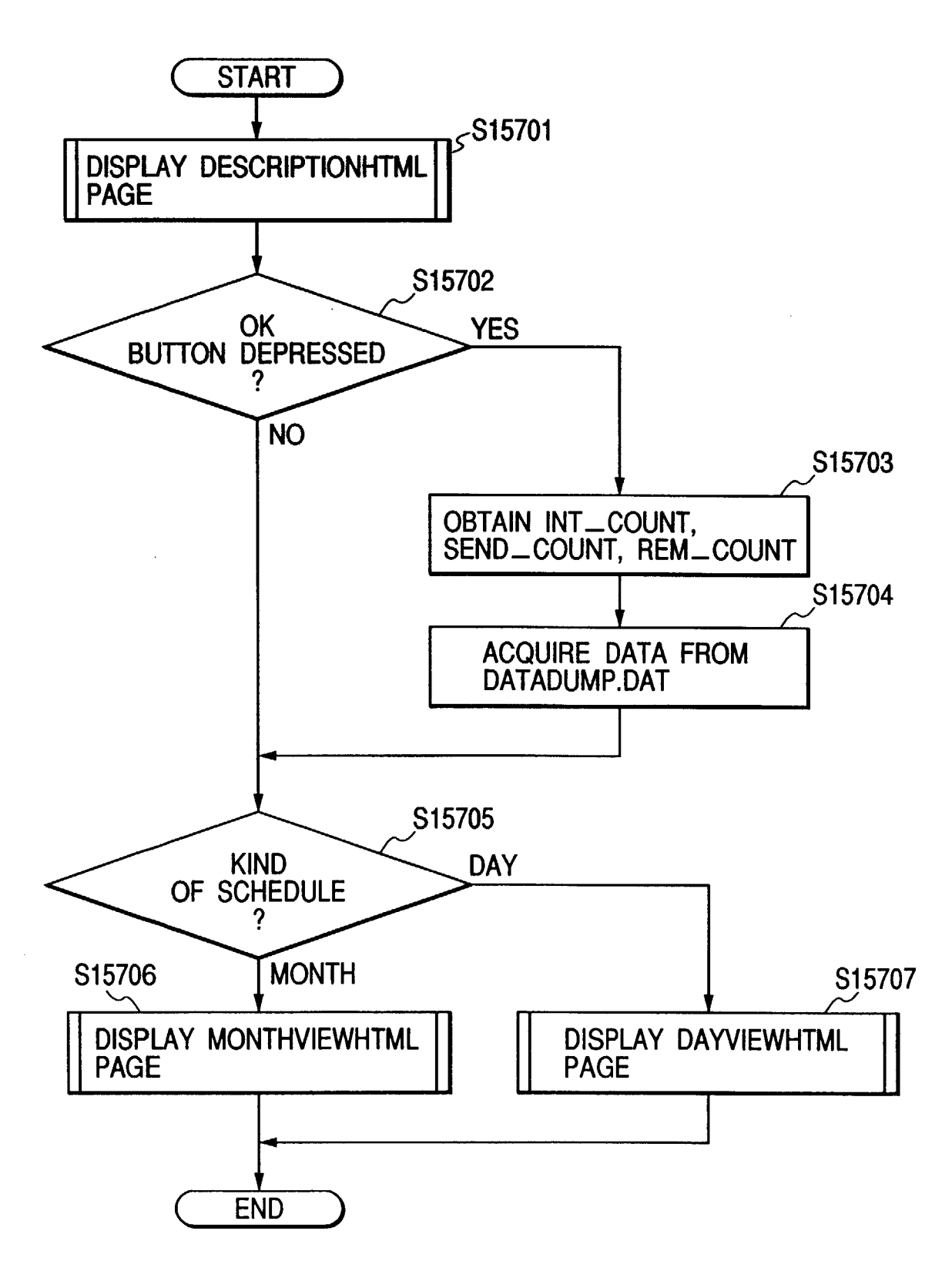

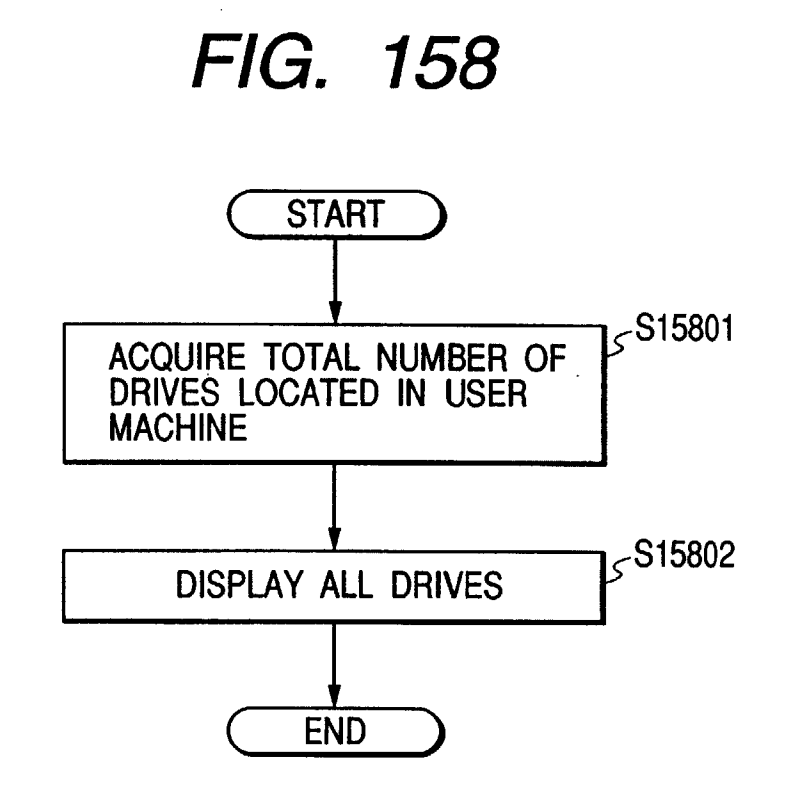

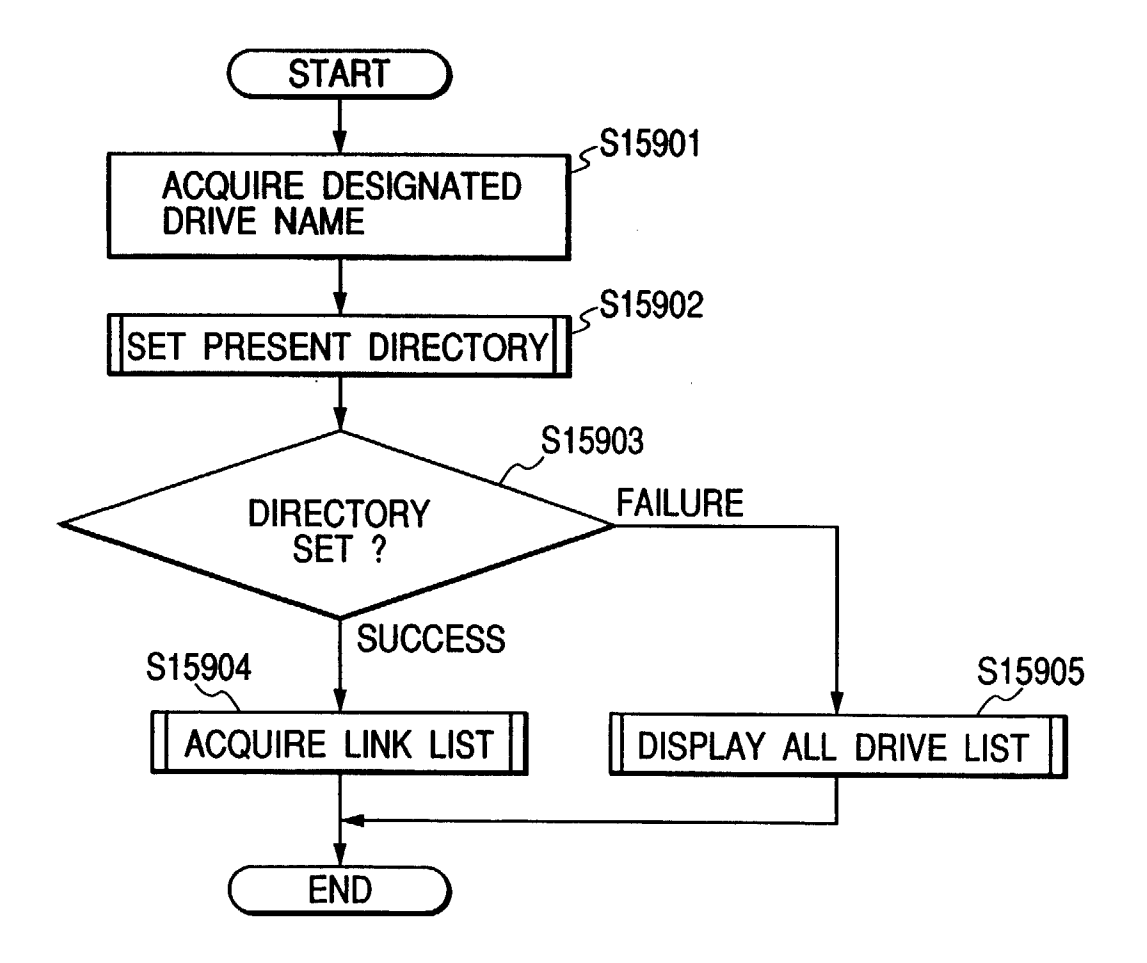

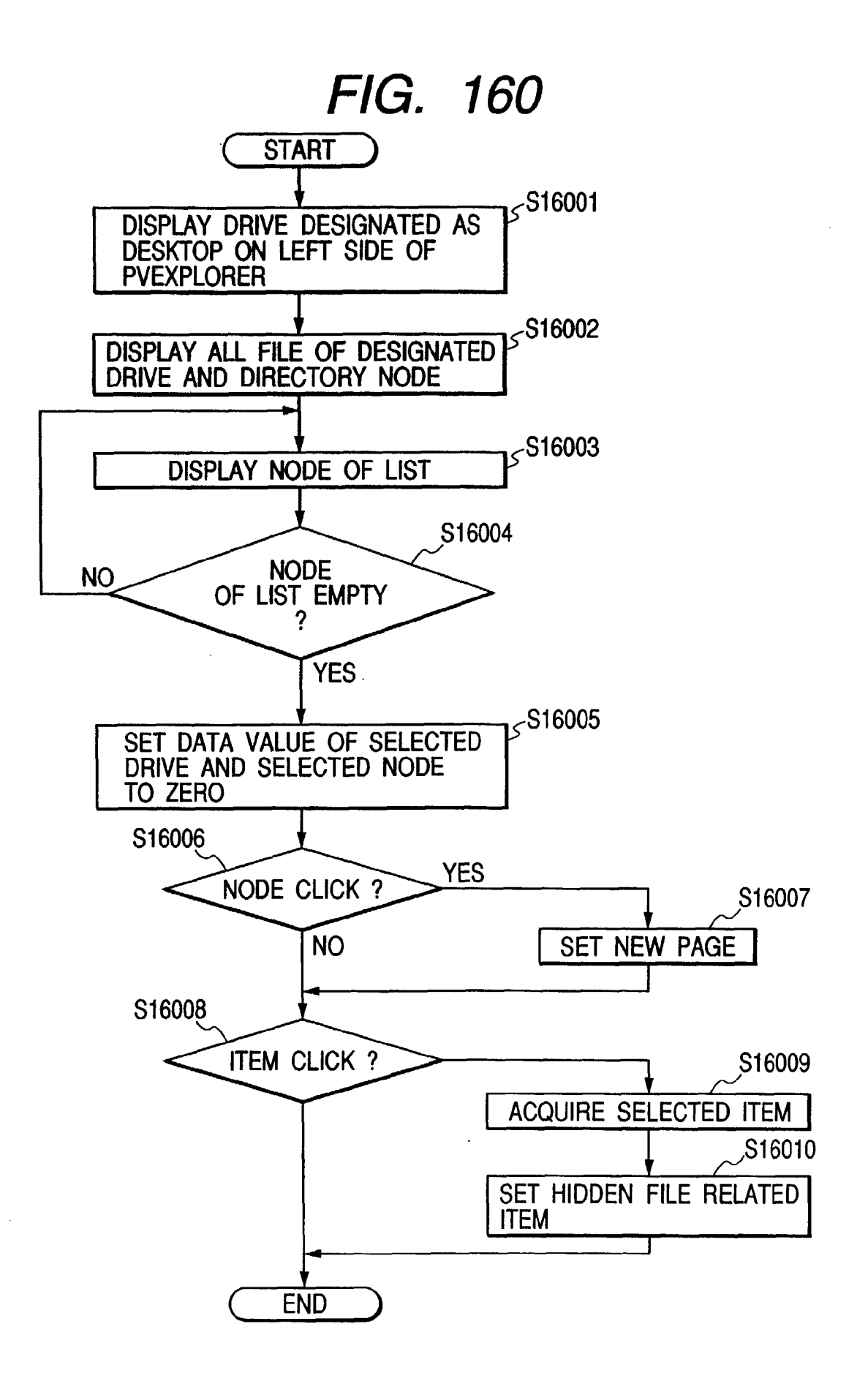

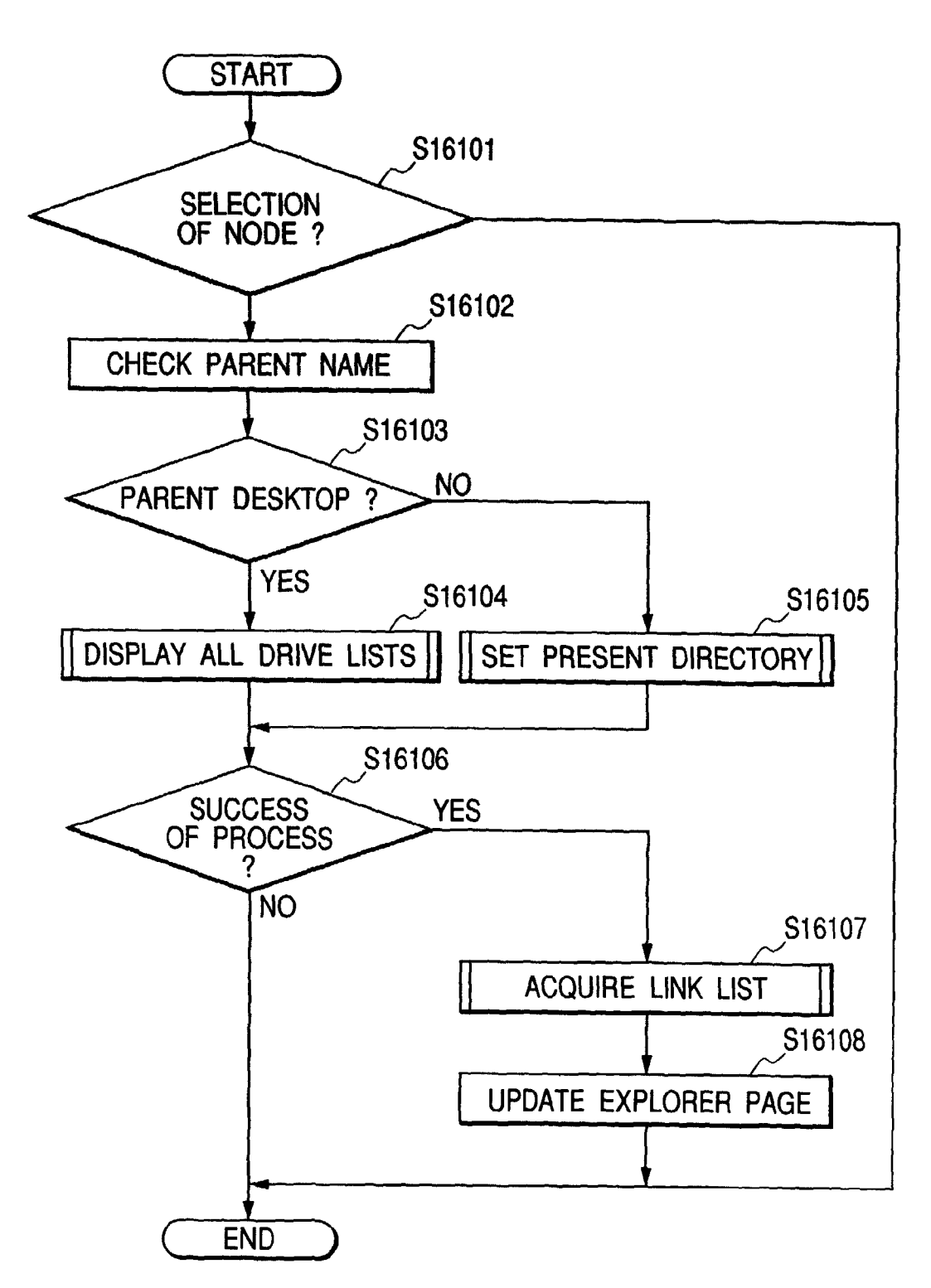

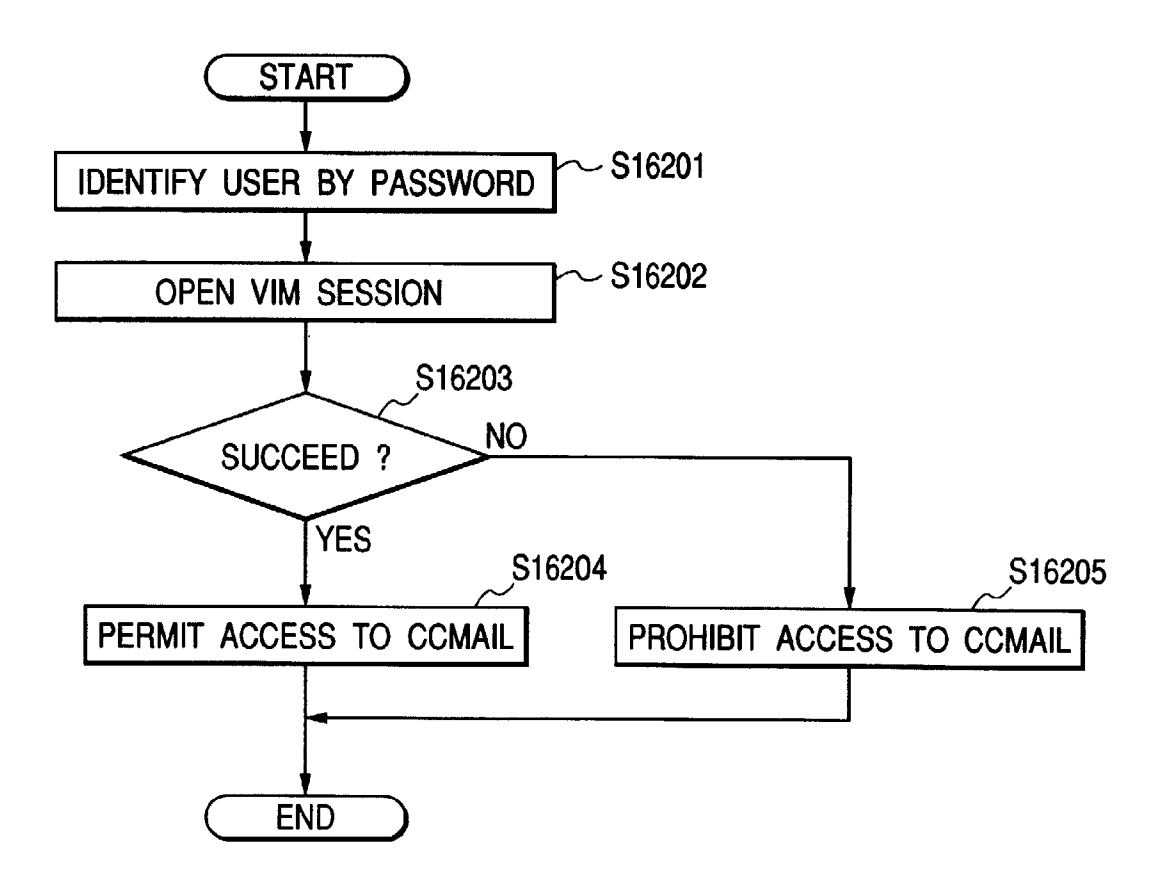

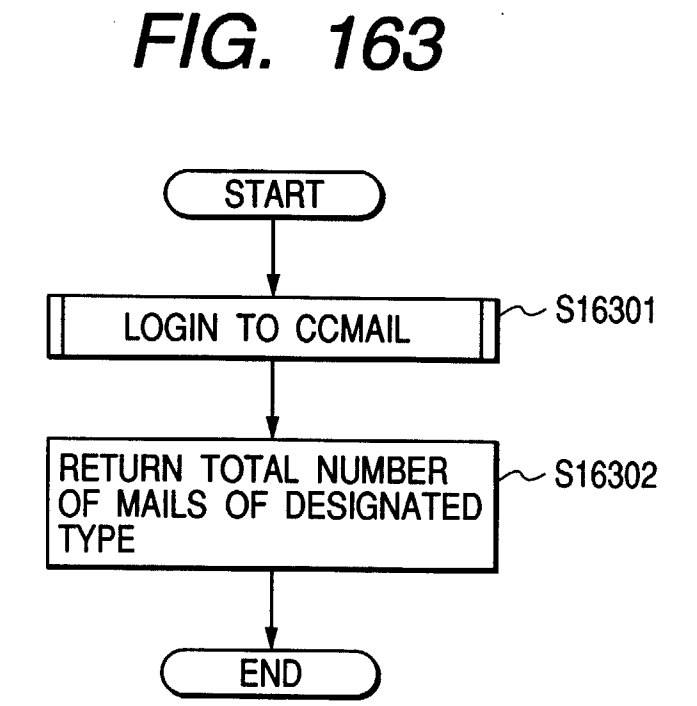

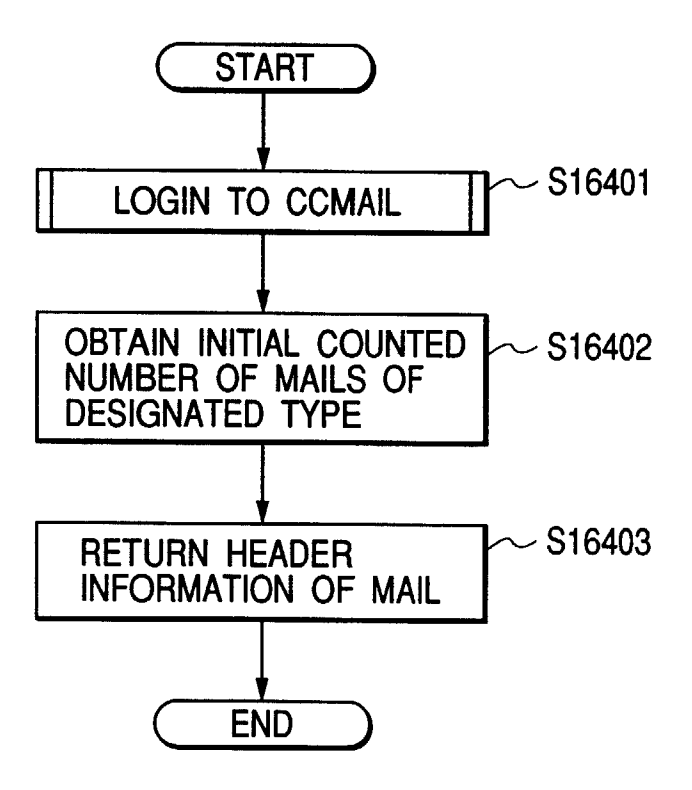

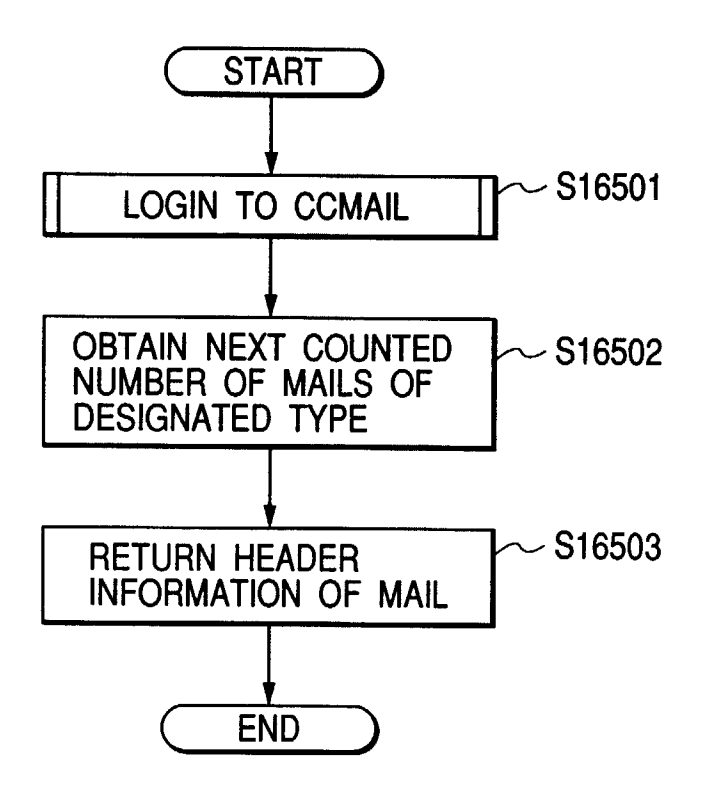

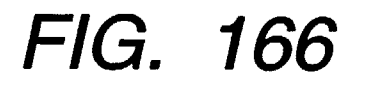

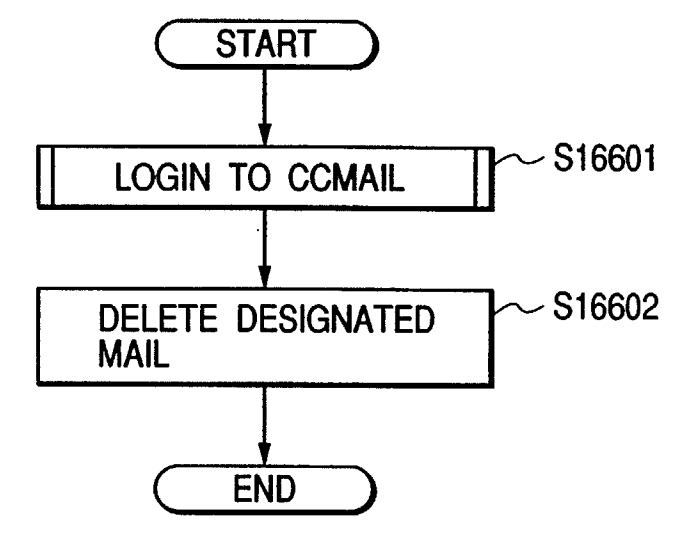

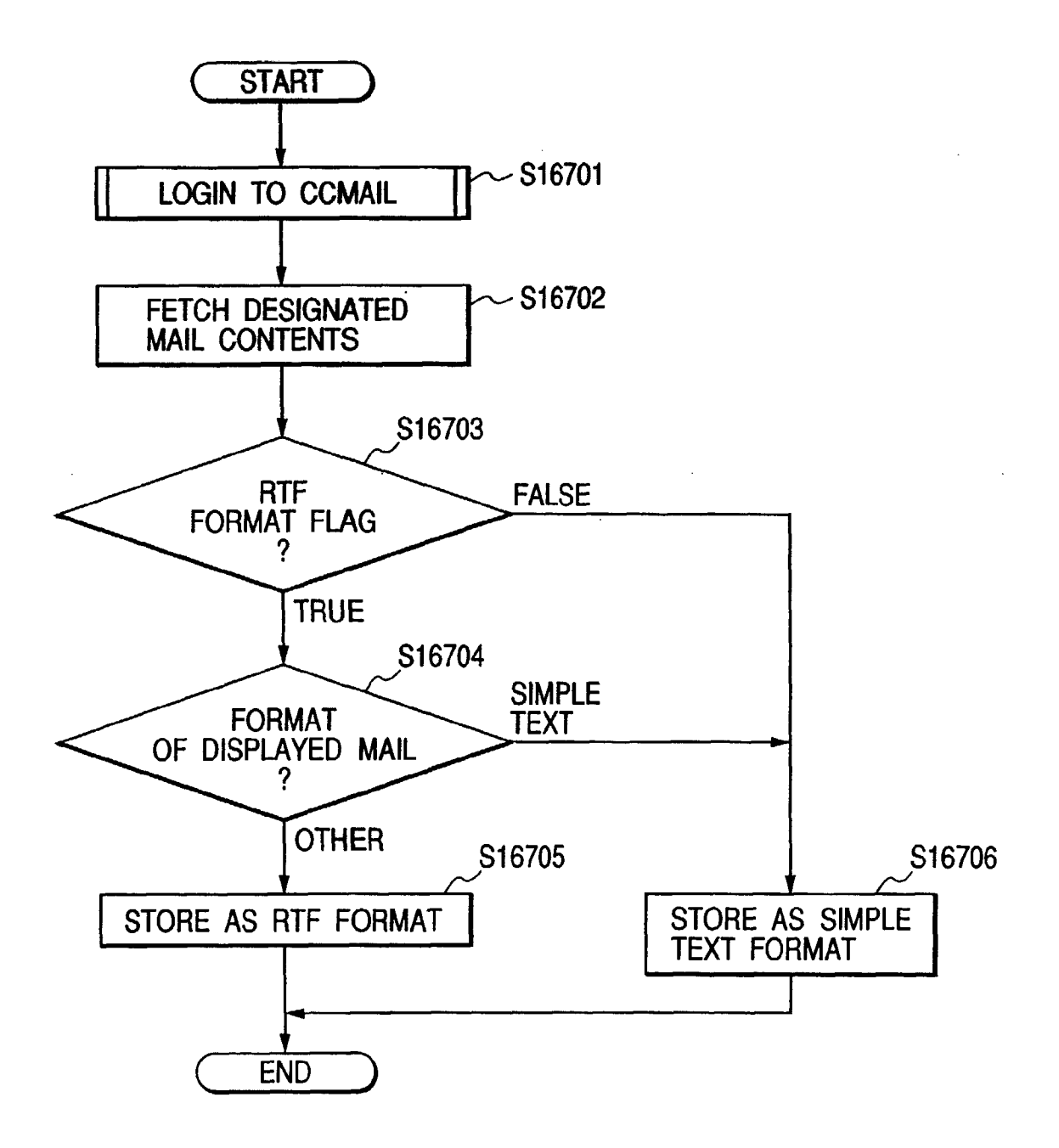

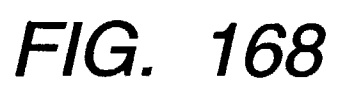

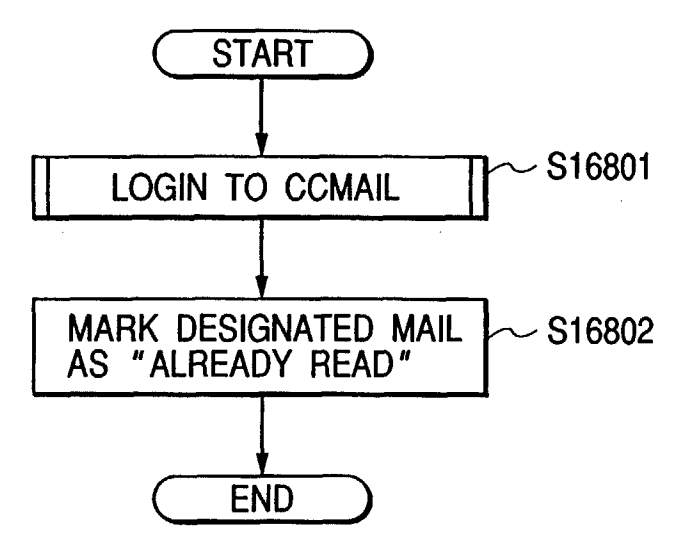